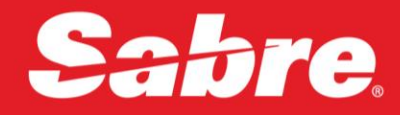

# VIRTUAL Developer Bench

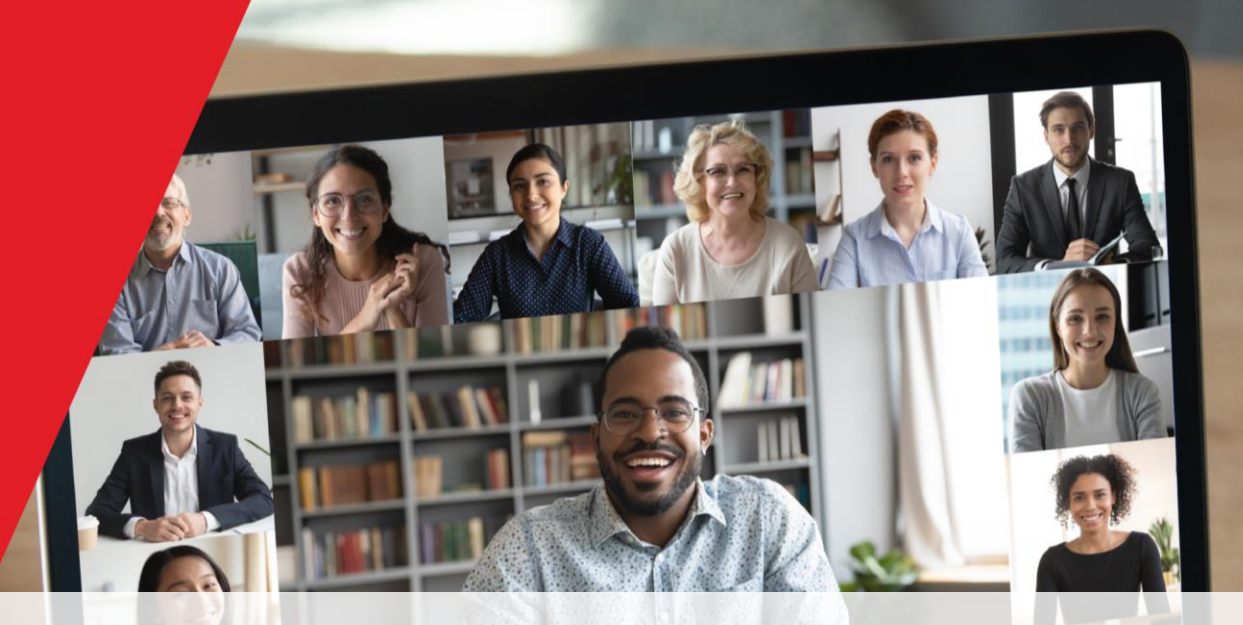

# Sabre Red 360 Web SDK Basics

**The Developer Experience Team** 

8 September 2021

### Presenters

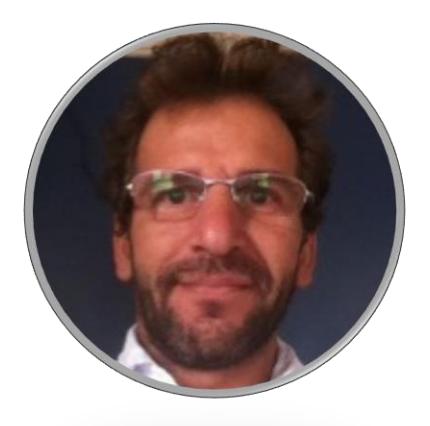

Alexandre Meneghello Software Engineering

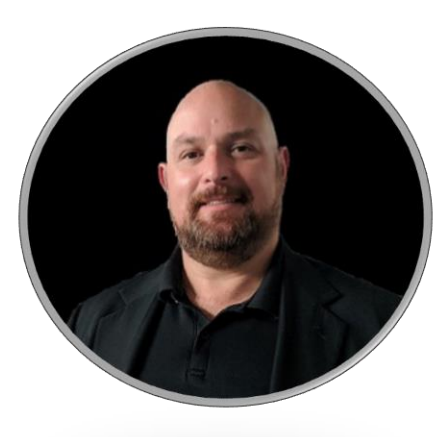

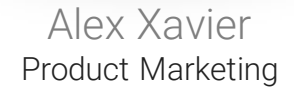

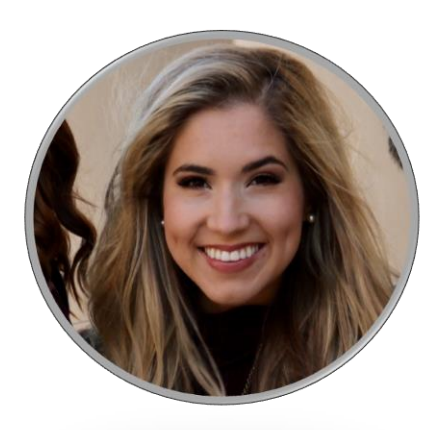

### Avery Perkins Product Marketing

# The Virtual Developer Bench

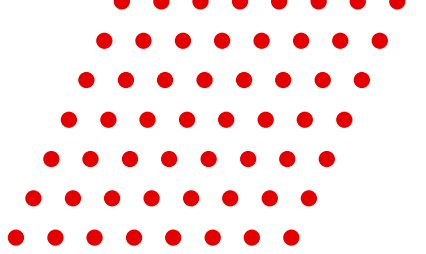

The Virtual Developer Bench is the developer's opportunity to engage *directly* with the Sabre experts who know their product inside and out.

By the end of today's call you will:

- Know how to install the SDK
- Understand IDE preparation
- Have viewed how to create a project structure for a Red App
- Know how to run/debug your project

# Red App ecosystem overview

Sabre Red 360 is responsible for an entire ecosystem involving Travel technology producers and consumers, through its innovative Red App Marketplace and Developer network.

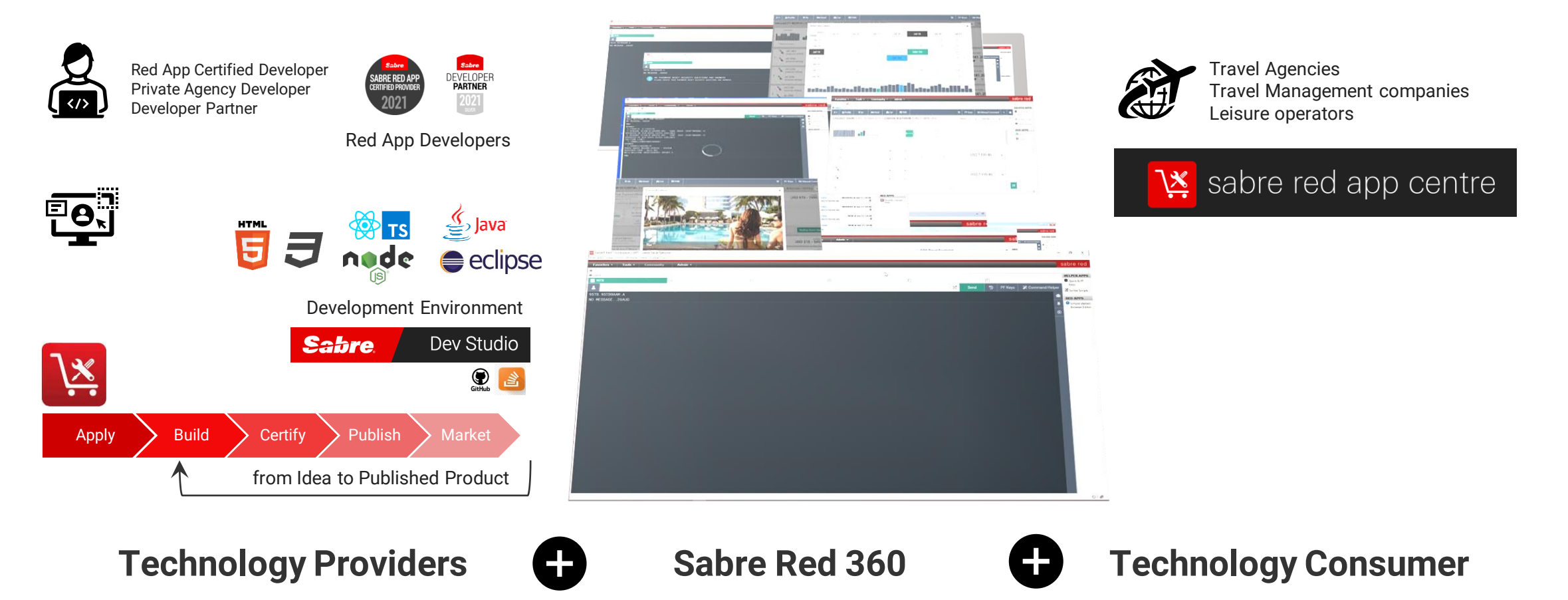

# Sabre Red 360 & customization

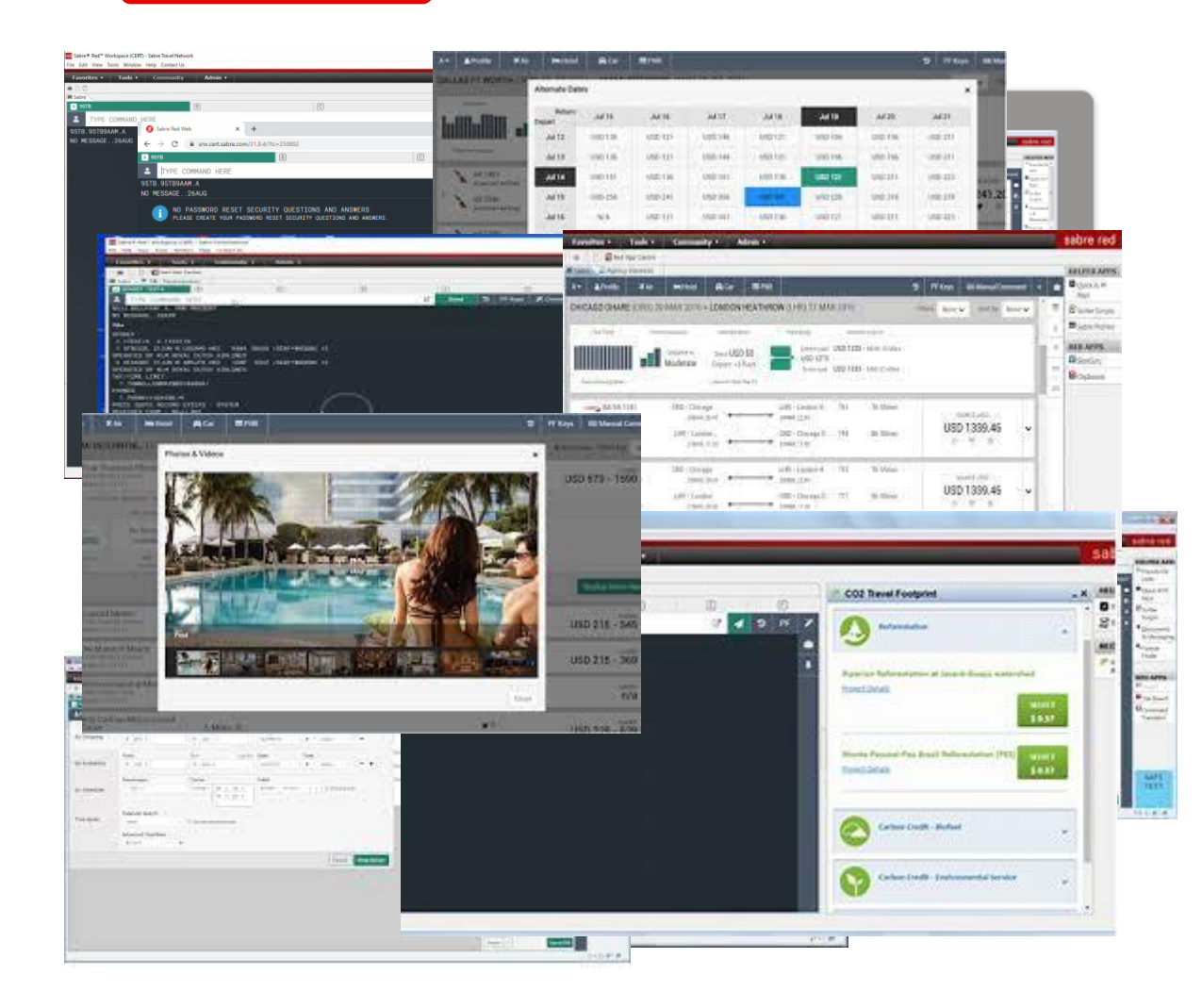

- Sabre Red 360 is an end-to-end sales workspace that sells billions in Travel inventory each year. Could be extended by plugging-in modules, or Red Apps.
- Sabre Red 360 main View, offers advanced visualization capabilities and orchestration to the Travel consultant workflow.
  - Workflow, from Sabre Red 360 core, any business operation involved on SHOP, SELL, BOOK, TICKET and MANAGE RESERVATIONS of FLIGHT, HOTEL, CAR, CRUISE AND RAIL
- Sabre Red 360 Desktop App, it is a multi-windowed workspace application, which hosts Sabre's main view, complimentary user workflows and allows integrations with back-office and external systems.
- Sabre Red Web, Mobile design brings (big) part of sales workspace to Travel Consultant's pocket, or an internet café anywhere.

# Powered by Sabre Red Apps

- Red App bundles could be provisioned to SR 360 through Sabre Red App Centre, using 2 distinct business models:
  - **Private Agency Red Apps**, for limited distribution inside the Travel agency where it was developed.

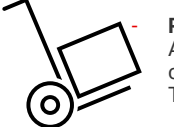

**Public Red Apps**, which are marketed through Sabre Red App center, a B2B Marketplace where Travel agencies could navigate and purchase Red Apps from different Travel Technology and Content Providers.

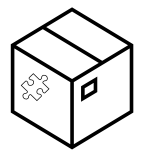

### Red App is a software package, created with Sabre Developer Tools, which bundles different extensions to customize Sabre Red 360 operations during runtime.

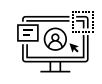

**Contributions to the User Interface,** allows Red Apps to customize the Travel consultant workspace (Eclipse) or the primary Sabre Red 360 UI (NGV)

O→◇ Workflow extensions, allow access to data and controlled execution of Business operations done through Sabre Red 360 main View

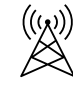

**Communication Foundations**, allows Red Apps to access Sabre Red Platform Services exposed through SR 360 runtime and abroad

#### **Tools and Utilities,** general utility layer, allows to deal with user settings and authentication, as well integration with external systems and process automation.

| UI Widgets                                                                     | Workflow                                                                         | Web Browser                                           | Workspace                                                                                   |                                      |  |
|--------------------------------------------------------------------------------|----------------------------------------------------------------------------------|-------------------------------------------------------|---------------------------------------------------------------------------------------------|--------------------------------------|--|
| Pop-up Forms<br>Tile Widgets<br>Command button +<br>Popover<br>React bootstrap | Workflow panel button<br>Nudge<br>Add to PNR form<br>Refresh PNR<br>Interstitial | CrossWindow<br>WebKit View / Editor<br>Javascript API | View / Editor window<br>Red App Sidebar<br>Workspace Menus<br>Notifications<br>Modal Dialog |                                      |  |
| SHOP, PRICE                                                                    | BOOK                                                                             | SELL                                                  | TICKET                                                                                      | MANAGE                               |  |
| Air, Hotel<br>Exchange<br>Hotel Details                                        | Air, Hotel                                                                       | Air, Hotel, Car<br>Passive Add                        | Air                                                                                         | End PNR<br>Modify PNR<br>Queue Place |  |
| Sabre APIs                                                                     | Sabre Commands                                                                   | Web                                                   | Active Listening                                                                            | Security                             |  |
| REST and SOAP API<br>calls<br>GetReservation                                   | Execute Sabre<br>Commands<br>LLS Calls - HOST                                    | HTTP Request                                          | EMU_RESPONSE Event<br>EMU_COMMAND<br>Service                                                | SSO Assertions                       |  |
| Agency                                                                         | Support                                                                          | Workspace                                             |                                                                                             |                                      |  |
| Agent Profile<br>Config Services                                               | Log services<br>First run                                                        | Plugin resources<br>Internationalization              |                                                                                             |                                      |  |

# Sabre Red 360 SDK

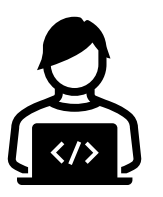

**Red App Certified Developer** Private Agency Developer **Developer Partner** 

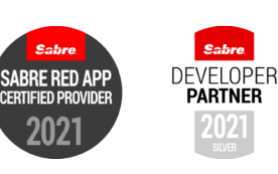

Red App Developers

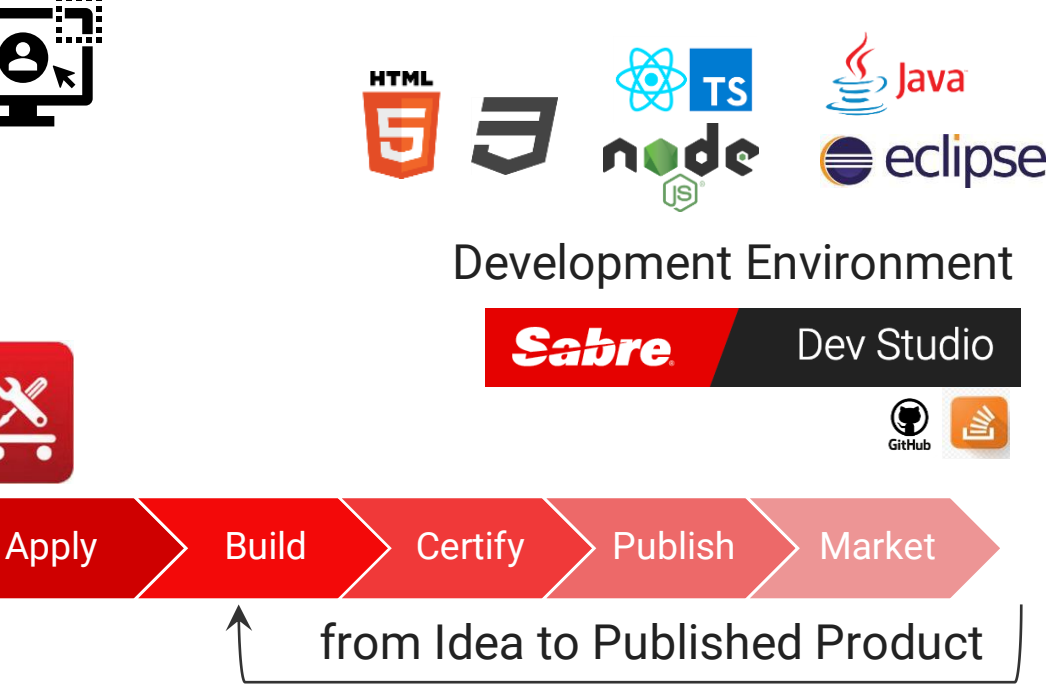

- Who are Red App developers? .
  - A Red App Certified Provider is a developer who is approved by Sabre. After Sabre approves a developer and their proposal, the developer can start creating a Red App
  - Sabre developers require Sabre PCC + Agent ID on CERT environment, if you don't have access to the credentials, please contact your Agency Admin.
- Complete solution to build, test and publish Red Apps
  - **Development Environment** —
    - Web SDK Storefront, Web Developer Tools + Sabre Concierge Tool
    - Java SDK Back office, workspace Integration, Eclipse IDE + Java
  - Idea to Product workflow \_
    - Apply, submit your idea •
    - Build and Test source code using Development Environment
    - Generate Red App bundle and submit to beta test and certification process (CERT and PROD environments)
    - Publish your Red App on the B2B marketplace ٠
    - Patch defects and release new features
  - Help and Resources, developer community —
    - Sabre Red App Centre upload, certify and publish your Red App. Manage user messaging and sales operations.
    - Sabre Dev Studio developer portal, access SDK and API documentation, read blog posts and get up to date on latest Industry and Tech trends.
    - Online community leverage Developer community, access sample codes and tutorials.

# Streamline Travel Consultant workflows

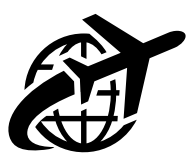

Travel Agencies Travel Management companies Leisure operators

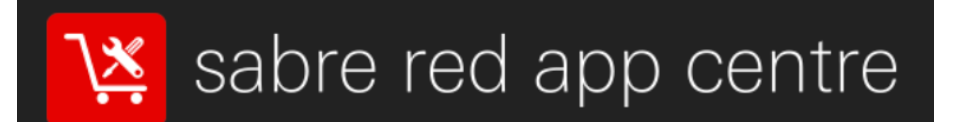

- Who are potential users of a Red App?
  - Travel agencies, travel management companies, leisure operators, over 370,000 agents in 135 countries, most of whom use the Sabre Red 360.
- How Red Apps are marketed and provisioned for end users?
  - The Sabre Red App Centre is the world's first B2B app marketplace for the travel industry, where agents can shop and request Red Apps that they can use to extend the capabilities of their Sabre Red 360
    - Shop Red Apps that extend the power of SR 360
    - Order your Red App in the Sabre Red App Centre
    - Activate your Red App using Admin tools

## Agenda

- 01 Resources
- **02** Setting up IDE
- **03** Building and Debugging Red Apps
- 04 Publishing

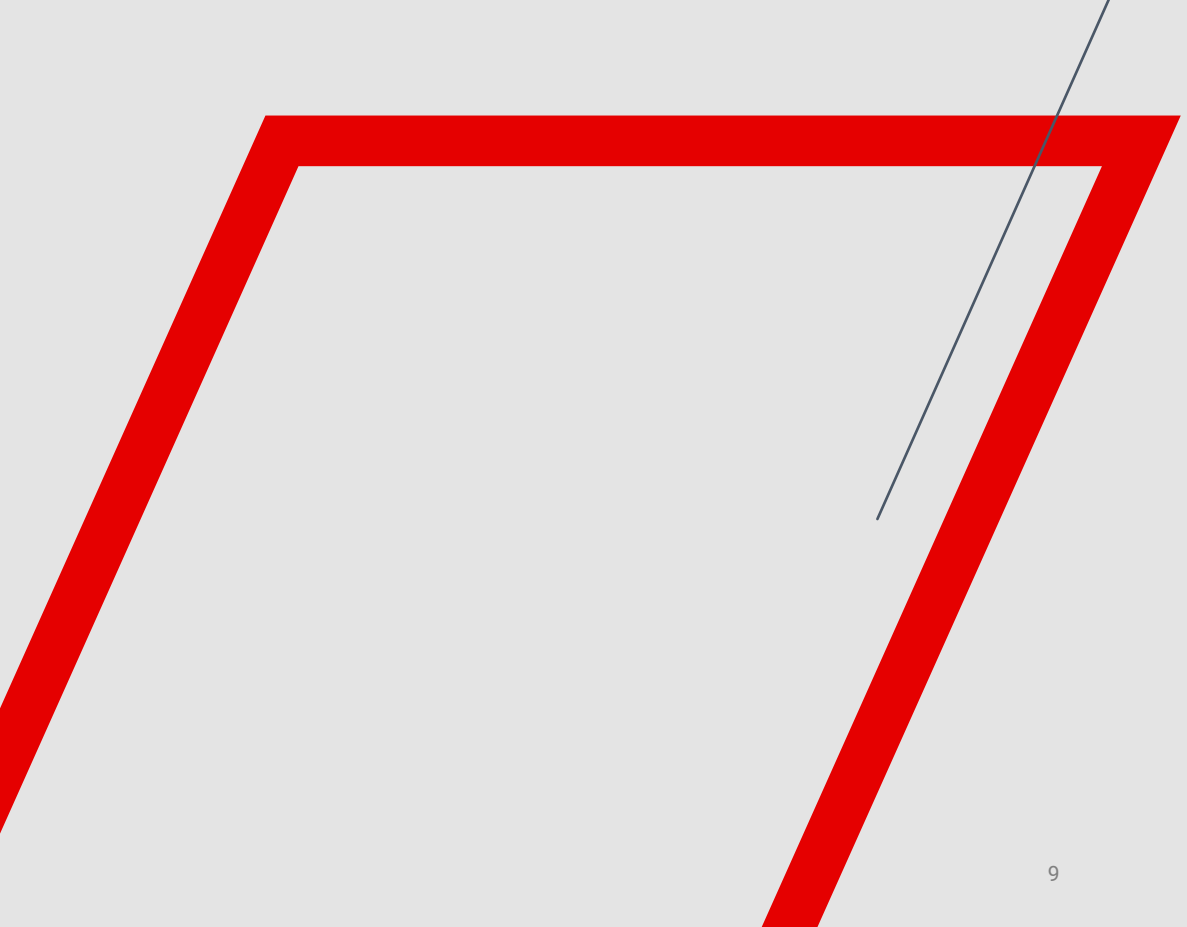

# RESOURCES

Step by step guide about installation procedures and creation of Red App project

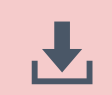

Developers Resources & Downloads

**Setup Development Environment** 

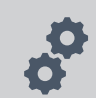

Build and Debug Red Apps

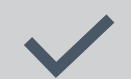

Bundle and Publishing procedures

Step by step guide about installation procedures and creation of Red App project

- ▲ Developers Resources & Downloads
- ✓ Visit developer.sabre.com, Sabre's Developers Portal

✓ Head over to Sabre Red 360 SDK section, familiarize with help, getting started and resources areas

|                                                                 | Released monthly, Available on PC / Mac platform |
|-----------------------------------------------------------------|--------------------------------------------------|
|                                                                 | Sabre Concierge Tool                             |
| Download the SDK                                                | Sabre Red 360 Target Platform                    |
|                                                                 | Red App Developer tools for Eclipse IDE          |
|                                                                 | Sample Red App projects                          |
|                                                                 | SDK Documentation                                |
|                                                                 | Eclipse IDE Java runtime                         |
|                                                                 | Sabra Red 360 CERT / DROD Installers             |
| <ul> <li>Download any other necessary tools and apps</li> </ul> | Chrome Proweer with access to Developer Teals    |
|                                                                 | Chrome Browser with access to Developer 100Is    |
|                                                                 | Visual Studio Code                               |

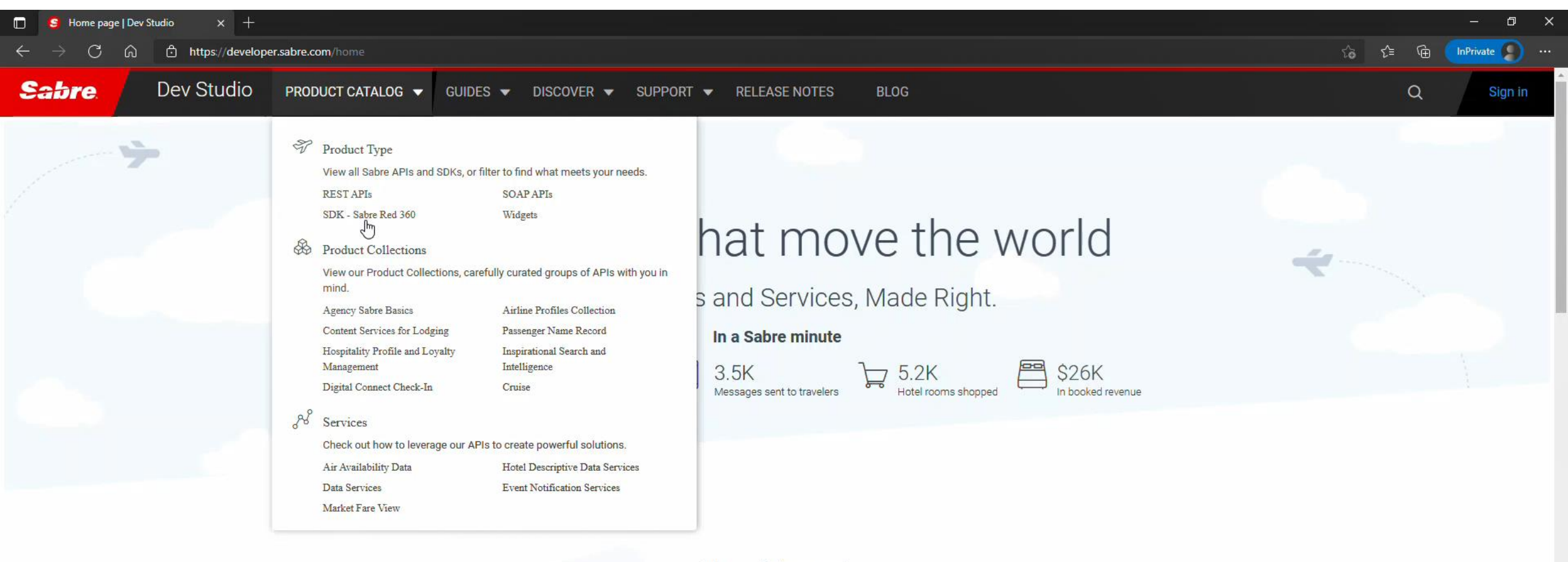

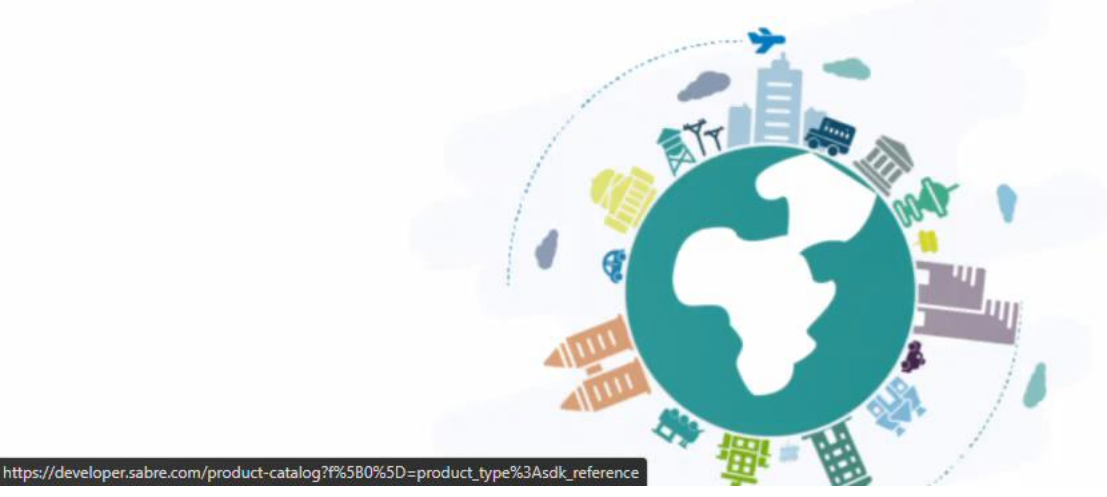

### Travel Agencies

Connect to the Sabre Platform with Travel Solutions APIs to create B2C or B2B travel applications. From a corporate travel portal to a web-based booking engine, cruise booking engine, or rental car reservation system, easily integrate content and services with high adaptability and reduced time-to-market. Travel agencies can select the products with the right business logic to meet their unique needs.

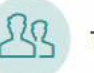

THESE SOLUTIONS ARE FOR: Online Travel Agencies

Search Engines

De alvie e Franke an

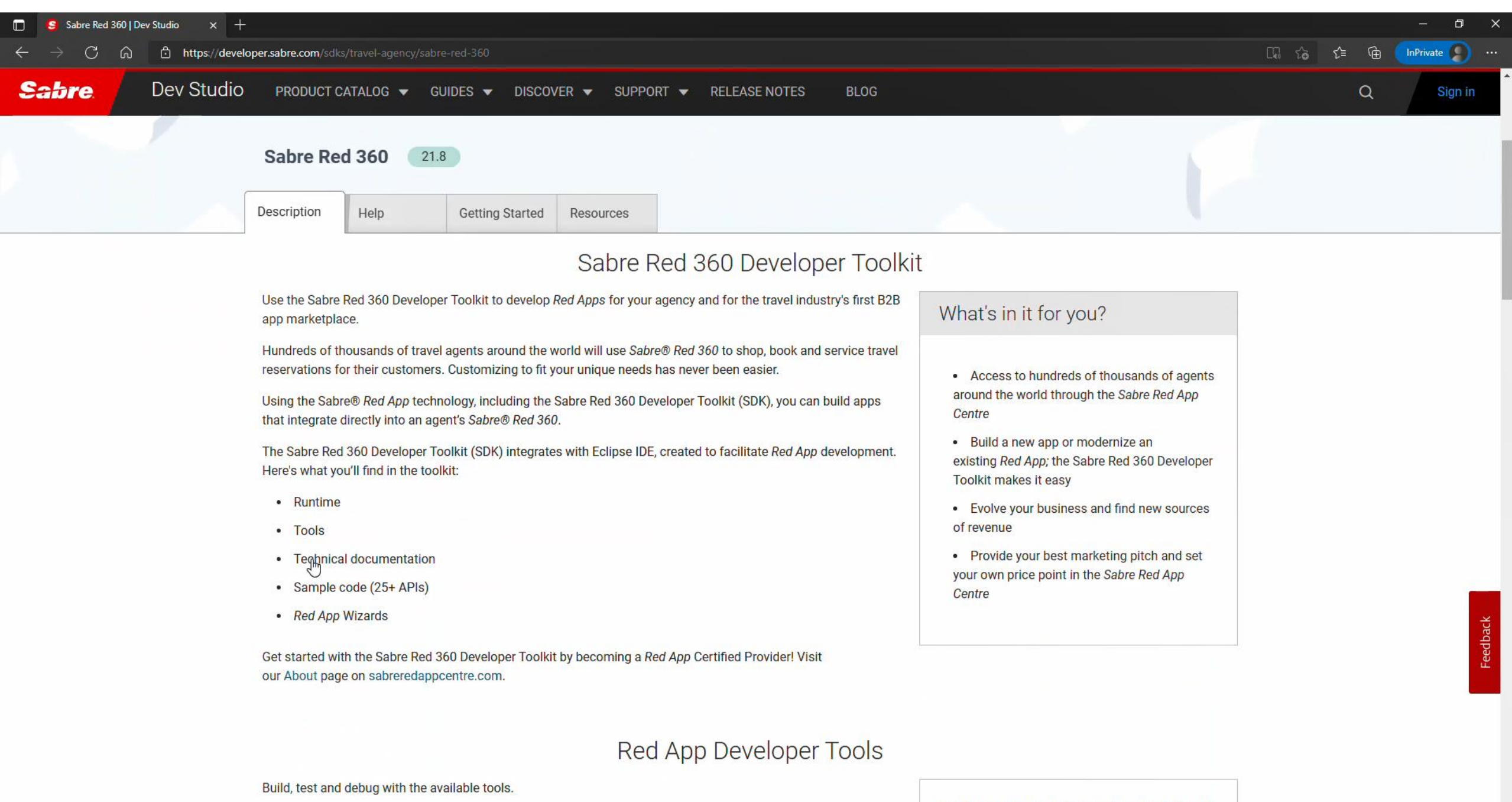

If you're a new Red App Certified Provider, review the Developer Toolkit Overview - or if you'd like to become a

Ready to get your hands dirty? Download the new SDK and play in our sandbox to see exactly what

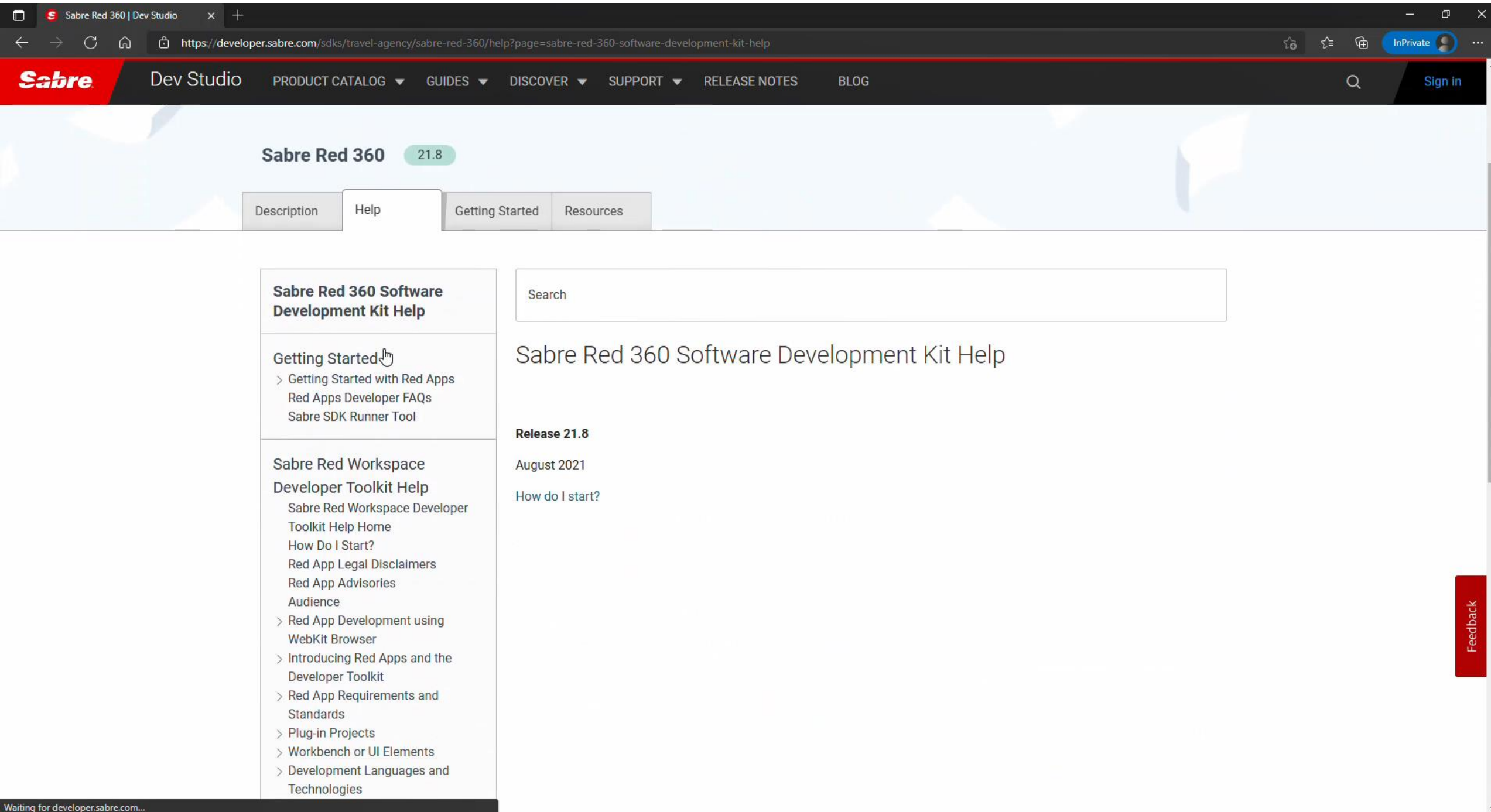

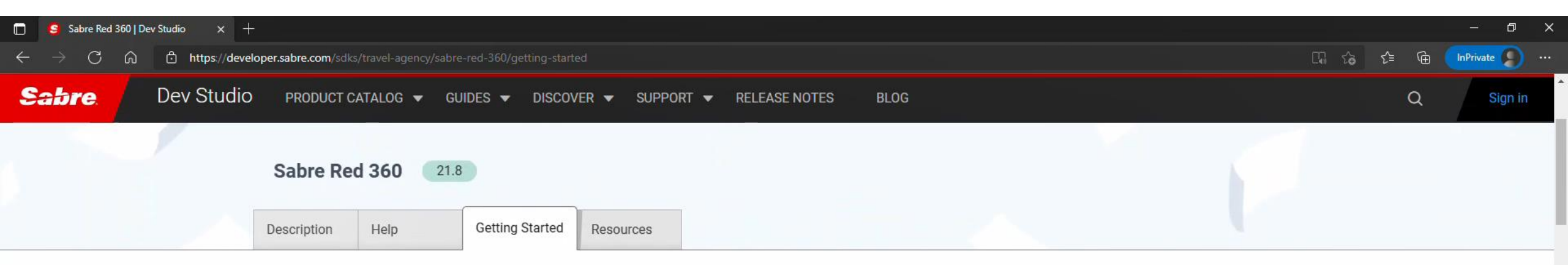

### Getting Started with the Sabre Red 360 Software Developer Toolkit

### Intro

2

Welcome to the Getting Started guide for the Sabre Red 360 Developer Toolkit, also known as **SR 360 SDK**. The objective of this guide is to give you a quick overview of the Sabre Red App ecosystem and development practices, as well guidance on prerequisites and installation to help you get ready.

### Purpose of the Sabre Red 360 SDK

The purpose of the Developer Toolkit is to allow customization and build solutions for runtime integrations within Sabre Red's point-of-sale products and the Sabre Red platform (GDS). Sabre Red products, mainly **Sabre Red 360** and **Sabre Red Web**, are used by Travel Consultants in different business scenarios to fullfil different needs of serving the travel industry.

### Who Is the Sabre Red 360 SDK For?

The intended audience for the SDK are Software Developers and software divisions inside the travel business industry who wish to plan, code, test, and deploy applications to the Sabre Red Marketplace, known as **Red App Developers**.

Feel free to check out some of our developer resources:

- · Sabre's Developer Portal: DevStudio.
- Our online community: DevStudio Blog, Stack Overflow, YouTube Channel, DevStudio on GitHub.

#### Sabre Red App Centre

The Sabre Red App Centre (RAC) is the world's first B2B travel app marketplace, your one-stop shop to the Sabre Red point-of-sale product suite. RAC supports the Sabre Red

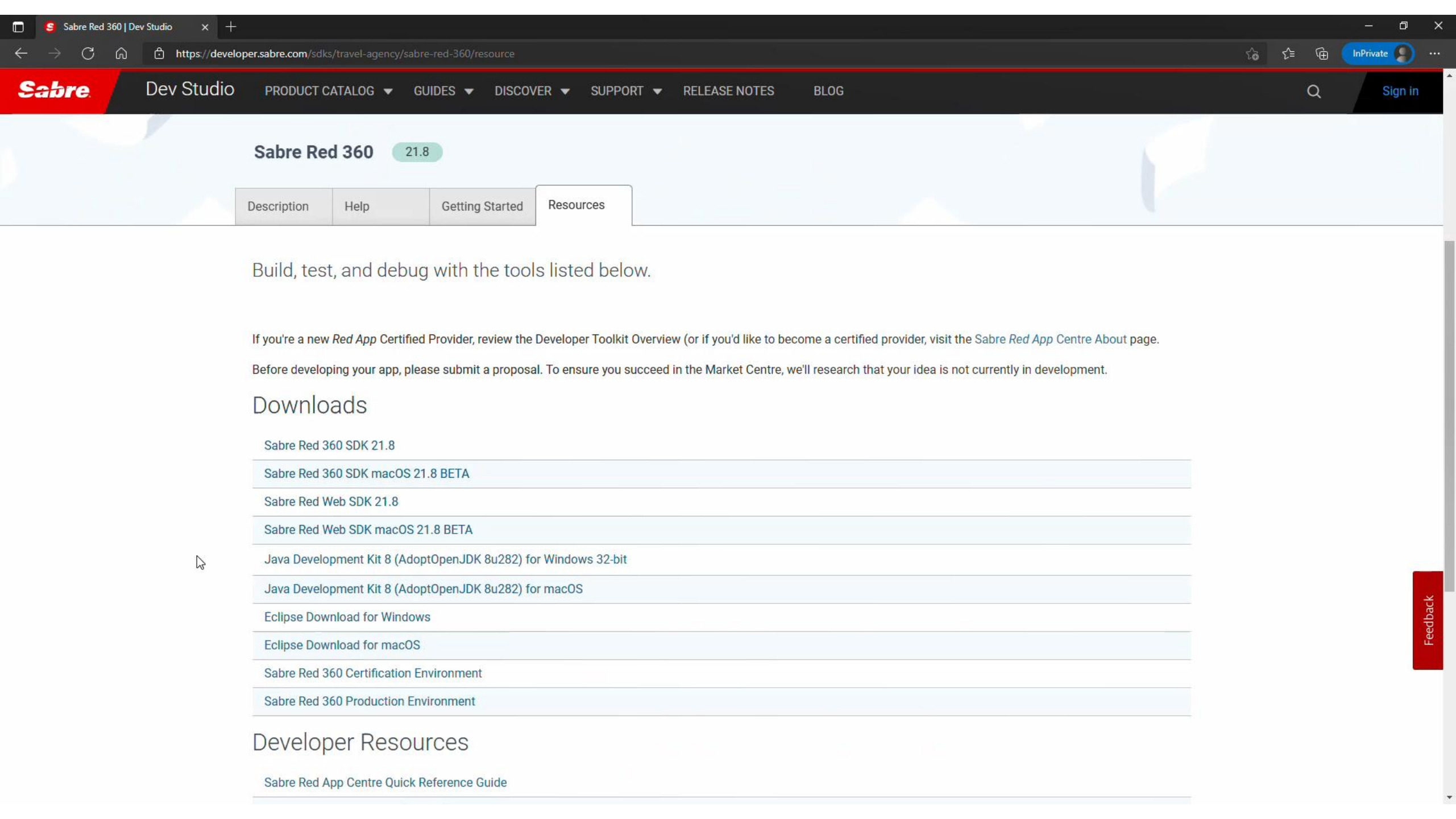

| File Home Shar                                                                                                    | e View Com                                                                                  | pressed Folder Tools                                                                                                    |                                                                                                    |                                                                                                    |                                                             |   |   |                        |
|----------------------------------------------------------------------------------------------------|---------------------------------------------------------------------------------------------|----------------------------------------------------------------------------------------------------|----------------------------------------------------------------------------------------------------|----------------------------------------------------------------------------------------------------|-------------------------------------------------------------|---|---|------------------------|
| Pin to Quick Copy Paste<br>access Clipboard                                                                                                    | Cut<br>Copy path<br>Paste shortcut                                                          | Move Copy Delete Ro<br>to * Organize                                                                                                    | tename New tem *                                                                                                    | Properties<br>• Open •<br>• Edit<br>• History<br>Open                                                                           | Select all<br>Select none<br>Invert selection<br>Select     |   |   |                        |
| $\leftarrow \rightarrow \lor \uparrow \blacksquare $                                                                                                    | This PC > Downloa                                                                           | ds > SR360 Developer                                                                                                    | resources >                                                                                                    |                                                                                                    |                                                             | ~ | U | Search SR360 Developer |
| <ul> <li>Quick access</li> <li>Documents</li> <li>Downloads</li> <li>Pictures</li> <li>docs</li> <li>documentation</li> <li>documentation</li> <li>NDC Search and I</li> </ul> | Name<br>clipse<br>jdk8u282<br>red-app-s<br>clipse-rcg<br>OpenJDK8<br>red-app-s<br>Sabre Red | ^<br>b08-jre<br>dk-3.0-21.8.4<br>p-2019-12-R-win32-x86_<br>3U-jre_x86-32_windows_t<br>dk-3.0-21.8.4-20210802-<br>I Workspace Installer-CEF | Date modified 12/12/2019 10:44 AM 1/20/2021 8:51 AM 8/26/2021 2:15 PM 4/26/2021 12:15 PM botspo 8/26/2021 12:13 PM 0950.w 8/26/2021 12:48 PM RT-2.21 8/26/2021 12:24 PM | Type<br>File folder<br>File folder<br>File folder<br>Compressed (zipp.<br>Compressed (zipp.<br>Compressed (zipp.<br>Application | Size<br>312,692 KB<br>36,474 KB<br>598,112 KB<br>176,839 KB |   |   |                        |
| <ul> <li>OneDrive - Sabre</li> <li>This PC</li> <li>Network</li> </ul>                                                                                                    |                                                                                             |                                                                                                    |                                                                                                    |                                                                                                    |                                                             |   |   |                        |

■ P Ħ 📕 🥭 득 刘 🏂 🧕 🧾 📼

# IDE SET UP

Step by step guide about installation procedures and creation of Red App project

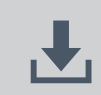

Developers Resources & Downloads

**Setup Development Environment** 

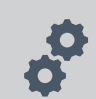

Build and Debug Red Apps

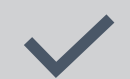

Bundle and Publishing procedures

Step by step guide about installation procedures and creation of Red App project

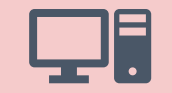

Setup Development Environment

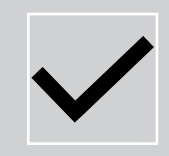

**Java SDK + Eclipse IDE,** a framework used to build Red Apps which are based on the Eclipse RCP specification, coded using Java language and extensions to the Eclipse workspace manager.

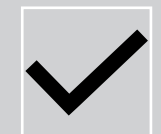

**Web SDK,** framework used to build Web Modules, or Web Red Apps, which are customizations that applies to Sabre Red 360 Next Generation View (NGV)

Step by step guide about installation procedures and creation of Red App project

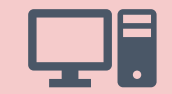

### Setup Development Environment

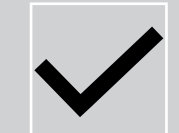

### Java SDK + Eclipse IDE

Unpack and run Eclipse IDE Configure Target Platform Configure Eclipse run/debug settings Configure Red App Tools

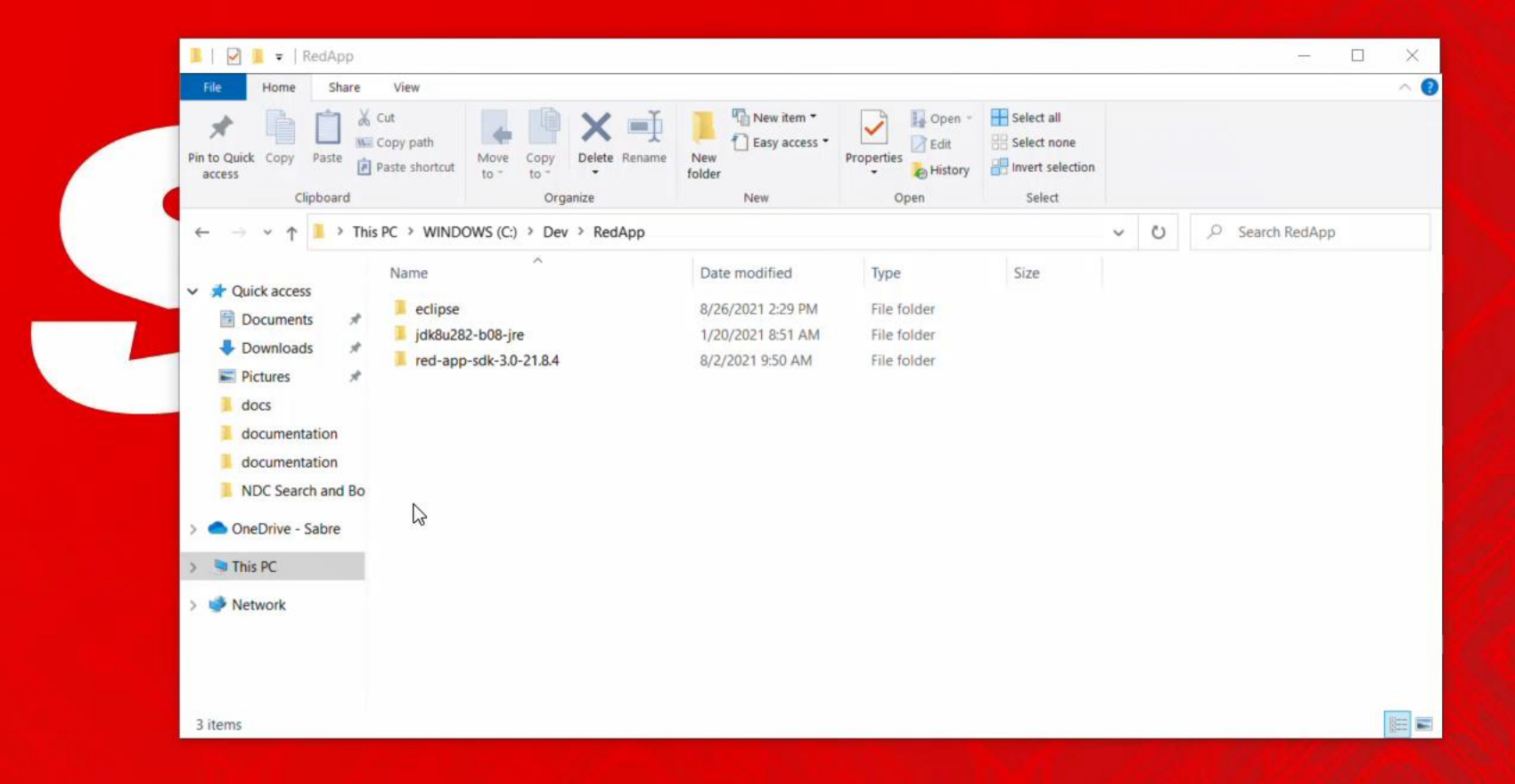

| File Home Share                                                  | View                                                 |                                            |                     |                           |     |   |                |  |
|------------------------------------------------------------------|------------------------------------------------------|--------------------------------------------|---------------------|---------------------------|-----|---|----------------|--|
| Pin to Quick Copy Paste                                          | Cut<br>Copy path<br>Paste shortcut Move<br>to - to - | New item •<br>Description<br>New<br>folder | Properties          | Select all<br>Select none |     |   |                |  |
| Clipboard                                                        | Organize                                             | New                                        | Open                | Select                    |     |   |                |  |
| $\leftarrow \rightarrow \checkmark \uparrow \blacksquare$ > This | PC > WINDOWS (C:) > Dev > RedApp > e                 | eclipse >                                  |                     |                           | ~ U | 0 | Search eclipse |  |
|                                                                  | Name                                                 | Date modified                              | Туре                | Size                      |     |   |                |  |
| Quick access                                                     | 1 configuration                                      | 0/26/2021 2/21 04                          | File folder         |                           |     |   |                |  |
| Documents 🖈                                                      | droning                                              | 12/12/2010 10:42 AM                        | File folder         |                           |     |   |                |  |
| 🕹 Downloads 🛛 🖈                                                  | features                                             | 12/12/2019 10:42 AM                        | File folder         |                           |     |   |                |  |
| Pictures 🖈                                                       |                                                      | 8/26/2021 2:31 PM                          | File folder         |                           |     |   |                |  |
| docs                                                             |                                                      | 12/12/2019 10:42 AM                        | File folder         |                           |     |   |                |  |
| documentation                                                    | readme                                               | 12/12/2019 10:42 AM                        | File folder         |                           |     |   |                |  |
| documentation                                                    | .eclipseproduct                                      | 12/10/2019 6:08 AM                         | ECLIPSEPRODUCT      |                           |     |   |                |  |
| NDC Search and Bo                                                | artifacts                                            | 12/12/2019 10:42 AM                        | XML Document        | 208 KB                    |     |   |                |  |
|                                                                  | Ceclipse                                             | 12/12/2019 10:44 AM                        | Application         | 416 KB                    |     |   |                |  |
| OneDrive - Sabre                                                 | eclipse                                              | 12/12/2019 10:42 AM                        | Configuration setti | 1 KB                      |     |   |                |  |
| This PC                                                          | eclipsec                                             | 12/12/2019 10:44 AM                        | Application         | 128 KB                    |     |   |                |  |
| 🕩 Network                                                        |                                                      |                                            |                     |                           |     |   |                |  |
|                                                                  |                                                      |                                            |                     |                           |     |   |                |  |

### 📲 🔎 🛱 🔚 🥭 득 刘 🖪

#### 🖨 Eclipse IDE Launcher

#### Select a directory as workspace

Eclipse IDE uses the workspace directory to store its preferences and development artifacts.

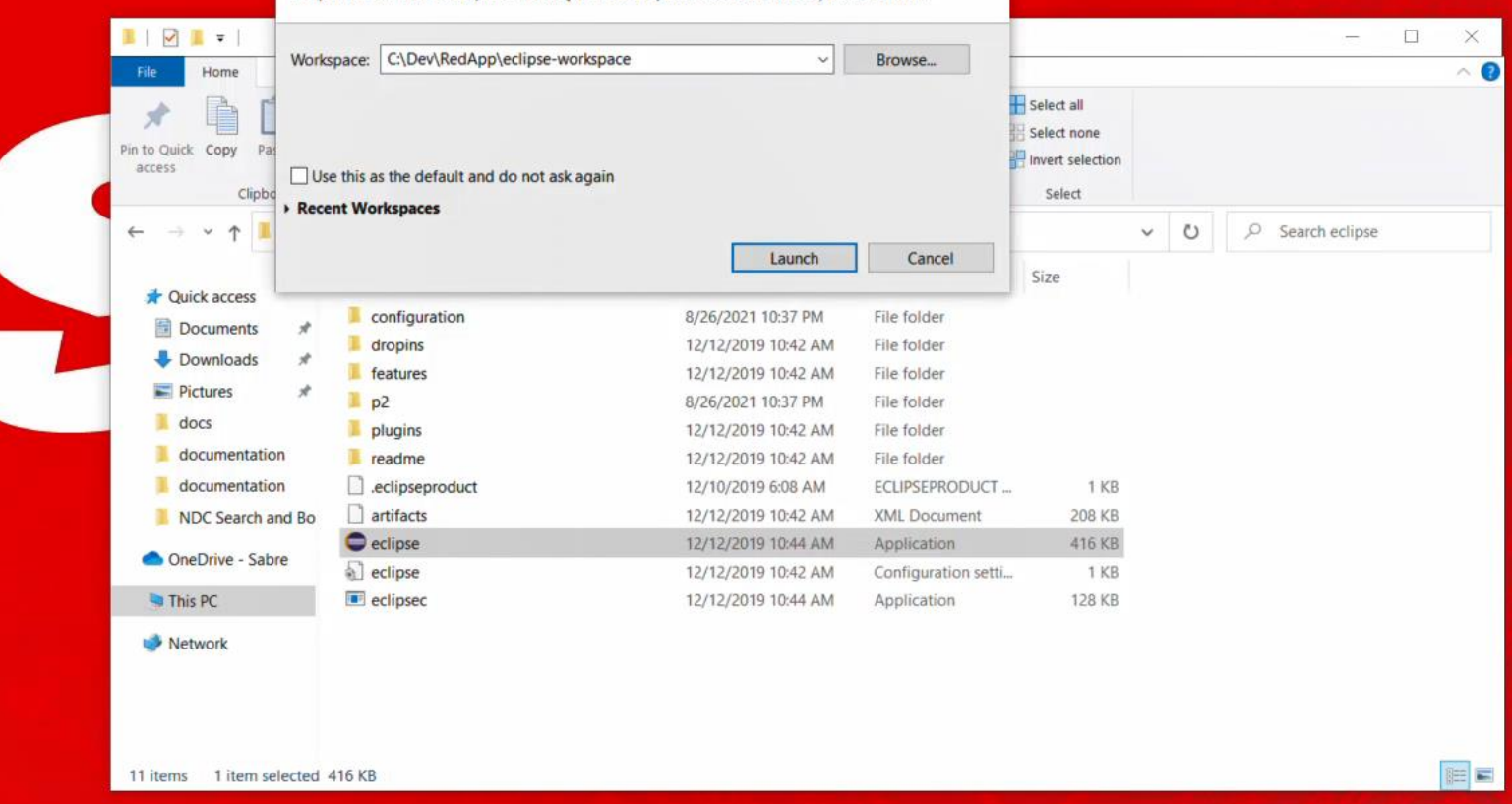

X

a Welcome 🛙

•

File Edit Navigate Search Project Run Window Help

**"** 

e

Q

Workbend

#### 0 0 0 x x 0 - e

### eclipse Welcome to Eclipse IDE for RCP and RAP Developers

Review IDE configuration settings Review the IDE's most fiercely contested preferences

> Tutorial: Create a Rich Client Application A guided walk-through for creating an Eclipse RCP application

Tutorial: Get started with the Remote Application Platform A guided walk-through to deploy an Eclipse RCP application to the web

Create a new plug-in project Create a new Eclipse Plug-in project

> Checkout projects from Git Checkout Eclipse projects hosted in a Git repository

Import existing projects Import existing Eclipse projects from the filesystem or archive

Launch the Eclipse Marketplace Enhance your IDE with additional plugins and install your Marketplace favorites

Open an existing file Open a file from the filesystem

×1

 Overview Get an overview of the features
 Tutorials Go through tutorials
 Samples Try out the samples

What's New Find out what is new

Always show Welcome at start up

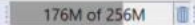

10:38 PM 8/26/2021

e

X1

5

•

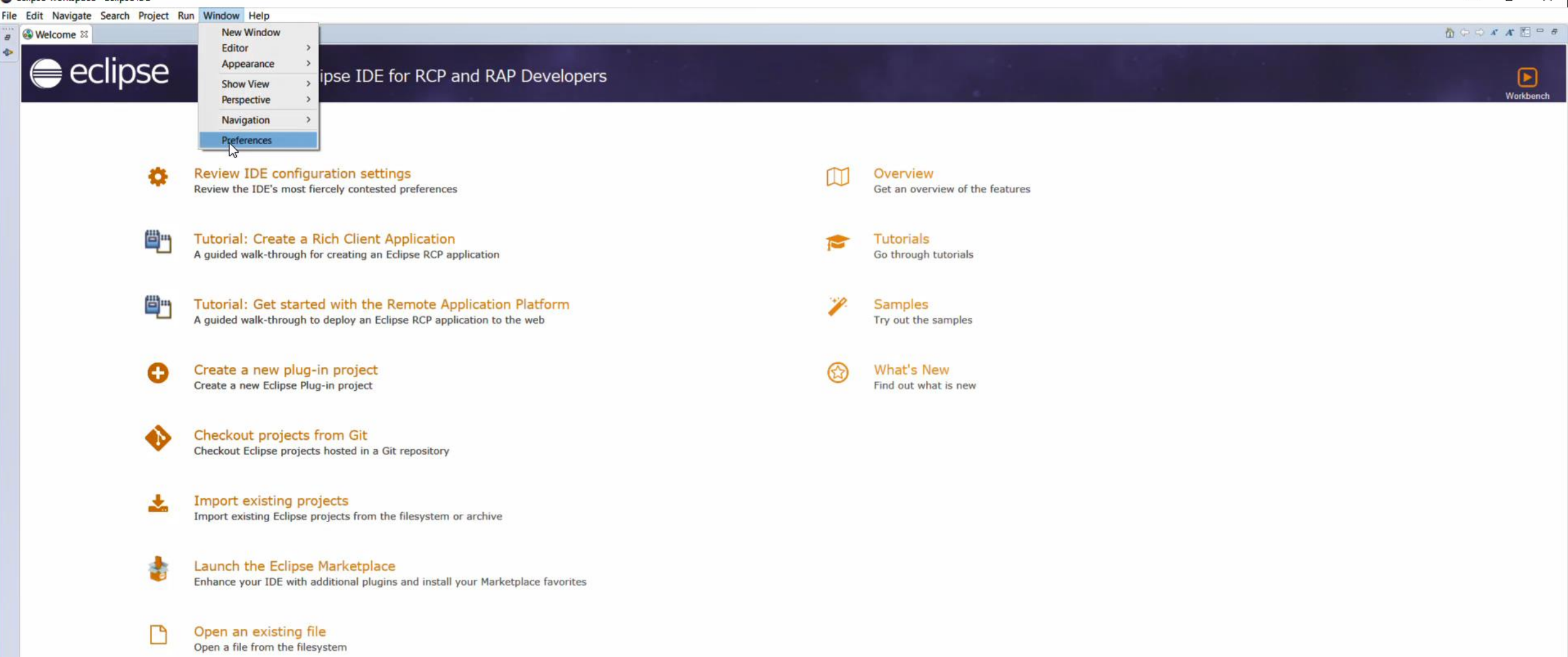

Always show Welcome at start up

10:38 PM 8/26/2021

E:

e

 $\sim$ 

a Welcome 🛙

0

### eclipse Welcome to Eclipse IDE for RCP and RAP Developers

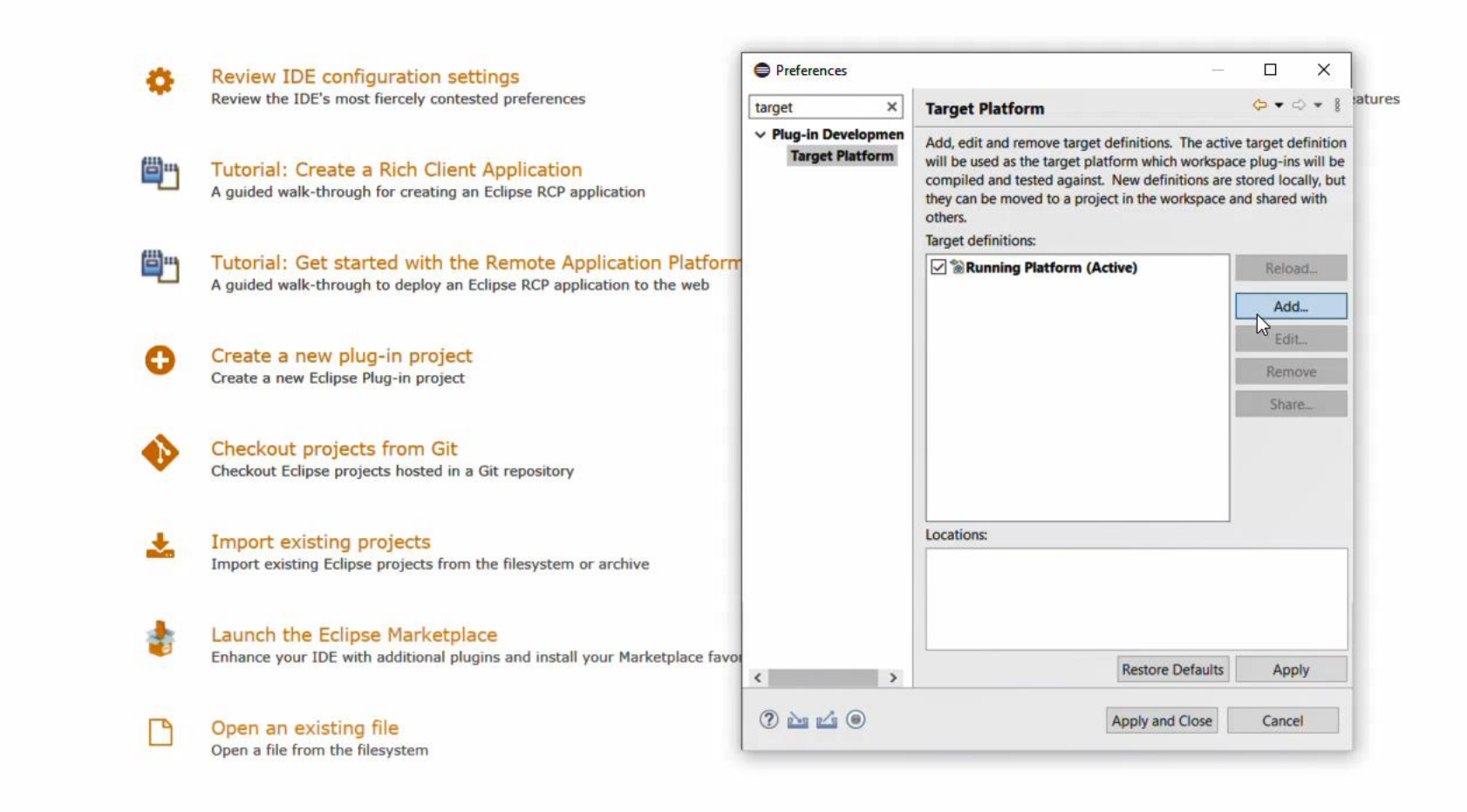

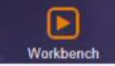

Always show Welcome at start up

m

💶 🔎 🖶 🦲 🥌 📕 🧲

| File | Edit Navigate Search Project | Run Window Help                                                                                                    |                                                                                                    |                        |        |         |
|------|------------------------------|----------------------------------------------------------------------------------------------------|----------------------------------------------------------------------------------------------------|------------------------|--------|---------|
|      | Welcome X                    | and the second second                                                                                              |                                                                                                    |                        |        | hooxx E |
| 4 A  | eclipse                      | Welcome to Eclipse IDE for RCP and R                                                                               | <ul> <li>New Target Definition</li> <li>Target Definition</li> <li>Create a new target definition.</li> </ul>                                                                                                    |                        |        | Workben |
|      | •                            | Review IDE configuration settings<br>Review the IDE's most fiercely contested preferences                          | Initialize the target definition with:<br>Nothing: Start with an empty target definition<br>Default: Default target for the running platform<br>Current Target: Copy settings from the current target platform<br>Template: Base RCP (Binary Only) |                        |        |         |
|      | ۳                            | Tutorial: Create a Rich Client Application<br>A guided walk-through for creating an Eclipse RCP application        |                                                                                                    |                        |        |         |
|      | <b>e</b> n                   | Tutorial: Get started with the Remote Application<br>A guided walk-through to deploy an Eclipse RCP application to |                                                                                                    |                        |        |         |
|      | 0                            | Create a new plug-in project<br>Create a new Eclipse Plug-in project                                               |                                                                                                    |                        |        |         |
|      | •>                           | Checkout projects from Git<br>Checkout Eclipse projects hosted in a Git repository                                 |                                                                                                    |                        |        |         |
|      | *                            | Import existing projects<br>Import existing Eclipse projects from the filesystem or archiv                         |                                                                                                    |                        |        |         |
|      | 4                            | Launch the Eclipse Marketplace<br>Enhance your IDE with additional plugins and install your Mai                    |                                                                                                    | Restore Defaults Apply | Cancel |         |
|      |                              | Open an existing file<br>Open a file from the filesystem                                                           | ? 2 4 0                                                                                                    | Apply and Close Cancel |        |         |

File Edit Navigate Search Project Run Window Help

💶 🤉 🛱 👝 🈂 🥽 💆

| 8 | Welcome      X |                                                                                                    |                                                                                                   | A A 🗈 = # |
|---|----------------|----------------------------------------------------------------------------------------------------|---------------------------------------------------------------------------------------------------|-----------|
| • | eclipse 🖨      | Welcome to Eclipse IDE for RCP and R                                                                            | New Target Definition       Image: Content     Image: Contained in a target                       | Workbench |
|   |                |                                                                                                    | Name: Sabre Red 360 runtime                                                                       |           |
|   |                |                                                                                                    | Locations Content Environment Arguments Implicit Dependencies                                     |           |
|   | \$             | Review IDE configuration settings<br>Review the IDE's most fiercely contested preferences                       | The following list of locations will be used to collect plug-ins for this target definition.      |           |
|   | <b>e</b> "     | Tutorial: Create a Rich Client Application<br>A guided walk-through for creating an Eclipse RCP application     | Edit Remove Update                                                                                |           |
|   |                | Tutorial: Get started with the Remote Applicati<br>A guided walk-through to deploy an Eclipse RCP application t | Reload                                                                                            |           |
|   | 0              | Create a new plug-in project<br>Create a new Eclipse Plug-in project                                            |                                                                                                   |           |
|   | •              | Checkout projects from Git<br>Checkout Eclipse projects hosted in a Git repository                              |                                                                                                   |           |
|   | *              | Import existing projects<br>Import existing Eclipse projects from the filesystem or archiv                      | Show location content                                                                             |           |
|   | *              | Launch the Eclipse Marketplace<br>Enhance your IDE with additional plugins and install your Ma                  | ?     < Back     Next >     Finish     Cancel       ketpiace ravo      Restore Defaults     Apply |           |
|   | Ľ              | Open an existing file<br>Open a file from the filesystem                                                        | (?) No Close       Apply and Close     Cancel                                                     |           |
|   |                |                                                                                                    |                                                                                                   |           |

e

X

File Edit Navigate Search Project Run Window Help

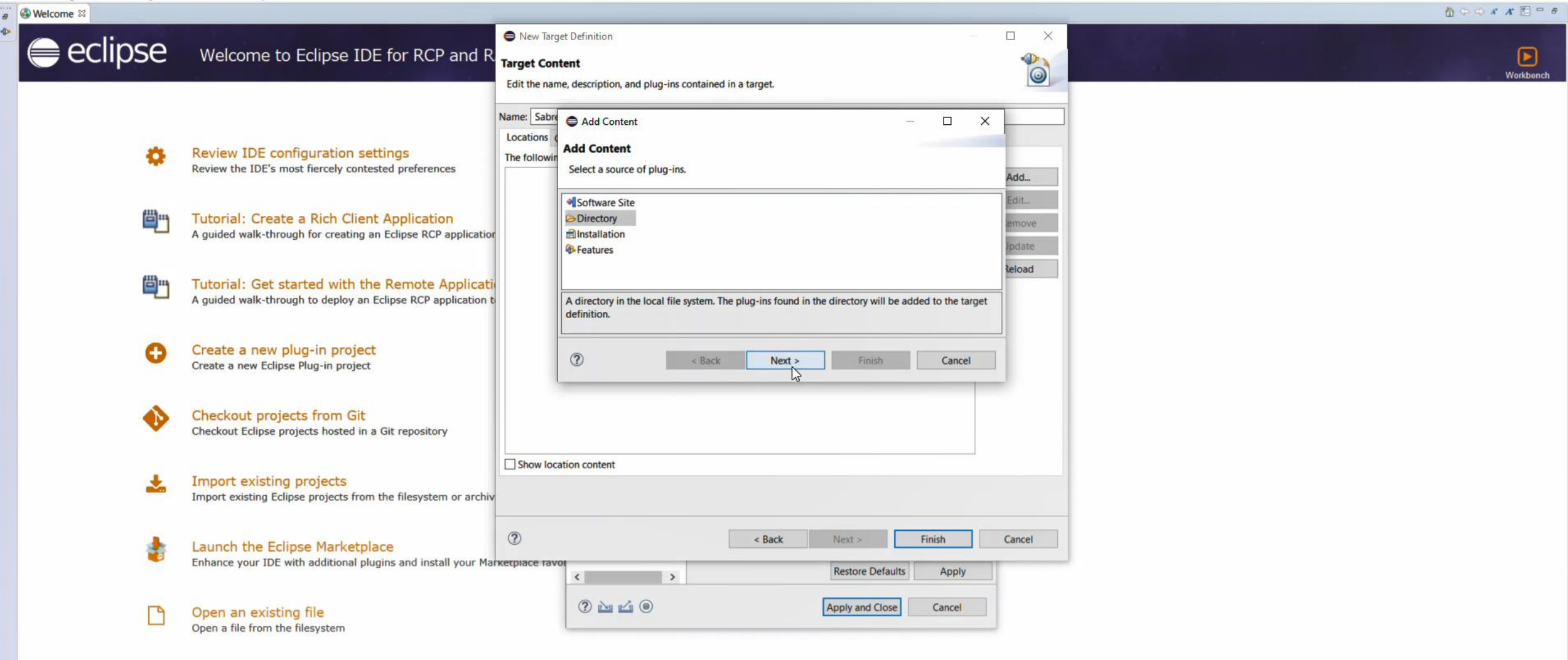

e

X

File Edit Navigate Search Project Run Window Help

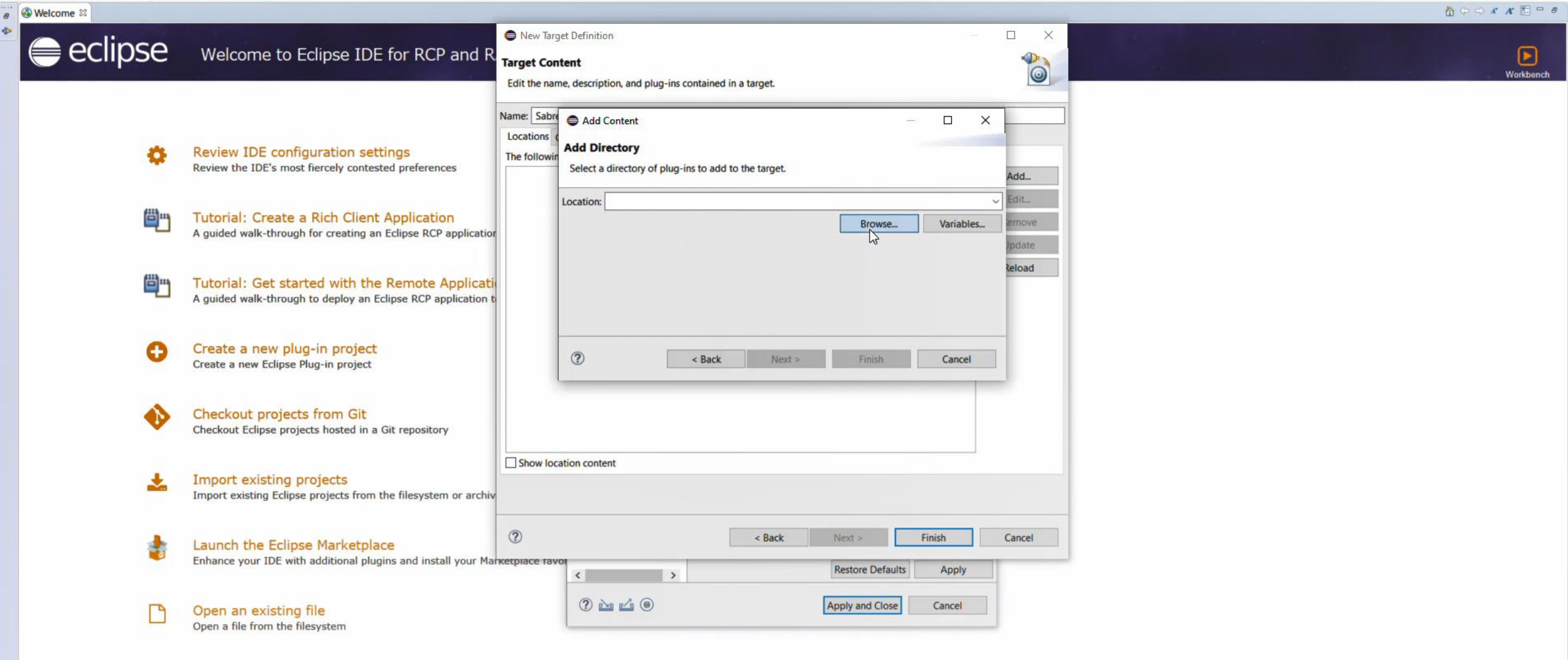

e

×1

ø

File Edit Navigate Search Project Run Window Help

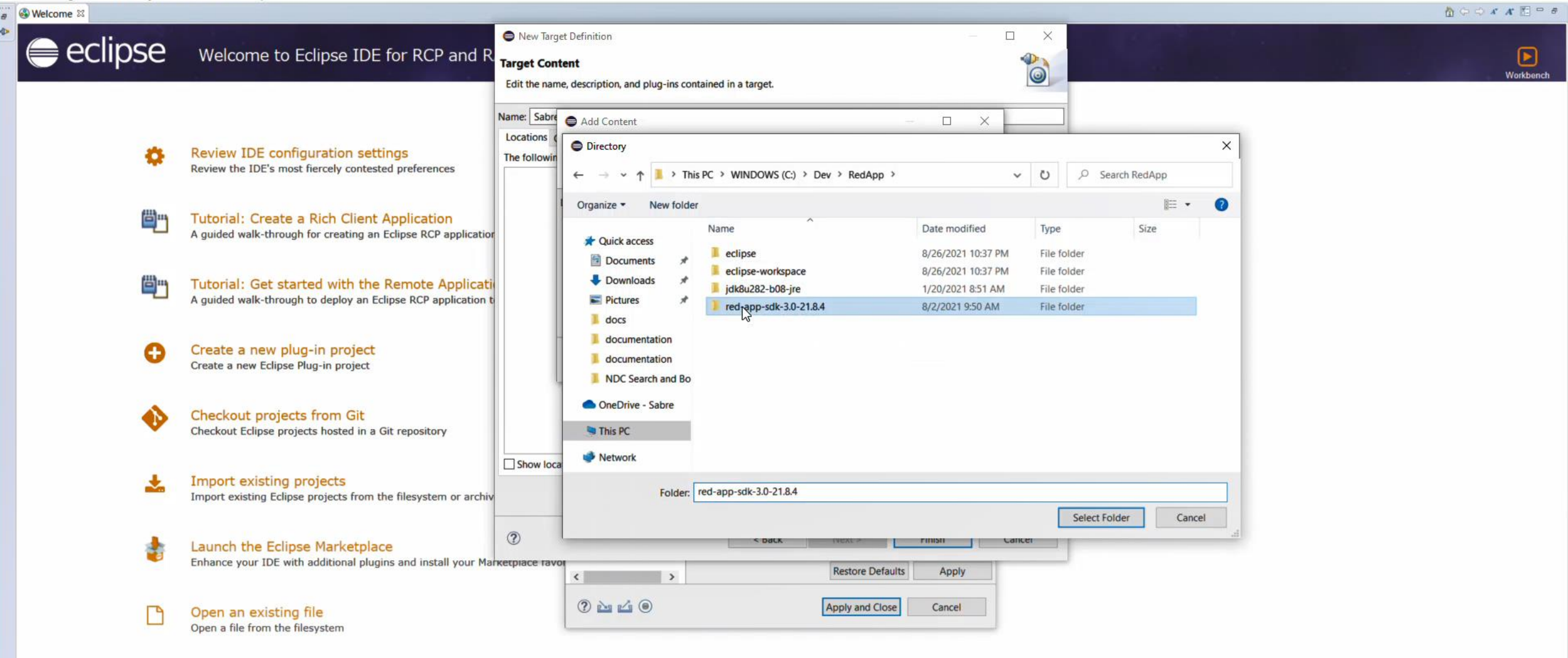

•

File Edit Navigate Search Project Run Window Help

💶 🔎 🖶 🦲 🥌 📕 🧧

| and the second | and the second second |                                                                                                    | 127-21                                     |                                                                                                    |                                                          |                                                                                                   |                                                  |                   |                 |         |     |
|----------------|-----------------------|----------------------------------------------------------------------------------------------------|--------------------------------------------|----------------------------------------------------------------------------------------------------|----------------------------------------------------------|---------------------------------------------------------------------------------------------------|--------------------------------------------------|-------------------|-----------------|---------|-----|
| eclip 🥃        | ose                   | Welcome to Eclipse IDE for RCP and R                                                                            | New Target<br>Target Cont<br>Edit the nam  | ent<br>ent<br>e, description, and plug-ins cont                                                                                                    | ained in a target.                                       | -                                                                                                 | ×                                                |                   |                 | Workber | nch |
|                | 0                     | Review IDE configuration settings<br>Review the IDE's most fiercely contested preferences                       | Name: Sabre<br>Locations (<br>The followin | <ul> <li>Add Content</li> <li>Directory</li> <li>← → ~ ↑ Ⅰ « WIN</li> </ul>                                                                                                    | IDOWS (C:) > Dev > Red,                                  | - D X                                                                                             | ~ O                                              | ,                 | ×<br>3.0-21.8.4 |         |     |
|                | 8                     | Tutorial: Create a Rich Client Application<br>A guided walk-through for creating an Eclipse RCP application     |                                            | Organize  New folder  Quick access  Documents                                                                                                    | Name                                                     | Date modified<br>8/2/2021 9:50 AM                                                                 | Type<br>File fold                                | B≡ ▼<br>Size      | 0               |         |     |
|                | 8                     | Tutorial: Get started with the Remote Applicati<br>A guided walk-through to deploy an Eclipse RCP application t |                                            | Downloads  Downloads  Downloads  downloads  downloads | documentation     javadoc     samples     targetplatform | 8/2/2021 9:50 AM<br>8/2/2021 9:50 AM<br>8/2/2021 9:50 AM<br>8/2/2021 9:50 AM<br>8/26/2021 3:09 PM | File fold<br>File fold<br>File fold<br>File fold | er<br>er<br>er    |                 |         |     |
|                | 0                     | Create a new plug-in project<br>Create a new Eclipse Plug-in project                                            |                                            | <ul> <li>documentation</li> <li>documentation</li> <li>NDC Search and Bo</li> </ul>                                                                                                    | webmodules                                               | 8/2/2021 9:50 AM                                                                                  | File fold                                        | er                |                 |         |     |
|                | ٠                     | Checkout projects from Git<br>Checkout Eclipse projects hosted in a Git repository                              |                                            | OneDrive - Sabre     This PC                                                                                                    |                                                          |                                                                                                   |                                                  |                   |                 |         |     |
|                | *                     | Import existing projects<br>Import existing Eclipse projects from the filesystem or archiv                      | Show loca                                  | Folder:                                                                                                    | targetplatform                                           |                                                                                                   |                                                  | Select Folder Car | cel             |         |     |
|                | 1                     | Launch the Eclipse Marketplace<br>Enhance your IDE with additional plugins and install your Mar                 | <ol> <li>Ткетріасе тачо</li> </ol>         | < >                                                                                                    | < DdLK                                                   | Restore Defaults Apply                                                                            | Lance                                            |                   | al              |         |     |
|                |                       | Open an existing file<br>Open a file from the filesystem                                                        |                                            | ? <u>h lí</u> 0                                                                                                    |                                                          | Apply and Close Cancel                                                                            |                                                  |                   |                 |         |     |

•

File Edit Navigate Search Project Run Window Help

💶 🔎 🖶 🦲 🥌 📕 🧧

| 3 Welcome <sup>™</sup> |                                                                                                    |                                            |                                                                                     |                                                          |                                                                                                   |                                                          |                       |                 |           |
|------------------------|----------------------------------------------------------------------------------------------------|--------------------------------------------|-------------------------------------------------------------------------------------|----------------------------------------------------------|---------------------------------------------------------------------------------------------------|----------------------------------------------------------|-----------------------|-----------------|-----------|
| eclipse                | Welcome to Eclipse IDE for RCP and R                                                                               | New Targ Target Cont Edit the name         | et Definition<br>tent<br>ee, description, and plug-ins conta                        | nined in a target.                                       |                                                                                                   | ×                                                        |                       |                 | Workbench |
| ٥                      | Review IDE configuration settings<br>Review the IDE's most fiercely contested preferences                          | Name: Sabre<br>Locations (<br>The followin | <ul> <li>Add Content</li> <li>Directory</li> <li>← → ~ ↑ I « WINI</li> </ul>        | DOWS (C:) > Dev > RedA                                   |                                                                                                   | - U P                                                    | ) Search red-app-sdk- | ×<br>3.0-21.8.4 |           |
| <b>ö</b> "             | Tutorial: Create a Rich Client Application<br>A guided walk-through for creating an Eclipse RCP application        |                                            | Organize  New folder  Quick access                                                  | Name                                                     | Date modified<br>8/2/2021 9:50 AM                                                                 | Type<br>File folder                                      | li≡ ▼<br>Size         | 0               |           |
| <b>e</b> n             | Tutorial: Get started with the Remote Application<br>A guided walk-through to deploy an Eclipse RCP application to |                                            | Downloads *                                                                         | documentation     javadoc     samples     targetplatform | 8/2/2021 9:50 AM<br>8/2/2021 9:50 AM<br>8/2/2021 9:50 AM<br>8/2/2021 9:50 AM<br>8/26/2021 3:09 PF | File folder<br>File folder<br>File folder<br>File folder |                       |                 |           |
| 0                      | Create a new plug-in project<br>Create a new Eclipse Plug-in project                                               |                                            | <ul> <li>documentation</li> <li>documentation</li> <li>NDC Search and Bo</li> </ul> | webmodules                                               | 8/2/2021 9:50 AM                                                                                  | File folder                                              |                       |                 |           |
| •>                     | Checkout projects from Git<br>Checkout Eclipse projects hosted in a Git repository                                 |                                            | OneDrive - Sabre     This PC                                                        |                                                          |                                                                                                   |                                                          |                       |                 |           |
| *                      | Import existing projects<br>Import existing Eclipse projects from the filesystem or archiv                         |                                            | Folder: ta                                                                          | argetplatform                                            |                                                                                                   | Sel                                                      | eqt Folder Car        | ncel            |           |
| *                      | Launch the Eclipse Marketplace<br>Enhance your IDE with additional plugins and install your Mar                    | ⑦ кетріасе тамо                            | < >                                                                                 | S DdCK                                                   | Restore Defaults Apply                                                                            | Carker                                                   |                       |                 |           |
| D                      | Open an existing file<br>Open a file from the filesystem                                                           |                                            | ? <u> </u>                                                                          |                                                          | Apply and Close Cancel                                                                            |                                                          |                       |                 |           |

File Edit Navigate Search Project Run Window Help

🔳 / P 🛱 📄 🌔 득 刘 🗾 🥌

| 8 | 🚳 Welcome 🔀 |                                                                                                    |                                                                                                    | 🏠 🗇 📣 🖈 📶 🖻 🖻 |
|---|-------------|----------------------------------------------------------------------------------------------------|----------------------------------------------------------------------------------------------------|---------------|
| • | eclipse     | Welcome to Eclipse IDE for RCP and R                                                                            | <ul> <li>New Target Definition</li> <li>Image: Content</li> <li>Edit the name, description, and plug-ins contained in a target.</li> </ul>                                                                                                    | Workbench     |
|   | ٥           | Review IDE configuration settings<br>Review the IDE's most fiercely contested preferences                       | Name:     Sabre <ul> <li>Add Content</li> <li>Add Directory</li> <li>Select a directory of plug-ins to add to the target.</li> </ul> Add                                                                                                    |               |
|   | 8           | Tutorial: Create a Rich Client Application<br>A guided walk-through for creating an Eclipse RCP application     | Location: C:\Dev\RedApp\red-app-sdk-3.0-21.8.4\targetplatform Edit<br>Browse Variables emove<br>Ipdate                                                                                                    |               |
|   | <b>e</b> -  | Tutorial: Get started with the Remote Applicati<br>A guided walk-through to deploy an Eclipse RCP application t | Reload                                                                                                    |               |
|   | 0           | Create a new plug-in project<br>Create a new Eclipse Plug-in project                                            | (?)     < Back     Next >     Finish     Cancel                                                                                                    |               |
|   | •>          | Checkout projects from Git<br>Checkout Eclipse projects hosted in a Git repository                              |                                                                                                    |               |
|   | *           | Import existing projects<br>Import existing Eclipse projects from the filesystem or archiv                      | Show location content                                                                                                    |               |
|   | -           | Launch the Eclipse Marketplace<br>Enhance your IDE with additional plugins and install your Mar                 | Image: Concept and the second second seco |               |
|   | D           | Open an existing file<br>Open a file from the filesystem                                                        | (?) Marchaele (Cancel)       Apply and Close     Cancel                                                                                                    |               |
### 🖨 eclipse-workspace - Eclipse IDE

File Edit Navigate Search Project Run Window Help

🔳 🔎 🖶 🦲 🦲 🔚

| <br>🚯 Welcome 🕴                       |                                                                                                    | ۵<br>۵                                                                                                    | ⇔ ⇒ <b>∧</b> ∧ K 🖻 = # |
|---------------------------------------|----------------------------------------------------------------------------------------------------|----------------------------------------------------------------------------------------------------|------------------------|
| \$<br>eclipse 🖨                       | Welcome to Eclipse IDE for RCP and R                                                                            | New Target Definition Target Content                                                                                                    | Workbench              |
|                                       |                                                                                                    | Edit the name, description, and plug-ins contained in a target.                                                                                                    |                        |
|                                       |                                                                                                    | Incations Content Environment Arguments Implicit Dependencies                                                                                                    |                        |
| 8                                     | Review IDE configuration settings                                                                               | The following list of locations will be used to collect plug-ins for this target definition.                                                                                                    |                        |
| · · · · · · · · · · · · · · · · · · · | Review the IDE's most fiercely contested preferences                                                            | C:\Dev\RedApp\red-app-sdk-3.0-21.8.4\targetplatform 332 plug-ins available  Add                                                                                                    |                        |
|                                       |                                                                                                    | Edit                                                                                                    |                        |
| <b>e</b> "                            | Tutorial: Create a Rich Client Application<br>A guided walk-through for creating an Eclipse RCP application     | Remove<br>Update                                                                                                    |                        |
| <b>"</b>                              | Tutorial: Get started with the Remote Applicati<br>A guided walk-through to deploy an Eclipse RCP application t | Reload                                                                                                    |                        |
| 0                                     | Create a new plug-in project<br>Create a new Eclipse Plug-in project                                            |                                                                                                    |                        |
| •>                                    | Checkout projects from Git<br>Checkout Eclipse projects hosted in a Git repository                              |                                                                                                    |                        |
| *                                     | Import existing projects<br>Import existing Eclipse projects from the filesystem or archiv                      | Show location content                                                                                                    |                        |
| -                                     | Launch the Eclipse Marketplace<br>Enhance your IDE with additional plugins and install your Mar                 | Image: Concept and the second second seco |                        |
| Ľ                                     | Open an existing file<br>Open a file from the filesystem                                                        | (?)     Image: Apply and Close     Cancel                                                                                                    |                        |
|                                       |                                                                                                    |                                                                                                    |                        |

Always show Welcome at start up

10:39 PM 8/26/2021

### eclipse-workspace - Eclipse IDE

8

File Edit Navigate Search Project Run Window Help

💶 🔎 🛱 📄 🥭 🥽 💆 🚍

| Stelcome ⊠ |                                                                                                    |                                                                                                    |           |
|------------|----------------------------------------------------------------------------------------------------|----------------------------------------------------------------------------------------------------|-----------|
| ) eclipse  | Welcome to Eclipse IDE for RCP and R                                                                            | <ul> <li>New Target Definition</li> <li>Target Content</li> <li>Edit the name, description, and plug-ins contained in a target.</li> </ul>                                                               | Workbench |
| 0          | Review IDE configuration settings<br>Review the IDE's most fiercely contested preferences                       | Name:       Sabre Red 360 runtime         Locations       Content         Environment       Arguments         Target Environment       Implicit Dependencies                                             |           |
| <b>e</b> n | Tutorial: Create a Rich Client Application<br>A guided walk-through for creating an Eclipse RCP application     | Operating System:        Windowing System:        Architecture:                                                                                                    |           |
| <b>e</b> - | Tutorial: Get started with the Remote Applicati<br>A guided walk-through to deploy an Eclipse RCP application t | Locale:     X86_64       Java Runtime Environment       Specify the JRE or execution environment for this target. Selecting a named JRE will change the workspace default JRE setting.       Default JRE |           |
| 0          | Create a new plug-in project<br>Create a new Eclipse Plug-in project                                            | O JRE name:     jre1.8.0_221       O Execution Environment:     CDC-1.0/Foundation-1.0                                                                                                    |           |
| •          | Checkout projects from Git<br>Checkout Eclipse projects hosted in a Git repository                              |                                                                                                    |           |
| *          | Import existing projects<br>Import existing Eclipse projects from the filesystem or archiv                      |                                                                                                    |           |
| \$         | Launch the Eclipse Marketplace<br>Enhance your IDE with additional plugins and install your Mar                 | Cancel       Ketpiace ravoit       Ketpiace ravoit       Ketpiace ravoit       Ketpiace ravoit       Ketpiace ravoit       Ketpiace ravoit                                                               |           |
|            | Open an existing file<br>Open a file from the filesystem                                                        | (?) La La Olivera Apply and Close Cancel                                                                                                    |           |

Always show Welcome at start up

### eclipse-workspace - Eclipse IDE

File Edit Navigate Search Project Run Window Help

🔳 / P 🛱 📄 🌔 득 刘 🗾 🥌

| 2 | 🚳 Welcome 🐹 |                                                                                                    |                                                                                                    | 🖞 🗘 🗘 🖈 🗶 🗇 🗗     |
|---|-------------|----------------------------------------------------------------------------------------------------|----------------------------------------------------------------------------------------------------|-------------------|
| • | eclipse 🖨   | Welcome to Eclipse IDE for RCP and R                                                                            | <ul> <li>New Target Definition</li> <li></li></ul>                                                                                                    | <b>V</b> orkbench |
|   |             |                                                                                                    | Name: Sabre Red 360 runtime                                                                                                    |                   |
|   | 0           | Review IDE configuration settings<br>Review the IDE's most fiercely contested preferences                       | Locations Content Environment Arguments Implicit Dependencies Target Environment Specify the target environment. If left blank, the default environment variables from the host (running) platform will be used. Operating System:                                                                                                    |                   |
|   | ٢           | Tutorial: Create a Rich Client Application<br>A guided walk-through for creating an Eclipse RCP application     | Windowing System:       ~         Architecture:       SS         Locale:       ~                                                                                                    |                   |
|   | <b>8</b> "  | Tutorial: Get started with the Remote Applicati<br>A guided walk-through to deploy an Eclipse RCP application t | Java Runtime Environment<br>Specify the JRE or execution environment for this target. Selecting a named JRE will change the workspace default JRE setting.<br>Default JRE                                                                                                    |                   |
|   | 0           | Create a new plug-in project<br>Create a new Eclipse Plug-in project                                            | O JKE name:     jre1.8.0_221        O Execution Environment:     CDC-1.0/Foundation-1.0                                                                                                    |                   |
|   | •>          | Checkout projects from Git<br>Checkout Eclipse projects hosted in a Git repository                              |                                                                                                    |                   |
|   | *           | Import existing projects<br>Import existing Eclipse projects from the filesystem or archiv                      |                                                                                                    |                   |
|   | *           | Launch the Eclipse Marketplace<br>Enhance your IDE with additional plugins and install your Mar                 | Cancel       Ketpiace ravoit       Ketpiace ravoit       Ketpiace ravoi |                   |
|   | D           | Open an existing file<br>Open a file from the filesystem                                                        | Image: Cancel         Image: Cancel         Image: Cancel                                                                                                    |                   |

Always show Welcome at start up

10:39 PM 8/26/2021

E:

H

e

a Welcome 🛙

ø

Workbon

## eclipse Welcome to Eclipse IDE for RCP and RAP Developers

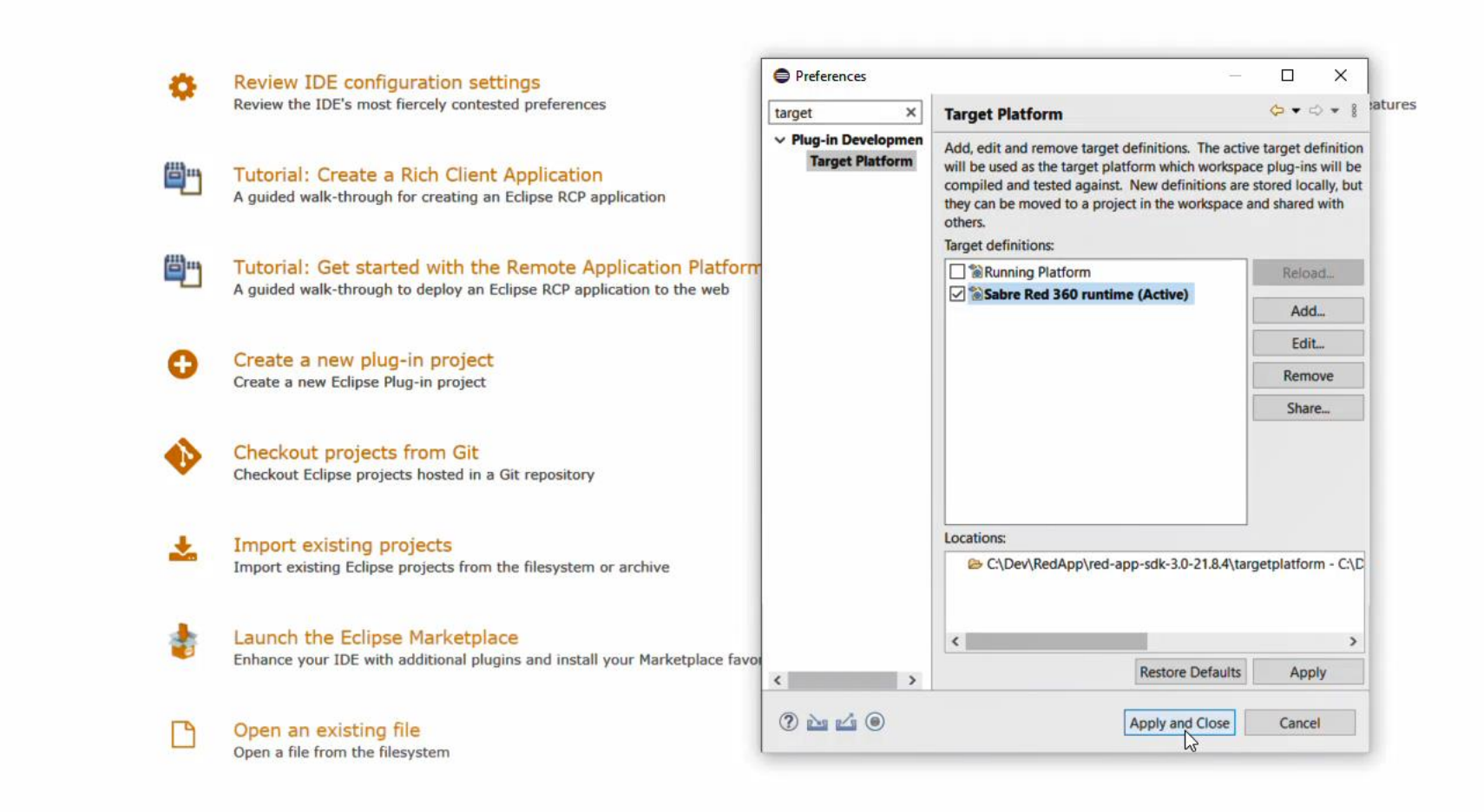

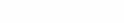

Always show Welcome at start up

10:39 PM 8/26/2021 eclipse-workspace - Eclipse IDE

e

6 😒

5

Ľ.

-

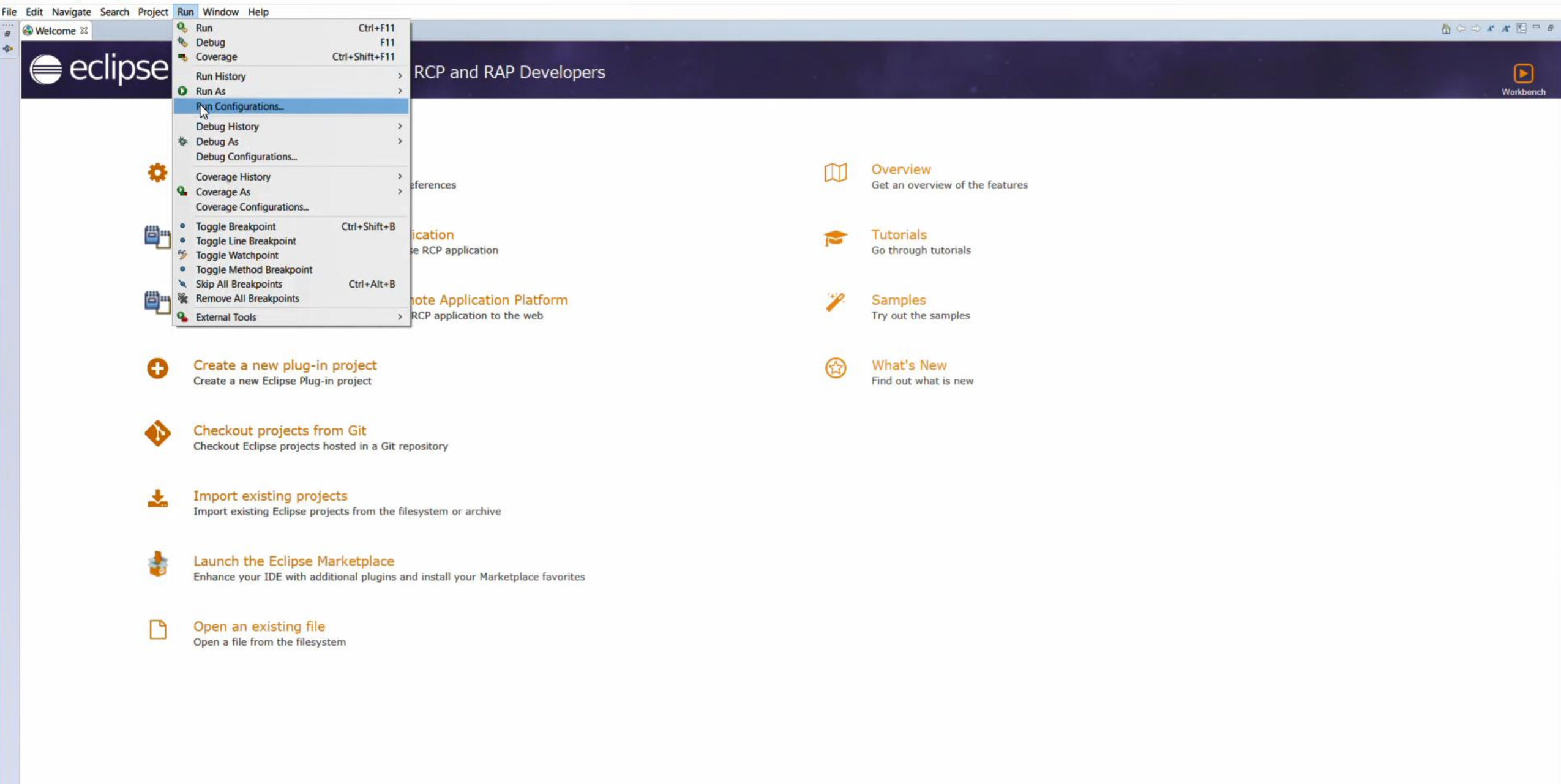

Always show Welcome at start up

a Welcome 🛙

0

File Edit Navigate Search Project Run Window Help

O

₿"

**"** 

0

\*

Ľ.

e

×1

5

Workbenc

### 🏠 🗘 🖒 🖈 🕂 🖾 🖻 🖻

### eclipse Welcome to Eclipse IDE for RCP and RAP Developers

>

SWTBot Test

Filter matched 17 of 17 ite

<

?

Configure lounds normactive cottings from the "Decenstives" professors as as

| Run Configurations                                                                                                    | -                                                                                                    | D X                                                                      |
|----------------------------------------------------------------------------------------------------|----------------------------------------------------------------------------------------------------|--------------------------------------------------------------------------|
| Create, manage, and r<br>Create a configuration to                                                                                                    | an configurations<br>aunch an Eclipse application.                                                                                                    |                                                                          |
| Crack Content of Content of Cont | <ul> <li>Configure launch settings from this dialog:</li> <li>Press the 'New Configuration' button to create a configuration of the sele</li> <li>Press the 'New Prototype' button to creafiguration prototype of the sele</li> <li>Press the 'Export' button to export the selected configurations.</li> <li>Press the 'Duplicate' button to copy the selected configuration.</li> <li>Press the 'Delete' button to remove the selected configuration.</li> <li>Press the 'Filter' button to configure filtering options.</li> <li>Edit or view an existing configuration by selecting it.</li> <li>Select launch configuration(s) and then renot type' menu item to unlink a</li> <li>Select launch configuration(s) and then menu item to reset with prototy</li> </ul> | ected type.<br>ected type.<br>prototype.<br>a prototype.<br>type values. |

Close

Launch the Eclipse Marketplace 4

Create a new plug-in project

Create a new Eclipse Plug-in project

Checkout projects from Git

Import existing projects

Review IDE configuration settings

Review the IDE's most fiercely contested preferences

Tutorial: Create a Rich Client Application A guided walk-through for creating an Eclipse RCP application

Checkout Eclipse projects hosted in a Git repository

Import existing Eclipse projects from the filesystem or archive

Tutorial: Get started with the Remote Application P

A guided walk-through to deploy an Eclipse RCP application to the

Enhance your IDE with additional plugins and install your Marketplace favorites

Open an existing file Open a file from the filesystem

Always show Welcome at start up

10:40 PM 8/26/2021

| 🖨 eclipse-workspace - Eclipse IDE                                                                                                    | Run Configurations                                                                                                    | - 0                                                                                                    |                                           |
|----------------------------------------------------------------------------------------------------|----------------------------------------------------------------------------------------------------|----------------------------------------------------------------------------------------------------|-------------------------------------------|
| File Edit Navigate Search Project Run Window Help                                                                                                    | eate, manage, and run configurations<br>reate a configuration to launch an Eclipse application.                                                                                                    |                                                                                                    | <b>∆</b> ↔ <i>s x</i> <b>E</b> = <i>e</i> |
| <ul> <li>Wetcome 32</li> <li>Wetcome 53</li> <li>Wetcome 53</li> <li>Wetcome 54</li> <li>Wetcome 55</li> <li>Wetcome 55</li> <li>Wetcome 56</li> <li>Wetcome 56</li> <li>Review IDE configuration settings<br/>Review the IDE's most fiercely contested preferences</li> <li>Tutorial: Create a Rich Client Application<br/>A guided walk-through for creating an Eclipse RCP application</li> <li>Tutorial: Get started with the Remote Application PA<br/>A guided walk-through to deploy an Eclipse RCP application to the</li> <li>Create a new plug-in project<br/>Create a new Eclipse Plug-in project<br/>Create a new Eclipse Plug-in project</li> <li>Checkout projects from Git<br/>Checkout Eclipse projects Instead in a Git repository</li> <li>Import existing Eclipse projects from the filesystem or archive</li> <li>Launch the Eclipse Marketplace<br/>Enhance your IDE with additional plugins and install your Marketplat<br/>Open a file from the filesystem</li> </ul> | eate, manage, and run configurations<br>reate a configuration to launch an Eclipse application.<br>Pefilter text<br>© Eclipse Application<br>© New_configuration<br>© Gradie Task<br>© Gradie Task<br>© Gradie Task<br>© Gradie Task<br>© Java Application<br>Ju Junit<br>Junit Plug-in Test<br>© Launch Group<br>© Mare Build<br>© OSGi Framework<br>© RAP Application<br>© SWTBot Recorder Server<br>© SWTBot Test<br>JJ Task Context Plug-in Test<br>JJ Task Context Plug-in Test<br>© Test Recorder<br>© Test Recorder | Infiguration Tracing Environment Common Prototype   preRed360developer   Workspace File System Variables   Configure defaults.   orkbench   aw) Ojava   180,221)   Environments   Installed JRES. | Vorkbench                                 |
|                                                                                                    | ter matched 18 of 18 items                                                                                                    | Show Command Line Revert Apply                                                                                                    | Always show Welcome at start up           |
|                                                                                                    |                                                                                                    |                                                                                                    |                                           |

| eclipse-workspace - Eclipse IDE                                                                                                    | Run Configurations                                                                                                    | – o x – o ×                                                                      |
|----------------------------------------------------------------------------------------------------|----------------------------------------------------------------------------------------------------|----------------------------------------------------------------------------------|
| e Edit Navigate Search Project Run Window Help                                                                                                    | Create, manage, and run configurations<br>Create a configuration to launch an Eclipse application.                                                                                                    |                                                                                  |
| <ul> <li>Welcome to Eclipse IDE for RCP and RAP I</li> <li>Review IDE configuration settings<br/>Review the IDE's most fiercely contested preferences</li> <li>Tutorial: Create a Rich Client Application<br/>A guided walk-through for creating an Eclipse RCP application</li> <li>Tutorial: Get started with the Remote Application P<br/>A guided walk-through to deploy an Eclipse RCP application to the</li> <li>Create a new plug-in project<br/>Create a new Eclipse Plug-in project<br/>Create a new Eclipse Plug-in project</li> <li>Checkout projects from Git<br/>Checkout Eclipse projects hosted in a Git repository</li> <li>Import existing Eclipse projects from the filesystem or archive</li> <li>Launch the Eclipse Marketplace<br/>Enhance your IDE with additional plugins and install your Marketpl</li> <li>Open an existing file<br/>Open a file from the filesystem</li> </ul> | Create a configuration to launch an Eclipse application.           Image: Sabre Red 360 developer         type filter text         Image: Sabre Red 360 developer         Image: Sabre Red 360 developer         Image: Sabre Red 360 | mon Prototype<br>ile System. Variables<br>Configure defaults.<br>Installed JREE. |
|                                                                                                    | ilter matched 18 of 18 items Show Command Line                                                                                                    | Revert     Apply       Run     Close                                             |

€

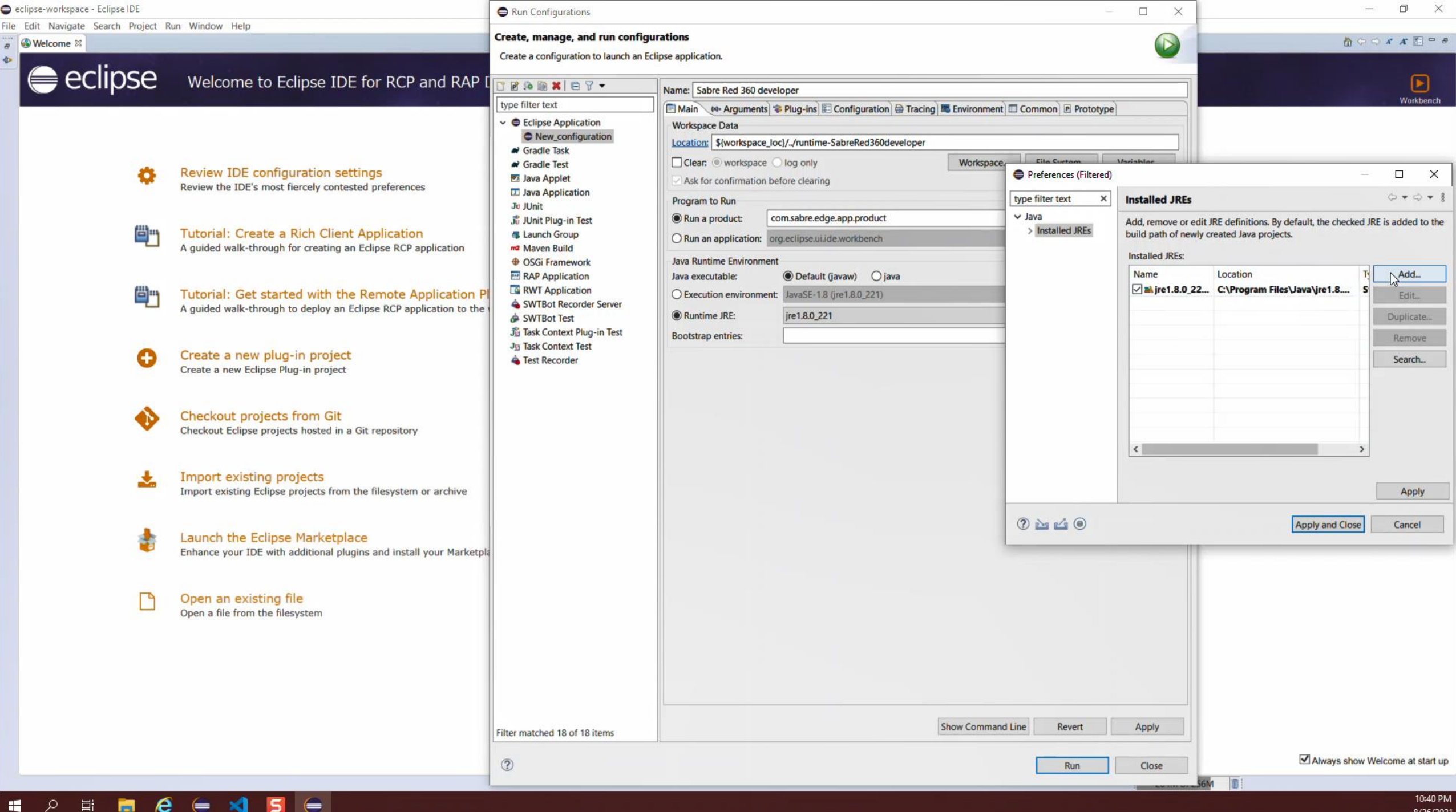

8/26/2021

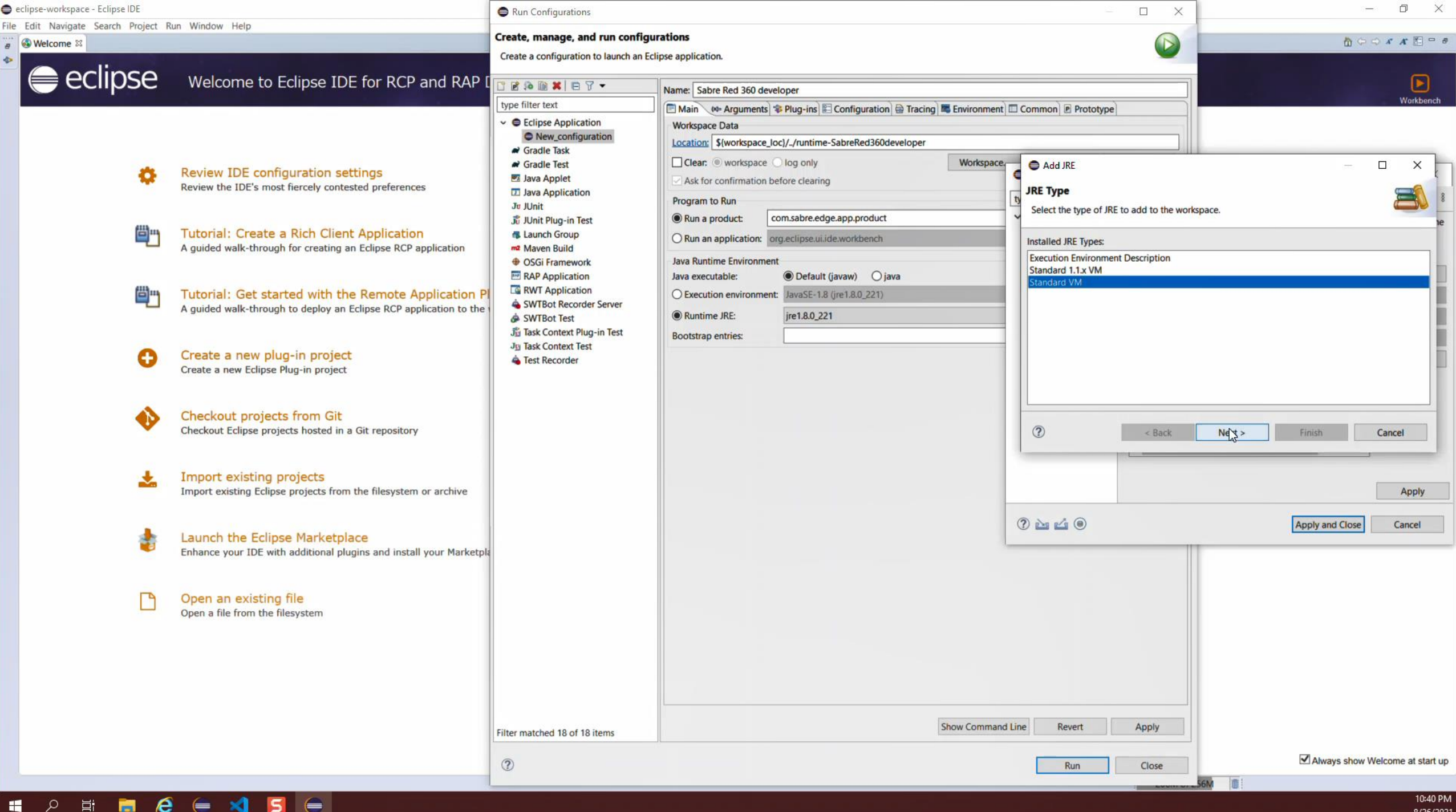

8/26/2021

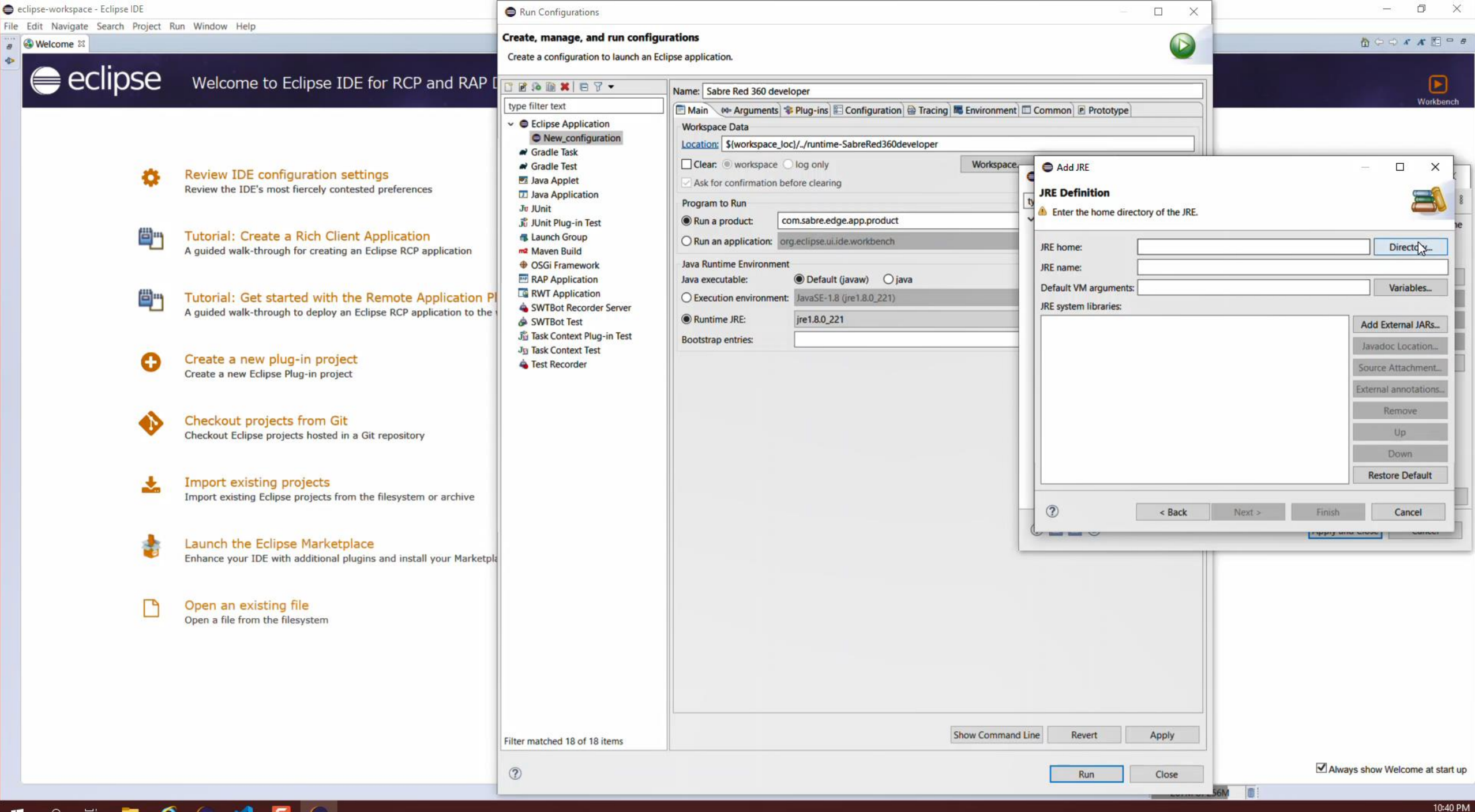

- 오 타 蒚 🙆 득 刘 🗾 득

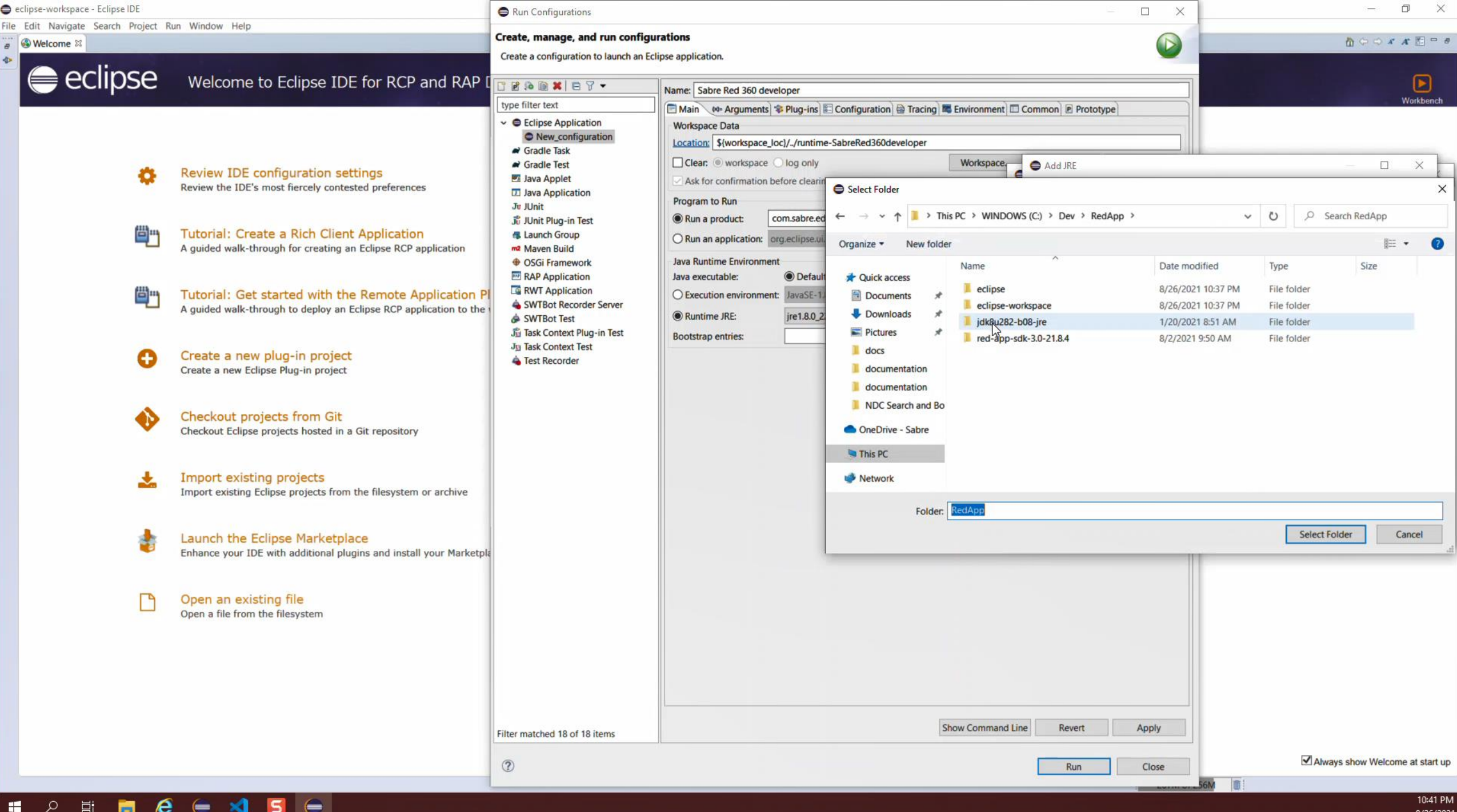

8/26/2021

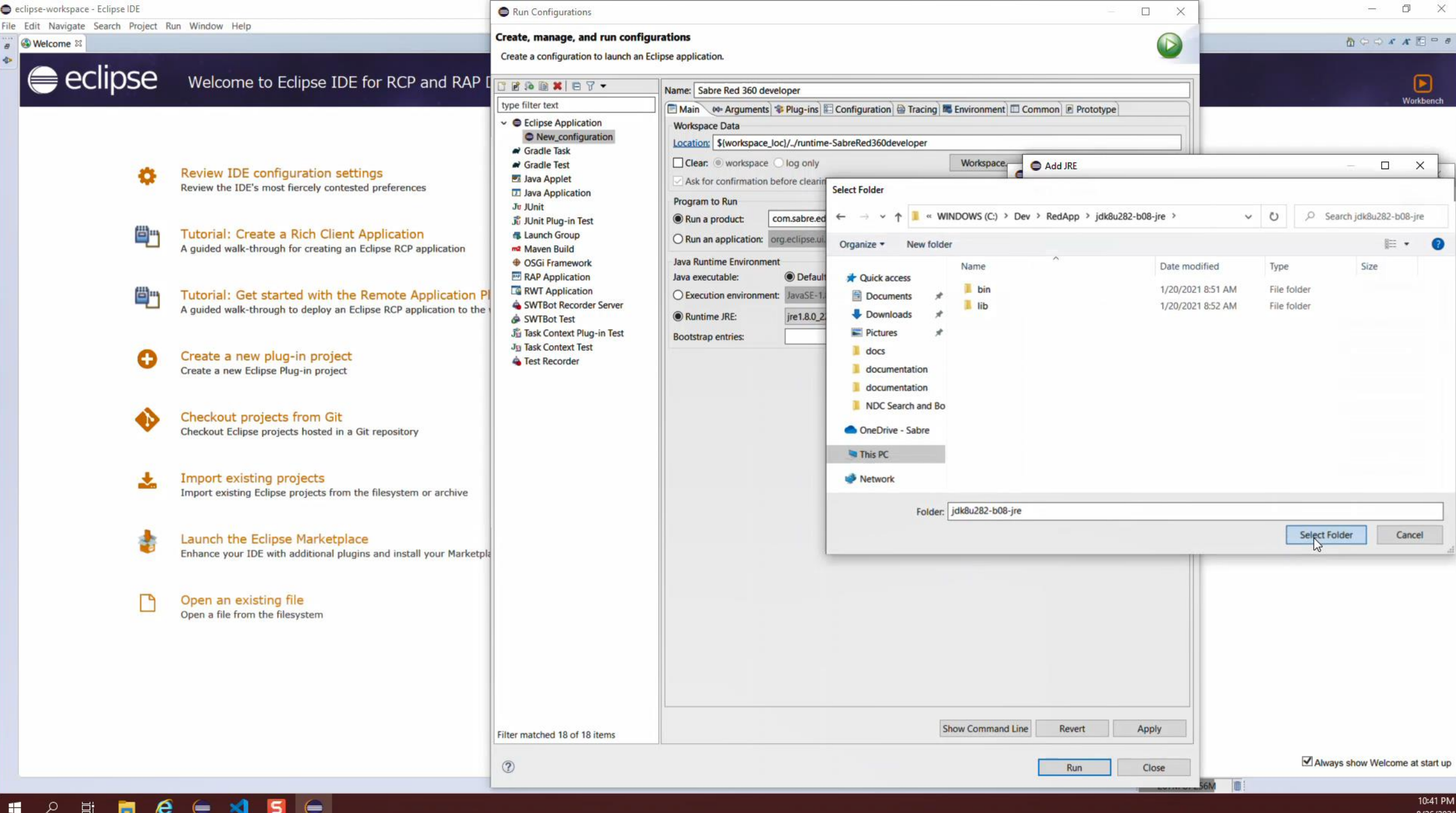

8/26/2021

| eclipse-workspace - Eclipse IDE                                                                                                    | Run Configurations                                                                                                    |                                                     |                                                                                                    | × – 0 ×                                                                                                    |
|----------------------------------------------------------------------------------------------------|----------------------------------------------------------------------------------------------------|-----------------------------------------------------|----------------------------------------------------------------------------------------------------|----------------------------------------------------------------------------------------------------|
| ile Edit Navigate Search Project Run Window Help                                                                                                    | Create, manage, and run configure<br>Create a configuration to launch an Ec                                                                                                    | irations<br>lipse application.                      |                                                                                                    |                                                                                                    |
| <ul> <li>Welcome to Eclipse IDE for RCP and RAP I</li> <li>Review IDE onfiguration settings<br/>Review the IDE's most fiercely contested preferences</li> <li>Tutorial: Create a Rich Client Application<br/>A guided walk-through for creating an Eclipse RCP application PI<br/>A guided walk-through to deploy an Eclipse RCP application to the</li> <li>Create a new plug-in project<br/>Create a new Eclipse Plug-in project<br/>Create a new Eclipse Plug-in project<br/>Create a new Eclipse Plug-in project</li> <li>Checkout Eclipse projects from Git<br/>Checkout Eclipse projects from the filesystem or archive</li> <li>Import existing Eclipse projects from the filesystem or archive</li> <li>Lunch the Eclipse Marketplace<br/>Enhance your IDE with additional plugins and install your Marketplac</li> <li>Open an existing file<br/>Open a file from the filesystem</li> </ul> | Image: Second second second | Name:       Sabre Red 360 developer            Main | ng Environment Common Prototype  Workspace Add JRE JRE Definition Specify attributes for a JRE JRE home: IRE name: JRE system libraries:  EC\Dev\RedApp\jdk8u28 CC\Dev\RedApp\jdk8u28 CC\Dev\RedApp\jd | Workbench         Workbench         Workbench |
|                                                                                                    | 0                                                                                                    | I                                                   | Run Cic                                                                                                    | Dise Always show Welcome at start up                                                                                                    |

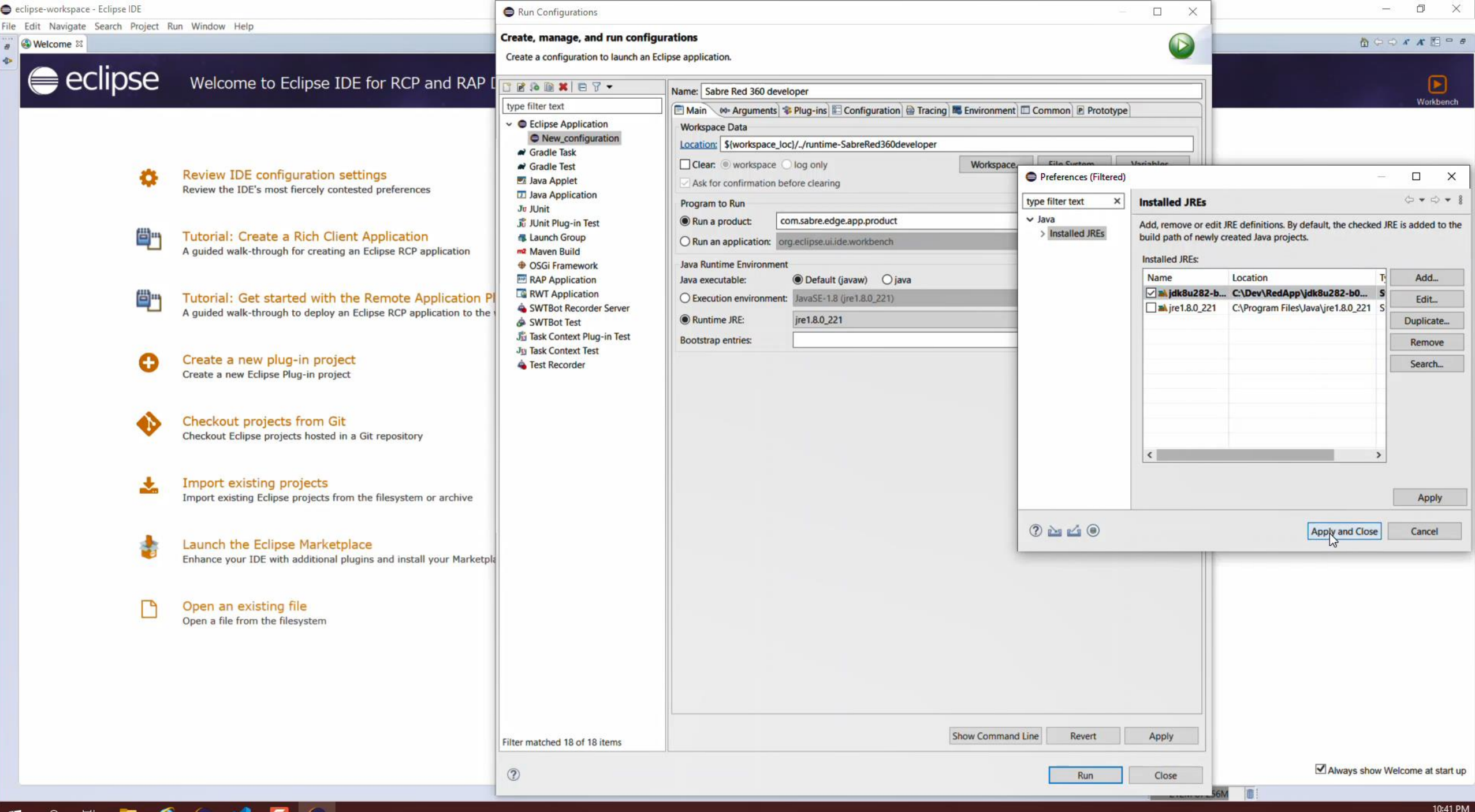

| eclipse-workspace - Eclipse IDE                                                                                                    | Run Configurations                                                                                                    | □ x - □ ×                                                                                                    |                |
|----------------------------------------------------------------------------------------------------|----------------------------------------------------------------------------------------------------|----------------------------------------------------------------------------------------------------|----------------|
| ile Edit Navigate Search Project Run Window Help                                                                                                    | Create, manage, and run configurations<br>Create a configuration to launch an Eclipse applicat                                                                                                    | ion.                                                                                                    | 6              |
| <ul> <li>Wetcome 20</li> <li>Wetcome to Eclipse IDE for RCP and RAP I</li> <li>Review IDE configuration settings<br/>Review the IDE's most fiercely contested preferences</li> <li>Tutorial: Create a Rich Client Application<br/>A guided walk-through for creating an Eclipse RCP application</li> <li>Tutorial: Get started with the Remote Application P<br/>A guided walk-through to deploy an Eclipse RCP application to the</li> <li>Create a new plug-in project<br/>Create a new Eclipse Plug-in project<br/>Create a new Eclipse Plug-in project</li> <li>Checkout projects from Git<br/>Checkout Eclipse projects hosted in a Git repository</li> <li>Import existing Eclipse projects from the filesystem or archive</li> <li>Lunch the Eclipse Marketplace<br/>Enhance your IDE with additional plugins and install your Marketplac<br/>Open an file from the filesystem</li> </ul> | Create, manage, and run configurations<br>Create a configuration to launch an Eclipse application<br>(type filter text)<br>(type filter text)<br>Celipse Application<br>Gradle Task<br>Gradle Task<br>Gradle Task<br>Gradle Test<br>Java Applet<br>Java Applet<br>Java Applet<br>Celar:<br>Ask fo<br>Program<br>Maven Build<br>OSGi Framework<br>RAP Application<br>RWT Application<br>SWTBot Recorder Server<br>SWTBot Test<br>Java Softext Plug-in Test<br>Java Scontext Plug-in Test<br>Java Runtin<br>Bootstrag | on.  rre Red 360 developer  ** Arguments ** Plug-ins E Configuration ** Tracing ** Environment ** Common ** Prototype  ** Order ** Data  Structspace_loc/./runtime-SabreRed360developer  ** workspace_log only ** Workspace File System Varia r confirmation before clearing ** Configure to Run product ** com.sabre.edge.app.product ** application: org.eclipse.ui.de.workbench time Environment utable: ** Default (javaw) O java tion environment: JavaSE-18 (jre1.80,221) ** Enviro ** Instal ** o entries: ** jre1.80,221 *********************************** |                |
|                                                                                                    | Filter matched 18 of 18 items                                                                                                    | Show Command Line Revert                                                                                                    | Apply<br>Close |

10:41 PM 8/26/2021

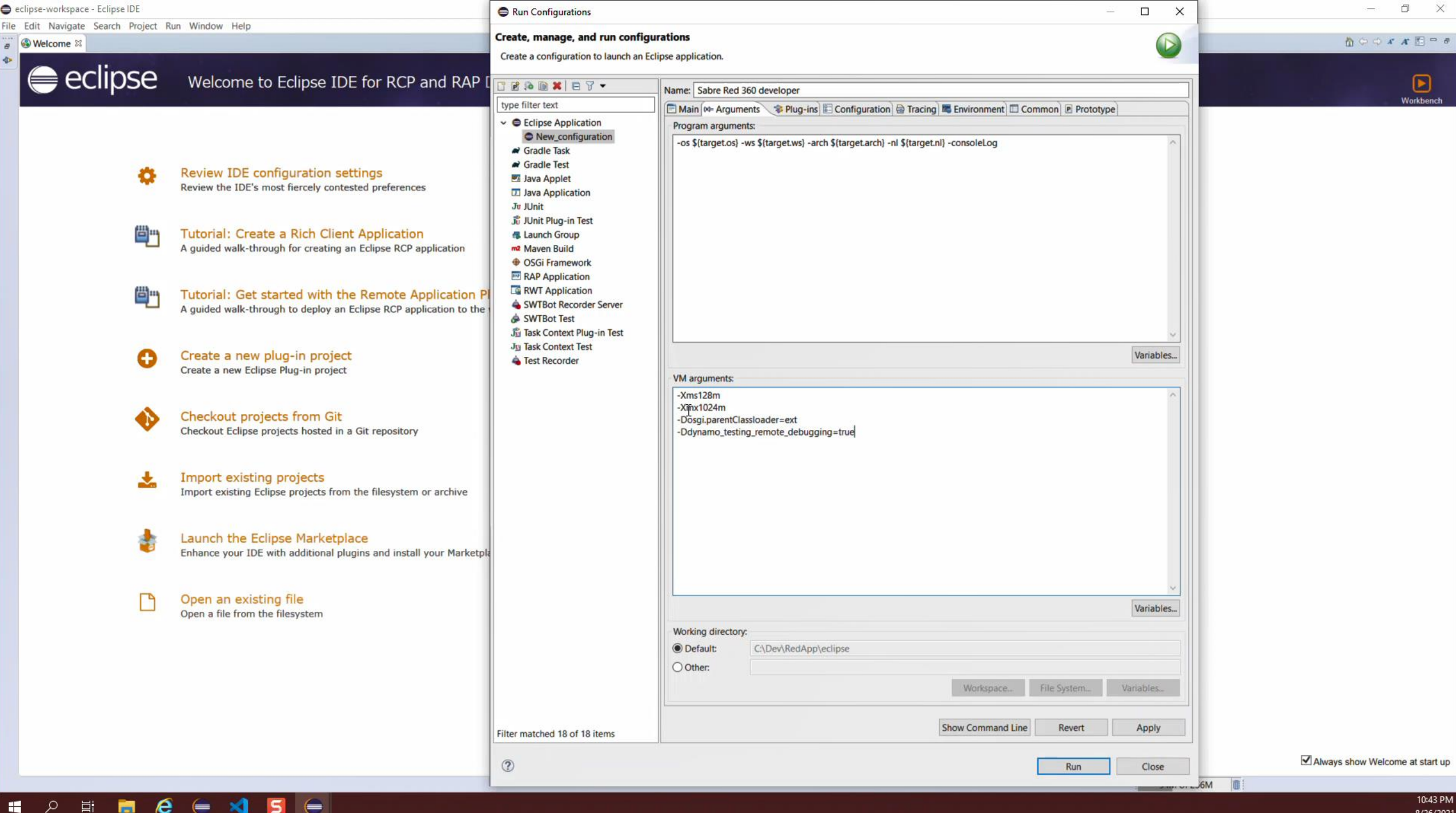

8/26/2021

| 🖨 eclipse-workspace - Eclipse IDE                                  | 🖨 Run Configurations — 🗆 🗙                  |                                                                                               |                         |                 |                   | - 0 ×                           |  |
|--------------------------------------------------------------------|---------------------------------------------|-----------------------------------------------------------------------------------------------|-------------------------|-----------------|-------------------|---------------------------------|--|
| File Edit Navigate Search Project Run Window Help                  | -                                           |                                                                                               |                         |                 |                   |                                 |  |
| 🖉 🚳 Welcome 🛱                                                      | Create, manage, and run configu             | urations                                                                                      |                         |                 |                   | 10 0 0 x x 10 0 e               |  |
| *                                                                  | Create a configuration to launch an Ec      | clipse application.                                                                           |                         |                 |                   |                                 |  |
| eclipse Welcome to Eclipse IDE for RCP and RAP I                   |                                             |                                                                                               |                         |                 |                   |                                 |  |
|                                                                    |                                             | Name: Sabre Red 360 developer                                                                 |                         |                 |                   | Workbench                       |  |
|                                                                    | type filter text                            | Main 🕬 Arguments 😵 Plug-ins 😢 Configuration 🚔 Tracir                                          | ng 📕 Environment 🖾 Comr | non 🖻 Prototype |                   |                                 |  |
|                                                                    | C Eclipse Application     New configuration | Launch with: plug-ins selected below only v                                                   | Default Start level: 4  | Default Auto-St | tart: false v     |                                 |  |
|                                                                    | Gradle Task                                 | type filter text                                                                              |                         |                 | Select All        |                                 |  |
| Review IDE configuration settings                                  | Gradle Test                                 | Plug-ins                                                                                      | tart Lev. Auto-Sta      | ^               | Decelect All      |                                 |  |
| Review the IDE's most fiercely contested preferences               | Java Applet                                 | ✓ ✓ ♥ Target Platform                                                                         |                         |                 | A SELECT AIL      |                                 |  |
|                                                                    | Ju JUnit                                    | 🗹 🐌 antir (2.7.7)                                                                             | default default         | Add             | Working Set       |                                 |  |
|                                                                    | Junit Plug-in Test                          | com.google.gson (2.8.5)                                                                       | default default         | Add Re          | equired Plug-ins  |                                 |  |
| Tutorial: Create a Rich Client Application                         | Launch Group                                | com.google.guava (25.0.0.jre)                                                                 | default default         | Res             | tore Defaults     |                                 |  |
| A guided walk-through for creating an Eclipse RCP application      | m² Maven Build                              | Com.google.protobur (2.6.0)                                                                   | default default         |                 |                   |                                 |  |
|                                                                    | OSGi Framework                              | com sabre edge app (2 21 8 v20210719-0911-re                                                  | default default         |                 |                   |                                 |  |
|                                                                    | RAP Application                             | com sabre.edge.app.dcs (14.10.v20210408-100)                                                  | default default         |                 |                   |                                 |  |
| Tutorial: Get started with the Remote Application P                | RWT Application                             | com.sabre.edge.app.agentprofile (1.1.22.v2018)                                                | default default         |                 |                   |                                 |  |
| A guided walk-through to deploy an Eclipse RCP application to the  | SWI Bot Recorder Server                     | com.sabre.edge.app.emulator.scvpn (1.0.10.v20)                                                | default default         |                 |                   |                                 |  |
|                                                                    | Task Context Plug_in Test                   | Com.sabre.edge.app.gsm (1.4.1.v20191008-1155                                                  | default default         |                 |                   |                                 |  |
|                                                                    | Ju Task Context Test                        | com.sabre.edge.app.monitoring.commands (1.C                                                   | default default         |                 |                   |                                 |  |
| Create a new plug-in project                                       | Test Recorder                               | com.sabre.edge.app.pfqkeys (1.0.18.v20210601-                                                 | default default         |                 |                   |                                 |  |
| Create a new Eclipse Plug-in project                               |                                             | com.sabre.edge.app.scribe (1.2.17.v20210701-1                                                 | default default         |                 |                   |                                 |  |
|                                                                    |                                             | com.sabre.edge.brandings.sdk (1.0.24.v20210/1)                                                | default default         |                 |                   |                                 |  |
|                                                                    |                                             | com.sabre.edge.cf.billing (1.0.5.v20210303-135)                                               | default default         |                 |                   |                                 |  |
| Checkout projects from Git                                         |                                             | com sabre edge of common (1.0.16 v20191008-'                                                  | default default         |                 |                   |                                 |  |
| Checkout Eclipse projects hosted in a Git repository               |                                             | Comsabre.edge.cf.core (1.0.48.v20210601-1115)                                                 | default default         |                 |                   |                                 |  |
|                                                                    |                                             | com.sabre.edge.cf.emu (1.0.24.v20210628-1505                                                  | default default         |                 |                   |                                 |  |
|                                                                    |                                             | com.sabre.edge.cf.host (1.0.33.v20210303-1350-                                                | default default         |                 |                   |                                 |  |
| Import existing projects                                           |                                             | com.sabre.edge.cf.lock.forwarder (1.0.0.v202001                                               | default default         |                 |                   |                                 |  |
| Import existing Eclipse projects from the filesystem or archive    |                                             | Com.sabre.edge.cf.model (1.0.19.v20210528-15:                                                 | default default         |                 |                   |                                 |  |
|                                                                    |                                             | Com.sabre.edge.cf.pnr (1.0.11.v20210416-1318-                                                 | default default         |                 |                   |                                 |  |
|                                                                    |                                             | com.sabre.edge.cf.rest2sg (1.1.7.v20210319-082                                                | default default         |                 |                   |                                 |  |
| Launch the Eclipse Marketplace                                     |                                             | com.sabre.edge.cf.security.authentication (1.0.5.                                             | default default         |                 |                   |                                 |  |
| Enhance your IDE with additional plugins and install your Marketpl |                                             | Com.sabre.edge.cf.security.authorization (1.0.3.v                                             | default default         |                 |                   |                                 |  |
|                                                                    |                                             | Com.sabre.edge.cf.sso (1.0.5.v20210303-1350-rc                                                | default default         |                 |                   |                                 |  |
|                                                                    |                                             | Comsable.edge.cf.stats (10.0.22191008-1400-1<br>com.sable.edge.cf.sws (10.16 v20210303-1350-1 | default default         |                 |                   |                                 |  |
| Open an existing file                                              |                                             | com.sabre.edge.cf.webapp.events (1.0.6.v20170-                                                | default default         |                 |                   |                                 |  |
| Open a file from the filesystem                                    |                                             | com.sabre.edge.cf.webapp.services (1.1.3.v2019                                                | default default         |                 | chow colocted     |                                 |  |
|                                                                    |                                             | Com.sabre.edge.developer.config.provider (1.0.1                                               | default default         | ✓ 327 out       | of 327 selected   |                                 |  |
|                                                                    |                                             | Include optional dependencies when computing required Plu                                     | ug-ins                  | July out        | Constant Services |                                 |  |
|                                                                    |                                             | Add new workspace Plug-ins to this launch configuration aut                                   | tomatically             |                 |                   |                                 |  |
|                                                                    |                                             | Validate Plug-ins automatically prior to launching                                            |                         | N               | Valida Plug-ins   |                                 |  |
|                                                                    |                                             |                                                                                               | Chan Common data        | Denet           |                   |                                 |  |
|                                                                    | Filter matched 18 of 18 items               |                                                                                               | Snow Command Line       | Revert          | Apply             |                                 |  |
|                                                                    | 3                                           |                                                                                               |                         | Run             | Close             | Always show Welcome at start up |  |

💶 🔎 🛱 🗖 🏉 🥌 🗲

| 🖨 eclipse-workspace - Eclipse IDE                                   | 🖨 Run Configurations — 🗆 🗙                |                                                            |                                |                           | – 0 ×                           |
|---------------------------------------------------------------------|-------------------------------------------|------------------------------------------------------------|--------------------------------|---------------------------|---------------------------------|
| File Edit Navigate Search Project Run Window Help                   | C                                         |                                                            |                                |                           |                                 |
| 🖉 🚳 Welcome 🛙                                                       | Create, manage, and run configur          | ations                                                     |                                |                           | 🟠 (> =) 💉 🕂 🛅 🖓 🖷               |
|                                                                     | Create a configuration to launch an Eclip | ose application.                                           |                                |                           |                                 |
| eclipse Welcome to Eclipse IDE for RCP and RAP [                    |                                           | Name: Sabre Red 360 developer                              |                                |                           |                                 |
|                                                                     | type filter text                          | Main @= Arguments (* Plug-ins) E Configuration @ Traci     | ing Environment Common P Pro   | totype                    | Workbench                       |
|                                                                     | ✓                                         | Launch with plug inscalarted below only                    | Default Start Jewelt 4 Default | Auto Start false y        |                                 |
|                                                                     | Sabre Red 360 developer                   | Ladich with plug-ins selected below only                   |                                | Auto-Start laise +        |                                 |
|                                                                     | Gradle Task                               | type filter text                                           |                                | Select All                |                                 |
| Review IDE configuration settings                                   | Gradle Test                               | Plug-ins                                                   | Start Lev Auto-Sta             | Deselect All              |                                 |
| Review the IDE's most fiercely contested preferences                | Java Application                          | ✓ ✓ ♥ Target Platform                                      |                                |                           |                                 |
|                                                                     | Ju Junit                                  | 🗹 Þ antir (2.7.7)                                          | default default                | Add Working Set           |                                 |
|                                                                     | JUnit Plug-in Test                        | com.google.gson (2.8.5)                                    | default default                | Add Required Plug-ins     |                                 |
| Tutorial: Create a Rich Client Application                          | S Launch Group                            | Com.google.guava (25.0.0.jre)                              | default default                | Restore Defaults          |                                 |
| A guided walk-through for creating an Eclipse RCP application       | m2 Maven Build                            | Com.google.protobut (2.6.0)                                | default default                |                           |                                 |
|                                                                     | OSGi Framework                            | Com sabre edge ann (2 21 8 v20210719-0911-re               | default default                |                           |                                 |
|                                                                     | RAP Application                           | com.sabre.edge.app.ads (1.4.10.v20210408-100)              | default default                |                           |                                 |
| Tutorial: Get started with the Remote Application P                 | RWT Application                           | com.sabre.edge.app.agentprofile (1.1.22.v2018)             | default default                |                           |                                 |
| A guided walk-through to deploy an Eclipse RCP application to the   | SWIBOT Recorder Server                    | Com.sabre.edge.app.emulator.scvpn (1.0.10.v20)             | default default                |                           |                                 |
|                                                                     | Task Context Plug-in Test                 | Com.sabre.edge.app.gsm (1.4.1.v20191008-1159               | default default                |                           |                                 |
|                                                                     | Jy Task Context Test                      | com.sabre.edge.app.monitoring.commands (1.0                | default default                |                           |                                 |
| Create a new plug-in project                                        | Test Recorder                             | com.sabre.edge.app.pfqkeys (1.0.18.v20210601-              | default default                |                           |                                 |
| Create a new Eclipse Plug-in project                                |                                           | com.sabre.edge.app.scribe (1.2.17.v20210701-1              | default default                |                           |                                 |
|                                                                     |                                           | com sabre edge of hilling (10.5 v20210/1                   | default default                |                           |                                 |
|                                                                     |                                           | com.sabre.edge.cf.billing.debug.mode (1.0.3.v2)            | default default                |                           |                                 |
| Checkout projects from Git                                          |                                           | com.sabre.edge.cf.common (1.0.16.v20191008-'               | default default                |                           |                                 |
| Checkout Eclipse projects nosted in a Git repository                |                                           | Com.sabre.edge.cf.core (1.0.48.v20210601-1115              | default default                |                           |                                 |
|                                                                     |                                           | Com.sabre.edge.cf.emu (1.0.24.v20210628-1505               | default default                |                           |                                 |
| I toward available analysis                                         |                                           | com.sabre.edge.cf.host (1.0.33.v20210303-1350-             | default default                |                           |                                 |
| Import existing projects                                            |                                           | com.sabre.edge.cf.lock.forwarder (1.0.0.v202001            | default default                |                           |                                 |
| Import existing Eclipse projects from the mesystem of archive       |                                           | Com.sabre.edge.cf.model (1.0.19.v20210528-15:              | default default                |                           |                                 |
|                                                                     |                                           | Com sabre edge of rest2sg /1 1 7 v20210410-1510-1          | default default                |                           |                                 |
| Launch the Eclipse Marketplace                                      |                                           | com sabre edge of security authentication (1.0.5.          | default default                |                           |                                 |
| Enhance your IDE with additional plugins and install your Marketola |                                           | com.sabre.edge.cf.security.authorization (1.0.3.v          | default default                |                           |                                 |
| ennerve your see their dealearner prograp and motall your Harkeph   |                                           | Com.sabre.edge.cf.sso (1.0.5.v20210303-1350-rc             | default default                |                           |                                 |
|                                                                     |                                           | Com.sabre.edge.cf.stats (1.0.6.v20191008-1400-i            | default default                |                           |                                 |
| C Open an existing file                                             |                                           | com.sabre.edge.cf.sws (1.0.16.v20210303-1350-              | default default                |                           |                                 |
| Open a file from the filesystem                                     |                                           | com.sabre.edge.cf.webapp.events (1.0.6.v20170-             | default default                |                           |                                 |
| The distribution of the constraint as we defend to be the           |                                           | Com.sabre.edge.ct.webapp.services (1.1.3.v2019             | default default                | Only show selected        |                                 |
|                                                                     |                                           | Contrable.edge.developer.coniig.provider (1.0.1            | delauit delauit                | ✓ 327 out of 327 selected |                                 |
|                                                                     |                                           | Include optional dependencies when computing required P    | Nug-ins                        |                           |                                 |
|                                                                     |                                           | Add new workspace Plug-ins to this launch configuration at | utomatically                   |                           |                                 |
|                                                                     |                                           | ✓ Validate Plug-ins automatically prior to launching       |                                | Validate Plug-ins         |                                 |
|                                                                     |                                           |                                                            | Show Command Line              | Revert Apply              |                                 |
|                                                                     | Filter matched 18 of 18 items             |                                                            | cherry communic since          | - apply                   |                                 |
|                                                                     | ٢                                         |                                                            |                                | Rug Close                 | Always show Welcome at start up |

📲 🔎 🛱 🧮 🙆 🖨 🛤

eclipse-workspace - Eclipse IDE

File Edit Navigate Search Project Run Window Help

#### a 🚱 Welcome 🗳 Console 🖾

Sabre Red 360 developer [Eclipse Application] C\Dev\RedApp\jdk8u282-b08-jre\bin\javaw.exe (Aug 26, 2021, 10:43:49 PM)
 2021-08-26 22:43:58,816 com.sabre.edge.platform.core.branding.Activator start
 INFO: Branding Framework plug-in (1.5.1.v20170630-1717-r17a15c) starting
 2021-08-26 22:43:58,819 com.sabre.edge.platform.core.branding.Activator start
 INFO: Branding Framework plug-in (1.5.1.v20170630-1717-r17a15c) started
 2021-08-26 22:43:58,820 com.sabre.edge.platform.core.ui.internal.Activator start
 INFO: User Interface add-ons plug-in (3.1.10.v20201217-1813-r8b4f1f) starting
 2021-08-26 22:43:58,823 com.sabre.edge.platform.core.ui.internal.Activator start

INFO: User Interface add-ons plug-in (3.1.10.v20201217-1813-r8b4f1f) started 2021-08-26 22:43:58,965 com.sabre.edge.platform.core.rest.Activator start INFO: RESTful WebServices Framework (1.5.25.v20210622-1609-r933b09) plug-in starting 2021-08-26 22:43:58,982 com.sabre.edge.platform.core.rest.Activator start INFO: RESTful WebServices Framework (1.5.25.v20210622-1609-r933b09) plug-in started 2021-08-26 22:43:58,986 com.sabre.edge.platform.core.sso.Activator start

INFO: Single Sign-On (1.17.0.v20210715-1343-r2c178a) plug-in starting 2021-08-26 22:43:59,064 com.sabre.edge.platform.core.sso.Activator start INFO: Single Sign-On (1.17.0.v20210715-1343-r2c178a) plug-in started 2021-08-26 22:43:59,071 com.sabre.edge.platform.core.pubsub.Activator start INFO: Pub/Sub Framework (1.1.6.v20170630-1741-r2fdb7a) plug-in starting 2021-08-26 22:43:59,080 com.sabre.edge.platform.core.pubsub.Activator start INFO: Pub/Sub Framework (1.1.6.v20170630-1741-r2fdb7a) plug-in started

2021-08-26 22:43:59,083 com.sabre.edge.platform.core.common.Activator start INFO: Common MySabre Core (1.4.59.v20210629-1835-r805377) starting 2021-08-26 22:43:59,102 com.sabre.edge.platform.core.common.Activator start INFO: Common MySabre Core (1.4.59.v20210629-1835-r805377) started 2021-08-26 22:43:59,108 com.sabre.edge.platform.core.branding.internal.BrandingService initialize

INFO: Branding initialization started. 2021-08-26 22:43:59,113 com.sabre.edge.brandings.sdk.Activator start INFO: Red Branding plug-in (1.0.24.v20210719-0916-r9755f7) starting 2021-08-26 22:43:59,114 com.sabre.edge.brandings.sdk.Activator start

INFO: Red Branding plug-in (1.0.24.v20210719-0916-r9755f7) started 2021-08-26 22:43:59,120 com.sabre.edge.platform.core.branding.internal.BrandingService initialize INFO: Branding initialization finished.

2021-08-26 22:43:59,121 com.sabre.edge.platform.core.branding.internal.BrandingService registerDefaultFonts INFO: Initializing default fonts

2021-08-26 22:43:59,276 com.sabre.edge.platform.core.wizard.Activator start

INFO: Wizard Framework (1.0.8.v20170630-1750-r05a9e0) starting

2021-08-26 22:43:59,350 com.sabre.edge.platform.core.wizard.Activator start INFO: Wizard Framework (1.0.8.v20170630-1750-r05a9e0) started

2021-08-26 22:43:59,357 com.sabre.edge.app.Activator start

INFO: Sabre Red Workspace Application plug-in (2.21.8.v20210719-0911-rea6c1c) started 2021-08-26 22:43:59,424 com.sabre.edge.appl.application.Application start

INFO: Application start time 26 Aug 2021, 10:43:59:422 PM

2021-08-26 22:43:59,425 com.sabre.edge.app.application.Application start

INFO: Security checks took 3 ms

<

2021-08-26 22:43:59,588 com.sabre.edge.app.application.Application updateInstrumentationData INFO: [BAI] Workflow instrumentation process ID: eWbHOstInAInZl5RR+CF3a0Y5q9WDoN4TrmNSA8ft1M=\_XXXXXXXX0187

2021-08-26 22:43:59,597 com.sabre.edge.platform.core.domain.Activator start

INFO: Sabre Domain Model plug-in (1.4.20.v20200417-0922-r68d6fe) starting

2021-08-26 22:43:59,598 com.sabre.edge.platform.core.domain.Activator start

INFO: Sabre Domain Model plug-in (1.4.20.v20200417-0922-r68d6fe) started

2021-08-26 22:43:59,601 com.sabre.edge.platform.core.domain.utils.MarketingVersionProvider getMarketingVersion INFO: Returning MarketingVersion: 3.21.8, dynamo presence: true

2021-08-26 22:43:59,667 com.sabre.edge.platform.core.sso.ui.dialogs.SignInDialog <init>

INFO: Sign in dialog requested and created

2021-08-26 22:43:59,928 com.sabre.edge.platform.core.sso.ui.dialogs.AutofillSignInDialog attachHelperData INFO: Helper data attached to Sign In dialog

red

| Agent ID |             |           |   |  |
|----------|-------------|-----------|---|--|
| Numbers  | that follow | SI        |   |  |
| Password |             |           |   |  |
| PCC      |             |           |   |  |
| Pseudo C | ity Code    |           |   |  |
| Remen    | ber Agent I | ID and PC | с |  |

■ ¥ 🛬 🖳 🐼 🔛 🖅 🗗 = 🗗 = 🗗

D

X

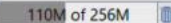

10:44 PM 8/26/2021

| eclipse-workspace - Eclipse IDE                                                                                                    |                                                                              |        |   |             |                           |                | – 0 ×                 |
|----------------------------------------------------------------------------------------------------|------------------------------------------------------------------------------|--------|---|-------------|---------------------------|----------------|-----------------------|
| ile Edit Navigate Search Project Run Window Help                                                                                                    |                                                                              |        |   |             |                           |                |                       |
| e Welcome Console 🛛                                                                                                    |                                                                              |        |   |             |                           | 📕 🗶 🔆 🖌 🎼      |                       |
| Sabre Red 360 developer [Eclipse Application] ChDeuARedAonhidk8u282-b08-ize<br>2021-08-26 22:49:26,492 sun<br>INFO: JS >>> [sabre-ngv-app<br>File Edit View Tools Window Help | Ahin\iavawexe (Aun 26, 2021, 10:43:49 PM)<br>re Travel Network<br>Contact Us |        |   |             |                           | - 🗆 X          | ^                     |
| 2021-08-26 22:49:26,503 sun<br>INFO: JS >>> [sabre-ngv-app<br>2021-08-26 22:49:26,505 sun<br>INFO: JS >>> [sabre-ngy-app                                                      | ommunity Admin •                                                             |        |   |             |                           | sabre red      |                       |
| 2021-08-26 22:49:26,507 sun                                                                                                    |                                                                              |        |   |             |                           | HELPER APPS    |                       |
| 1NFO: JS >>> [sabre-ngv-app<br>2021-08-26 22:49:26,517 sun A 95TB                                                                                                    | B                                                                            | C      | D | E           | F                         | Quick & PF     |                       |
| INFO: JS >>> [sabre-ngv-app                                                                                                    |                                                                              |        |   | K Send Send | PE Keys 22 Command Helper | Keys           |                       |
| INFO: JS >>> [sabre-ngv-app]                                                                                                    |                                                                              |        |   |             |                           | Scribe Scripts |                       |
| 2021-08-26 22:49:26,683 sun 9518.95189AAM.A                                                                                                    |                                                                              |        |   |             | •                         |                |                       |
| 2021-08-26 22:49:26,686 sun                                                                                                    |                                                                              |        |   |             | *                         |                |                       |
| INFO: JS >>> [sabre-ngv-app<br>2021-08-26 22:49:26 714 sun                                                                                                    |                                                                              |        |   |             |                           |                |                       |
| INFO: JS >>> [sabre-ngv-app                                                                                                    |                                                                              |        |   |             |                           |                |                       |
| 2021-08-26 22:49:26,739 sun<br>SEVERE: JS >>> [sabre-ngv-a                                                                                                    |                                                                              |        |   |             |                           |                | er/org.eclipse.osgi/t |
| 2021-08-26 22:49:26,757 com                                                                                                    |                                                                              |        |   |             |                           |                |                       |
| 2021-08-26 22:49:26,758 com                                                                                                    |                                                                              |        |   |             |                           |                |                       |
| INFO: Received rspAck - end                                                                                                    |                                                                              |        |   |             |                           |                |                       |
| INFO: JS >>> [sabre-ngv-app]                                                                                                    |                                                                              |        |   |             |                           |                |                       |
| 2021-08-26 22:49:26,846 sun                                                                                                    |                                                                              |        |   |             |                           |                |                       |
| 2021-08-26 22:49:27,260 sun                                                                                                    |                                                                              |        |   |             |                           |                |                       |
| INFO: JS >>> [sabre-ngv-app                                                                                                    |                                                                              |        |   |             |                           |                |                       |
| INFO: JS >>> [sabre-ngv-app]                                                                                                    |                                                                              |        |   |             |                           |                |                       |
| 2021-08-26 22:49:27,276 sun                                                                                                    |                                                                              |        |   |             |                           |                |                       |
| 2021-08-26 22:49:27,278 sun                                                                                                    |                                                                              |        |   |             |                           |                |                       |
| INFO: JS >>> [sabre-ngv-app                                                                                                    |                                                                              |        |   |             |                           |                |                       |
| INFO: JS >>> [sabre-ngv-app]                                                                                                    |                                                                              |        |   |             |                           |                |                       |
| 2021-08-26 22:49:27,309 sun                                                                                                    |                                                                              |        |   |             |                           |                |                       |
| 2021-08-26 22:49:27,488 sun                                                                                                    |                                                                              |        |   |             |                           |                |                       |
| INFO: JS >>> [sabre-ngv-app                                                                                                    |                                                                              |        |   |             |                           |                |                       |
| INFO: JS >>> [sabre-ngv-app]                                                                                                    |                                                                              |        |   |             |                           |                |                       |
| 2021-08-26 22:49:27,492 sun                                                                                                    |                                                                              |        |   |             |                           |                |                       |
| 2021-08-26 22:49:27,497 sun                                                                                                    |                                                                              |        |   |             |                           |                |                       |
| INFO: JS >>> [sabre-ngv-app<br>2021_08_26_22:40:27_500_cm                                                                                                    |                                                                              |        |   |             |                           |                |                       |
| INFO: JS >>> [sabre-ngv-app                                                                                                    |                                                                              |        |   |             |                           | 0 1            |                       |
| 2021-08-26 22:49:27,526 sun. erteerteenter attententeureerssor<br>INFO: 15 >>> [sabre-nev-ann] [MODIII FS] Prenaring [modula -                                                | sabre-ngy-hotelTrinPronosall's a                                             | ssets  |   |             |                           |                |                       |
| 2021-08-26 22:49:27,528 sun.reflect.GeneratedMethodAccessor                                                                                                    | 24 invoke                                                                    | 33263. |   |             |                           |                |                       |
| <pre>INFO: JS &gt;&gt;&gt; [sabre-ngv-app] [MODULES] Initializing [module<br/>2021-08-26 22:49:27 530 sup reflect GeneratedMethodAccesson</pre>                               | <pre>= sabre-ngv-hotelTripProposal]. 24 invoke</pre>                         |        |   |             |                           |                |                       |
| INFO: JS >>> [sabre-ngv-app] [MODULES] [module = sabre-ngv-                                                                                                    | hotelTripProposal] has been load                                             | ed.    |   |             |                           |                |                       |
| <                                                                                                    |                                                                              |        |   |             |                           |                | ~                     |

📲 🔎 🛱 蒚 🥭 🚍 🛱 🧰

198M of 256M

eclipse-workspace - Eclipse IDE

| File Edit Navigate Search Project Run Window | Help                                                                                                    |                                   |          |      |          |      |      |                                                |                    |
|----------------------------------------------|----------------------------------------------------------------------------------------------------|-----------------------------------|----------|------|----------|------|------|------------------------------------------------|--------------------|
| <b>□ • </b>                                  | 🚱 Welcome                                                                                                    |                                   |          |      |          |      |      |                                                | ۹ 🖪 🗖              |
| Project Explorer 😫 🛠 Plug-ins                | Help Contents                                                                                                    |                                   |          |      |          |      |      | 🔠 Outline 🖾 🗐 Task List                        | ₽ 8 <sup>–</sup> □ |
| > 😂 com.sabre.redapp.showcase                | Show Contextual Help                                                                                                    |                                   |          |      |          |      |      | There is no active editor that provides an out | dine.              |
|                                              | Show Active Keybindings<br>Source Show Active Keybindings<br>Tips and Tricks<br>Report Bug or Enhancement<br>Cheat Sheets | Ctrl+Shift+L                      |          |      |          |      |      |                                                |                    |
|                                              | <ul> <li>Eclipse User Storage</li> <li>Perform Setup Tasks</li> </ul>                                                     | >                                 |          |      |          |      |      |                                                |                    |
|                                              | Scheck for Updates                                                                                                    |                                   |          |      |          |      |      |                                                |                    |
|                                              | Install New Software                                                                                                    |                                   |          |      |          |      |      |                                                |                    |
|                                              | Eclipse Marketplace                                                                                                    |                                   |          |      |          |      |      |                                                |                    |
|                                              | About Eclipse IDE     Contribute                                                                                          |                                   |          |      |          |      |      |                                                |                    |
|                                              |                                                                                                    |                                   |          |      |          |      |      |                                                |                    |
|                                              |                                                                                                    |                                   |          |      |          |      |      |                                                |                    |
|                                              |                                                                                                    |                                   |          |      |          |      |      |                                                |                    |
|                                              |                                                                                                    |                                   |          |      |          |      |      |                                                |                    |
|                                              |                                                                                                    |                                   |          |      |          |      |      |                                                |                    |
|                                              |                                                                                                    |                                   |          |      |          |      |      |                                                |                    |
|                                              |                                                                                                    |                                   |          |      |          |      |      |                                                |                    |
|                                              |                                                                                                    |                                   |          |      |          |      |      |                                                |                    |
|                                              |                                                                                                    |                                   |          |      |          |      |      |                                                |                    |
|                                              |                                                                                                    |                                   |          |      |          |      |      |                                                |                    |
|                                              |                                                                                                    |                                   |          |      |          |      |      |                                                |                    |
|                                              |                                                                                                    |                                   |          |      |          |      |      |                                                |                    |
|                                              |                                                                                                    |                                   |          |      |          |      |      |                                                |                    |
|                                              |                                                                                                    |                                   |          |      |          |      |      |                                                |                    |
|                                              |                                                                                                    |                                   |          |      |          |      |      |                                                |                    |
|                                              |                                                                                                    |                                   |          |      |          |      |      |                                                |                    |
|                                              |                                                                                                    |                                   |          |      |          |      |      |                                                |                    |
|                                              | 12                                                                                                    | Problems 🛛 🛸 Target Platform Stat | te       |      |          |      |      |                                                | 7                  |
|                                              | 01                                                                                                    | items                             |          | 2.4  |          |      |      |                                                |                    |
|                                              | U                                                                                                    | Description                       | Resource | Path | Location | Type |      |                                                |                    |
|                                              |                                                                                                    |                                   |          |      |          |      |      |                                                |                    |
|                                              |                                                                                                    |                                   |          |      |          |      |      |                                                |                    |
|                                              | -                                                                                                    |                                   |          |      |          |      |      |                                                |                    |
|                                              |                                                                                                    |                                   |          |      |          |      |      |                                                |                    |
|                                              |                                                                                                    |                                   |          |      |          |      |      |                                                |                    |
|                                              | -                                                                                                    |                                   |          |      |          |      |      |                                                |                    |
|                                              |                                                                                                    |                                   |          |      |          |      |      |                                                |                    |
|                                              |                                                                                                    |                                   |          |      |          |      | 160M | of 256M                                        | 4-21 044           |
| 🕂 🔎 🛱 👼 🥭 🧲                                  | 🔀 📽 😑 🖻 .                                                                                                    |                                   |          |      |          |      |      |                                                | 8/27/2021          |

| File Edit Navigate Search Project Run Window Help           |                                                                                   |                                      |     |                        |              |              |        |                                                |                               |
|-------------------------------------------------------------|-----------------------------------------------------------------------------------|--------------------------------------|-----|------------------------|--------------|--------------|--------|------------------------------------------------|-------------------------------|
| 🗂 • 🔛 🐚 🔌 🕸 • O • Q • Q • 🔮 Ø • 🧶 📾 🖉 • 🖢 🖉 • 🗄 • 🗄 • 🗁 🗢 • |                                                                                   |                                      |     |                        |              |              |        |                                                | ۹ 🖻 🗖                         |
| 🔁 Project Explorer 🕴 💲 Plug-ins 🛛 🗢 🕏 🖓 🕼 🖇 😁 🗖             | e Install                                                                         |                                      |     |                        |              | - U X        |        | 😫 Outline 😫 📓 Task List                        | \$P 00 □ □                    |
| > 🧭 com.sabre.redapp.showcase                               | Available Software<br>Select a site or enter the locat                            | tion of a site.                      |     |                        |              | (Sec.        |        | There is no active editor that provides an out | line.                         |
|                                                             | Work with: type or select a site                                                  | e                                    |     |                        | ~ Ac         | id Manage    |        |                                                |                               |
|                                                             | type filter text                                                                  |                                      |     |                        |              | Select All   |        |                                                |                               |
|                                                             | Name                                                                              |                                      |     | Version                |              | Deselect All |        |                                                |                               |
|                                                             | ① There is no site select                                                         | ted.                                 |     |                        |              |              |        |                                                |                               |
|                                                             |                                                                                   | Add Repository                       |     | -                      |              |              |        |                                                |                               |
|                                                             |                                                                                   | Name:                                |     |                        | Local        |              |        |                                                |                               |
|                                                             |                                                                                   | Location: http://                    |     |                        | Archive      |              |        |                                                |                               |
|                                                             |                                                                                   |                                      |     |                        |              |              |        |                                                |                               |
|                                                             | Details                                                                           |                                      |     | Add                    | Cancel       |              |        |                                                |                               |
|                                                             |                                                                                   |                                      |     |                        |              | c            |        |                                                |                               |
|                                                             | Show only the latest versions                                                     | s of available software              | Hid | e items that are alre  | dy installed |              |        |                                                |                               |
|                                                             | Group items by category                                                           |                                      | Wha | t is already installed | 2            |              |        |                                                |                               |
|                                                             | Show only software applicat                                                       | ble to target environment            |     |                        |              |              |        |                                                |                               |
|                                                             | Contact all update sites duri                                                     | ng install to find required software |     |                        |              |              |        |                                                |                               |
|                                                             |                                                                                   |                                      |     |                        |              |              |        |                                                |                               |
|                                                             |                                                                                   |                                      |     |                        |              |              |        |                                                |                               |
|                                                             | 0                                                                                 |                                      |     | < Back                 | Next > Finis | h Cancel     |        |                                                |                               |
|                                                             |                                                                                   |                                      |     |                        |              | 107 J        |        |                                                |                               |
| 🖭 Pro                                                       | oblems ፡፡ 🗑 Target Platform Stat                                                  | te                                   |     |                        |              | 8 8 - 0      |        |                                                |                               |
| 0 item<br>Desc                                              | Problems 23 Target Platform State O items Description Resource Path Location Type |                                      |     |                        |              |              |        |                                                |                               |
|                                                             |                                                                                   |                                      |     |                        |              |              |        |                                                |                               |
|                                                             |                                                                                   |                                      |     |                        |              |              |        |                                                |                               |
|                                                             |                                                                                   |                                      |     |                        |              |              |        |                                                |                               |
|                                                             |                                                                                   |                                      |     |                        |              |              |        |                                                |                               |
|                                                             |                                                                                   |                                      |     |                        |              |              |        |                                                |                               |
|                                                             |                                                                                   |                                      |     |                        |              |              | 128M c | f 256M                                         |                               |
| 📲 🔎 🛱 📷 🤗 (= 刘 🔩 (= 😒                                       |                                                                                   |                                      |     | _                      |              |              |        |                                                | 4:21 PM<br>8/27 <u>/202</u> 1 |

| File Edit Navigate Search Project Run Window    | Help                             |                                                      |                                        |                                   |                   |              |        |                                               |           |  |  |
|-------------------------------------------------|----------------------------------|------------------------------------------------------|----------------------------------------|-----------------------------------|-------------------|--------------|--------|-----------------------------------------------|-----------|--|--|
| <sup>™</sup> • 🗑 🐚 × i ‡ • O • ♀ • ♀ • ₩ Ø • i₫ | ● <b>@ ◆</b> { 图 • 例 • ♡ O • O • | •                                                    |                                        |                                   |                   |              |        |                                               | Q 🔡 🔹     |  |  |
| C Project Explorer 😂 🤹 Plug-ins                 | 8 🕸 7   🛊 🖇 🗖 🗖                  | e Install                                            |                                        |                                   |                   | - U X        |        | 🖀 Outline 😂 📓 Task List                       | \$P 8     |  |  |
| > 😂 com.sabre.redapp.showcase                   |                                  | Available Software<br>Select a site or enter the loc | ation of a site.                       |                                   |                   |              |        | There is no active editor that provides an ou | dine.     |  |  |
|                                                 |                                  | Work with: type or select a s                        | ite                                    |                                   | ~ A               | dd Manage    |        |                                               |           |  |  |
|                                                 |                                  | type filter text                                     |                                        |                                   |                   | Select All   |        |                                               |           |  |  |
|                                                 |                                  | Name                                                 | cted.                                  | Version                           |                   | Deselect All |        |                                               |           |  |  |
|                                                 |                                  |                                                      | Add Repository                         |                                   | – 🗆 X             |              |        |                                               |           |  |  |
|                                                 |                                  |                                                      | Name: Red App developer                | Tools                             | Local             |              |        |                                               |           |  |  |
|                                                 |                                  |                                                      | Location: file:/C:/Dev/RedApp          | /red-app-sdk-3.0-21.8.4/devtools/ | Archive           |              |        |                                               |           |  |  |
|                                                 |                                  |                                                      | _                                      |                                   |                   |              |        |                                               |           |  |  |
|                                                 |                                  |                                                      |                                        | Add                               | Cancel            |              |        |                                               |           |  |  |
|                                                 |                                  | Details                                              |                                        | Z                                 |                   | ~            |        |                                               |           |  |  |
|                                                 |                                  |                                                      |                                        |                                   |                   | Ŭ.           |        |                                               |           |  |  |
|                                                 |                                  | Show only the latest version                         | ns of available software               | Hide items that are               | already installed |              |        |                                               |           |  |  |
|                                                 |                                  | Show only software application                       | able to target environment             | what is <u>aiready inst</u>       | alled?            |              |        |                                               |           |  |  |
|                                                 |                                  | Contact all update sites du                          | ring install to find required software |                                   |                   |              |        |                                               |           |  |  |
|                                                 |                                  |                                                      |                                        |                                   |                   |              |        |                                               |           |  |  |
|                                                 |                                  |                                                      |                                        |                                   |                   |              |        |                                               |           |  |  |
|                                                 |                                  |                                                      |                                        |                                   |                   |              |        |                                               |           |  |  |
|                                                 |                                  | 0                                                    |                                        | < Back                            | Next > Fin        | sh Cancel    |        |                                               |           |  |  |
|                                                 |                                  | 1                                                    |                                        |                                   |                   | /            |        |                                               |           |  |  |
|                                                 | 😰 Pr                             | Problems 🛛 📷 Target Platform State                   |                                        |                                   |                   |              |        |                                               |           |  |  |
|                                                 | 0 iten<br>Desc                   | ns<br>cription                                       | Resource                               | Path Location                     | Туре              |              |        |                                               |           |  |  |
|                                                 |                                  |                                                      |                                        |                                   | 0.4480            |              |        |                                               |           |  |  |
|                                                 |                                  |                                                      |                                        |                                   |                   |              |        |                                               |           |  |  |
|                                                 |                                  |                                                      |                                        |                                   |                   |              |        |                                               |           |  |  |
|                                                 |                                  |                                                      |                                        |                                   |                   |              |        |                                               |           |  |  |
|                                                 |                                  |                                                      |                                        |                                   |                   |              |        |                                               |           |  |  |
|                                                 |                                  |                                                      |                                        |                                   |                   |              |        |                                               |           |  |  |
|                                                 |                                  |                                                      |                                        |                                   |                   |              | 198M ( | of 256M                                       | 4:22 PM   |  |  |
|                                                 |                                  |                                                      |                                        |                                   |                   |              |        |                                               | 8/27/2021 |  |  |

File Edit Navigate Search Project Run Window Help

🔳 🗩 🛤 👼 🏈 🛤 🗄 🧧

8/27/2021

Q 18 0 Install × 8\$81 . 8 - 0 😁 🗖 😫 Outline 🕮 🗐 Task List SP 8 - -C Project Explorer 🛛 🍣 Plug-ins Com.sabre.redapp.showcase **Available Software** There is no active editor that provides an outline. 10.00 Check the items that you wish to install. Work with: Red App developer Tools - file:/C:/Dev/RedApp/red-app-sdk-3.0-21.8.4/devtools/ Add... ~ Manage... type filter text Select All Name Version Deselect All ✓ ■ <sup>IIII</sup> Red App Dev Tools Red App Dev Tools 1.0.2.202108021351 Scribe IDE Feature 1.0.0.202108021340 1 item selected Details Show only the latest versions of available software Hide items that are already installed Group items by category What is already installed? Show only software applicable to target environment Contact all update sites during install to find required software ? Next > < Back Cancel 8 . . . 🙎 Problems 😂 🖀 Target Platform State 0 items Description Resource Path Location Type 214M of 256M 4:22 PM

| ecli | pse-works | pace - E | Eclipse | IDE |
|------|-----------|----------|---------|-----|
|------|-----------|----------|---------|-----|

|                    | - | 1.1 |
|--------------------|---|-----|
| 20 <del>-</del> 27 |   | X   |
|                    |   |     |

| colorer 🛛 🛸 Plug-ins 🛛 🗧 😫 🍸 🕼 | 8 🗆 🗖 🖨 Install                                                                                                |                                                                                                    |                                                                                                    |                                                                                                    | - 🗆 X                                                                                                    | - 0 | Se Outline 🖾 🗐 Task List |  |  |  |  |
|--------------------------------|----------------------------------------------------------------------------------------------------|----------------------------------------------------------------------------------------------------|----------------------------------------------------------------------------------------------------|----------------------------------------------------------------------------------------------------|----------------------------------------------------------------------------------------------------|-----|--------------------------|--|--|--|--|
| abre.redapp.showcase           | Review Licenses<br>Licenses must be reviewed before the software can be installed                              | Review Licenses Licenses must be reviewed before the software can be installed. This includes licenses for software required to complete the install. |                                                                                                    |                                                                                                    |                                                                                                    |     |                          |  |  |  |  |
|                                | Licenses:                                                                                                    | 1                                                                                                    | License text:                                                                                                    |                                                                                                    |                                                                                                    |     |                          |  |  |  |  |
|                                | Licenses:<br>> Eclipse Foundation Software User Agreement<br>> THE SOFTWARE, SAMPLE CODES AND ANY COMPILED PRO | I<br>OGRAMS CREATED                                                                                                    | License text:<br>Eclipse Foundation :<br>November 22, 2017<br>Usage Of Content<br>THE ECLIPSE FOUND<br>DOCUMENTATION,<br>AND/OR OTHER MA<br>(COLLECTIVELY "CO<br>THE CONTENT IS GO<br>THIS AGREEMENT A<br>TERMS AND CONDI<br>INDICATED OR REFE<br>BELOW. BY USING T<br>THE CONTENT IS GO<br>BY THIS AGREEMENT<br>ANY APPLICABLE LI<br>AGREEMENTS OR N<br>YOU DO NOT AGREE<br>TERMS AND CONDI<br>AND CONDITIONS (<br>APPLICABLE LICENS<br>REFERENCED BELOV | Software User Agreeme<br>DATION MAKES AVAILA<br>INFORMATION<br>VTERIALS FOR OPEN SO<br>NTENT"). USE OF<br>DVERNED BY THE TERM<br>IND/OR THE<br>TIONS OF LICENSE AGF<br>ERENCED<br>HE CONTENT, YOU AGF<br>DVERNED<br>DT AND/OR THE TERMS<br>CENSE<br>INDICATED OR<br>E TO THE<br>TIONS OF THIS AGREED<br>OF ANY<br>E AGREEMENTS OR NO<br>W, THEN YOU<br>CONTENT. | INT A CONDITIONS OF CONDITIONS OF CONDITIONS |     |                          |  |  |  |  |
|                                |                                                                                                    |                                                                                                    | I accept the term I do not accept the                                                                                                    | Iccept the terms of the license agreements<br>Io not accept the terms of the license agreements                                                                                                    |                                                                                                    |     |                          |  |  |  |  |
|                                | 2                                                                                                    |                                                                                                    | < Back                                                                                                    | lext > Finis                                                                                                    | h Cancel                                                                                                    |     |                          |  |  |  |  |
|                                | A                                                                                                    | hý <sup>s</sup>                                                                                                    |                                                                                                    |                                                                                                    |                                                                                                    |     |                          |  |  |  |  |
|                                | Problems 😫 🛸 Target Platform State                                                                             | Problems 22 Sarget Platform State                                                                                                    |                                                                                                    |                                                                                                    |                                                                                                    |     |                          |  |  |  |  |
|                                | Description Resource                                                                                           | Path                                                                                                    | Location                                                                                                    | Туре                                                                                                    |                                                                                                    |     |                          |  |  |  |  |
|                                |                                                                                                    |                                                                                                    |                                                                                                    |                                                                                                    |                                                                                                    |     |                          |  |  |  |  |
|                                |                                                                                                    |                                                                                                    |                                                                                                    |                                                                                                    |                                                                                                    |     |                          |  |  |  |  |
|                                |                                                                                                    |                                                                                                    |                                                                                                    |                                                                                                    |                                                                                                    |     |                          |  |  |  |  |

🔳 🔎 🛤 📄 🤌 득 🔄

4:22 PM 8/27/2021

| orli | DEC 14 | orlers | 200   | Eclip | DE    |  |
|------|--------|--------|-------|-------|-------|--|
| SCII | pse-w  | onesp  | ace - | Eclib | SEIDE |  |

| File Edit Navigate Search Project Run Wi | indow Help                  |                  |                    |                                               |                      |          |      |      |                                       |                    |
|------------------------------------------|-----------------------------|------------------|--------------------|-----------------------------------------------|----------------------|----------|------|------|---------------------------------------|--------------------|
| 🔁 • 🔛 🐚 💘 🕸 • O • 🗣 • 🗣 🛛                | 3 • 12 @ 4 • 12 • 11 • 10 0 | • • • 12         |                    |                                               |                      |          |      |      |                                       | Q 🔡 💁              |
| 🖕 Project Explorer 🖾 💲 Plug-ins          | 🕒 锋 🏹 🔛 🕴 🗖 🗖               |                  |                    |                                               |                      |          |      | - 0  | 🔠 Outline 😂 🗐 Task List               | ₽ 8 <sup>-</sup> - |
| I i com.sabre.redapp.showcase            |                             |                  | Software U<br>Rest | <sup>I</sup> pdates<br>art Eclipse IDE to app | ly the software upda | te?      | No   |      | There is no active editor that provid | es an outline.     |
|                                          |                             | Problems 🖾 🗃 Tar | get Platform State |                                               |                      |          |      |      |                                       | 0   9º 8 - 1       |
|                                          |                             | Description      | *                  | Resource                                      | Path                 | Location | Туре |      |                                       |                    |
|                                          |                             |                  |                    |                                               |                      |          |      |      |                                       |                    |
|                                          |                             |                  |                    |                                               |                      |          |      |      |                                       |                    |
|                                          |                             |                  |                    |                                               |                      |          |      |      |                                       |                    |
|                                          |                             |                  |                    |                                               |                      |          |      | 2021 | - 1 35 CH                             |                    |

202M of 256M

4:22 PM 8/27/2021

# Getting started with Red App Software Developer Toolkit

Step by step guide about installation procedures and creation of Red App project

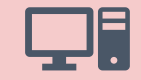

Setup Development Environment

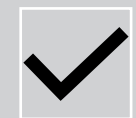

**Web SDK,** framework used to build Web Modules, or Web Red Aps, which are customizations that applies to Sabre Red 360 Next Generation View (NGV)

Install or upgrade Sabre Concierge Tool install Web Development Tools (3<sup>rd</sup> party, optional)

| New         New           Delete         Rename         Easy           nize         Date         New           > RedApp         Date         modifie           8/26/2021 10         8/26/2021 10         1/20/2021 8:           8/2/2021 9:50         8/26/2021 10         1/20/2021 8:           reloper         8/26/2021 10         1/20/2021 10 | v item *<br>y access *<br>Properties & Edit<br>Properties & Edit<br>Open<br>ied Type<br>10:37 PM File folder<br>10:37 PM File folder<br>8:51 AM File folder<br>50 AM File folder<br>10:50 PM File folder | en - Select all<br>Select none<br>ory<br>Select<br>Select<br>Select | n 🗸 | U | ρ | Search RedApp |
|----------------------------------------------------------------------------------------------------|----------------------------------------------------------------------------------------------------|---------------------------------------------------------------------|-----|---|---|---------------|
| <ul> <li>RedApp</li> <li>Date modifie</li> <li>8/26/2021 10</li> <li>8/26/2021 10</li> <li>1/20/2021 8:</li> <li>8/2/2021 9:50</li> <li>reloper</li> <li>8/26/2021 10</li> </ul>                                                                                                    | ied Type<br>10:37 PM File folder<br>10:37 PM File folder<br>3:51 AM File folder<br>50 AM File folder<br>10:50 PM File folder                                                                             | Size                                                                | ~   | U | Q | Search RedApp |
| Date modifie<br>8/26/2021 10<br>8/26/2021 10<br>1/20/2021 8:<br>8/2/2021 9:50<br>eloper 8/26/2021 10                                                                                                    | iedType10:37 PMFile folder10:37 PMFile folder8:51 AMFile folder50 AMFile folder10:50 PMFile folder                                                                                                    | Size                                                                |     |   |   |               |
| 8/26/2021 10<br>8/26/2021 10<br>1/20/2021 8:<br>8/2/2021 9:5<br>eloper 8/26/2021 10                                                                                                    | 10:37 PM     File folder       10:37 PM     File folder       8:51 AM     File folder       50 AM     File folder       10:50 PM     File folder                                                         |                                                                     |     |   |   |               |
| 8/26/2021 10<br>1/20/2021 8:<br>8/2/2021 9:5<br>eloper 8/26/2021 10                                                                                                    | 10:37 PM     File folder       3:51 AM     File folder       50 AM     File folder       10:50 PM     File folder                                                                                        |                                                                     |     |   |   |               |
| 1/20/2021 8:<br>8/2/2021 9:5<br>reloper 8/26/2021 10                                                                                                    | 8:51 AM     File folder       50 AM     File folder       10:50 PM     File folder                                                                                                    |                                                                     |     |   |   |               |
| 8/2/2021 9:50<br>reloper 8/26/2021 10                                                                                                    | 50 AM         File folder           10:50 PM         File folder                                                                                                    |                                                                     |     |   |   |               |
| eloper 8/26/2021 10                                                                                                    | 10:50 PM File folder                                                                                                    |                                                                     |     |   |   |               |
|                                                                                                    |                                                                                                    |                                                                     |     |   |   |               |
|                                                                                                    |                                                                                                    |                                                                     |     |   |   |               |
|                                                                                                    |                                                                                                    |                                                                     |     |   |   |               |
|                                                                                                    |                                                                                                    |                                                                     |     |   |   |               |

## 🔹 🔎 🛤 👝 🏉 🗲 🛸 🔚

| 📕   🛃 📕 🖛   RedApp                                                                                    |                                                                                                    |                                     |                                  |                                               |   |   |               |     |
|----------------------------------------------------------------------------------------------------|----------------------------------------------------------------------------------------------------|-------------------------------------|----------------------------------|-----------------------------------------------|---|---|---------------|-----|
| File Home Share                                                                                       | View                                                                                                    |                                     |                                  |                                               |   |   |               | ~ 📀 |
| Pin to Quick Copy Paste                                                                               | Cut<br>Copy path<br>Paste shortcut<br>Copy path<br>Paste shortcut<br>Copy path<br>Delete<br>Copy<br>to *<br>Copy<br>to *<br>Copy<br>to *<br>Copy<br>to * | New item •                          | Properties<br>Properties<br>Open | Select all<br>Select none<br>Invert selection |   |   |               |     |
| $\leftarrow \rightarrow \checkmark \uparrow 1 $                                                       | PC > WINDOWS (C:) > Dev > RedApp                                                                                                    |                                     |                                  |                                               | ~ | U | Search RedApp |     |
| A Quick access                                                                                        | Name                                                                                                    | Date modified<br>8/26/2021 10:37 PM | Type<br>File folder              | Size                                          |   |   |               |     |
| 🖶 Downloads 🛛 🖈                                                                                       | idk8u282-b08-ire                                                                                                    | 1/20/2021 8:51 AM                   | File folder                      |                                               |   |   |               |     |
| Pictures 🖈                                                                                            | <pre>red-app-sdk<sub>t</sub>3.0-21.8.4</pre>                                                                                                    | 8/2/2021 9:50 AM                    | File folder                      |                                               |   |   |               |     |
| docs     documentation     documentation     documentation     NDC Search and Bo     OneDrive - Sabre | runtime-SabreRed360developer                                                                                                    | 8/26/2021 10:50 PM                  | File folder                      |                                               |   |   |               |     |
| This PC                                                                                               |                                                                                                    |                                     |                                  |                                               |   |   |               |     |
| 😻 Network                                                                                             |                                                                                                    |                                     |                                  |                                               |   |   |               |     |
| 5 items 1 item selected                                                                               |                                                                                                    |                                     |                                  |                                               |   |   |               |     |

## 🔹 🔎 🛱 🔲 🔁 🌔 🗲 📢 🥽 🚍

| Pin to Quick Copy Paste                                                              | Cut<br>Copy path<br>Paste shortcut   | New folder              | Properties       | Select all<br>Select none |     |   |                               |
|--------------------------------------------------------------------------------------|--------------------------------------|-------------------------|------------------|---------------------------|-----|---|-------------------------------|
| Clipboard                                                                            | Organize                             | New                     | Open             | Select                    |     |   |                               |
| $\leftarrow$ $\rightarrow$ $\checkmark$ $\uparrow$ $\blacksquare$ $\rightarrow$ This | PC > WINDOWS (C:) > Dev > RedApp > r | ed-app-sdk-3.0-21.8.4 > |                  |                           | ~ 0 | ) | Search red-app-sdk-3.0-21.8.4 |
|                                                                                      | Name                                 | Date modified           | Туре             | Size                      |     |   |                               |
| Quick access                                                                         | devtools                             | 8/2/2021 9:50 AM        | File folder      |                           |     |   |                               |
| Documents 🖈                                                                          | documentation                        | 8/2/2021 9:50 AM        | File folder      |                           |     |   |                               |
| Downloads #                                                                          | javadoc                              | 8/2/2021 9:50 AM        | File folder      |                           |     |   |                               |
| Pictures 🖈                                                                           | samples                              | 8/2/2021 9:50 AM        | File folder      |                           |     |   |                               |
| l docs                                                                               | targetplatform                       | 8/26/2021 10:43 PM      | File folder      |                           |     |   |                               |
| documentation                                                                        | 📜 webmodyles                         | 8/2/2021 9:50 AM        | File folder      |                           |     |   |                               |
| documentation     NDC Search and Bo     OpeDrive - Sabra                             | RedAppReleaseNotes                   | 8/2/2021 9:50 AM        | Adobe Acrobat D. | 301 KB                    |     |   |                               |
| This PC                                                                              |                                      |                         |                  |                           |     |   |                               |
| 🐝 Network                                                                            |                                      |                         |                  |                           |     |   |                               |

## 🔹 A H 📄 🥭 듲 刘 득 莒

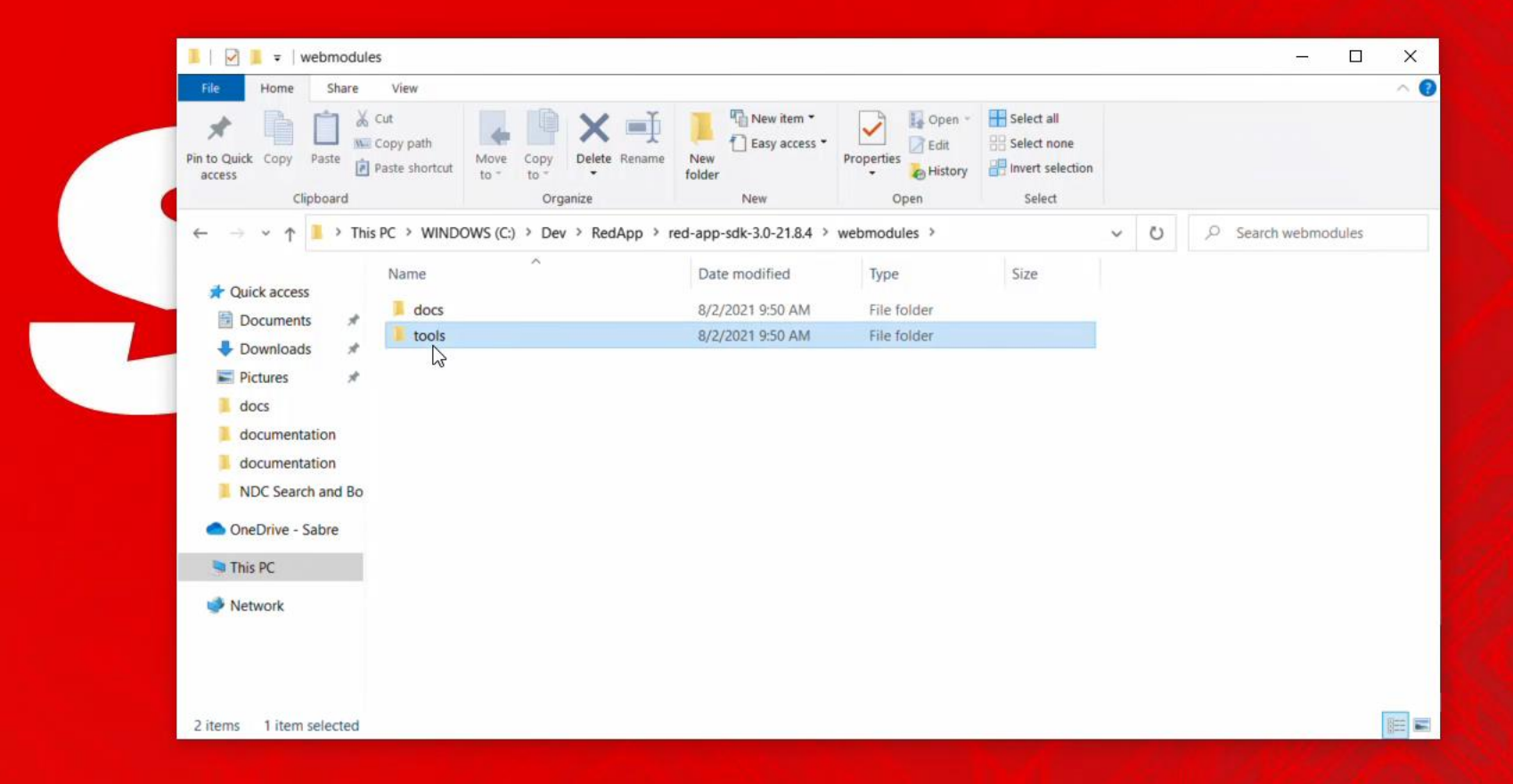

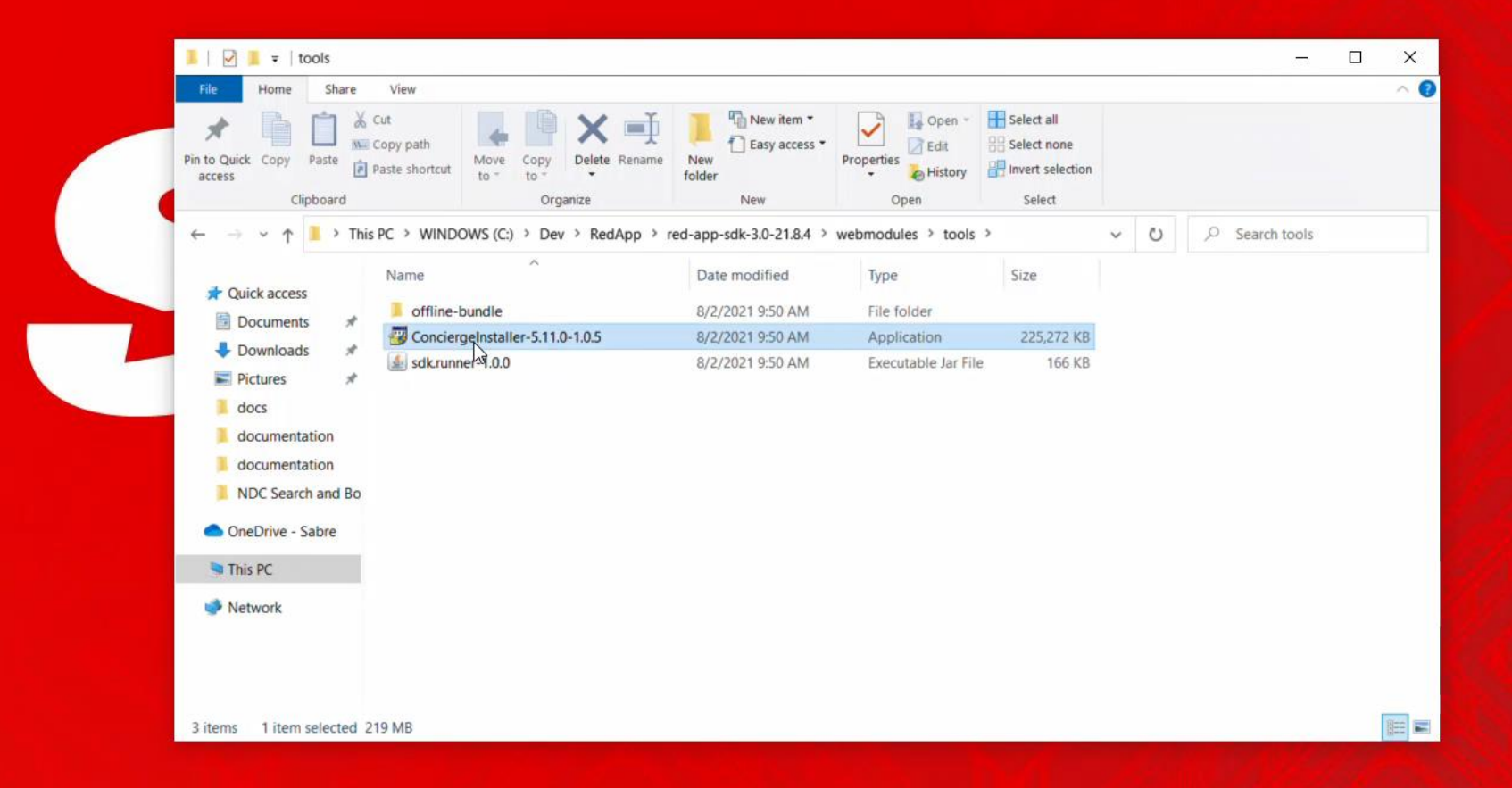

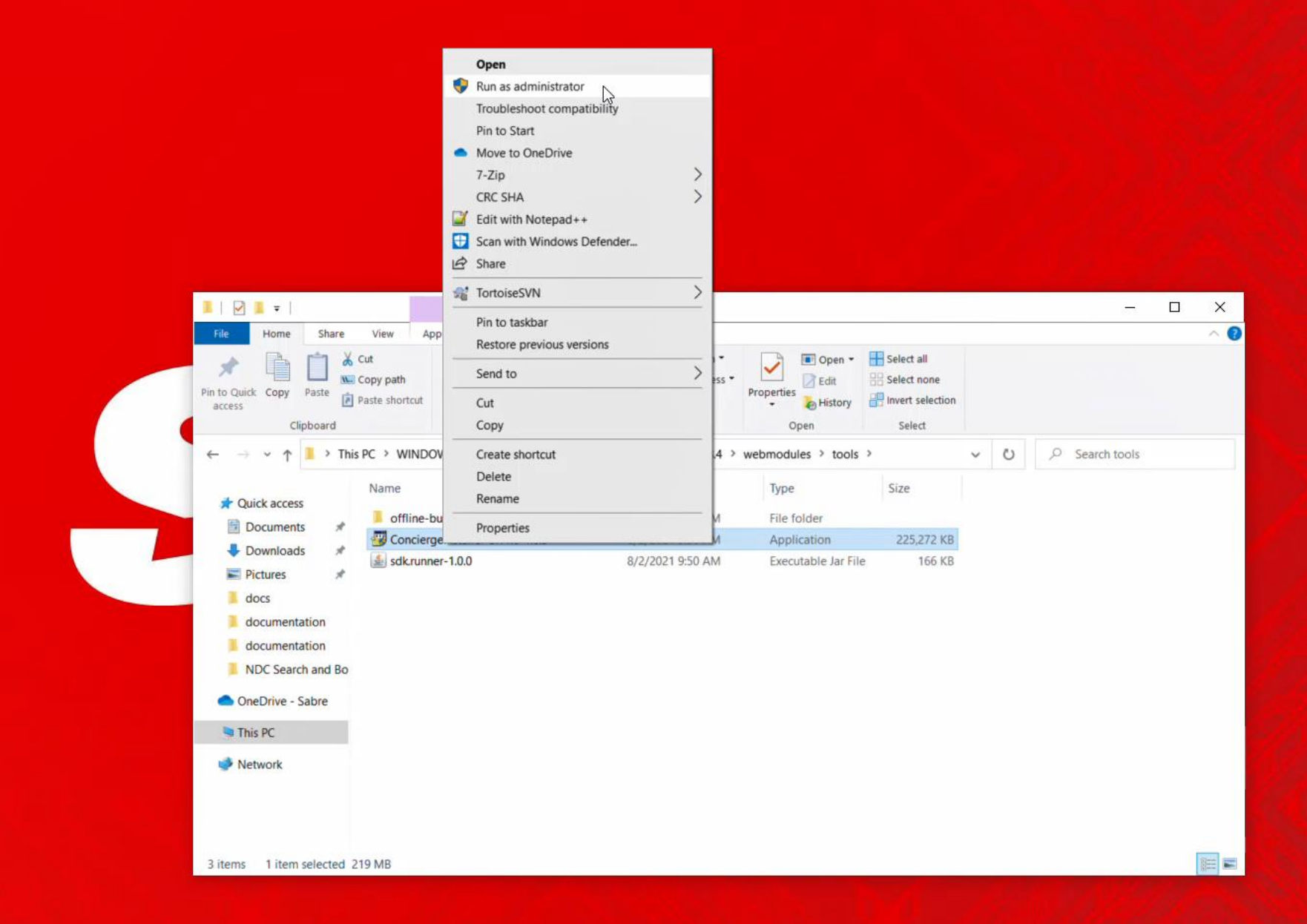

## 

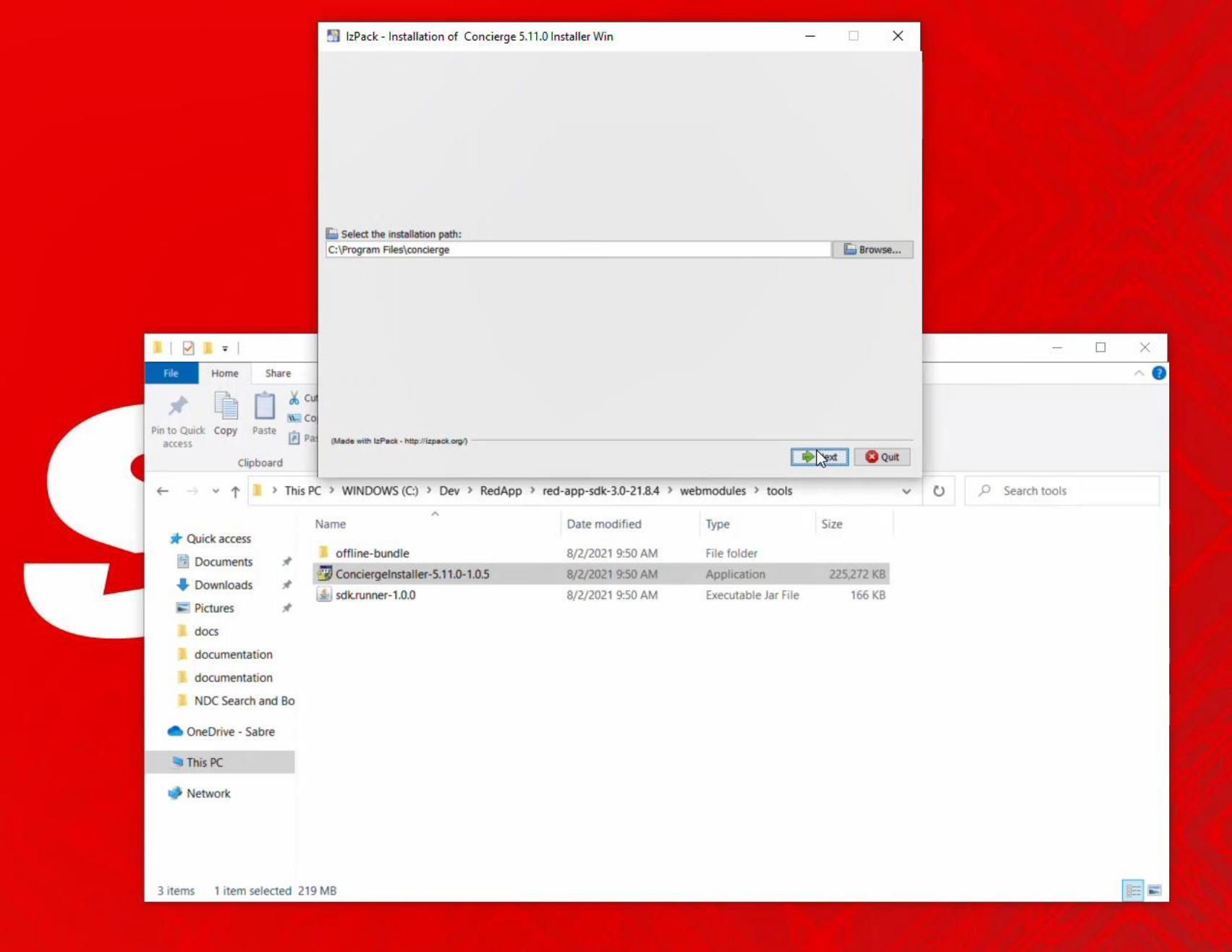

### 📲 🔎 🛱 🛤 🖨 🤗 📻 🛤

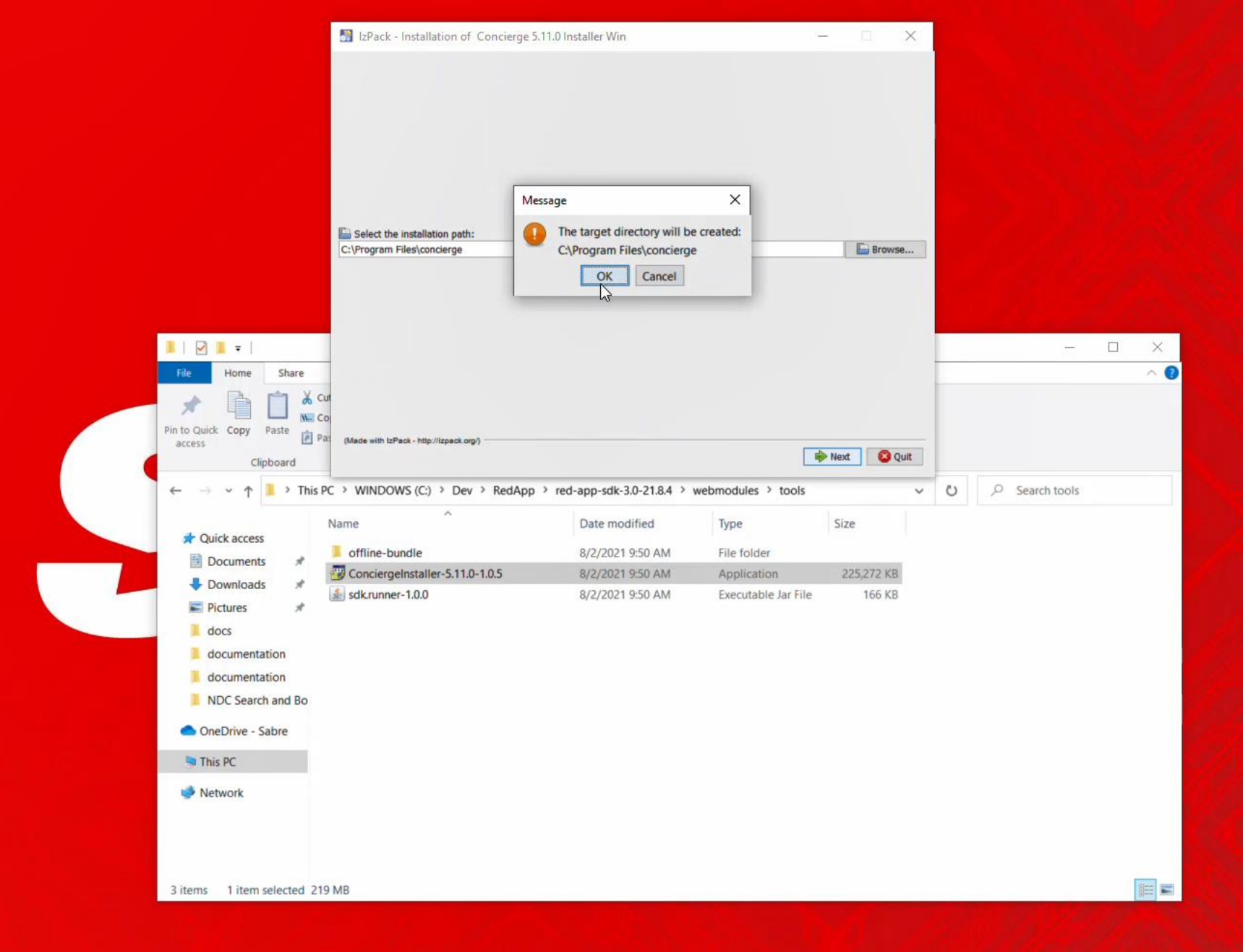

### 📲 🄉 🛱 📜 🤗 🦛 💐 🚝 📓
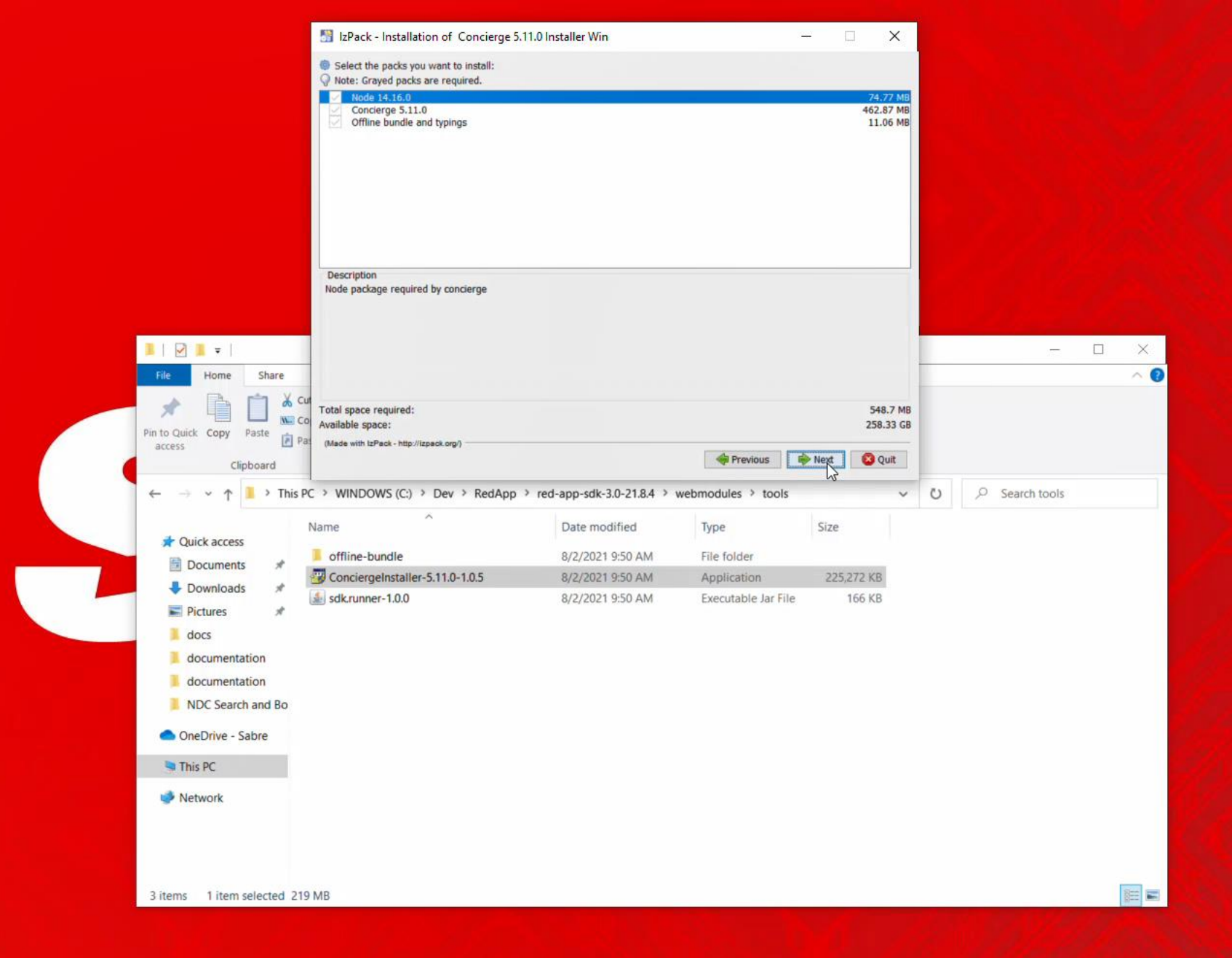

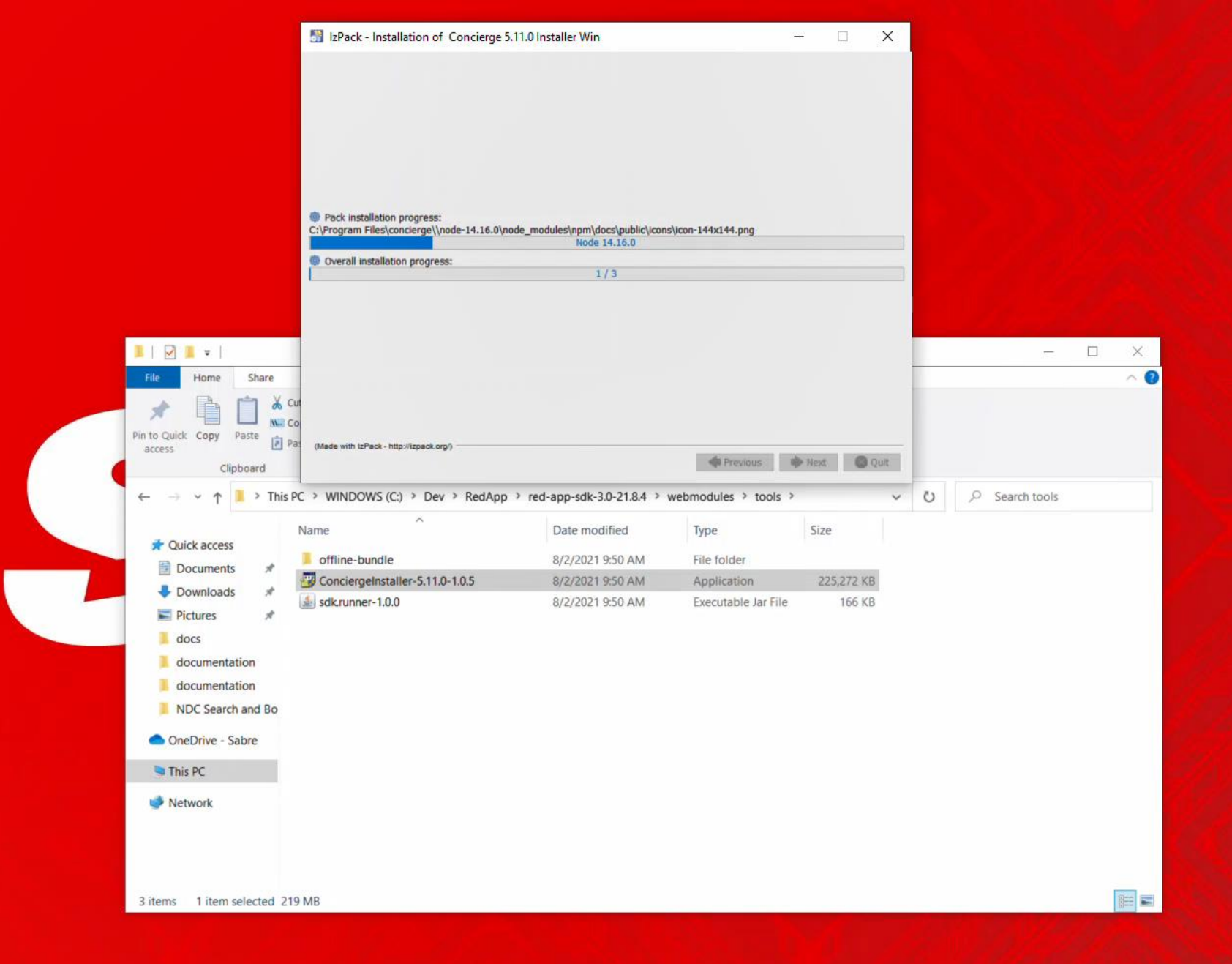

#### # A 単 ● 6 ← ×1 ← 5 ▲

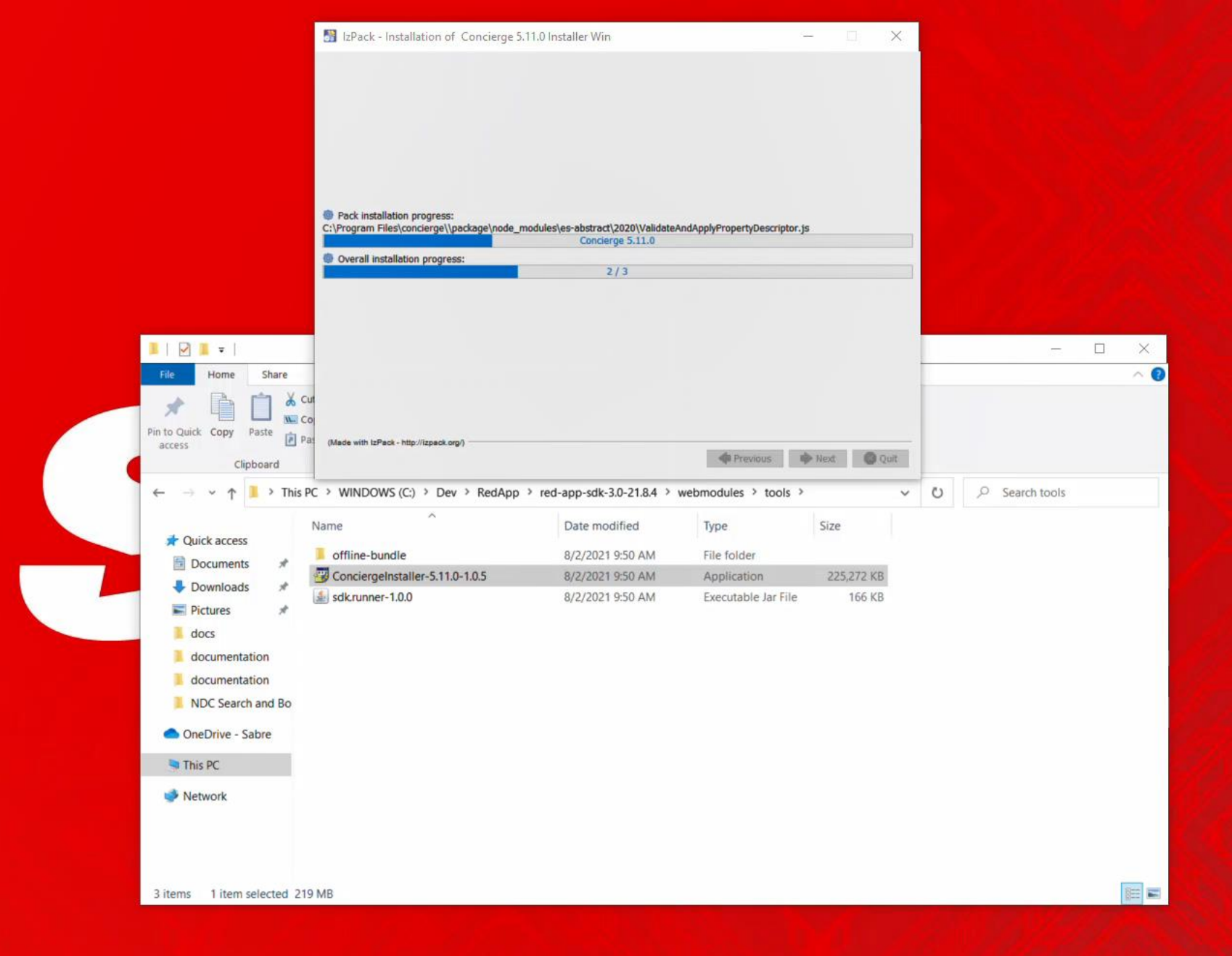

#### 📲 🄉 🛱 蒚 🏉 🖨 🕷 🔚 👪

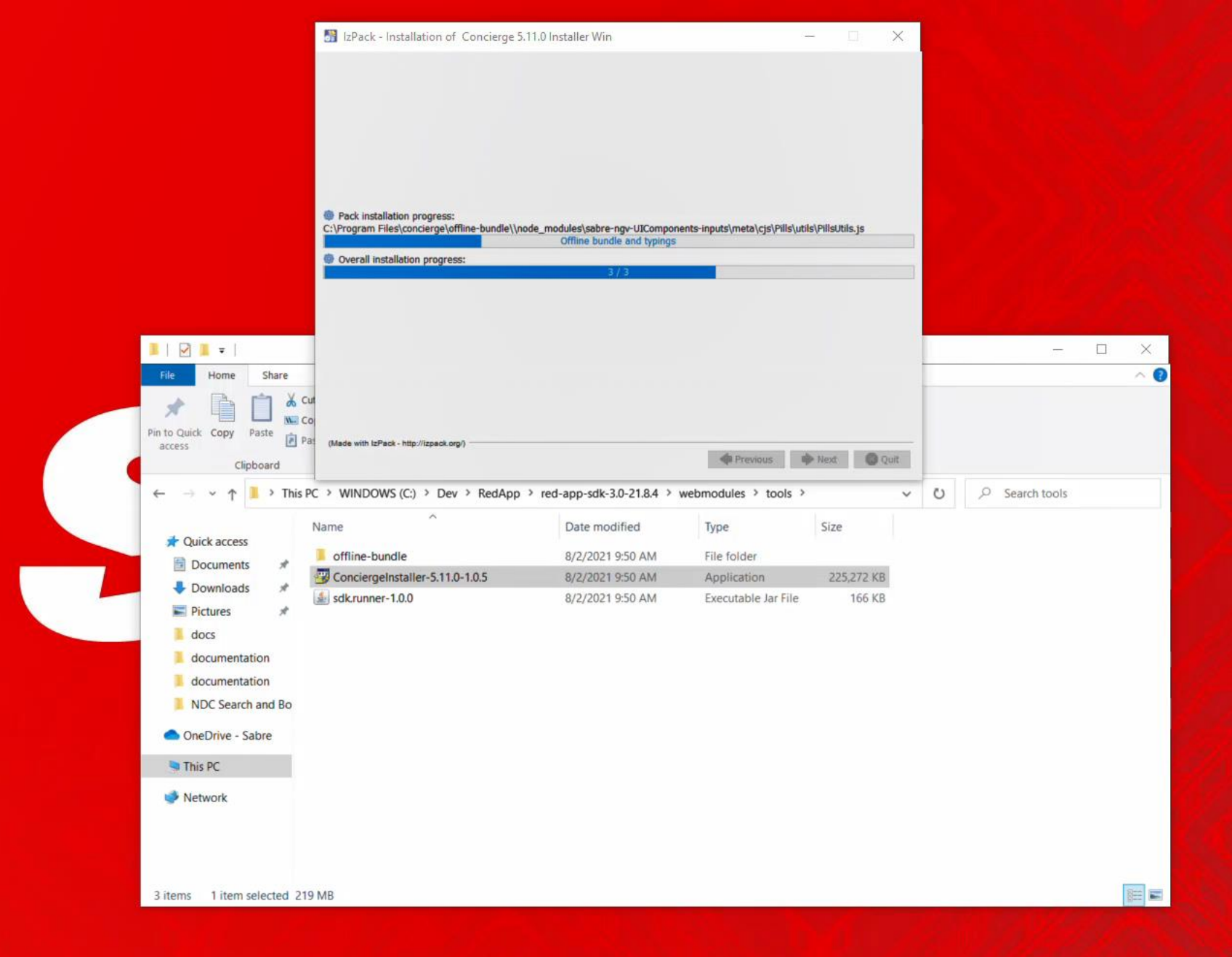

#### 📲 ମ 🛱 蒚 🥭 득 💐 득 🗾 📓

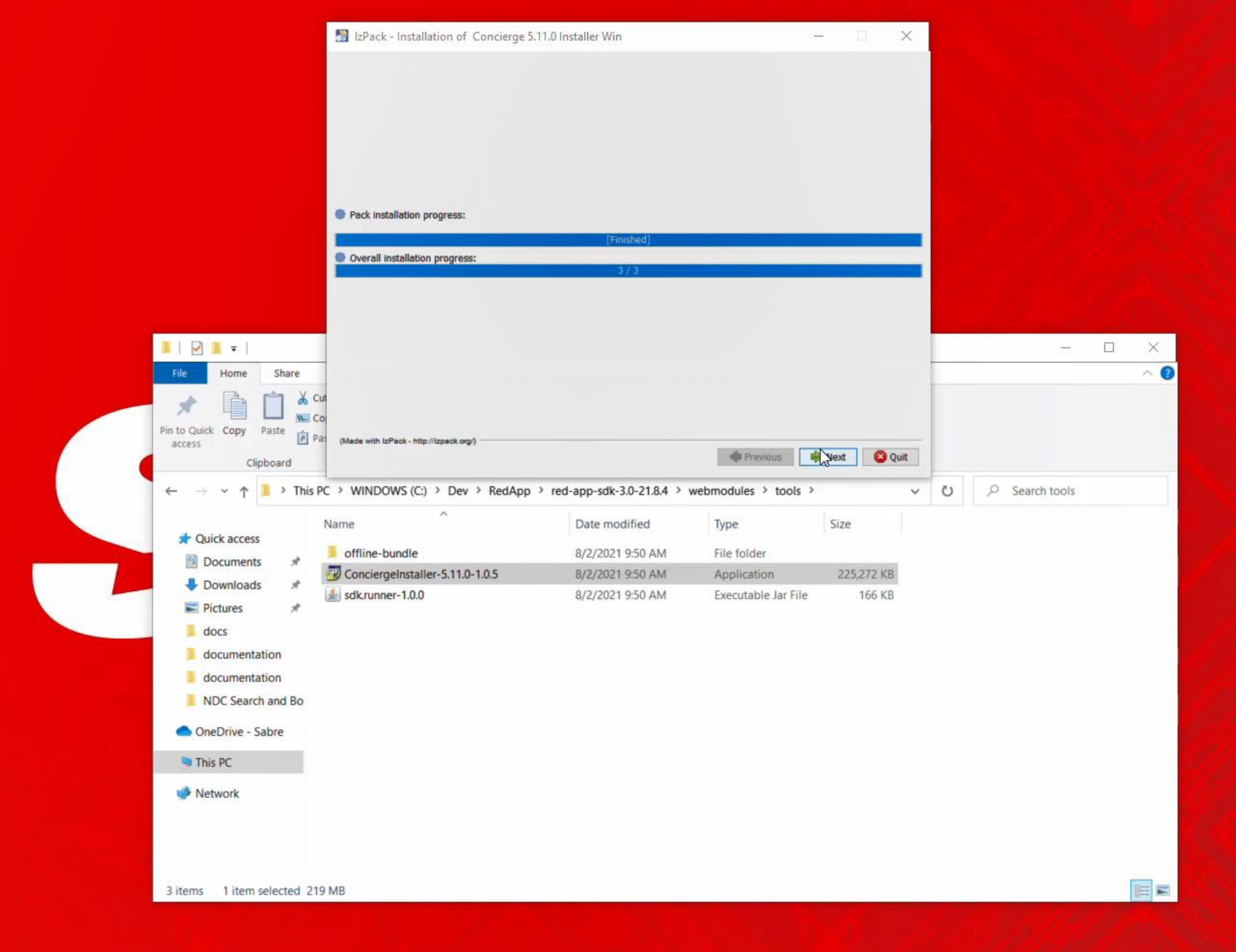

#### 📲 🄉 🖶 📕 🍋 🌔 🛸 🖪 👪

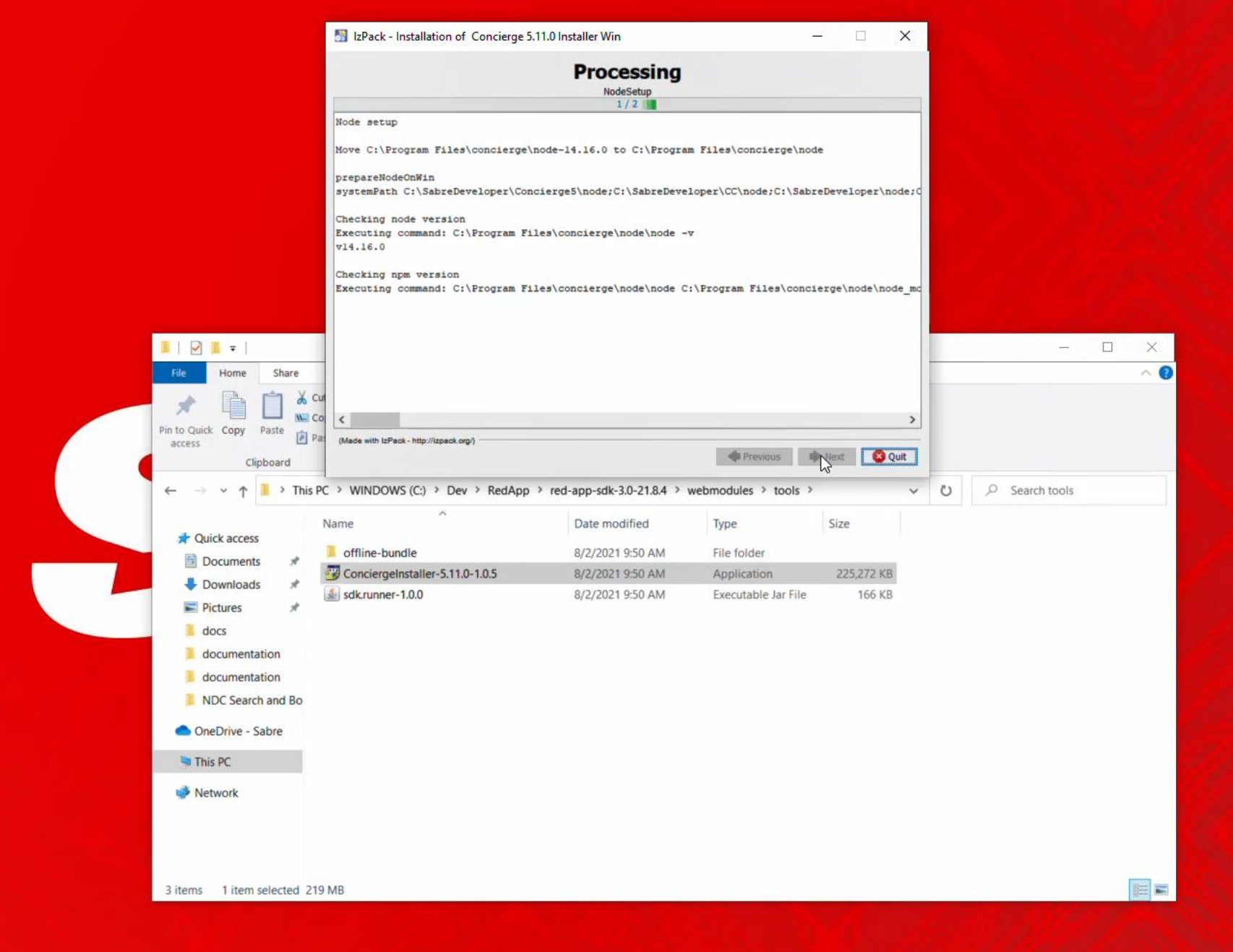

#### 📲 P 時 蒚 健 🥌 💐 🚍 📓

|                         | IzPack - Installat               | ion of Concierge 5.11.0 Ins |                                            |                       |                 |    |              |             |
|-------------------------|----------------------------------|-----------------------------|--------------------------------------------|-----------------------|-----------------|----|--------------|-------------|
|                         |                                  |                             |                                            |                       |                 |    |              |             |
|                         |                                  |                             | 2/2                                        |                       |                 |    |              |             |
|                         | C[1mC[32m                        | versionD[90                 | mD[22m Verbose outp<br>mD[22m Print versio | n only                | ^               |    |              |             |
|                         | D190m                            | Current values DI39m        |                                            |                       |                 |    |              |             |
|                         | 0[90m                            | D[39m                       |                                            |                       |                 |    |              |             |
|                         | 0[90m0[1m0[33m                   | concurren                   | tD[90mD[22m falseD[                        | 39m                   |                 |    |              |             |
|                         | [90m][1m][33m                    | contract-warning            | s0[90m0[22m true0[3<br>s0[90m0[22m true0]3 | 9m.<br>9m             |                 |    |              |             |
|                         | [90mD[1mD[33m                    | git-poo                     | 10[90mD[22m falseD[                        | 39m                   |                 |    |              |             |
|                         | 0[90m0[1m0[33m                   | git-pool-ur                 | 10[90m0[22m ssh://g                        | it@git.sabre.com/dyna | amo/concierge-g |    |              |             |
|                         | D[90mD[1mD[33m                   | mod                         | eD[90mD[22m ["svs"]                        | 0[39m                 |                 |    |              |             |
|                         |                                  | ngv-ch                      | f0[90m0[22m []0[39m                        | ngvu [39m             |                 |    |              |             |
|                         | [90m[1m[33m                      | resource-path               | s0[90m0[22m []0[39m                        |                       |                 |    |              |             |
|                         | 0[90m0[1m0[33m                   | safe-en                     | vD[90mD[22m falseD[                        | 39m                   |                 |    |              |             |
|                         |                                  | task-chai                   | nD[90mD[22m falseb]                        | 3 9 m                 |                 |    |              |             |
| 📕   🗹 📕 🖛               | 0[90m0[1m0[33m                   | use-tsc                     | f0[90m0[22m true0[3                        | 9m                    |                 |    | 122          |             |
| File Home Share         | 0[90m0[1m0[33m                   | verbos                      | e0[90m0[22m true0[3                        | 9m.                   |                 | -  |              | ^ <b>0</b>  |
|                         | Y Cut 0[90m 0[1mD[90             | m10s0[90m0[22m -> 0[32      | m <mark>SUCCESSC</mark> [90m   0           | C:\.ngv\logs\2021     | L_08_27_02_25_3 |    |              |             |
|                         |                                  |                             |                                            |                       |                 |    |              |             |
| Pin to Quick Copy Paste |                                  |                             |                                            |                       |                 |    |              |             |
| access                  | Pat (Made with tzPack - http://i | zpeck.org/)                 |                                            |                       |                 | -  |              |             |
| ← → ∽ ↑ 🚺 → T           | his PC > WINDOWS (C:)            | > Dev > RedApp > red-       | app-sdk-3.0-21.8.4 >                       | webmodules > tools >  |                 | υρ | Search tools |             |
|                         | Name                             | ^                           | Date modified                              | Туре                  | Size            |    |              |             |
| Quick access            | offline-bundle                   |                             | 9/2/2021 0-50 AM                           | File folder           |                 |    |              |             |
| Documents 🖈             | ConsieraeInstaller               | 5110-105                    | 9/2/2021 9:50 AM                           | Application           | 225 272 VP      |    |              |             |
| Downloads #             | Conciergemstaller                | -5.11.0-1.0.5               | 6/2/2021 9:50 AM                           | Appreation            | 223,272 KD      |    |              |             |
| Pictures #              | sdk.runner-1.0.0                 |                             | 8/2/2021 9:50 AM                           | Executable Jar File   | 100 KB          |    |              |             |
|                         |                                  |                             |                                            |                       |                 |    |              |             |
| a docs                  |                                  |                             |                                            |                       |                 |    |              |             |
| documentation           |                                  |                             |                                            |                       |                 |    |              |             |
| documentation           |                                  |                             |                                            |                       |                 |    |              |             |
| NDC Search and Bo       | 5                                |                             |                                            |                       |                 |    |              |             |
| OneDrive - Sabre        |                                  |                             |                                            |                       |                 |    |              |             |
| This PC                 |                                  |                             |                                            |                       |                 |    |              |             |
| Network                 |                                  |                             |                                            |                       |                 |    |              | (           |
|                         |                                  |                             |                                            |                       |                 |    |              |             |
|                         |                                  |                             |                                            |                       |                 |    |              |             |
|                         |                                  |                             |                                            |                       |                 |    |              |             |
| 3 items 1 item selected | 210 MR                           |                             |                                            |                       |                 |    |              | 800 200     |
| s norms i nem serecteu  | 2.12 1112                        |                             |                                            |                       |                 |    |              | [1] (maxin) |

#### 💶 🔎 🛱 📄 🤗 🥽 ┥ 🧮 🗿

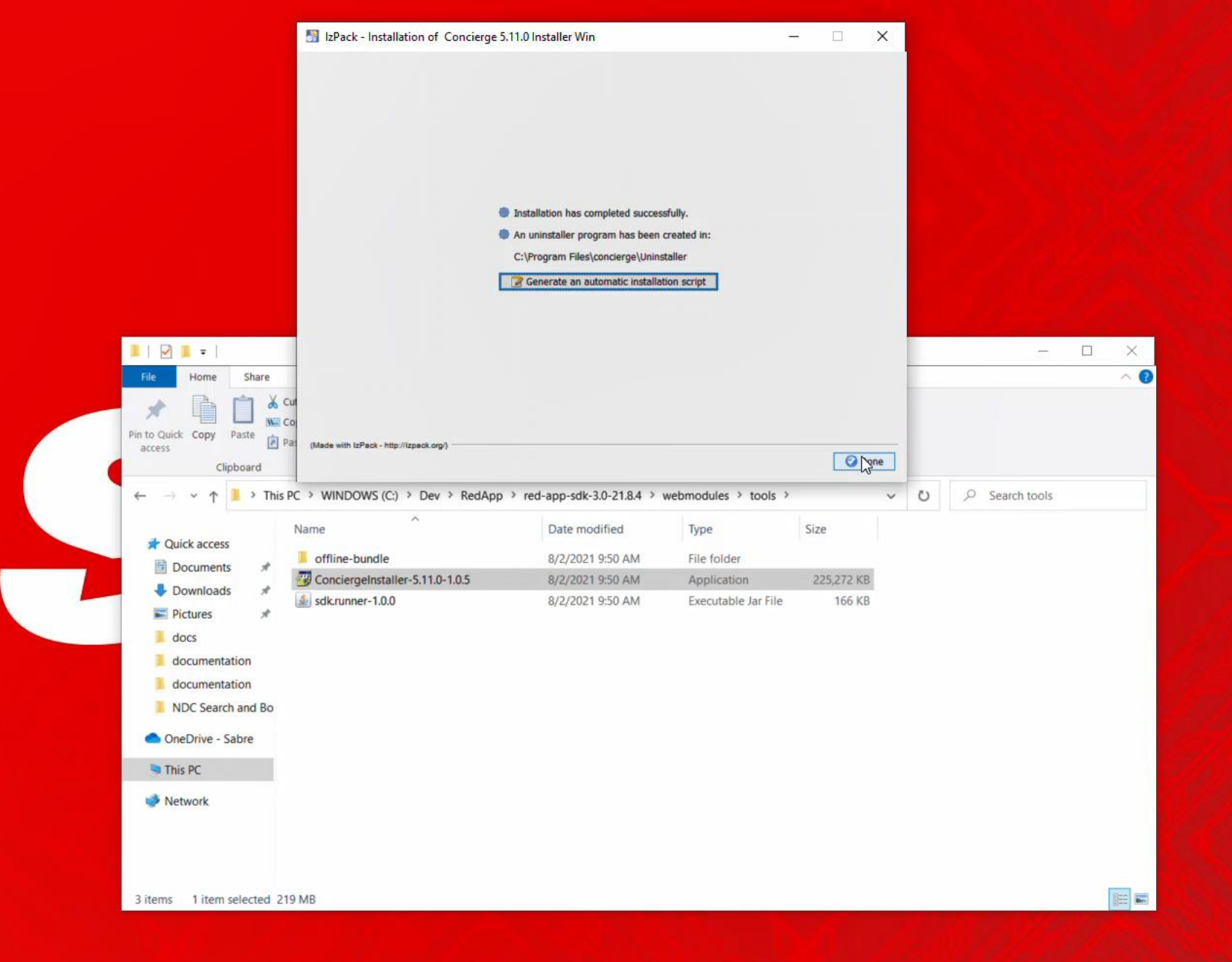

#### 📲 ନ 🛱 🕽 🤗 득 💐 득 🗾 👪

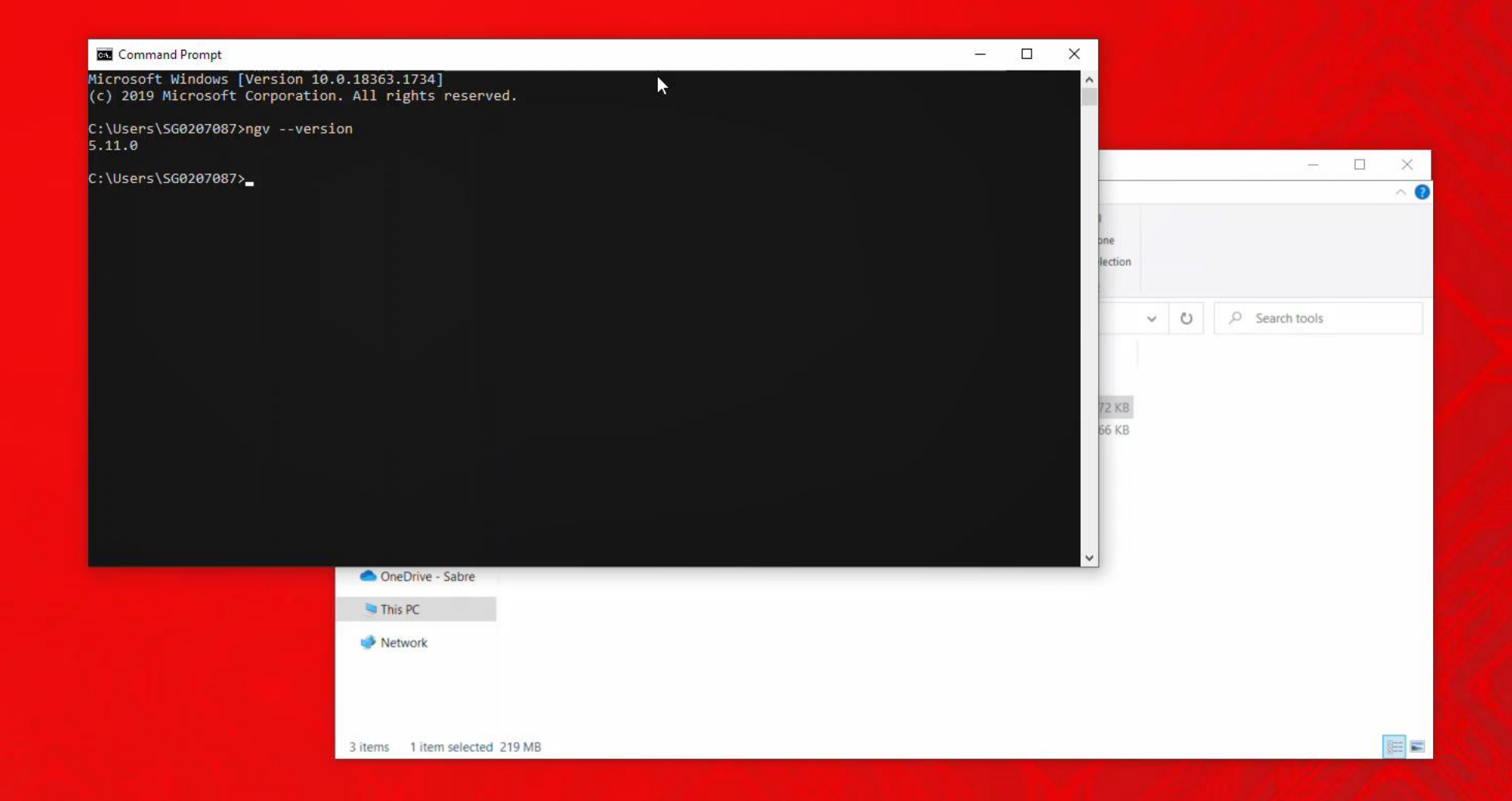

र म 🖬 🧀 듣 刘 📻 🗾

-

| I   🗹 I =                                                                                                    | Manage SR360 Developer                                                                                                    | resources                                                                                                    |                                                                                                |                                                                          |   |   | - □ >                      | < |
|----------------------------------------------------------------------------------------------------|----------------------------------------------------------------------------------------------------|----------------------------------------------------------------------------------------------------|------------------------------------------------------------------------------------------------|--------------------------------------------------------------------------|---|---|----------------------------|---|
| File Home Share                                                                                                    | View Application Tools                                                                                                    | New item *                                                                                                    | Properties<br>• Open •<br>• Edit<br>• History<br>Open                                          | Select all<br>Select none<br>Invert selection<br>Select                  |   |   | ^                          | 0 |
| <ul> <li>← → ∨ ↑</li> <li>← → This</li> <li>✓ Quick access</li> <li>☑ Documents</li> <li>※</li> <li>♥ Downloads</li> <li>※</li> <li>♥ Downloads</li> <li>Ø Downloads</li> <li>♥ Downloads</li> <li>Ø Downloads</li> <li>Ø Occumentation</li> <li>Ø documentation</li> <li>Ø documentation</li> <li>Ø documentation</li> <li>Ø documentation</li> <li>Ø documentation</li> <li>Ø NDC Search and Bo</li> <li>● OneDrive - Sabre</li> <li>♥ This PC</li> <li>♥ Network</li> </ul> | PC > Downloads > SR360 Developer resources Name   eclipse-rcp-2019-12-R-win32-x86_64  OpenJDK8U-jre_x86-32_windows_hotspo red-app-sdk-3.0-21.8.4-20210802-0950.w Sabre Red Workspace Installer-CERT-2.21 VSCodeUserSetup-x64-1.59.1 | Date modified<br>8/26/2021 12:15 PM<br>8/26/2021 12:13 PM<br>8/26/2021 12:48 PM<br>8/26/2021 12:24 PM<br>8/26/2021 2:26 PM | Type<br>Compressed (zipp<br>Compressed (zipp<br>Compressed (zipp<br>Application<br>Application | Size<br>312,692 KB<br>36,474 KB<br>598,112 KB<br>176,839 KB<br>81,260 KB | ~ | U | Search SR360 Developer res |   |
| 5 items 1 item selected 79                                                                                                    | 9.3 MB                                                                                                    |                                                                                                    |                                                                                                |                                                                          |   |   | 8==                        |   |

#### 🔳 🔎 🛱 🔚 🥭 🥽 🗮 🛛

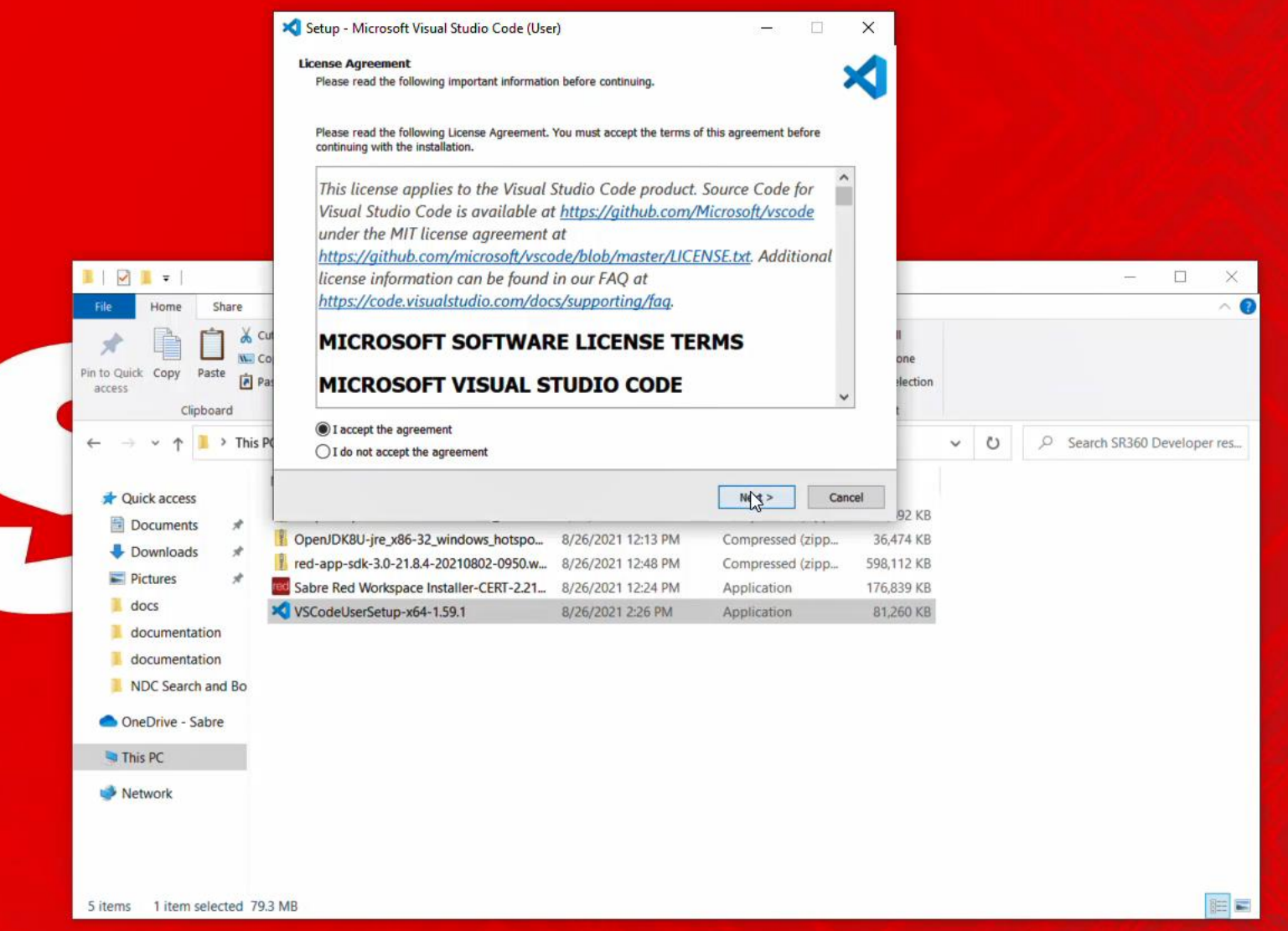

# 5 items

e

白

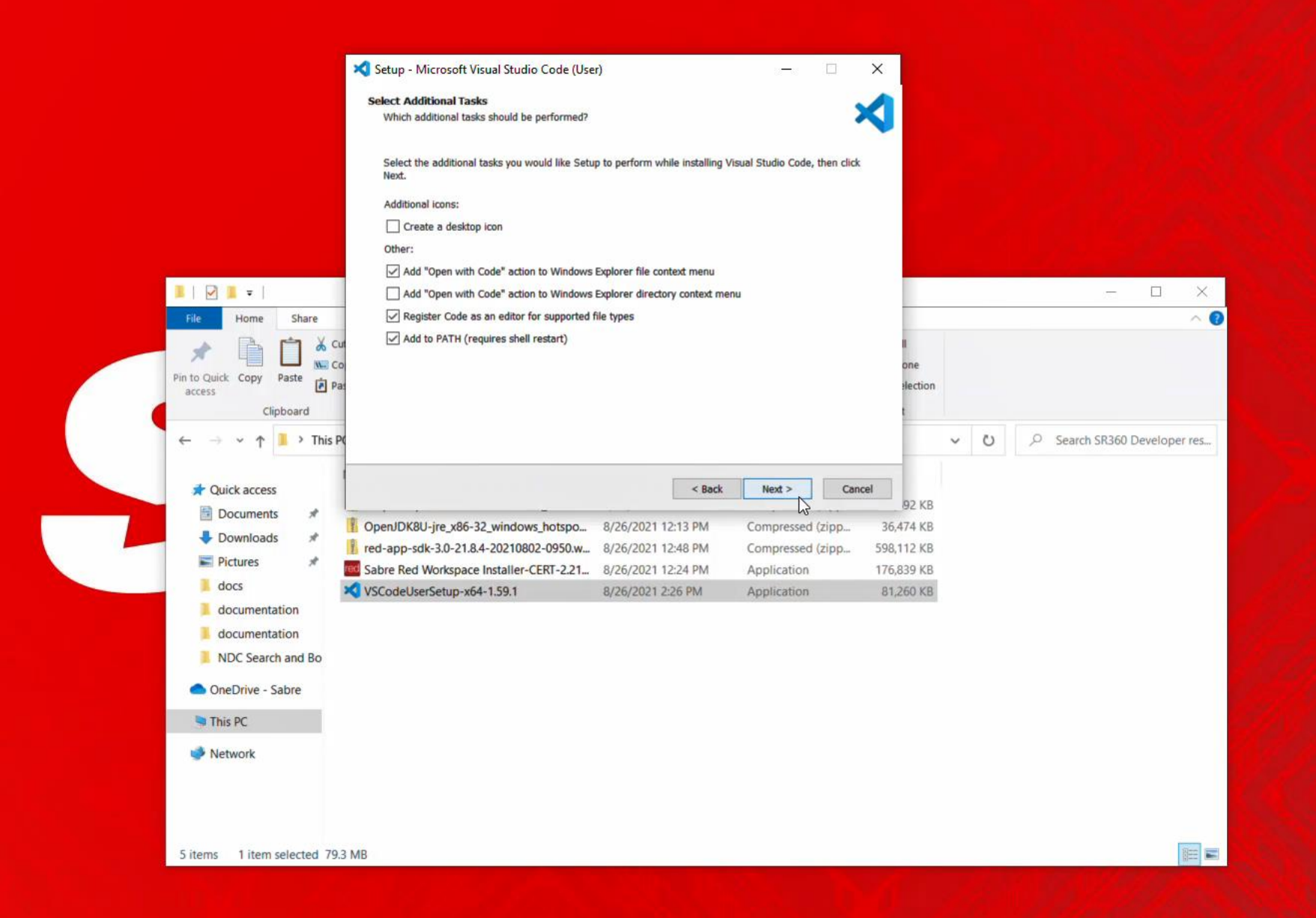

📲 🄈 🛱 蒚 🤗 🥽 📢 🧮 🛃

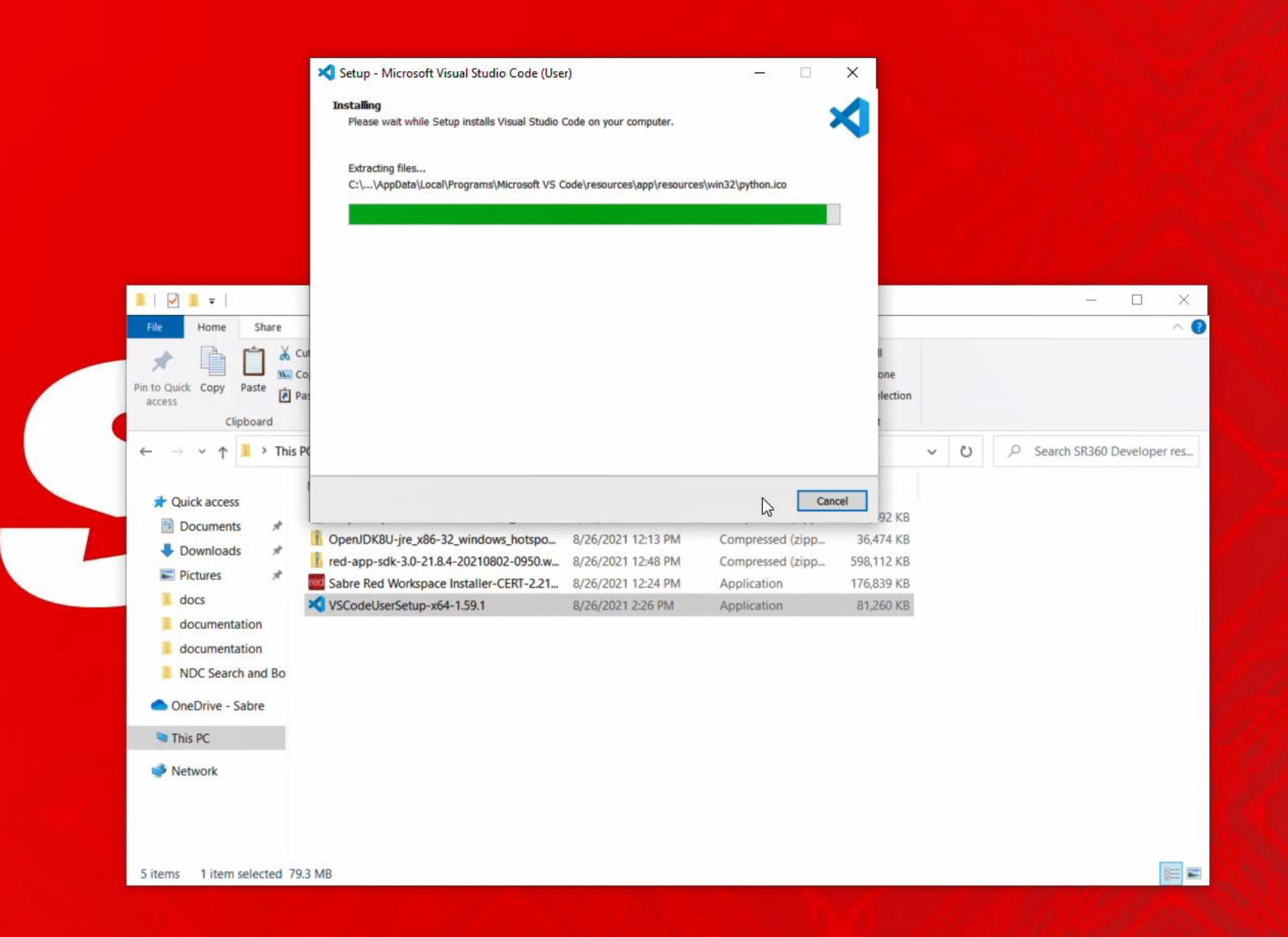

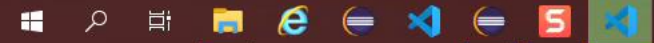

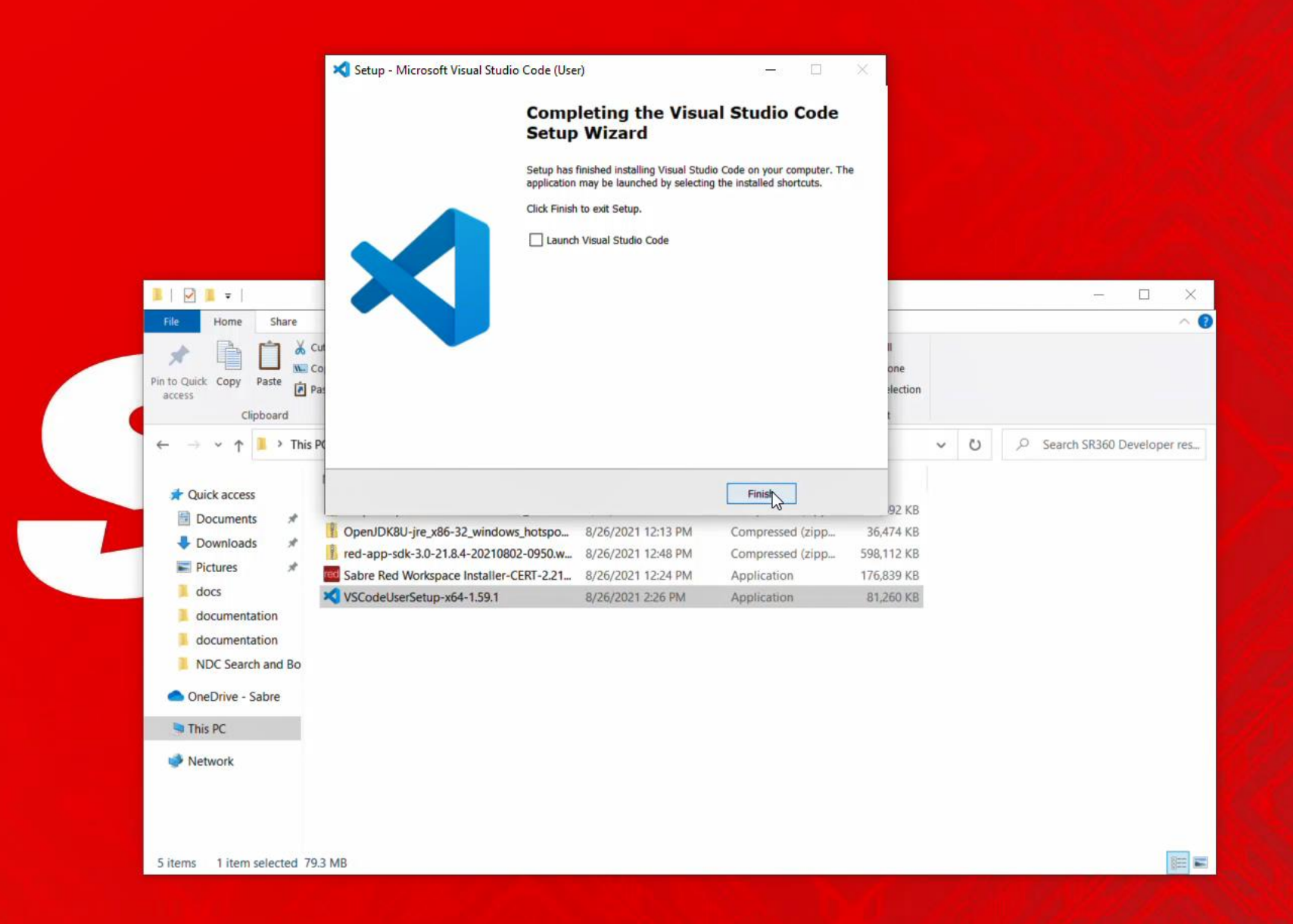

H 🗎 🧟 🧲 刘 듣 🗾

#### 11:29 PM 8/26/2021

# BUILDING AND DEBUGGING

### Getting started with Red App Software Developer Toolkit

Step by step guide about installation procedures and creation of Red App project

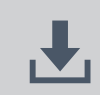

Developers Resources & Downloads

**Setup Development Environment** 

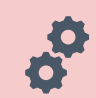

Build and Debug Red Apps

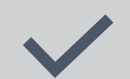

Bundle and Publishing procedures

# Getting started with Red App Software Developer Toolkit

Step by step guide about installation procedures and creation of Red App project

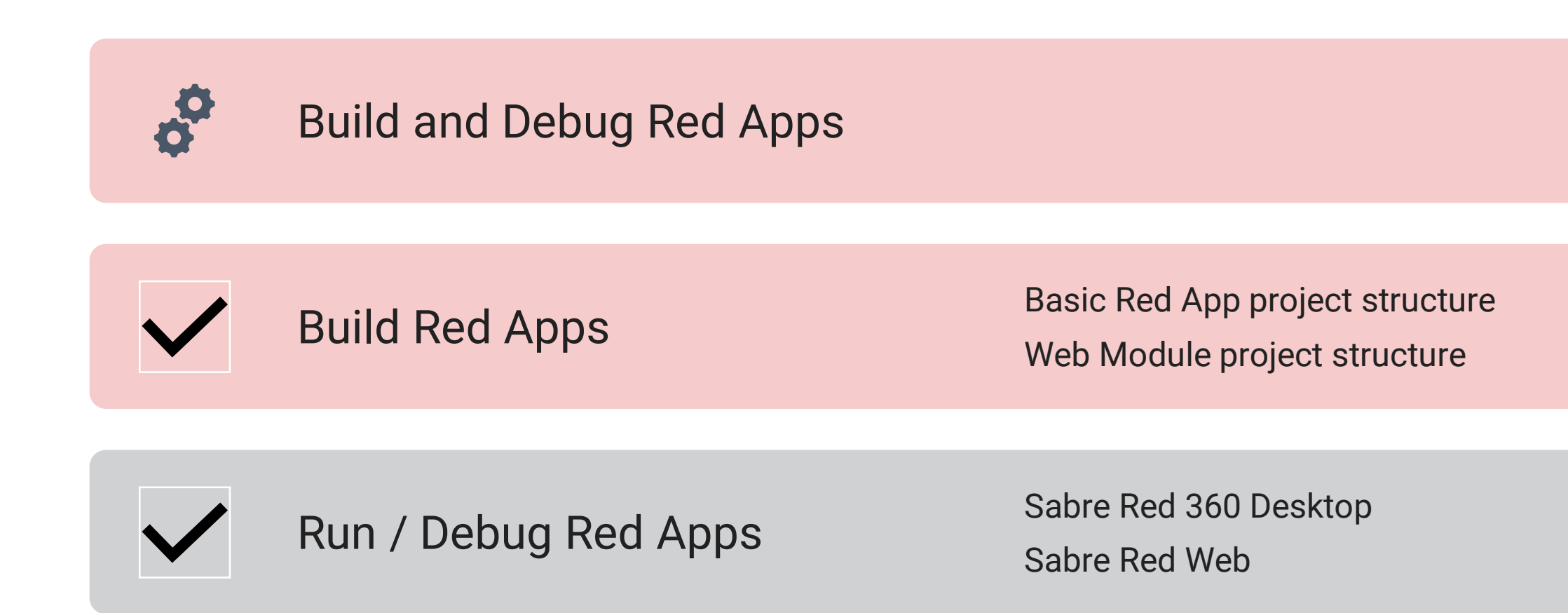

| eclipse-workspace - Eclipse IDE                                               |               |                                    |          |      |          |      |      |                                            | -        | ð X        |
|-------------------------------------------------------------------------------|---------------|------------------------------------|----------|------|----------|------|------|--------------------------------------------|----------|------------|
| File Edit Navigate Search Project Run Window                                  | Help          |                                    |          |      |          |      |      |                                            |          |            |
| ······································                                        | ● ペ・回・日・ゆゆ・   | • • •   🖻                          |          |      |          |      |      |                                            |          | Q 18 4     |
| 🍋 Project Explorer 🕴 🛠 Plug-ins                                               | 8 3 7 8 8 7 0 |                                    |          |      |          |      | - 0  | 😫 Outline 🕴 🗐 Task List                    |          | \$P \$ = 0 |
| There are no projects in your workspace.<br>To add a project:                 |               |                                    |          |      |          |      |      | There is no active editor that provides an | outline. |            |
| <ul> <li>Create a plug-in project</li> <li>Create a Nature project</li> </ul> |               |                                    |          |      |          |      |      |                                            |          |            |
| Create a project                                                              |               |                                    |          |      |          |      |      |                                            |          |            |
|                                                                               |               |                                    |          |      |          |      |      |                                            |          |            |
|                                                                               |               |                                    |          |      |          |      |      |                                            |          |            |
|                                                                               |               |                                    |          |      |          |      |      |                                            |          |            |
|                                                                               |               |                                    |          |      |          |      |      |                                            |          |            |
|                                                                               |               |                                    |          |      |          |      |      |                                            |          |            |
|                                                                               |               |                                    |          |      |          |      |      |                                            |          |            |
|                                                                               |               | Problems 😂 🖀 Target Platform State |          |      |          |      |      |                                            | 8        | A 8 - D    |
|                                                                               |               | Description                        | Resource | Path | Location | Type |      |                                            |          |            |
|                                                                               |               | Description                        | Resource | rout | Location | type |      |                                            |          |            |
|                                                                               |               |                                    |          |      |          |      |      |                                            |          |            |
|                                                                               |               |                                    |          |      |          |      |      |                                            |          |            |
|                                                                               |               |                                    |          |      |          |      |      |                                            |          |            |
|                                                                               |               |                                    |          |      |          |      |      |                                            |          |            |
|                                                                               |               |                                    |          |      |          |      |      |                                            |          |            |
|                                                                               |               |                                    |          |      |          |      |      |                                            |          |            |
| 0 items selected                                                              |               |                                    |          |      |          |      | 346M | A of 533M                                  |          |            |

🔳 🔎 🛤 🛅 🤗 🥌 🔦 🦛 💆 💆 🚍 🖉 🔚 🖾

3:13 PM 8/27/2021

| eclipse-workspace - Eclipse IDE                               |                         |                             |                    |                     |                        |                |                  |        |                                                                                                    | - 1      | ð ×                |
|---------------------------------------------------------------|-------------------------|-----------------------------|--------------------|---------------------|------------------------|----------------|------------------|--------|----------------------------------------------------------------------------------------------------|----------|--------------------|
| ile Edit Navigate Search Project Run Wind                     | dow Help                |                             |                    |                     |                        |                |                  |        |                                                                                                    |          |                    |
| 3 • 🖬 🕼 🔪 🕸 • O • Q • Q • 🗃 😗                                 | • @ @ # • [] • [] • @ @ | • 0 • 1 🗹                   |                    |                     |                        |                |                  |        |                                                                                                    |          | Q 181 4            |
| Project Explorer 😂 🛠 Plug-ins                                 | 8 8 7 8 8 7 0           |                             |                    |                     |                        |                |                  |        | 😫 Outline 🖾 🗐 Task List                                                                                                    | 3        | 9 8 <b>-</b> 0     |
| There are no projects in your workspace.<br>To add a project: |                         |                             |                    |                     |                        |                |                  |        | There is no active editor that provides an                                                                                                    | outline. |                    |
| Create a plug-in project                                      |                         |                             | S New Plug-in I    | Project             |                        |                | - 🗆 X            |        |                                                                                                    |          |                    |
| Create a feature project                                      |                         |                             | Plug-in Project    |                     |                        |                |                  |        |                                                                                                    |          |                    |
| Create a project                                              |                         |                             | Create a new plu   | g-in project        |                        |                |                  |        |                                                                                                    |          |                    |
| in import projects                                            |                         |                             |                    |                     |                        |                |                  |        |                                                                                                    |          |                    |
|                                                               |                         |                             | Project name:      | om.sabre.redapp.sl  | howcase                |                |                  |        |                                                                                                    |          |                    |
|                                                               |                         |                             | Use default lo     | ocation             |                        |                |                  |        |                                                                                                    |          |                    |
|                                                               |                         |                             | Location: C\De     | /\RedApp\eclipse-   | workspace\com.sabre.re | edapp.showcase | Browse           |        |                                                                                                    |          |                    |
|                                                               |                         |                             | Project Settings   |                     |                        |                |                  |        |                                                                                                    |          |                    |
|                                                               |                         |                             | Create a Java      | project             |                        |                |                  |        |                                                                                                    |          |                    |
|                                                               |                         |                             | Source fold        | er: src             |                        |                |                  |        |                                                                                                    |          |                    |
|                                                               |                         |                             | Output fold        | er: bin             |                        |                |                  |        |                                                                                                    |          |                    |
|                                                               |                         |                             | Target Platform    |                     |                        |                |                  |        |                                                                                                    |          |                    |
|                                                               |                         |                             | This plug-in is ta | rgeted to run with: | c                      |                |                  |        |                                                                                                    |          |                    |
|                                                               |                         |                             |                    | framework Envir     | 10Y 11                 |                |                  |        |                                                                                                    |          |                    |
|                                                               |                         |                             |                    | indifference Indone | IOA                    |                |                  |        |                                                                                                    |          |                    |
|                                                               |                         |                             | Working sets       |                     |                        |                |                  |        |                                                                                                    |          |                    |
|                                                               |                         |                             | Add project        | to working sets     |                        |                | Ne <u>w</u>      |        |                                                                                                    |          |                    |
|                                                               |                         |                             | Working sets:      |                     |                        |                | S <u>e</u> lect_ |        |                                                                                                    |          |                    |
|                                                               |                         |                             |                    |                     |                        |                |                  |        |                                                                                                    |          |                    |
|                                                               |                         |                             |                    |                     |                        |                |                  |        |                                                                                                    |          |                    |
|                                                               |                         |                             |                    |                     |                        |                |                  |        |                                                                                                    |          |                    |
|                                                               |                         |                             | 2                  | < Back              | Ne 3>                  | Einish         | Cancel           |        |                                                                                                    |          |                    |
|                                                               |                         |                             | 1                  |                     |                        |                |                  |        |                                                                                                    |          |                    |
|                                                               |                         |                             |                    |                     |                        |                |                  |        |                                                                                                    |          |                    |
|                                                               |                         |                             |                    |                     |                        |                |                  |        |                                                                                                    |          |                    |
|                                                               |                         | 😰 Problems 😫 🖀 Target Platf | orm State          |                     |                        |                |                  |        |                                                                                                    | 81       | ₽ 8 <sup>m</sup> ⊡ |
|                                                               |                         | 0 items                     |                    |                     |                        |                |                  |        |                                                                                                    |          |                    |
|                                                               |                         | Description                 |                    | Resource            | Path                   | Location       | Туре             |        |                                                                                                    |          |                    |
|                                                               |                         |                             |                    |                     |                        |                |                  |        |                                                                                                    |          |                    |
|                                                               |                         |                             |                    |                     |                        |                |                  |        |                                                                                                    |          |                    |
|                                                               |                         |                             |                    |                     |                        |                |                  |        |                                                                                                    |          |                    |
|                                                               |                         |                             |                    |                     |                        |                |                  |        |                                                                                                    |          |                    |
|                                                               |                         |                             |                    |                     |                        |                |                  |        |                                                                                                    |          |                    |
|                                                               |                         |                             |                    |                     |                        |                |                  |        |                                                                                                    |          |                    |
| items selected                                                |                         |                             |                    |                     |                        |                |                  | 05054  | and the second second s |          |                    |
| nems selected                                                 |                         |                             |                    |                     |                        |                |                  | 353M 0 | D 353M                                                                                                    |          | 3:13 PM            |
| 🗄 🔎 🛱 🥅 🔁 🧲                                                   | । 🔫 🎼 🚱 💽               |                             | <b>1</b>           |                     |                        |                |                  |        |                                                                                                    |          | 8/27/2021          |

| eclipse-workspace - Eclipse IDE                                                                          |                                             |                           |                             |                   |                           |                   |                                  |     |                                       | -               | ð X                                                                                                    | 1   |
|----------------------------------------------------------------------------------------------------|---------------------------------------------|---------------------------|-----------------------------|-------------------|---------------------------|-------------------|----------------------------------|-----|---------------------------------------|-----------------|----------------------------------------------------------------------------------------------------|-----|
| ile Edit Navigate Search Project Run Wir                                                                 | ndow Help                                   |                           |                             |                   |                           |                   |                                  |     |                                       |                 |                                                                                                    |     |
| 3 • 🗟 🕼 🔪 🕸 • O • 💁 • 💁 • 🗃 🛛                                                                            | 9 • 1 <u>8 @ 4</u> • 1 <u>9</u> • 51 • 50 0 | • • •   <u> </u>          |                             |                   |                           |                   |                                  |     |                                       |                 | Q 181                                                                                                    | -2> |
| Project Explorer 🕴 💲 Plug-ins                                                                            | E & 7   * 1 = D                             |                           |                             |                   |                           |                   |                                  |     | 🗆 😫 Outline 😂 🗐 Task List             |                 | \$P 8 -                                                                                                    |     |
| There are no projects in your workspace.<br>To add a project:                                            |                                             |                           |                             |                   |                           |                   |                                  |     | There is no active editor that provid | les an outline. |                                                                                                    |     |
| <ul> <li>Create a plug-in project</li> <li>Create a feature project</li> <li>Create a project</li> </ul> |                                             |                           | New Plug-in Pro     Content | ect               |                           |                   | ×                                |     |                                       |                 |                                                                                                    |     |
| in Import projects                                                                                       |                                             |                           | Enter the data requi        | red to generate   | e the plug-in.            |                   |                                  |     |                                       |                 |                                                                                                    |     |
|                                                                                                    |                                             |                           | Properties                  |                   |                           |                   |                                  |     |                                       |                 |                                                                                                    |     |
|                                                                                                    |                                             |                           | ID:                         | com.sabre         | e.redapp.showcase         |                   |                                  |     |                                       |                 |                                                                                                    |     |
|                                                                                                    |                                             |                           | Version:                    | 1.0.0.quali       | ifier                     |                   |                                  |     |                                       |                 |                                                                                                    |     |
|                                                                                                    |                                             |                           | Name:                       | Showcase          | Red App                   |                   |                                  |     |                                       |                 |                                                                                                    |     |
|                                                                                                    |                                             |                           | Ven <u>d</u> or:            | Sabre Tra         | vel Network               |                   | ~                                |     |                                       |                 |                                                                                                    |     |
|                                                                                                    |                                             |                           | Execution Environm          | ent: JavaSE-1.8   | <u>15</u>                 |                   | <ul> <li>Environments</li> </ul> |     |                                       |                 |                                                                                                    |     |
|                                                                                                    |                                             |                           | Options                     |                   |                           |                   |                                  |     |                                       |                 |                                                                                                    |     |
|                                                                                                    |                                             |                           | Generate an acti            | vator, a Java cla | iss that controls the plu | g-in's life cycle |                                  |     |                                       |                 |                                                                                                    |     |
|                                                                                                    |                                             |                           | Activator: com.             | abre.redapp.sh    | owcase.Activator          |                   |                                  |     |                                       |                 |                                                                                                    |     |
|                                                                                                    |                                             |                           | Enable API analy            | sis               | ions to the UI            |                   |                                  |     |                                       |                 |                                                                                                    |     |
|                                                                                                    |                                             |                           | Rich Client Applica         | ion               |                           |                   |                                  |     |                                       |                 |                                                                                                    |     |
|                                                                                                    |                                             |                           | Would you like to c         | eate a rich clier | nt application?           |                   | O⊻es ⊛N <u>o</u>                 |     |                                       |                 |                                                                                                    |     |
|                                                                                                    |                                             |                           |                             |                   |                           |                   |                                  |     |                                       |                 |                                                                                                    |     |
|                                                                                                    |                                             |                           |                             |                   |                           |                   |                                  |     |                                       |                 |                                                                                                    |     |
|                                                                                                    |                                             |                           |                             |                   |                           |                   |                                  |     |                                       |                 |                                                                                                    |     |
|                                                                                                    |                                             |                           |                             |                   |                           |                   |                                  |     |                                       |                 |                                                                                                    |     |
|                                                                                                    |                                             |                           | 0                           | < Dack            | Nextsb                    | Cinich            | Cascal                           |     |                                       |                 |                                                                                                    |     |
|                                                                                                    |                                             |                           |                             | < Dark            | Idext 3                   | Eunzu             | Cancer                           |     |                                       |                 |                                                                                                    |     |
|                                                                                                    |                                             |                           |                             |                   |                           |                   |                                  |     |                                       |                 |                                                                                                    |     |
|                                                                                                    |                                             |                           |                             |                   |                           |                   |                                  |     |                                       |                 |                                                                                                    |     |
|                                                                                                    |                                             |                           |                             |                   |                           |                   |                                  |     |                                       |                 |                                                                                                    |     |
|                                                                                                    |                                             | Problems 12 Target Platfe | orm State                   |                   |                           |                   |                                  |     |                                       | A.              | Pr I m                                                                                                    | 0   |
|                                                                                                    |                                             | Description               |                             | Resource          | Path                      | Location          | Туре                             |     |                                       |                 |                                                                                                    | _   |
|                                                                                                    |                                             |                           |                             |                   |                           |                   |                                  |     |                                       |                 |                                                                                                    |     |
|                                                                                                    |                                             |                           |                             |                   |                           |                   |                                  |     |                                       |                 |                                                                                                    |     |
|                                                                                                    |                                             |                           |                             |                   |                           |                   |                                  |     |                                       |                 |                                                                                                    |     |
|                                                                                                    |                                             |                           |                             |                   |                           |                   |                                  |     |                                       |                 |                                                                                                    |     |
|                                                                                                    |                                             |                           |                             |                   |                           |                   |                                  |     |                                       |                 |                                                                                                    |     |
|                                                                                                    |                                             |                           |                             |                   |                           |                   |                                  |     |                                       |                 |                                                                                                    |     |
|                                                                                                    |                                             |                           |                             |                   |                           |                   |                                  |     |                                       |                 |                                                                                                    |     |
| items selected                                                                                           |                                             |                           | and a second second         |                   |                           |                   |                                  | 357 | M of 533M                             |                 | 2-12.0                                                                                                    |     |
|                                                                                                    |                                             |                           |                             |                   |                           |                   |                                  |     |                                       |                 | and the second second se | 100 |

ା 🗛 🗄 🛢 🥭 🥃 📢 🍓 💽 🧟 🧶 🚍 🖾

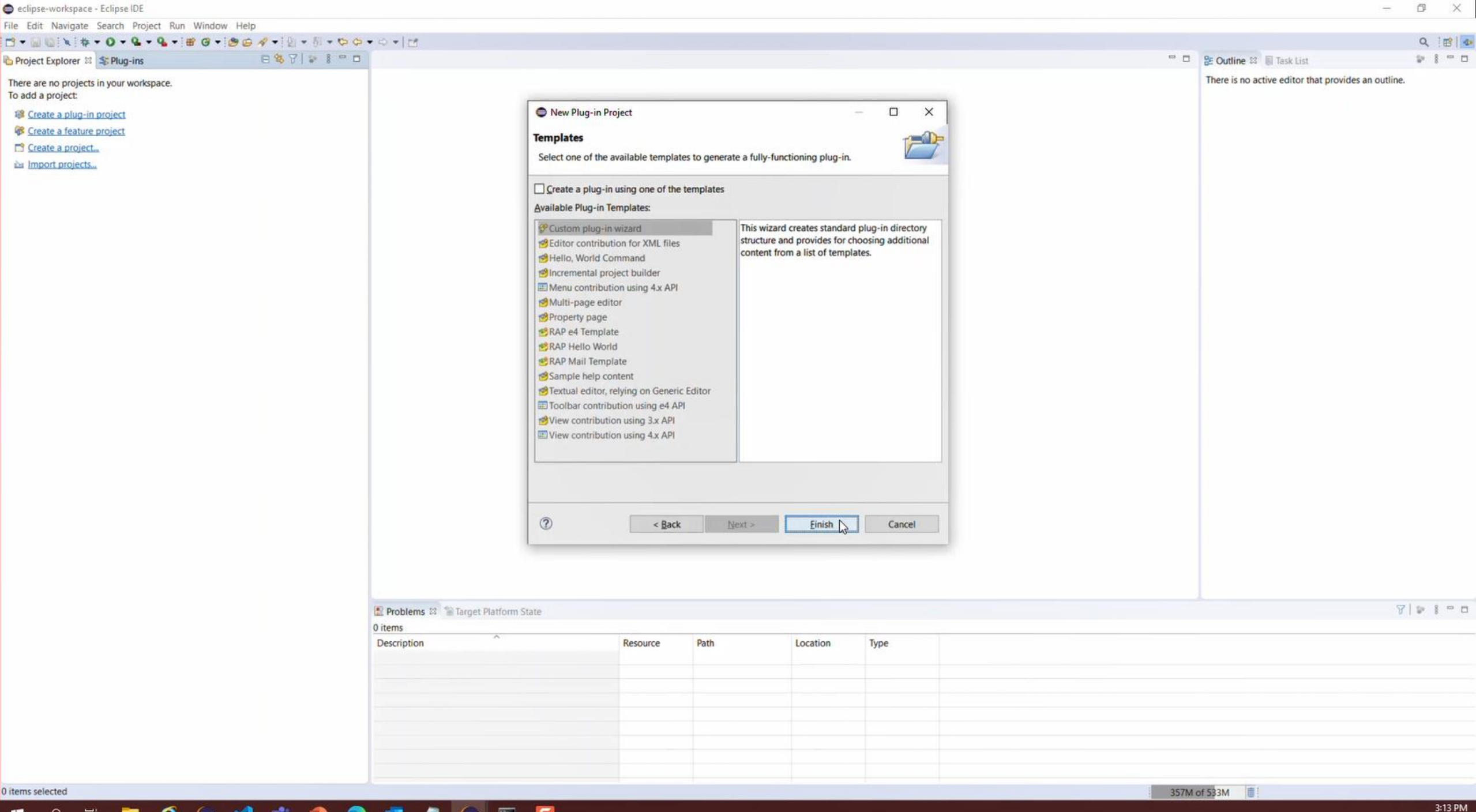

🔳 🔎 🖶 🚞 🧀 🥌 📢 🍓 💽 🔤 🖾 🔄

| E                                                                                                    |                                                                                                    |                                                                                                    |                                                                                                    |                                                                                                    |                                                                                                    |                                                                                                    | – Ø X                                                                                                    |
|----------------------------------------------------------------------------------------------------|----------------------------------------------------------------------------------------------------|----------------------------------------------------------------------------------------------------|----------------------------------------------------------------------------------------------------|----------------------------------------------------------------------------------------------------|----------------------------------------------------------------------------------------------------|----------------------------------------------------------------------------------------------------|----------------------------------------------------------------------------------------------------|
|                                                                                                    |                                                                                                    |                                                                                                    |                                                                                                    |                                                                                                    |                                                                                                    |                                                                                                    |                                                                                                    |
| • • • • •   •   •                                                                                                 |                                                                                                    |                                                                                                    |                                                                                                    |                                                                                                    |                                                                                                    |                                                                                                    | Q 🔡 💁                                                                                                    |
| a com.sabre.redapp.showcase ≅                                                                                     |                                                                                                    |                                                                                                    |                                                                                                    |                                                                                                    | •                                                                                                    | 🔠 Outline 🕴 🗐 Task List                                                                                                    | 1 1 1 1 1 1 1 1 1 1 1 1 1 1 1 1 1 1 1                                                                                                    |
|                                                                                                    | ug-in.                                                                                                    | Browse                                                                                                    | Plug-in Conte<br>The content o<br>Depender<br>Runtime: I<br>Extension / Er<br>This plug-in m<br>Extension:<br>Extension:<br>Extension:                                                                                                    | nt<br>f the plug-in is ma<br><u>cies</u> : lists all the p<br>ists the libraries th<br>t <b>tension Point Co</b><br>ay define extension<br>call declares contrib<br><u>Points</u> : declares no                                                                                                    | □ □<br>■ • • • • • • • • • • • • • • • • • • •                                                                                                    | <ul> <li>Couttine 13 Task List</li> <li>Overview</li> <li>Dependencies</li> <li>org.eclipse.ui</li> <li>org.eclipse.core.runtime</li> <li>Extensions</li> <li>Extension Points</li> <li>Build</li> </ul> |                                                                                                    |
| Execution Environments<br>Specify the minimum execution environments required t<br>all JavaSE-1.8                 | to run this plug-in.                                                                                                    | Add<br>Remove<br>Up                                                                                                    | Testing<br>Test this plug-<br>O Launch an<br>O Launch a I<br>* Launch a I<br>* Launch a I                                                                                                    | in by launching a<br>Eclipse application<br>(AP Application<br>Eclipse application<br>(AP Application in                                                                                                    | separate Eclipse application:<br>20<br>20 in Debug mode<br>1 Debug mode                                                                                                    |                                                                                                    |                                                                                                    |
| Configure JRE associations<br>Update the classpath settings<br>Overview Dependencies Runtime Extensions Extension | Points Build MANIFES                                                                                                    | ST.MF build.properti                                                                                                    | To package an<br>1. Organize 1<br>2. Externalize<br>3. Specify wi<br>page<br>4. Export the                                                                                                    | id export the plug-<br>he plug-in using t<br>e the strings within<br>at needs to be pa<br>plug-in in a form                                                                                                    | p-in:<br>the <u>Organize Manifests Wizard</u><br>in the plug-in using the <u>Externalize Strings Wizard</u><br>ackaged in the deployable plug-in on the <u>Build Configuration</u><br>at suitable for deployment using the <u>Export Wizard</u>                                                                                                    |                                                                                                    |                                                                                                    |
| Problems 🕴 🖬 Target Platform State                                                                                |                                                                                                    |                                                                                                    |                                                                                                    |                                                                                                    |                                                                                                    |                                                                                                    | 7   9 8 - 0                                                                                                    |
| 0 items                                                                                                    |                                                                                                    |                                                                                                    |                                                                                                    |                                                                                                    |                                                                                                    |                                                                                                    |                                                                                                    |
| Description                                                                                                    | Resource                                                                                                    | Path                                                                                                    | Location                                                                                                    | Туре                                                                                                    |                                                                                                    |                                                                                                    |                                                                                                    |
|                                                                                                    | E Consumer and the second state of the second state second state secon | E Configure JRE associations. Update the classpath settings Coverview Dependencies Runtime Extensions Extension Points Build MANIFE Problems 12 Target Platform State Coverview Dependencies Runtime Extensions Extension Points Build MANIFE Resource Coverview Dependencies Runtime Extensions Extension Points Build MANIFE Resource Coverview Dependencies Runtime Extensions Resource Coverview Dependencies Runtime Extensions Resource Coverview Resource Coverview Resour | E Correction Control Control C | E Consister redapp showcase IX Consister redapp showcase IX Consister redapp showcase IX Consister redapp showcase Consister redapp showcase Consist | E Concrete Control of Content Control of Content Control of Content Content Co |                                                                                                    | Converse restance barrentes protocols as a large consister restance barrentes protocols as a large consister restance barrentes protocols and a large consister restance barrentes protocols and a large consister restance |

🔹 A 声 🛢 🥭 🥌 刘 🎼 🐢 💽 🔩 🧶 🚍 🖾 🗐

402M of 533M

3:14 PM 8/27/2021

| eclipse-workspace - com.sabre.redapp.showcase/META-INF/MA                                                       | ANIFEST.MF - Eclipse IDE                      |                              |                          |               |                      |                                                                 |                           | - 6 ×                                                                                                    |
|----------------------------------------------------------------------------------------------------|-----------------------------------------------|------------------------------|--------------------------|---------------|----------------------|-----------------------------------------------------------------|---------------------------|----------------------------------------------------------------------------------------------------|
| File Edit Navigate Search Project Run Window Help                                                               |                                               |                              |                          |               |                      |                                                                 |                           |                                                                                                    |
|                                                                                                    | ●◎ ⋪・! 입・히・や ◆・○・  ☎ ∅                        |                              |                          |               |                      |                                                                 |                           | Q 🔡 💁                                                                                                    |
| 🔁 Project Explorer 😂 💲 Plug-ins 🗧 🗧                                                                             | 😫 🎖 🔋 🖇 🧧 🗖 🛛 🔂 com.sabre.redapp.showcase 🛙   |                              |                          |               |                      | • •                                                             | 🗄 Outline 🕮 📓 Task List   | 1 the state of the state of the |
| <ul> <li>com.sabre.redapp.showcase</li> <li>mi JRE System Library [JavaSE-1.8]</li> </ul>                       | 3 <sub>6</sub> Dependencies                   |                              |                          |               |                      | 0 • * • \$ ?                                                    | Overview  Dependencies    |                                                                                                    |
| Plug-in Dependencies                                                                                            | Required Plug-ins                             |                              | 1%                       | Imported Pad  | ckages               |                                                                 | > org.eclipse.ui          |                                                                                                    |
| > @ STC                                                                                                    | Specify the list of plug-ins required for the | operation of this plug-in.   |                          | Specify packa | ges on which this pl | lug-in depends without explicitly identifying their originating | org.eclipse.core.runtime  | contactdotails                                                                                                    |
| MANIFEST.MF                                                                                                    | borg eclipse ui                               |                              | Add                      | plug-in.      |                      |                                                                 | com.sabre.edge.redapp.c   | contactdetails                                                                                                    |
| B build.properties                                                                                              | > org.eclipse.core.runtime                    |                              | Fidda                    |               |                      | Add                                                             | > com.sabre.edge.platform | n.core.common                                                                                                    |
|                                                                                                    | Com.sabre.edge.redapp.contactdetails (        | (1.0.6)                      | Remove                   |               |                      | Remove                                                          | Runtime                   |                                                                                                    |
|                                                                                                    | Com.sabre.edge.cf.core (1.0.48)               | edge.cf.core (1.0.48) Up     |                          |               |                      | Propertier                                                      | Extension Points          |                                                                                                    |
|                                                                                                    | com.sabre.edge.platform.core.common           | 1 (1.4.59)                   | Down                     |               |                      | ropenesa                                                        | Build                     |                                                                                                    |
|                                                                                                    |                                               |                              | Properties               |               |                      |                                                                 |                           |                                                                                                    |
|                                                                                                    |                                               |                              |                          |               |                      |                                                                 |                           |                                                                                                    |
|                                                                                                    |                                               |                              |                          |               |                      |                                                                 |                           |                                                                                                    |
|                                                                                                    |                                               |                              |                          |               |                      |                                                                 |                           |                                                                                                    |
|                                                                                                    |                                               |                              |                          |               |                      |                                                                 |                           |                                                                                                    |
|                                                                                                    |                                               |                              |                          |               |                      |                                                                 |                           |                                                                                                    |
|                                                                                                    |                                               |                              |                          |               |                      |                                                                 |                           |                                                                                                    |
|                                                                                                    |                                               |                              |                          |               |                      |                                                                 |                           |                                                                                                    |
|                                                                                                    |                                               |                              |                          |               |                      |                                                                 |                           |                                                                                                    |
|                                                                                                    |                                               |                              |                          |               |                      |                                                                 |                           |                                                                                                    |
|                                                                                                    |                                               |                              |                          |               |                      |                                                                 |                           |                                                                                                    |
|                                                                                                    |                                               |                              |                          |               |                      |                                                                 |                           |                                                                                                    |
|                                                                                                    | N                                             |                              |                          |               |                      |                                                                 |                           |                                                                                                    |
|                                                                                                    | 45"                                           |                              |                          |               |                      |                                                                 |                           |                                                                                                    |
|                                                                                                    |                                               |                              |                          |               |                      |                                                                 |                           |                                                                                                    |
|                                                                                                    |                                               |                              |                          |               |                      |                                                                 |                           |                                                                                                    |
|                                                                                                    |                                               |                              |                          |               |                      |                                                                 |                           |                                                                                                    |
|                                                                                                    |                                               |                              | 1000                     |               |                      |                                                                 |                           |                                                                                                    |
|                                                                                                    |                                               |                              | Total: 5                 |               |                      | Total: 0                                                        |                           |                                                                                                    |
|                                                                                                    | Automated Management of Dependen              | ries                         | 14                       | ) Dependence  | v Analysis           |                                                                 |                           |                                                                                                    |
|                                                                                                    | Overview Dependencies Runtime Extension       | ns Extension Points Build MA | NIFEST ME build properti | oc            | .) cining and        |                                                                 |                           |                                                                                                    |
|                                                                                                    |                                               | o carendon romo pana ina     | in commission property   |               |                      |                                                                 |                           | 7 6 2 8 8                                                                                                    |
|                                                                                                    | Problems 😆 📷 larget Platform State            |                              |                          |               |                      |                                                                 |                           | 016.8                                                                                                    |
|                                                                                                    | Description                                   | Perource                     | Dath                     | Location      | Tune                 |                                                                 |                           |                                                                                                    |
|                                                                                                    | Description                                   | hesource                     | raai                     | cocation      | type                 |                                                                 |                           |                                                                                                    |
|                                                                                                    |                                               |                              |                          |               |                      |                                                                 |                           |                                                                                                    |
|                                                                                                    |                                               |                              |                          |               |                      |                                                                 |                           |                                                                                                    |
|                                                                                                    |                                               |                              |                          |               |                      |                                                                 |                           |                                                                                                    |
|                                                                                                    |                                               |                              |                          |               |                      |                                                                 |                           |                                                                                                    |
|                                                                                                    |                                               |                              |                          |               |                      |                                                                 |                           |                                                                                                    |
|                                                                                                    |                                               |                              |                          |               |                      |                                                                 |                           |                                                                                                    |
|                                                                                                    |                                               |                              |                          |               |                      |                                                                 |                           |                                                                                                    |
|                                                                                                    |                                               |                              |                          |               |                      | 276M                                                            | of 533M 📋 Building: (33%) |                                                                                                    |
| THE REPORT OF A REPORT OF A REPORT OF A REPORT OF A REPORT OF A REPORT OF A REPORT OF A REPORT OF A REPORT OF A |                                               |                              |                          |               |                      |                                                                 |                           | 2:16 DM                                                                                                    |

| eclipse-workspace - com.sabre.redapp.showcase/META-INF/MANIFEST.MF - Eclipse                                                           | IDE                                                        |                                  |                      |          |      |              |                                                                                                    | - 0 ×                   | į.  |
|----------------------------------------------------------------------------------------------------|------------------------------------------------------------|----------------------------------|----------------------|----------|------|--------------|----------------------------------------------------------------------------------------------------|-------------------------|-----|
| ile Edit Navigate Search Project Run Window Help                                                                                       |                                                            |                                  |                      |          |      |              |                                                                                                    |                         |     |
| 3 - 🖬 🕼 🕸 🕷 🕫 💐 ≑ 0 - 9 - 9 - 18 0 - 18 0 - 18 0 - 19 0 - 4 - 12 -                                                                     | ही • ७ ० • ० •   छ । अ                                     |                                  |                      |          |      |              |                                                                                                    | Q [18]                  | -2> |
| 🖕 Project Explorer 😂 💲 Plug-ins 🛛 🖻 🖏 🖓 📔 🛤 🗮 🗖                                                                                        | □ 🕹 com.sabre.redapp.showcase 😂                            |                                  |                      |          |      | • •          | 😤 Outline 🖾 📓 Task List                                                                                                    | 1 2 12 1 ···            |     |
| <ul> <li>Com.sabre.redapp.showcase</li> <li>&gt; mi. JRE System Library [JavaSE-1.8]</li> <li>&gt; mi. Plug-in Dependencies</li> </ul> | S Extensions                                               |                                  | 18                   | -        |      | 0 - * - \$ 0 | <ul> <li>Overview</li> <li>Dependencies</li> <li>org.eclipse.ui</li> </ul>                                                                                                    |                         |     |
| <ul> <li>SrC</li> <li>META-INF</li> <li>MANIFEST.MF</li> <li>build.properties</li> </ul>                                               | Define extensions for this plug-in in the type filter text | e following section.             | Lig Add<br>Remove    |          |      |              | <ul> <li>org.eclipse.core.runtime</li> <li>com.sabre.edge.redapp.conta</li> <li>com.sabre.edge.cf.core</li> <li>com.sabre.edge.platform.com</li> <li>Runtime</li> <li>Extensions</li> <li>Extension Points</li> <li>Build</li> </ul> | actdetails<br>re.common |     |
|                                                                                                    |                                                            |                                  |                      |          |      |              |                                                                                                    |                         |     |
|                                                                                                    | Overview Dependencies Runtime Exte                         | nsions Extension Points Build MA | NIFEST.MF build.prop | perties  |      |              |                                                                                                    |                         |     |
|                                                                                                    | Problems 😂 🖀 Target Platform Stat                          | e                                |                      |          |      |              |                                                                                                    | 8 8 8 -                 |     |
|                                                                                                    | 0 items                                                    |                                  | 2.4                  | 1        |      |              |                                                                                                    |                         | _   |
|                                                                                                    | Description                                                | Resource                         | Path                 | Location | туре |              |                                                                                                    |                         |     |
|                                                                                                    |                                                            |                                  |                      |          |      |              |                                                                                                    |                         |     |
|                                                                                                    |                                                            |                                  |                      |          |      |              |                                                                                                    |                         |     |
|                                                                                                    |                                                            |                                  |                      |          |      | 267M         | of 533M                                                                                                    |                         |     |

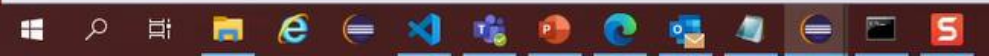

| eclipse-workspace - com.sabre.redapp.showcase/MET/ | TA-INF/MANIFEST.MF - Eclipse ID | E                                                                                                    |          |                              |                                                                                                    |                                                                                                    |                                                                                                    |                           | - 0 ×             |
|----------------------------------------------------|---------------------------------|----------------------------------------------------------------------------------------------------|----------|------------------------------|----------------------------------------------------------------------------------------------------|----------------------------------------------------------------------------------------------------|----------------------------------------------------------------------------------------------------|---------------------------|-------------------|
| File Edit Navigate Search Project Run Window I     | Help                            |                                                                                                    |          |                              |                                                                                                    |                                                                                                    |                                                                                                    |                           |                   |
|                                                    | 😫 🕝 🔹 🎒 😂 🛷 🔹 😫 👻 🖏             | - \$\$ \$ • \$ •   <b>3</b>   #                                                                                                    |          |                              |                                                                                                    |                                                                                                    |                                                                                                    |                           | Q 📾 🗖             |
| C Project Explorer 😂 🂲 Plug-ins                    | E & 7   9 8 - D                 | Scom.sabre.redapp.showcase                                                                                                    |          |                              |                                                                                                    |                                                                                                    | ° 0                                                                                                    | 🗄 E Outline 🖾 🔋 Task List | 1 2 12 1 - D      |
| C Project Explorer 83 S Plug-ins                   |                                 | <ul> <li>com.sabre.redapp.showcase IX</li> <li>Extensions</li> <li>All Extensions</li> <li>Define extensions for this plug-in in the following s</li> <li>type filter text</li> <li>com.sabre.edge.cf.redapp</li> <li>com.sabre.edge.redapp.contactdetails.provide</li> </ul> | ection.  | Add_<br>Remove<br>Up<br>Down | Extension De<br>Set the proper<br>ID:<br>Name:<br>Show exten<br>ID:<br>Show exten<br>ID:<br>Doen exten<br>ID:<br>Find declar | tails rties of the selected extension. Required fi sion point description sion point schema ing extension point | Be Outline 12       Task List         Overview       Dependencies         Compactipse.ui       Compactipse.core.runtime         Compactipse.core.runtime       Compactipse.core.runtime         Compactipse.core.runtime       Compactification         Compactification       Compactification         Runtime       Extensions         Compactification       Compactification         Extension       Compactification         Extension       Compactification         Extension       Compactification         Extension Points       Build | <ul> <li></li></ul>       |                   |
|                                                    |                                 | Overview Dependencies Runtime Extensions Exten<br>Problems 12 Target Platform State<br>0 errors, 1 warning, 0 others<br>Description<br>>                                                                                                    | Resource | Path                         | Location                                                                                                    | Туре                                                                                                    |                                                                                                    |                           | <b>∀ </b> № 8 = □ |
|                                                    |                                 |                                                                                                    |          |                              |                                                                                                    |                                                                                                    |                                                                                                    |                           |                   |
|                                                    |                                 |                                                                                                    |          |                              |                                                                                                    |                                                                                                    | 24254                                                                                                    | Lof 533M                  |                   |

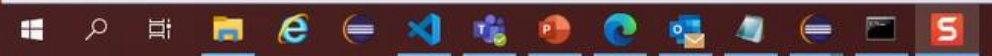

| File Edit Navigate Search Project Run Window                                                                                                    | v Help                                  |                                                                                                    |                                                                                                    |                                                                |                  |       |        |         |         |                                                                                                    |                                            |
|----------------------------------------------------------------------------------------------------|-----------------------------------------|----------------------------------------------------------------------------------------------------|----------------------------------------------------------------------------------------------------|----------------------------------------------------------------|------------------|-------|--------|---------|---------|----------------------------------------------------------------------------------------------------|--------------------------------------------|
|                                                                                                    | 1 · · · · · · · · · · · · · · · · · · · | • ♥ ♥ • ♥ •   <u></u> [ #                                                                                                    |                                                                                                    |                                                                |                  |       |        |         |         |                                                                                                    | Q 🔠 💁                                      |
| Project Explorer 😂 💲 Plug-ins                                                                                                    | E \$ 7   * 1 * 0                        | acom.sabre.redapp.showcase 🛙                                                                                                    |                                                                                                    |                                                                |                  |       |        |         | • •     | 🗄 Outline 🕴 🗐 Task List                                                                                                    | 1 1 1 1 1 1 1 1 1 1 1 1 1 1 1 1 1 1 1      |
| <ul> <li>Comparison consumption of the second second secon</li></ul> |                                         | <pre>1<?xml version="1.0" enco<br>2<?eclipse version="3.4"?<br>3<plugin><br/>4 <extension<br>5 point="com.sabr<br/>6 <br/>7 <extension<br>8 point="com.sabr<br/>9 <contactdetails<br>10 company="Sab<br/>11 website="htt<br/>12 phoneNumber=<br/>13 email="aplit"<br/>14 contactName=<br/>15 <br/>16 <br/>17<br/>18</contactdetails<br></extension<br></extension<br></plugin><br/>19</pre> | <pre>oding="UTF-8"?&gt; ?&gt; re.edge.cf.redapp"&gt; re.edge.redapp.contactdetail: bre Travel Network" tp://www.sabretravelnetwork.d="Contact your local Sabre He ications.support@sabre.com" ="Application Support - Sabre"</pre> | S.provider"><br>com"<br>elp Desk Telephon<br>e Travel Network" | te Number"<br>'> |       |        |         | ~       | <ul> <li>Image: Point of the point of the point of th</li></ul> | f.redapp<br>redapp.contactdetails.provider |
|                                                                                                    |                                         | Problems 22 Target Platform                                                                                                    | State                                                                                                    |                                                                |                  |       |        |         |         |                                                                                                    | 8                                          |
|                                                                                                    |                                         | 0 items                                                                                                    | R0202                                                                                                    |                                                                |                  |       |        |         |         |                                                                                                    |                                            |
|                                                                                                    |                                         | Description                                                                                                    | Resource                                                                                                    | Path                                                           | Location         | Туре  |        |         |         |                                                                                                    |                                            |
|                                                                                                    |                                         |                                                                                                    |                                                                                                    |                                                                |                  |       |        |         |         |                                                                                                    |                                            |
|                                                                                                    |                                         |                                                                                                    |                                                                                                    |                                                                |                  |       |        |         |         |                                                                                                    |                                            |
|                                                                                                    |                                         |                                                                                                    |                                                                                                    |                                                                |                  |       |        |         |         |                                                                                                    |                                            |
|                                                                                                    |                                         |                                                                                                    |                                                                                                    |                                                                | Wri              | table | Insert | 9:9:241 | 357M of | 533M                                                                                                    |                                            |
| 🔹 A 🛱 🔚 🧔 🥃                                                                                                    | 刘 🍕 💁 💽                                 | - 🤹 🥥 🥃 🖻                                                                                                    | 5                                                                                                    |                                                                |                  |       |        |         |         |                                                                                                    | 3:18 PM<br>8/27/2021                       |

| eclipse-worksp  | ace - com.sabre.redapp.showca                                                                                                    | se/META-INF/MANIFEST.M                                                                                                    | F - Eclipse IDE                                                                                                    |                      |                                                                                                    |                                                                                                    |                                                             |                    |      |      |                                                                                                    | - 0 ×                                   |
|-----------------|----------------------------------------------------------------------------------------------------|----------------------------------------------------------------------------------------------------|----------------------------------------------------------------------------------------------------|----------------------|----------------------------------------------------------------------------------------------------|----------------------------------------------------------------------------------------------------|-------------------------------------------------------------|--------------------|------|------|----------------------------------------------------------------------------------------------------|-----------------------------------------|
| ile Edit Navig  | ate Search Project Run Wi                                                                                                    | ndow Help                                                                                                    |                                                                                                    |                      |                                                                                                    |                                                                                                    |                                                             |                    |      |      |                                                                                                    |                                         |
|                 | III 1 X 4 - 0 - Q - 1                                                                                                    | • • • • • • • • •                                                                                                    | • 图 • 初 • © <                                                                                                    |                      |                                                                                                    |                                                                                                    |                                                             |                    |      |      |                                                                                                    | Q 18 3                                  |
| Project Explore | r 🕴 🍣 Plug-ins                                                                                                    | E & Y   *                                                                                                    | S Con                                                                                                    | m.sabre.redapp.showc | case 🖾                                                                                                    |                                                                                                    |                                                             |                    |      | • •  | 🕃 Outline 🕴 📗 Task List                                                                                                    | 1 2 12 1 C                              |
| File Edit Navig | ate Search Project Run Wi<br>The search Project Run Wi<br>Research Project Run Wi<br>Research Project Run Wi<br>Show In<br>Copy<br>Copy Qualified Name<br>Paste<br>Delete<br>Remove from Context<br>Build Path<br>Refactor<br>Import<br>Export<br>Refresh<br>Close Project<br>Close Unrelated Project<br>Coverage As<br>Run As<br>Debug As<br>Restore from Local History<br>Team<br>Compare With<br>Plug-in Tools<br>Configure<br>Source<br>Validate<br>Properties | ndow Help<br>+ i # @ - i & A<br>Alt+Shift+W ><br>Ctrl+V<br>Delete<br>Ctrl+Alt+Shift+Down<br>Alt+Shift+T ><br>F5<br>><br>Alt+Shift+T ><br>Alt+Shift+T ><br>Alt+Shift+T > | Project.  File Folder  Annotation Class File Package Source Folder Example Other  To ther  Covervi Package Package P | <pre>c</pre>         | case S3<br>.0" encoding="UTF-8"??<br>n="3.4"?><br>com.sabre.edge.redapp.<br>Details<br>any="Sabre Travel Netwite="http://www.sabret<br>eNumber="Contact your<br>l="applications.suppor<br>actName="Application S<br>etails><br>Runtime Extensions Extensio<br>Platform State | <pre>&gt; app"&gt; .contactdetail work" travelnetwork. local Sabre .com" Support - Sabr n Points Build MA Resource</pre> | s.provider"><br>com"<br>elp Desk Teleph<br>e Travel Network | perties plugin.xml | Tvoe |      | Outline S Task List <ul> <li>Plugin</li> <li>Extensions</li> <li>com.sabre.edge.cf.redap</li> <li>com.sabre.edge.redapp.</li> </ul> | P       P       Contactdetails.provider |
|                 |                                                                                                    |                                                                                                    |                                                                                                    |                      |                                                                                                    |                                                                                                    |                                                             |                    |      |      |                                                                                                    |                                         |
| com.sabre.reda  | pp.showcase                                                                                                    |                                                                                                    |                                                                                                    |                      |                                                                                                    |                                                                                                    |                                                             |                    |      | 369M | of 533M                                                                                                    |                                         |

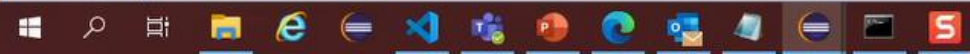

| eclipse-workspace - com.sabre.redapp.showcase/META-IN                                                                                                    | NF/MANIFEST.MF - Eclipse IDE                                                                                                    |                                                                                                    |                        |                    |        |   |                                                                             | - 0 ×                                 |
|----------------------------------------------------------------------------------------------------|----------------------------------------------------------------------------------------------------|----------------------------------------------------------------------------------------------------|------------------------|--------------------|--------|---|-----------------------------------------------------------------------------|---------------------------------------|
| File Edit Navigate Search Project Run Window Help                                                                                                    | p                                                                                                    |                                                                                                    |                        |                    |        |   |                                                                             |                                       |
| 🗂 • 🗟 🕼 🗉 🖈 🛊 • O • Q • Q • 🖶 • 🗃 Ø                                                                                                    | 3 - 12 ⊕ ⊕ ≁ - 121 - 51 - ♥ ♥ - ♥ -   ☎1#                                                                                                    |                                                                                                    |                        |                    |        |   |                                                                             | Q 🔡 💁                                 |
| Project Explorer 😫 🛸 Plug-ins                                                                                                    | 🖻 🍇 🏹 🔛 🕴 🗮 🗖 🕹 com.sabre.redapp.showcase 🖾                                                                                                    |                                                                                                    |                        |                    |        | - | 🗖 🔮 Outline 🖾 🗐 Task List                                                   | 1 1 1 1 1 1 1 1 1 1 1 1 1 1 1 1 1 1 1 |
| <ul> <li>ARE System Library [JavaSE-1.8]</li> <li>Plug-in Dependencies</li> <li>Src</li> <li>META-INF</li> <li>MANIFEST.MF</li> <li>build,properties</li> <li>plugin.xml</li> </ul> | <pre>1<?xml version="1.0" enc<br>2<?eclipse version="3.4"<br>3<plugin><br/>4 <extension<br>5 point="com.sab<br/>6 </extension<br>7 <extension<br>8 point="com.sab<br/>9 <contactdetails<br>10 company="Sa<br/>11 website="ht<br/>12 phoneNumber<br/>13 email="appl<br/>14 contactName<br/>15 <br/>16 <br/>17<br/>18</contactdetails<br></extension<br></plugin><br/>19</pre> | Create New File<br>File<br>Create a new file resource.<br>Enter or select the parent folder:<br>com.sabre.redapp.showcase<br>↑ ↔ ↔<br>> ☞ com.sabre.redapp.showcase<br>File name: redapp.xml<br>Advanced >><br>⑦ | e                      | <u>Finish</u>      | Cancel |   | <ul> <li>Plugin</li> <li>Extensions</li> <li>com.sabre.edge.reda</li> </ul> | dapp<br>ıpp.contactdetails.provider   |
|                                                                                                    | Overview Dependencies Runtime                                                                                                    | Extensions Extension Points Build M                                                                                                    | ANIFEST ME build pro   | oerties olugin yml |        | 2 |                                                                             |                                       |
|                                                                                                    | Problems 12 Target Platform                                                                                                    | State                                                                                                    | nini cərimir jounu.pro | hernes [hinduryuu] |        |   |                                                                             | 7                                     |
|                                                                                                    | 0 items                                                                                                    |                                                                                                    |                        |                    |        |   |                                                                             |                                       |
|                                                                                                    | Description                                                                                                    | Resource                                                                                                    | Path                   | Location           | Туре   |   |                                                                             |                                       |
| Com.sabre.redapp.showcase                                                                                                    |                                                                                                    |                                                                                                    |                        |                    |        | 3 | 75M of 533M                                                                 |                                       |

📲 🔎 🛱 🧮 🤗 (= 刘 🍓 🕐 💽 🔩 🖉 (= 🖻 🖪

3:18 PM 8/27/2021

| eclipse-workspace - com.sabre.redapp.showcase/redapp.xml -                                                                                                    | Eclipse IDE                                                                  |                                                                              |                    |          |      |              |              |                             | - 0 × |
|----------------------------------------------------------------------------------------------------|------------------------------------------------------------------------------|------------------------------------------------------------------------------|--------------------|----------|------|--------------|--------------|-----------------------------|-------|
| File Edit Source Navigate Search Project Run Window I                                                                                                    | Help                                                                         |                                                                              |                    |          |      |              |              |                             |       |
| B • B 6 2 2 × + • 0 • • • • • • • • • •                                                                                                    | @ 🛷 + ] 월 + 형 + 약 수 + 수 +   권                                                |                                                                              |                    |          |      |              |              |                             | Q 🔡 💁 |
| 🔁 Project Explorer 😂 🛸 Plug-ins 🖂                                                                                                    | 😫 🏹 🕽 🚏 🗖 🔂 com.sabre.redapp.showcase  🖹 redap                               | o.xml 😫                                                                      |                    |          |      |              |              | 🐃 🗖 🔮 Outline 😂 🗐 Task List |       |
| Image: Section 1       Image: Section 2       Image: Section 2       Image: Section 2         Image: Section 2       Image: Section 2       Image: Section 2       Image: Section 2         Image: Section 2       Image: Section 2       Image: Section 2       Image: Section 2         Image: Section 2       Image: Section 2       Image: Section 2       Image: Section 2         Image: Section 2       Image: Section 2       Image: Section 2       Image: Section 2         Image: Section 2       Image: Section 2       Image: Section 2       Image: Section 2         Image: Section 2       Image: Section 2       Image: Section 2       Image: Section 2         Image: Section 2       Image: Section 2       Image: Section 2       Image: Section 2         Image: Section 2       Image: Section 2       Image: Section 2       Image: Section 2         Image: Section 2       Image: Section 2       Image: Section 2       Image: Section 2         Image: Section 2       Image: Section 2       Image: Section 2       Image: Section 2         Image: Section 2       Image: Section 2       Image: Section 2       Image: Section 2         Image: Section 2       Image: Section 2       Image: Section 2       Image: Section 2         Image: Section 2       Image: Section 2       Image: Section 2       Image: | <pre></pre>                                                                  | oxml ⊠<br>id goes here]" ><br>ervices consumed by the<br>umed by the Red App | e Red <u>App</u> > |          |      |              |              | CFBundle                    |       |
|                                                                                                    | Design Source<br>Problems 32 Target Platform State<br>0 items<br>Description | Resource                                                                     | Path               | Location | Type | Smart Insert | 8 : 12 : 194 | 435M of 533M                |       |

| File Edit Source Refactor Navigate Search P                                                                                                    | Project Run Window Help |                                                                                                    |                                                                                                    |                                                                |                  |       |              |         |              |                                                                                                    |  |  |
|----------------------------------------------------------------------------------------------------|-------------------------|----------------------------------------------------------------------------------------------------|----------------------------------------------------------------------------------------------------|----------------------------------------------------------------|------------------|-------|--------------|---------|--------------|----------------------------------------------------------------------------------------------------|--|--|
|                                                                                                    |                         | 10 + 8 + 15 G + C + I = 1                                                                                                    |                                                                                                    |                                                                |                  |       |              |         |              | 0 102                                                                                                    |  |  |
|                                                                                                    |                         |                                                                                                    | anti-                                                                                                    |                                                                |                  |       |              | -       |              |                                                                                                    |  |  |
| Project Explorer 83 35 Plug-ins                                                                                                    |                         | Com.sabre.redapp.snowcase X redapp.xml                                                                                                    | Activator.Java 😣                                                                                                 |                                                                |                  |       |              |         | E Outi       |                                                                                                    |  |  |
| <ul> <li>List com.sabre.redapp.showcase</li> <li>A. JRE System Library [JavaSE-1.8]</li> <li>A. Plug-in Dependencies</li> <li>C. src</li> <li>C. act[_stor.java</li> <li>C. META-INF</li> <li>MANIFEST.MF</li> <li>build.properties</li> <li>plugin.xml</li> <li>redapp.xml</li> </ul> |                         | <pre>1 package com.sabre.redapp.snowCase;<br/>2<br/>3*import org.eclipse.ui.plugin.AbstractU<br/>5<br/>6e/**<br/>7 * The activator class controls the pl<br/>8 */<br/>9 public class Activator extends Abstrac<br/>10<br/>11 // The plug-in ID<br/>12 public static final String PLUGIN_<br/>13<br/>14 // The shared instance<br/>15 private static Activator plugin;<br/>16<br/>17e /**<br/>18 * The constructor<br/>19 */<br/>20e public Activator() {<br/>21 }<br/>23e @Override<br/>*24 public void start(BundleContext con<br/>25 super.start(context);<br/>26 plugin = this;<br/>27 }<br/>28<br/>29e @Override<br/>*30 public void stop(BundleContext con<br/>31 plugin = null;<br/>32 super.stop(context);<br/>33 }<br/>34<br/>35e /**<br/>8 * Returns the shared instance<br/>7 *<br/>38 * @return the shared instance<br/>39 */<br/>40 public static Activator getDefault<br/>40 return plugin;<br/>42 }<br/>43<br/>43</pre> | <pre>IPlugin;<br/>ug-in life c<br/>tUIPlugin {<br/>ID = "com.sa<br/>ntext) throw<br/>text) throws<br/>() {</pre> | <pre>:ycle wbre.redapp.showcas s Exception { Exception {</pre> | se"; //\$NON-NLS | -15   |              | *       |              | <pre>comsare.rectapp.showcase<br/>Activator<br/># PLUGIN_D : String<br/># Activator()<br/># start(BundleContext) : void<br/># stop(BundleContext) : void<br/># getDefault() : Activator</pre> |  |  |
|                                                                                                    |                         | 🖺 Problems 12 🛸 Target Platform State                                                                                                    |                                                                                                    |                                                                |                  |       |              |         |              |                                                                                                    |  |  |
|                                                                                                    |                         | 0 items                                                                                                    |                                                                                                    |                                                                |                  | 125   |              |         |              |                                                                                                    |  |  |
|                                                                                                    |                         | Description                                                                                                    | Resource                                                                                                    | Path                                                           | Location         | Туре  |              |         |              |                                                                                                    |  |  |
|                                                                                                    |                         |                                                                                                    |                                                                                                    |                                                                |                  |       |              |         |              |                                                                                                    |  |  |
|                                                                                                    |                         |                                                                                                    |                                                                                                    |                                                                |                  |       |              |         |              |                                                                                                    |  |  |
|                                                                                                    |                         |                                                                                                    |                                                                                                    |                                                                |                  |       |              |         |              |                                                                                                    |  |  |
|                                                                                                    |                         |                                                                                                    |                                                                                                    |                                                                |                  |       |              |         |              |                                                                                                    |  |  |
|                                                                                                    |                         |                                                                                                    |                                                                                                    |                                                                |                  |       |              |         |              |                                                                                                    |  |  |
|                                                                                                    |                         |                                                                                                    |                                                                                                    |                                                                |                  |       |              |         |              |                                                                                                    |  |  |
|                                                                                                    |                         |                                                                                                    |                                                                                                    |                                                                |                  |       |              |         |              |                                                                                                    |  |  |
|                                                                                                    |                         |                                                                                                    |                                                                                                    |                                                                | 1                |       | 1            |         |              |                                                                                                    |  |  |
|                                                                                                    |                         |                                                                                                    |                                                                                                    |                                                                | Wr               | table | Smart Insert | 1:1:0 2 | 284M of 533M |                                                                                                    |  |  |

| File Edit Source Refactor Navigate Search F                                                                                                    | Project Run Window Help |                                           |                                                                                                    |                                                                                                    |                                                                                                    |                                                                     |                                                                      |              |                                                                                                    |                                                  |
|----------------------------------------------------------------------------------------------------|-------------------------|-------------------------------------------|----------------------------------------------------------------------------------------------------|----------------------------------------------------------------------------------------------------|----------------------------------------------------------------------------------------------------|---------------------------------------------------------------------|----------------------------------------------------------------------|--------------|----------------------------------------------------------------------------------------------------|--------------------------------------------------|
| 🗂 • 🖬 🖏 🖗 📝 💀 🕅 🗉 🔌 🕸 • O •                                                                                                    | Q - Q - # @ - @ @ # -   | ·[9] • 8] • ♥ ♥ ♥ •   <mark>1</mark>      |                                                                                                    |                                                                                                    |                                                                                                    |                                                                     |                                                                      |              |                                                                                                    | Q 🔡 💁                                            |
| Project Explorer 😂 🛸 Plug-ins                                                                                                    | 8\$7 *1-0               | Com.sabre.redapp.showcase R redapp.st     | ml 🛛 *Activator.java 🛙                                                                                                    | -                                                                                                    |                                                                                                    |                                                                     |                                                                      | - c          | 1 🕃 Outline 🕴 🗐 Task List                                                                                                    | PERX · · · I · ·                                 |
| <ul> <li>Project Explorer 12 Series</li> <li>Comsabre.redapp.showcase</li> <li>M.R.E.System Library [JavaSE-1.8]</li> <li>M.Plug-in Dependencies</li> <li>Ser </li> <li>Ser </li> <li>Activator.java</li> <li>MANIFEST.MF</li> <li>build.properties</li> <li>plugin.xml</li> <li>redapp.xml</li> </ul> |                         | <pre>     com.sabre.redapp.showcase</pre> | <pre>ml [] *Activatorjava %3 ase; bstractUIPlugin; s the plug-in life cy AbstractEdgeBasePlug B AbstractEdgeBasePlug B quick fixes available:     Import 'AbstractIf Meef G Create class 'Abstract6     Change to 'Abstract6     Change to 'Abstract6</pre> | <pre>/cle sin { cannot be resolved to acannot be resolved to acannot</pre> | a type<br>edge.platform.core.c<br>om.sabre.edge.platform<br>m.sabre.edge.platform<br>m.sabre.edge.platfor<br>lugin) | common.plugin.b<br>orm.core.commo<br>ommon.plugin)<br>n.core.common | ase)<br>n.plugin.base)<br>lugin)<br>.plugin)<br>Press 'F2' for focus |              | <ul> <li>Be Outline 13 Task List</li> <li>Consabre.redapp.sh</li> <li>Activator</li> <li><sup>3</sup> PLUGIN_ID : String</li> <li><sup>5</sup> plugin : Activator</li> <li><sup>6</sup> Activator)</li> <li>start(BundleConte</li> <li>stop(BundleConte</li> <li><sup>6</sup> getDefault() : Activator</li> </ul> | pwcase<br>i<br>xt) : void<br>xt) : void<br>vator |
|                                                                                                    |                         | Problems 23 Target Platform State         |                                                                                                    |                                                                                                    |                                                                                                    |                                                                     |                                                                      |              |                                                                                                    | 8 8 9 - 0                                        |
|                                                                                                    |                         | 0 items                                   |                                                                                                    |                                                                                                    |                                                                                                    |                                                                     |                                                                      |              |                                                                                                    |                                                  |
|                                                                                                    |                         | Description                               | Resource                                                                                                    | Path                                                                                                    | Location                                                                                                    | Туре                                                                |                                                                      |              |                                                                                                    |                                                  |
|                                                                                                    |                         |                                           |                                                                                                    |                                                                                                    | Wr                                                                                                    | ritable                                                             | Smart Insert                                                         | 9:54:249 332 | M of 533M                                                                                                    |                                                  |
|                                                                                                    |                         |                                           |                                                                                                    |                                                                                                    |                                                                                                    |                                                                     |                                                                      |              |                                                                                                    | 3:25 PM                                          |

File Edit Source Refactor Navigate Search Project Run Window Help

8/27/2021

|                                                                                                    | ▼   ∰                                                                                                    |                                                                                                    |                                     |             |              |        |             |                                                                                                    | Q 🔡 💁                          |
|----------------------------------------------------------------------------------------------------|----------------------------------------------------------------------------------------------------|----------------------------------------------------------------------------------------------------|-------------------------------------|-------------|--------------|--------|-------------|----------------------------------------------------------------------------------------------------|--------------------------------|
| C Project Explorer 🕴 💲 Plug-ins                                                                                                    | 🖻 😫 🖓 📔 📽 📲 🗖 🔂 com.sabre.redapp.showcase 🗈 redapp.xml 🔃 A                                                                                                    | Activator.java 🛙                                                                                                    |                                     |             |              |        |             | utline 🕴 🗐 Task List 🛛                                                                                                    | * E 12 × × • × 1 = 0           |
| <ul> <li>comsabre.redapp.showcase</li> <li>A. JRE System Library [JavaSE-1.8]</li> <li>A. Plug-in Dependencies</li> <li>Src</li> <li>ff comsabre.redapp.showcase</li> <li>2. Activator.java</li> <li>Activator.java</li> <li>AMINFEST.MF</li> <li>build.properties</li> <li>plugin.xml</li> <li>redapp.xml</li> </ul>                                                                                                    | <pre>1 package com.sabre.redapp.showcase;<br/>2<br/>3<br/>4® import org.osgi.framework.BundleContext<br/>5<br/>6 import com.sabre.edge.platform.core.com<br/>7<br/>8@ /**<br/>9 * The activator class controls the plu<br/>10 */<br/>11 public class Activator extends Abstract<br/>12<br/>13 // The plug-in ID<br/>14 public static final String PLUGIN_i<br/>15<br/>16 // The shared instance<br/>17 private static Activator plugin;<br/>18<br/>19@ /**<br/>20@ The constructor<br/>21 */<br/>22@ public Activator() {<br/>23 }<br/>24<br/>25@ @Override<br/>*26 public void start(BundleContext conton<br/>21 */<br/>22@ public void start(BundleContext conton<br/>23 plugin = this;<br/>29 }<br/>30<br/>31@ @Override<br/>*26 public void stop(BundleContext conton<br/>31 plugin = null;<br/>32 super.stop(context);<br/>33 }<br/>36<br/>37@ /**<br/>38 Returns the shared instance<br/>39 * @return the shared instance<br/>30 * @return the shared instance<br/>31 */<br/>32 public static Activator eetDefault<br/>33 *<br/>34 *<br/>35 *<br/>36<br/>37@ /**<br/>36 *<br/>37@ /**<br/>38 * Returns the shared instance<br/>39 *<br/>40 *<br/>41 */<br/>42@ public static Activator eetDefault<br/>41 */<br/>42@ public static Activator eetDefault<br/>41 */<br/>42@ public static Activator eetDefault<br/>41 */<br/>42@ public static Activator eetDefault<br/>41 */<br/>42@ public static Activator eetDefault<br/>41 */<br/>42@ public static Activator eetDefault<br/>41 */</pre> | <pre>t;<br/>mmon.plugin.base.AbstractEdg<br/>ug-in life cycle<br/>tEdgeBasePlugin {<br/>ID = "com.sabre.redapp.showc<br/>ntext) throws Exception {<br/>text) throws Exception {</pre> | eBasePlugin;<br>ase"; //\$NON-NLS-1 | 15          |              |        |             | <ul> <li>com.sabre.redapp.show</li> <li>Activator</li> <li><sup>3<sup>F</sup></sup> PLUGIN_ID : String</li> <li><sup>5</sup> plugin : Activator</li> <li><sup>6</sup> Activator()</li> <li>a start(BundleContext)</li> <li>a stop(BundleContext)</li> <li><sup>6</sup> getDefault() : Activator</li> </ul> | case<br>: void<br>: void<br>or |
|                                                                                                    | Problems 13 Target Platform State                                                                                                    |                                                                                                    |                                     | 8   9 i - 0 |              |        |             |                                                                                                    |                                |
|                                                                                                    | Description                                                                                                    | Resource Path                                                                                                    | Location                            | Туре        |              |        |             |                                                                                                    |                                |
| 日本 日本 日本 100 (日本 100 (日))))))))))))))))))))))))))))))))))) |                                                                                                    |                                                                                                    | Writ                                | able        | Smart Insert | 3:1:38 | 399M of 533 | 4                                                                                                    | 3:25 PM                        |

# Getting started with Red App Software Developer Toolkit

Step by step guide about installation procedures and creation of Red App project

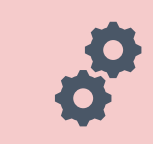

Build and Debug Red Apps

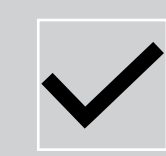

**Build Red Apps** 

Basic Red App project structure Web Module project structure

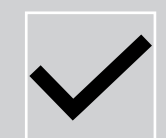

Run / Debug Red Apps

Sabre Red 360 Desktop Sabre Red Web

| eclipse-worksp                                                                                                    | ace - com.sabre.redapp.showc                                                                                                    | ase/src/com/sabre/redapp/s                                                                                                    | howcase/Activator.java - Eclips                                                                                                    | e IDE                                                                                                    |                                                                                            |                                     |                               |      |      |                                                                                                    | -         | Ø X                |         |
|----------------------------------------------------------------------------------------------------|----------------------------------------------------------------------------------------------------|----------------------------------------------------------------------------------------------------|----------------------------------------------------------------------------------------------------|----------------------------------------------------------------------------------------------------|--------------------------------------------------------------------------------------------|-------------------------------------|-------------------------------|------|------|----------------------------------------------------------------------------------------------------|-----------|--------------------|---------|
|                                                                                                    |                                                                                                    | - Q - Q - # @ - 0                                                                                                    | 9 @ 🦧 🕶 🔃 👻 🕅 🕶 🏷 (                                                                                                    | > + < +   ₫                                                                                                    |                                                                                            |                                     |                               |      |      |                                                                                                    |           | Q 181              | -       |
| Project Explore                                                                                                    | r 🛿 🏂 Plug-ins                                                                                                    | 88710                                                                                                    | 🖇 😁 🗖 💩 com.sabre.red                                                                                                    | app.showcase 🗷 redapp.xml 🛛                                                                                                    | Activator.java 🖾                                                                           |                                     |                               |      |      | 1ª2 🕱 🖋                                                                                                    | • * 8 = 1 | - 0                |         |
| <ul> <li>Project explore</li> <li>Com.sab</li> <li>al. JRE S</li> <li>al. Plug-</li> <li>Src</li> <li>Src</li> <li>Com.sab</li> <li>Brc</li> <li>Com.sab</li> <li>Brc</li> <li>Com.sab</li> <li>Com.sab</li> <li>Com.sab</li> <li>Src</li> <li>Com.sab</li> <li>Com.sab</li> <li>Src</li> <li>Com.sab</li> <li>Src</li> <li>Com.sab</li> <li>Src</li> <li>Com.sab</li> <li>Src</li> <li>Com.sab</li> <li>Src</li> <li>Src</li> <li>Sr</li></ul> | New<br>Go Into<br>Show In<br>Copy<br>Copy Qualified Name<br>Paste<br>Delete<br>Remove from Context<br>Build Path<br>Refactor                                                                                                    | Alt+Shift+W><br>Ctrl+C<br>Ctrl+V<br>Delete<br>Ctrl+Alt+Shift+Down<br>Alt+Shift+T>                                                                                                    | Project  File  Fold  Annotation  Class  Fold  Annotation  Class  Fold  Annotation  Fold  Annotation  Class  Fold  Annotation  Class  Fold  Annotation  Class  Fold  Annotation  Fold  Annotation  Fold  Fold  Annotation  Fold  Fold | om.sabre.redapp.showcase;<br>g.osgi.framework.BundleConte<br>m.sabre.edge.platform.core.c<br>tivator class controls the p<br>ass Activator extends Abstra<br>e plug-in ID<br>c static final String PLINGTA | <pre>xt;<br/>ommon.plugin.l<br/>lug-in life c;<br/>ctEdgeBasePlup<br/>(70 = "com sal</pre> | base.AbstractEdgeB<br>ycle<br>gin { | asePlugin;<br>e". //&NON-NI S | -16  |      | constable redapp.showcase  Constable redapp.showcase  Constable redapp.sho | i<br>i    |                    |         |
|                                                                                                    | Import       □         Export       □         Import       □         Export       □         Import       □         Export       □         Import       □         Import       □         Import       □         Import       □         Import       □         Import       □         Import       □         Close Project       □         Import       □         Import       □         Impo | Source         Source           15         16         // T           17         priv           18         19*         /**           20         * T         21         */           22*         publ         23         3           24         25*         @Ove         *           27         28         29         30           31**         @Ove         *         33           36         37**         publ         33           36         37**         /***         38         *           39         *         40         @         #           40         @         #         41         * | <pre>he shared instance<br/>ate static Activator plugin;<br/>he constructor<br/>ic Activator() {<br/>rride<br/>ic void start(BundleContext co<br/>super.start(context);<br/>plugin = this;<br/>rride<br/>ic void stop(BundleContext co<br/>plugin = null;<br/>super.stop(context);<br/>eturns the shared instance<br/>return the shared instance<br/>ic static Activator getDefaul</pre>                                                                                                    | ontext) throws                                                                                                    | s Exception {                                                                              | <b>c</b> , <i>// p</i> inor - n. J  |                               | ~    |      |                                                                                                    |           |                    |         |
|                                                                                                    |                                                                                                    |                                                                                                    | Problems 33                                                                                                    | STarnet Platform State                                                                                                    |                                                                                            |                                     |                               |      | 2    |                                                                                                    | F         | 7   2 8 - 1        |         |
|                                                                                                    |                                                                                                    |                                                                                                    | 0 items                                                                                                    |                                                                                                    |                                                                                            |                                     |                               |      |      |                                                                                                    |           |                    |         |
|                                                                                                    |                                                                                                    |                                                                                                    | Description                                                                                                    |                                                                                                    | Resource                                                                                   | Path                                | Location                      | Туре |      |                                                                                                    |           |                    |         |
|                                                                                                    |                                                                                                    |                                                                                                    |                                                                                                    |                                                                                                    |                                                                                            |                                     |                               |      |      |                                                                                                    |           |                    |         |
| com.sabre.reda                                                                                                    | pp.showcase                                                                                                    |                                                                                                    |                                                                                                    |                                                                                                    |                                                                                            |                                     |                               |      | 390M | 1 of 533M                                                                                                    |           |                    |         |
| م 🖪                                                                                                    | H ラ 🩆 🤅                                                                                                    | = 刘 🍕 🌾                                                                                                    | ) 💽 🥶 🦉                                                                                                    | 😑 🖻 📘                                                                                                    |                                                                                            |                                     |                               |      |      |                                                                                                    |           | 3:32 PM<br>8/27/20 | И<br>21 |

| eclipse-workspace - com.sabre.redapp.showcase/                                                                                                    | /src/com/sabre/redapp/showcase | 'Activator.java - Eclipse IDE                                                                                                    |                                                                                                    |                                              |      |          |      |    | -                                                                                                    | ð X     |
|----------------------------------------------------------------------------------------------------|--------------------------------|----------------------------------------------------------------------------------------------------|----------------------------------------------------------------------------------------------------|----------------------------------------------|------|----------|------|----|----------------------------------------------------------------------------------------------------|---------|
| File Edit Source Refactor Navigate Search Pr                                                                                                    | roject Run Window Help         |                                                                                                    |                                                                                                    |                                              |      |          |      |    |                                                                                                    |         |
| □••••••••••••••••••••••••••••••••••••                                                                                                    | Q - Q - ₩ Ø - Ø ⊕ 4            | • : 创 • 句 • • ○ • □ □                                                                                                    |                                                                                                    |                                              |      |          |      |    |                                                                                                    | Q 181 4 |
| Project Explorer 🕴 🛠 Plug-ins                                                                                                    | 887 8 8 9 1                    | Com.sabre.redapp.showcase                                                                                                    | redapp.xml 🛛 Activa                                                                                                    | tor.java 🖾                                   |      |          |      |    | 🗆 😫 Outline 🕴 🗐 Task List 🛛 🖗 🗎 🖓 💘 🔹                                                                                                    | × 8 - 0 |
| <ul> <li>Comsabre.redapp.showcase</li> <li>A.RE System Library [JavaSE-1.8]</li> <li>A.Plug-in Dependencies</li> <li>Src</li> <li>E. Activator.java</li> <li>Activator.java</li> <li>Activator.Java</li> <li>MANIFEST.MF</li> <li>build.properties</li> <li>plugin.xml</li> <li>redapp.xml</li> </ul> |                                | <pre>1 package com.sabre.redapy 2 3 4 import org.osgi.framewor 5 6 import com.sabre.edge.p 7 8 *** 9 * The activator class 10 */ 11 public class Activator 12 13 // The plug-in ID 14 public static final 15 16 // The shared insta 17 private static Activ 18 19 /** 20 * The constructor 21 */ 22 public Activator() 23 24 25 @Override *26 public void start(B 27 super.start(com 28 plugin = this; 29 30 31 © @Override *32 public void stop(Bu 33 plugin = null; 34 super.stop(cont 35 3 6 7 *** 38 * Returns the share 39 * 40 */ 20 public static Activator 41 */ 20 public static Activator 4 */ 4 */ 4 */ 4 */ 4 */ 4 */ 4 */ 4 *</pre> | <ul> <li>showcase;</li> <li>k.BundleContext;</li> <li>New Folder</li> <li>Folder</li> <li>Create a new folder res</li> <li>Enter or select the paren<br/>com.sabre.redapp.show</li> <li>Com.sabre.redapp.show</li> <li>Com.sa</li></ul> | source.<br>ht folder:<br>vcase<br>p.showcase |      | Finish   |      |    | <ul> <li>com.sabre.redapp.showcase</li> <li>Activator</li> <li><sup>d<sup>*</sup></sup> PLUGIN_ID : String</li> <li><sup>s</sup> plugin : Activator</li> <li><sup>e</sup> Activator()</li> <li>start(BundleContext) : void</li> <li>stop(BundleContext) : void</li> <li><sup>g</sup> getDefault() : Activator</li> </ul> |         |
|                                                                                                    |                                | Problems 🕴 🖀 Target Platform St                                                                                                    | ate                                                                                                    |                                              |      |          |      |    | 81                                                                                                    |         |
|                                                                                                    |                                | 0 items                                                                                                    |                                                                                                    |                                              |      |          |      |    |                                                                                                    |         |
|                                                                                                    |                                | Description                                                                                                    | Re                                                                                                    | esource                                      | Path | Location | Type |    |                                                                                                    |         |
|                                                                                                    |                                |                                                                                                    |                                                                                                    |                                              |      |          |      |    |                                                                                                    |         |
| com.sabre.redapp.showcase                                                                                                    |                                |                                                                                                    |                                                                                                    |                                              |      |          |      | 30 | SM of 533M                                                                                                    |         |

🔳 🔎 🖶 🧰 🍋 🗨 🔧 👘 🖉 🚍 🖉 🚍 🖾

3:32 PM 8/27/2021

| eclipse-workspace - com.sabre.redapp.showcase/M                                                                                                    | IETA-INF/MANIFEST.MF - Eclipse ID | DE                                    |                             |                      |                      |                                                                                                    |                                    | - 0                                                                                        | ×    |  |
|----------------------------------------------------------------------------------------------------|-----------------------------------|---------------------------------------|-----------------------------|----------------------|----------------------|----------------------------------------------------------------------------------------------------|------------------------------------|--------------------------------------------------------------------------------------------|------|--|
| File Edit Navigate Search Project Run Window                                                                                                    | / Help                            |                                       |                             |                      |                      |                                                                                                    |                                    |                                                                                            |      |  |
|                                                                                                    | 🖶 🛛 • 🙋 🖨 🗣 • 🔛 • 🗿               | ·• ♥ ♥ • ○ •   ₫   Ø                  |                             |                      |                      |                                                                                                    |                                    | Q                                                                                          | 810  |  |
| Project Explorer 😂 💲 Plug-ins                                                                                                    | 887 8 8 - 0                       | a com.sabre.redapp.showcase 🛙 🗴       | redapp.xml 🛛 Activator.java |                      |                      |                                                                                                    |                                    | 😫 Outline 🛙 📓 Task List 🔰 😵 🖏 🖓                                                            |      |  |
| <ul> <li>✓ i com.sabre.redapp.showcase</li> <li>&gt; ➡ JRE System Library [JavaSE-1.8]</li> </ul>                                                                                                    |                                   | 📚 Extensions                          |                             |                      |                      |                                                                                                    | 0 • * • * 3                        | Overview     Sependencies                                                                  |      |  |
| > A Plug-in Dependencies                                                                                                    |                                   | All Extensions                        |                             | 14 55 E              | Extension Elem       | nent Details                                                                                        |                                    | >> org.eclipse.ui                                                                          |      |  |
| <ul> <li>Example a street of the street of the street</li></ul> |                                   | Define extensions for this plug-in in | the following section.      | · • - · ·            | Set the properti     | ies of 'contactDetails' Re                                                                          | equired fields are denoted by 'a'. | <ul> <li>org.eclipse.core.runtime</li> <li>com.sabre.edge.redapp.contactdetails</li> </ul> |      |  |
|                                                                                                    | type filter text                  |                                       |                             | company*:            | Sabre Travel Network | ¢                                                                                                   | > com.sabre.edge.cf.core           |                                                                                            |      |  |
|                                                                                                    |                                   | - com.sabre.edge.cf.redapp            | tactidata ile providar      | Add                  | contactName*:        | Application Support                                                                                 | - Sabre Travel Network             | com.sabre.edge.platform.core.common Runtime                                                |      |  |
| e web-src                                                                                                    |                                   | (contactDetails)                      | actoetans.provider          | Remove               | phoneNumber*         | Contact your local Sa                                                                               | bre Help Desk Telephone Number     | ✓ ■ Extensions                                                                             |      |  |
| i build.properties i plugin.xml i redapp.xml                                                                                                    |                                   |                                       | email*:                     | applications.support | @sabre.com           | <ul> <li>com.sabre.edge.cf.redapp</li> <li>com.sabre.edge.redapp.contactdetails.provider</li> </ul> |                                    |                                                                                            |      |  |
|                                                                                                    |                                   |                                       | Up                          | website:             | http://www.sabretrav | relnetwork.com                                                                                      | Extension Points                   |                                                                                            |      |  |
|                                                                                                    |                                   |                                       |                             |                      |                      |                                                                                                    |                                    |                                                                                            |      |  |
|                                                                                                    |                                   | Problems 12 Starnet Platform St       | tate                        |                      |                      |                                                                                                    |                                    | 8 2 2 1                                                                                    | - 0  |  |
|                                                                                                    |                                   | 0 items                               |                             |                      |                      |                                                                                                    |                                    |                                                                                            |      |  |
|                                                                                                    |                                   | Description                           | Resource                    | Path                 | Location             | Туре                                                                                                |                                    |                                                                                            |      |  |
|                                                                                                    |                                   |                                       |                             |                      |                      | 1988                                                                                                |                                    |                                                                                            |      |  |
|                                                                                                    |                                   |                                       |                             |                      |                      |                                                                                                    |                                    |                                                                                            |      |  |
|                                                                                                    |                                   |                                       |                             |                      |                      |                                                                                                    |                                    |                                                                                            |      |  |
|                                                                                                    |                                   |                                       |                             |                      |                      |                                                                                                    |                                    |                                                                                            |      |  |
|                                                                                                    |                                   |                                       |                             |                      |                      |                                                                                                    |                                    |                                                                                            |      |  |
|                                                                                                    |                                   |                                       |                             |                      |                      |                                                                                                    |                                    |                                                                                            |      |  |
|                                                                                                    |                                   |                                       |                             |                      |                      |                                                                                                    |                                    |                                                                                            |      |  |
|                                                                                                    |                                   |                                       |                             |                      |                      |                                                                                                    |                                    |                                                                                            |      |  |
|                                                                                                    |                                   |                                       |                             |                      |                      |                                                                                                    | 414M                               | of 533M                                                                                    |      |  |
| - 0 H - 6 C                                                                                                    | A 44 A A                          |                                       |                             |                      |                      |                                                                                                    |                                    | 3:3                                                                                        | 3 PM |  |
File Edit Navigate Search Project Run Window Help Q 181 0 🗂 • 🗑 🕼 🗏 11 🔌 14 • O • G • G • 🖀 O • 🧶 0 🖗 🖉 • 🖉 🖉 • 🖓 • 🖓 • 🖓 • 🖓 • 🖉 🖻 😫 🍸 🕼 🗯 📅 🗖 🛛 🔂 com.sabre.redapp.showcase 🕸 🐃 🗖 📴 Outline 🖾 🗐 Task List P 2 12 8 - 0 Project Explorer 23 \$ Plug-ins New Extension com.sabre.redapp.showcase Overview 0 - \* - \* 0 **%** Extensions ✓ ☐ Dependencies JRE System Library [JavaSE-1.8] **Extension Point Selection** -> A Plug-in Dependencies > org.eclipse.ui **All Extensions** etails Create a new Web App Module extension. v 🥌 src > org.eclipse.core.runtime Define extensions for this plug-in in contactDetails' Required fields are denoted by \*\*'. com.sabre.edge.redapp.contactdetails com.sabre.redapp.showcase Extension Points Extension Wizards > 🛽 Activator.java re Travel Network com.sabre.edge.cf.core type filter text ✓ ➢ META-INF > com.sabre.edge.platform.core.common Extension Point filter: web plication Support - Sabre Travel Network com.sabre.edge.cf.redapp MANIFEST.MF Runtime com.sabre.edge.redapp.cont - com.sabre.edge.dynamo.ext.web.module.loader.external stact your local Sabre Help Desk Telephone Number ⊘ web-src (contactDetails) - com.sabre.edge.dynamo.web.module build.properties lications.support@sabre.com - com.sabre.edge.cf.redapp com.sabre.edge.dynamo.wet - com.sabre.edge.platform.optional.webkit.debugger.extension plugin.xml - com.sabre.edge.redapp.contactdetails.provider > (modules) ://www.sabretravelnetwork.com - com.sabre.edge.platform.optional.webkit.js.handler redapp.xml Extension Points Build Show only extension points from the required plug-ins Extension Point Description: Web App Module Provides extension for registering Web Module. Available templates for web app module: ? < Back Next > Finist Cancel Overview Dependencies Runtime Extensions Extension Points Build MANIFEST.MF build.properties plugin.xml 8 2 1 - 0 Problems 23 Target Platform State 0 items Description Resource Path Location Type

#### 📲 ନ 🛱 🛜 🧀 득 刘 🎼 🧶 💽 🖉 🥃 🖾

eclipse-workspace - com.sabre.redapp.showcase/META-INF/MANIFEST.MF - Eclipse IDE

3:33 PM 8/27/2021

- 0 ×

- 0 × eclipse-workspace - com.sabre.redapp.showcase/META-INF/MANIFEST.MF - Eclipse IDE File Edit Navigate Search Project Run Window Help Q 18 4 🖻 😫 🍸 📔 🛊 🕴 🧮 🗖 🛛 🔂 \*com.sabre.redapp.showcase 🕮 🗷 redapp.xml 🛛 Activator.java 🗢 🗖 😫 Outline 🖾 🗐 Task List Project Explorer 23 \$ Plug-ins com.sabre.redapp.showcase Overview 0 - \* - \* 0 **%** Extensions ✓ ☐ Dependencies > M JRE System Library [JavaSE-1.8] > A Plug-in Dependencies > org.eclipse.ui 1 Extension Element Details **All Extensions** v 🥌 src > org.eclipse.core.runtime Set the properties of 'module' Required fields are denoted by '\*'. Define extensions for this plug-in in the following section. com.sabre.redapp.showcase com.sabre.edge.redapp.contactdetails > 🗵 Activator.java id\*: com-sabre-redapp-showcase-web-module com.sabre.edge.cf.core type filter text ✓ ➢ META-INF com.sabre.edge.platform.core.common - com.sabre.edge.cf.redapp Add... isInternal: false MANIFEST.MF com.sabre.edge.dynamo.ui com.sabre.edge.redapp.contactdetails.provider Remove Runtime ⊘ web-src (contactDetails) build.properties ✓ I Extensions com.sabre.edge.dynamo.web.module plugin.xml - com.sabre.edge.cf.redapp (modules) De Up redapp.xml - com.sabre.edge.redapp.contactdetails.provider com.sabre.redapp.showcase.module2 (module) - com.sabre.edge.dynamo.web.module Down Extension Points Build Overview Dependencies Runtime Extensions Extension Points Build MANIFEST.MF build.properties plugin.xml 8 2 8 - 0 🖹 Problems 🕴 🖀 Target Platform State 0 items Description Resource Path Location Туре 248M of 533M

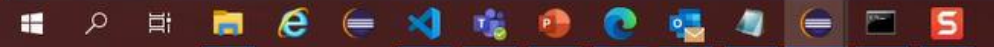

| le Edit Navigate Search Project Run Window H                                                                                                    | Help                      |                                                                                                    |                                                                                                    |                                                                |                  |        |        |             |        |                                                                                                |                                                                  |                                             |
|----------------------------------------------------------------------------------------------------|---------------------------|----------------------------------------------------------------------------------------------------|----------------------------------------------------------------------------------------------------|----------------------------------------------------------------|------------------|--------|--------|-------------|--------|------------------------------------------------------------------------------------------------|------------------------------------------------------------------|---------------------------------------------|
| 3 • 🖬 🕼 🗑 🖷 T i 🗙 i 🏘 • O • 💁 • 💁 • i 🗃                                                                                                    | 8 @ •   @ @ * •   9   • 8 | • ♥ ♥ • ♥ •   <u>₩</u>  ∅                                                                            |                                                                                                    |                                                                |                  |        |        |             |        |                                                                                                |                                                                  | Q 🔡 💁                                       |
| Project Explorer 😂 💲 Plug-ins                                                                                                    | 6881880                   | acom.sabre.redapp.showcase 😂 🗷 re                                                                    | edapp.xml 🛛 Activator.java                                                                                                    |                                                                |                  |        |        |             | • •    | 🔠 Outline 🖾 🗐 Ta                                                                               | ask List                                                         | P 15 P2 8 - D                               |
| <ul> <li>Comsabre.redapp.showcase</li> <li>IRE System Library [JavaSE-1.8]</li> <li>Plug-in Dependencies</li> <li>Src</li> <li>El comsabre.redapp.showcase</li> <li>Activator.java</li> <li>MAITEST.MF</li> <li>MANIFEST.MF</li> <li>web-src</li> <li>plugin.xml</li> <li>redapp.xml</li> </ul> |                           | <pre>1 <?xml version="1.0" encodi<br>2 <?eclipse version="3.4"?><br/>3 <plugin><br/>4</plugin></pre> | <pre>edge.cf.redapp"&gt; .edge.cf.redapp"&gt; .edge.redapp.contactdetail e Travel Network" //www.sabretravelnetwork. Contact your local Sabre H ations.support@sabre.com" upplication Support - Sabr .edge.dynamo.web.module"&gt; ore-redapp-showcase-web-mo "false"&gt; </pre> | s.provider"><br>com"<br>lelp Desk Telepho<br>re Travel Network | ne Number"<br>"> |        |        |             | *<br>* | <ul> <li>Plugin</li> <li>Extensions</li> <li>com.sa</li> <li>com.sa</li> <li>com.sa</li> </ul> | s<br>abre.edge.cf.redap<br>abre.edge.redapp.<br>abre.edge.dynamo | p<br>contactdetails.provider<br>.web.module |
|                                                                                                    |                           |                                                                                                    | and parts parts parts in                                                                                                    | un commission                                                  | programming      |        |        |             |        |                                                                                                |                                                                  | 716 10 M                                    |
|                                                                                                    |                           | 0 items                                                                                              | te                                                                                                    |                                                                |                  |        |        |             |        |                                                                                                |                                                                  | 018.8                                       |
|                                                                                                    |                           | Description                                                                                          | Resource                                                                                                    | Path                                                           | Location         | Туре   |        |             |        |                                                                                                |                                                                  |                                             |
|                                                                                                    |                           |                                                                                                    |                                                                                                    |                                                                |                  |        |        |             |        |                                                                                                |                                                                  |                                             |
|                                                                                                    |                           |                                                                                                    |                                                                                                    |                                                                |                  |        |        |             |        |                                                                                                |                                                                  |                                             |
|                                                                                                    |                           |                                                                                                    |                                                                                                    |                                                                | W                | itable | Insert | 17 : 14 [9] | 340M   | of 533M                                                                                        |                                                                  |                                             |
| 🖷 🔎 🛱 🔚 🥭 🥃 🗯                                                                                                    | < 🎼 🐵 📀                   | 🤹 🥥 🥃 🔤                                                                                              | 5                                                                                                    |                                                                |                  |        |        |             |        |                                                                                                |                                                                  | 3:33 PM<br>8/27/2021                        |

| File Edit Navigate Search Project Run W                                                                                                    | /indow Help                                                                                                    | 12                                                                                   |                                                                                                    |                                                                       |                    |      |                 |                                                                                            |                                             |
|----------------------------------------------------------------------------------------------------|----------------------------------------------------------------------------------------------------|--------------------------------------------------------------------------------------|----------------------------------------------------------------------------------------------------|-----------------------------------------------------------------------|--------------------|------|-----------------|--------------------------------------------------------------------------------------------|---------------------------------------------|
|                                                                                                    | <b>♀</b> = # @ = <i>@ ⊜ ⋪</i>                                                                                                    | •121 • 前 • ♥ ♥ • ♥ •   ☎18                                                           |                                                                                                    |                                                                       |                    |      |                 |                                                                                            | Q 🔡 🗠                                       |
| Project Explorer 🕴 💲 Plug-ins                                                                                                    | 8871                                                                                                    | 🕴 🖗 🗖 🔒 com.sabre.redapp.showcas                                                     | e 🕄 🖹 redapp.xml 🕘 Activator.java                                                                                                    |                                                                       |                    |      | 🗖 🗖 🚼 Outline 🛙 | 🛙 🗐 Task List                                                                              | ₽ % IZ 8 = □                                |
| <ul> <li>com.sabre.redapp.showcase</li> <li>in JRE System Library [JavaSE-1.8]</li> <li>in Plug-in Dependencies</li> <li>is src</li> <li>if com.sabre.redapp.showcase</li> <li>if Activator.java</li> <li>if Activator.java</li> <li>if MANIFEST.MF</li> <li>wet</li> <li>if of Into</li> <li>if of Into</li> <li></li></ul> | Alt+Shift+W > Ctrl+V Ctrl+V Delete Ctrl+Alt+Shift+Down F2 F2 F3 5 5 5 5 5 5 5 5 5 5 5 5 6 1 1 | <pre>1 <?xml version="1.0<br>2 <?eclipse version=<br>3 <plugin><br/>4</plugin></pre> | <pre>" encoding="UTF-8"?&gt; "3.4"?&gt; ".sabre.edge.cf.redapp"&gt; m.sabre.edge.redapp.contactdetail tails y="Sabre Travel Network" e="http://www.sabretravelnetwork. umber="Contact your local Sabre H "applications.support@sabre.com" tName="Application Support - Sabra ails&gt; m.sabre.edge.dynamo.web.module"&gt; "com-sabre.redapp-showcase-web-mointernal="false"&gt; "com-sabre.redapp-showcase-web-mointernal="false"&gt; "com-sabre.redapp-showcase-web-mointernal="false"&gt; ".sabre.edge.dynamo.web.module"&gt; ".sabre.edge.dynamo.web.module"&gt; ".sabre.ed</pre> | s.provider"><br>com"<br>elp Desk Telepho<br>e Travel Networl<br>dule" | one Number"<br>k"> |      | ✓ ◆ plugin      | ensions<br>com.sabre.edge.cf.redapp.c<br>com.sabre.edge.redapp.c<br>com.sabre.edge.dynamo. | p<br>contactdetails.provider<br>.web.module |
|                                                                                                    |                                                                                                    | Overview Dependencies Rur                                                            | itime Extensions Extension Points Build MA                                                                                                    | NIFEST.MF build.pro                                                   | perties plugin.xml |      |                 |                                                                                            |                                             |
|                                                                                                    |                                                                                                    | Problems 😂 🖀 Target Pla                                                              | tform State                                                                                                    |                                                                       |                    |      |                 |                                                                                            | A   5 8 - 0                                 |
|                                                                                                    |                                                                                                    | 0 items                                                                              | 0 December 2                                                                                                    | Death                                                                 | 1 and 1 an         | Tree |                 |                                                                                            |                                             |
|                                                                                                    |                                                                                                    | Description                                                                          | Kesource                                                                                                    | Path                                                                  | Location           | lype |                 |                                                                                            |                                             |
|                                                                                                    |                                                                                                    |                                                                                      |                                                                                                    |                                                                       |                    |      |                 |                                                                                            |                                             |
|                                                                                                    |                                                                                                    |                                                                                      |                                                                                                    |                                                                       |                    |      |                 |                                                                                            |                                             |
|                                                                                                    |                                                                                                    |                                                                                      |                                                                                                    |                                                                       |                    |      |                 |                                                                                            |                                             |
|                                                                                                    |                                                                                                    |                                                                                      |                                                                                                    |                                                                       |                    |      |                 |                                                                                            |                                             |
|                                                                                                    |                                                                                                    |                                                                                      |                                                                                                    |                                                                       |                    |      |                 |                                                                                            |                                             |
|                                                                                                    |                                                                                                    |                                                                                      |                                                                                                    |                                                                       |                    |      | 10              |                                                                                            |                                             |
| web-src - com.sabre.redapp.showcase                                                                                                    |                                                                                                    |                                                                                      |                                                                                                    |                                                                       |                    |      | 353M of 583M    |                                                                                            |                                             |
| 🕂 P 🛱 肩 🥖 (                                                                                                    | = 刘 % 🧯                                                                                                    | ا 🍋 🥵 🧕 🌒                                                                            | E 5                                                                                                    |                                                                       |                    |      |                 |                                                                                            | 3:34 PM<br>8/27/2021                        |

ø  $\times$ eclipse-workspace - com.sabre.redapp.showcase/META-INF/MANIFEST.MF - Eclipse IDE -File Edit Navigate Search Project Run Window Help Q 18 4 😑 🎭 🖓 📔 🛊 😤 🗖 🔒 com.sabre.redapp.showcase 😂 🖹 redapp.xml 🛛 Activator.java 🐃 🗖 😫 Outline 🖾 🗐 Task List 1 2 12 8 - D Project Explorer 😂 🛸 Plug-ins 1<?xml version="1.0" encoding="UTF-8"?> Com.sabre.redapp.showcase ✓ ◆ plugin 2<?eclipse version="3.4"?> > M JRE System Library [JavaSE-1.8] S Extensions 3 <plugin> > A Plug-in Dependencies - com.sabre.edge.cf.redapp 4 <extension v 🥌 src - com.sabre.edge.redapp.contactdetails.provider point="com.sabre.edge.cf.redapp"> 5 com.sabre.redapp.showcase - com.sabre.edge.dynamo.web.module 6 </extension> > D Activator.java 7 <extension ✓ ➢ META-INF 8 point="com.sabre.edge.redapp.contactdetails.provider"> 9 <contactDetails MANIFEST.MF 10 company="Sabre Travel Network" ⊖ web-src 11 website="http://www.sabretravelnetwork.com" build.properties 12 phoneNumber="Contact your local Sabre Help Desk Telephone Number" plugin.xml 13 email="applications.support@sabre.com" x redapp.xml 14 contactName="Application Support - Sabre Travel Network"> 15 </contactDetails> 16 </extension> 17 <extension 📕 🛛 📕 🔻 🛛 web-src  $\times$ -18 point="com.sabre.edge.dynamo.wet 19 <modules> Home Share View 20 <module & Cut Select all 21 Th New item \* id="com-sabre-redapp-show Dpen -~ 22 isInternal="false"> We Copy path Easy access \* Edit Select none 23 </module> Pin to Quick Copy Paste Move Copy Delete Rename New Properties Paste shortcut Invert selection A History 24 </modules> access to - to folder 25 </extension> Clipboard Select Organize New Open 26 27</plugin> Ö ₽ Search web-src -V. D 28 ^ 2-SetupIDE Name docs This folder is empty. documentation NDC Search and OneDrive - Sabre This PC 3D Objects Select a file to preview. Desktop Documents Overview Dependencies Runtime Extensions Extension Po Downloads - 0 Problems 22 Marget Platform State Music 0 items Pictures Description Videos WINDOWS (C:) Network × < 8E 🖬 0 items 357M of 533M web-src - com.sabre.redapp.showcase

3:34 PM 8/27/2021

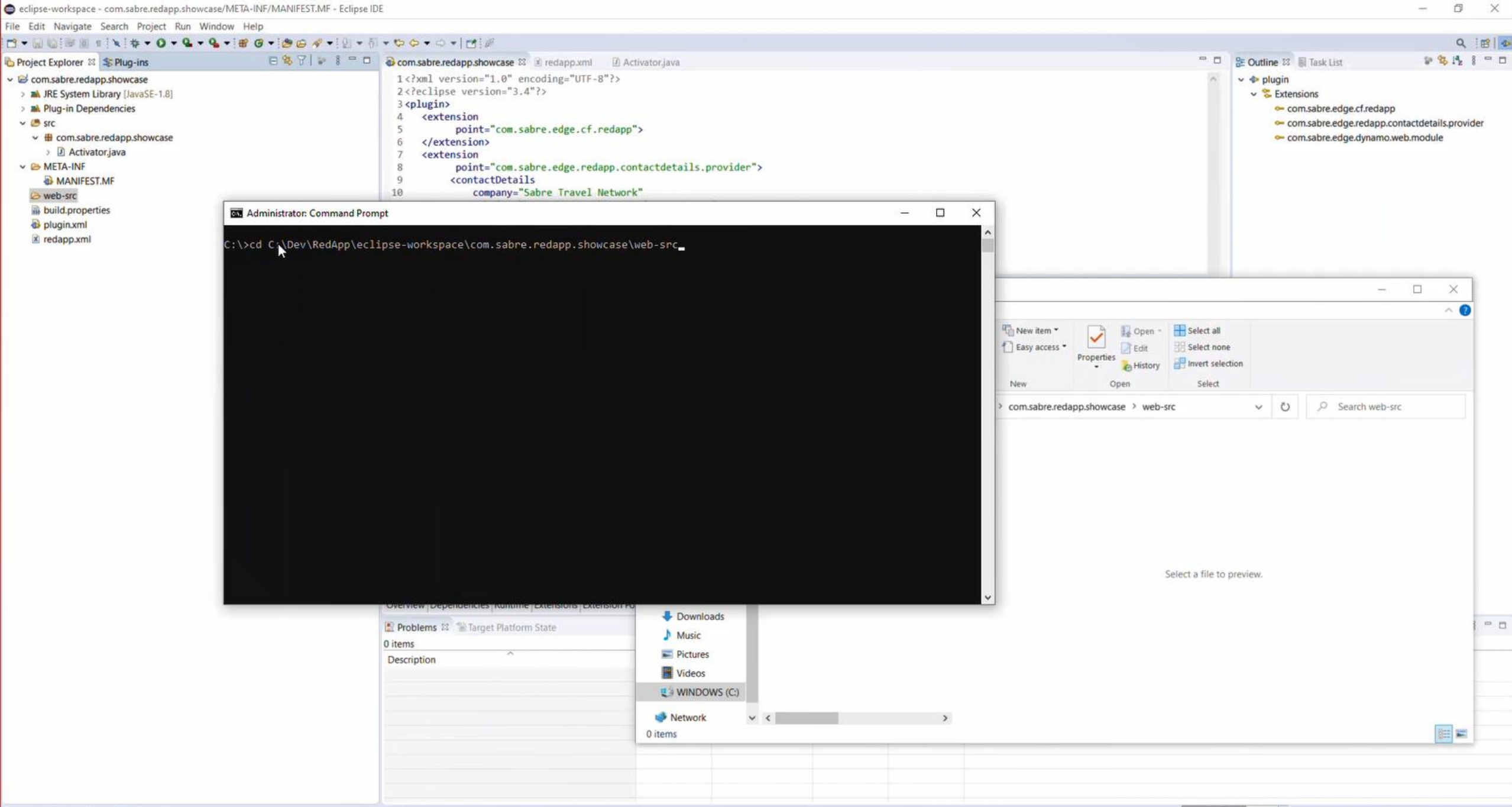

web-src - com.sabre.redapp.showcase

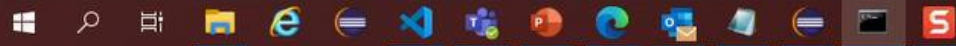

3:35 PM 8/27/2021

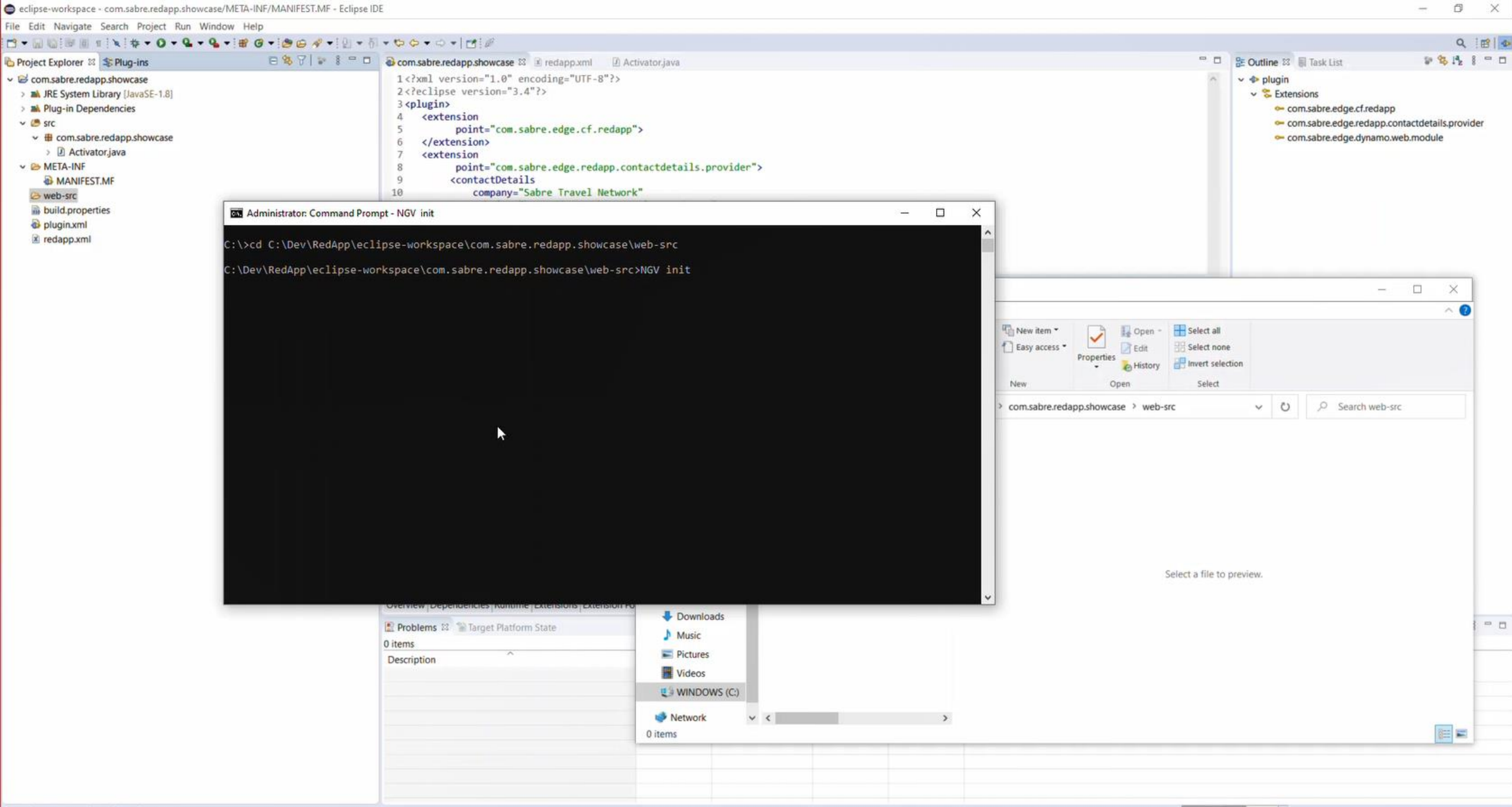

web-src - com.sabre.redapp.showcase

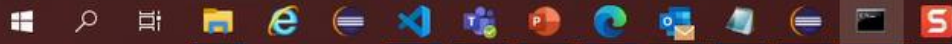

357M of 533M

3:35 PM 8/27/2021

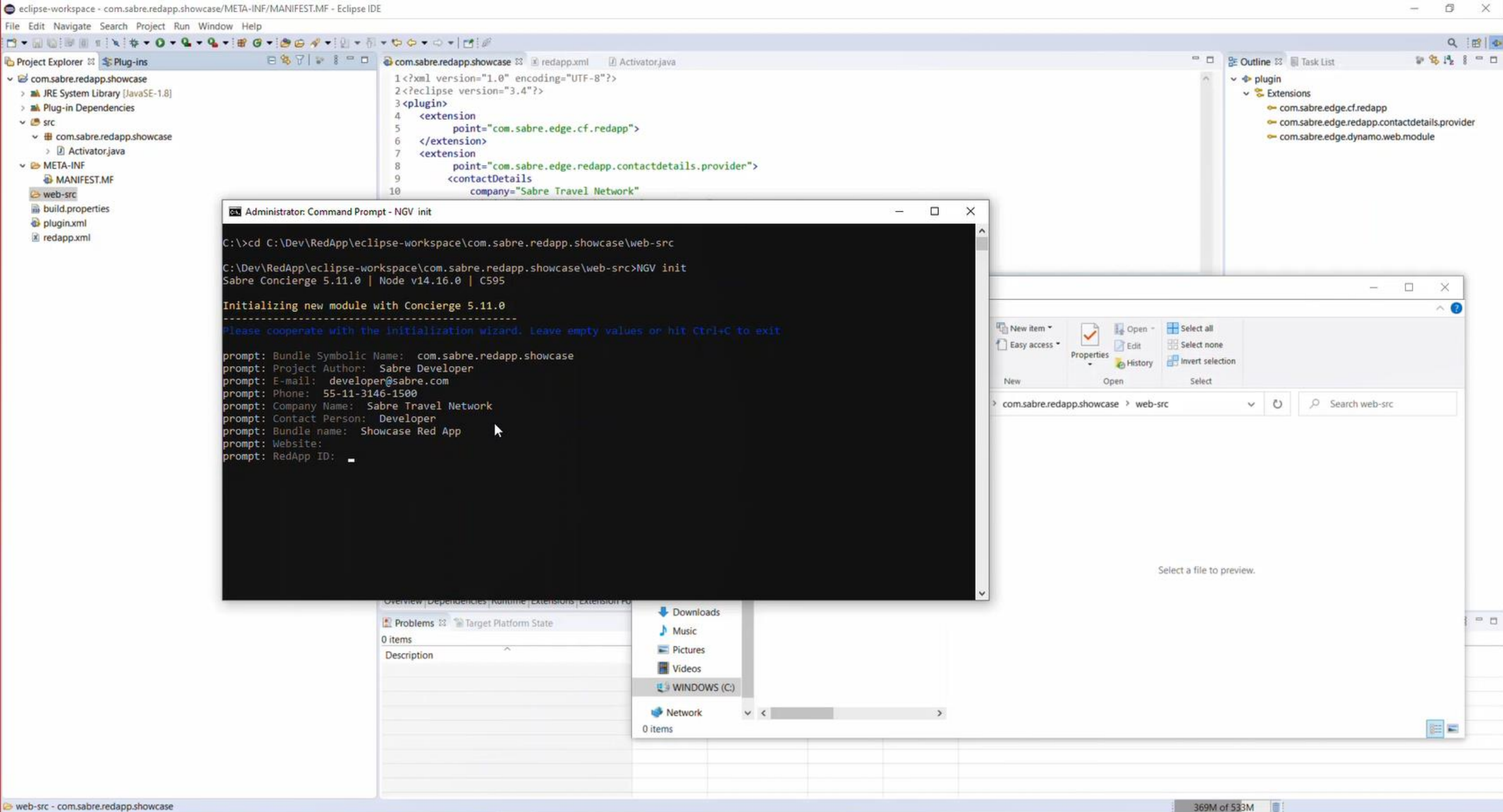

3:36 PM

8/27/2021

web-src - com.sabre.redapp.showcase

× eclipse-workspace - com.sabre.redapp.showcase/META-INF/MANIFEST.MF - Eclipse IDE D. File Edit Navigate Search Project Run Window Help Q 18 4 🖻 🎕 🍸 😰 🕴 🗖 🛛 🔂 com.sabre.redapp.showcase 🛱 🖹 redapp.xml 🛛 Activator.java 🐃 🗖 🔮 Outline 🖾 🗐 Task List Project Explorer 😂 🛸 Plug-ins Com.sabre.redapp.showcase 1<?xml version="1.0" encoding="UTF-8"?> ✓ < plugin</p> 2<?eclipse version="3.4"?> > M JRE System Library [JavaSE-1.8] Extensions 3 <plugin> > M Plug-in Dependencies - com.sabre.edge.cf.redapp 4 <extension v 🧶 src - com.sabre.edge.redapp.contactdetails.provider 5 point="com.sabre.edge.cf.redapp"> com.sabre.redapp.showcase - com.sabre.edge.dynamo.web.module 6 </extension> > Activator.java 7 <extension ✓ ➢ META-INF 8 point="com.sabre.edge.redapp.contactdetails.provider"> 9 <contactDetails MANIFEST.MF 10 company="Sabre Travel Network" ⊖ web-src build.properties Administrator: Command Prompt - 0 X plugin.xml x redapp.xml Jsing gulpfile ( \_ C595] 18:37:28 .. -> init::atom -> ... Thew item \* 🚺 Open - 🕂 Select all ~ C595] 18:37:28 Valid sabre-ngy-skeleton package found in C:...\.ngv\pool\node\_modules\sabre-ngy-skeleton Easy access \* Edit Select none C595] 18:37:28 Using sabre-ngv-skeleton from C:...\.ngv\pool\node modules\sabre-ngv-skeleton Properties A History Invert selection C595] 18:37:28 Initializing new NGV module using skeleton from C:...\.ngv\pool\node modules\sabce-ngv-skeletor C595] 18:37:28 > cp C:...\.ngv\pool\node\_modules\sabre-ngv-skeleton\external\create C:...\web-src\com-sabre-redapp-show New Open Select Q Search web-src com.sabre.redapp.showcase > web-src > V O C595] 18:37:31 W! Exiting Concierge... exit code = 0 C595] 18:37:31 Performance report available in C:...\.ngv\logs\2021 08 27 18 37 23 120 sabre concierge init.log.probe MPORTANT MESSAGES abre Concierge 5.11.0 | Node v14.16.0 | C595 Bash shell is recommended but has not been detected. Some features may fail Exiting Concierge... exit code = 0 C595] 18:37:31 .. 2min 10s -> SUCCESS | 0 | C:...\.ngv\logs\2021\_08\_27\_18\_37\_23\_120\_sabre\_concierge\_init.log Select a file to preview. :\Dev\RedApp\eclipse-workspace\com.sabre.redapp.showcase\web-src> Downloads - -Problems 22 STarget Platform State Music 0 items Pictures Description Videos WINDOWS (C:) Network v < 8E 🖬 1 item

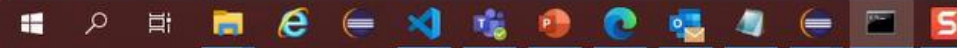

3:37 PM 8/27/2021 eclipse-workspace - com.sabre.redapp.showcase/META-INF/MANIFEST.MF - Eclipse IDE × -----Ő. File Edit Navigate Search Project Run Window Help Q 18 4 😑 😫 🍞 🕼 😤 🗖 🔂 com.sabre.redapp.showcase 🕮 🖹 redapp.xml 🛛 Activator.java 🐃 🗖 🔮 Outline 🖾 🗐 Task List 1 2 1 1 1 1 - D Project Explorer 🕴 🛸 Plug-ins 1<?xml version="1.0" encoding="UTF-8"?> com.sabre.redapp.showcase ✓ < plugin</p> 2<?eclipse version="3.4"?> > M JRE System Library [JavaSE-1.8] Sections 3 <plugin> > A Plug-in Dependencies - com.sabre.edge.cf.redapp 4 <extension v 🥌 src - com.sabre.edge.redapp.contactdetails.provider point="com.sabre.edge.cf.redapp"> 5 com.sabre.redapp.showcase - com.sabre.edge.dynamo.web.module 6 </extension> > Activator.java <extension 7 ✓ ➢ META-INF 8 point="com.sabre.edge.redapp.contactdetails.provider"> 9 <contactDetails MANIFEST.MF 10 company="Sabre Travel Network" ⊘ web-src build.properties Administrator: Command Prompt - 0 × plugin.xml Directory of C:\Dev\RedApp\eclipse-workspace\com.sabre.redapp.showcase\web-src x redapp.xml 08/27/2021 03:37 PM 08/27/2021 03:37 PM 08/27/2021 03:37 PM <DIR> com-sabre-redapp-showcase-web-module -0 File(s) 0 bytes 3 Dir(s) 275,716,669,440 bytes free Thew item \* Open - Select all :\Dev\RedApp\eclipse-workspace\com.sabre.redapp.showcase\web-src>cd com-sabre-redapp-showcase-web-module ~ Easy access \* Edit Select none \Dev\RedApp\eclipse-workspace\com.sabre.redapp.showcase\web-src\com-sabre-redapp-showcase-web-module>dir Properties A History Invert selection Volume in drive C is WINDOWS Volume Serial Number is 8458-9272 Select New Open v Ö O Search web-src com.sabre.redapp.showcase > web-src > Directory of C:\Dev\RedApp\eclipse-workspace\com.sabre.redapp.showcase\web-src\com-sabre-redapp-showcase-web-module 08/27/2021 03:37 PM 08/27/2021 03:37 PM <DIR> 08/27/2021 03:37 PM 106 .gitignore 08/27/2021 03:37 PM <DIR> build 08/27/2021 03:37 PM <DIR> core 119 LICENSE XXt 08/27/2021 03:37 PM 08/27/2021 03:37 PM 417 package.json 8/27/2021 03:37 PM <DIR> 08/27/2021 03:37 PM 1,029 tsconfig.json 08/27/2021 03:37 PM 477 tslint.json 5 File(s) 2,148 bytes 5 Dir(s) 275,715,555,328 bytes free Select a file to preview. :\Dev\RedApp\eclipse-workspace\com.sabre.redapp.showcase\web-src\com-sabre-redapp-showcase-web-module>\_ Downloads - -Problems 22 Problem State Music 0 items Pictures Description Videos WINDOWS (C) Network ~ < 800 III 1 item

web-src - com.sabre.redapp.showcase

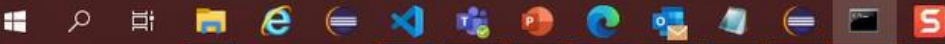

3:37 PM 8/27/2021

| File Edit Navigate Search Project Run Window Help                                                                                                    |       | - no-o-leia                                                                                                    |                                                                                                    |                                                              |                    |      |           |                                                                                                    | 0 1001 00                            |
|----------------------------------------------------------------------------------------------------|-------|----------------------------------------------------------------------------------------------------|----------------------------------------------------------------------------------------------------|--------------------------------------------------------------|--------------------|------|-----------|----------------------------------------------------------------------------------------------------|--------------------------------------|
|                                                                                                    |       | B com sabre redann chowcase 12 12 re                                                                                                    | dano vml 🕖 Activator iava                                                                                                    |                                                              |                    |      |           | Cutline 12 E Task List                                                                                                    | 2 2 1 1 2 2                          |
| Project Explorer 32 Plug-ins Comsabre:redapp.showcase  MIRE System Library [JavaSE-1.8]  Activator.java  Comsabre:redapp.showcase  Activator.java  Comparements  Copy Ctrl+C Copy Ctrl+C Ctrl+Alt+Shift+Down Build Path Alt+Shift+Down Ctrl+Alt+Shift+Down Copy Ctrl+C Copy Ctrl+C Copy Ctrl+C Copy Ctrl+C Copy Ctrl+C Ctrl+Alt+Shift+Down Ctrl+Alt+Shift+Down Copy Ctrl+C Copy Ctrl+C Ctrl+Alt+Shift+Down Ctrl+C Ctrl+Alt+Shift+Down Ctrl+C Ctrl+Alt+Shift+Down Ctrl+C Copy Ctrl+C Copy Ctrl+C Ctrl+C Ctrl+Alt+Shift+D Copy Ctrl+C Ctrl+C Ctrl+Alt+Shift+D Copy Ctrl+C Ctrl+C Ctrl+C Ctrl+C Ctrl+C Ctrl+C Ctrl+C Ctrl+C Ctrl+C Ctrl+C Ctrl+C Ctrl+C Ctrl+C Ctrl+C Ctrl+C Ctrl+C Ctrl+C Ctrl+C Ctrl+C Ctrl+C Ctrl+C Ctrl+C Ctrl+C Ctrl+C Ctrl+C Ctrl+C Ctrl+C Ctrl+C Ctrl+C Ctrl+C Ctrl+C Ctrl+C Ctrl+C Ctrl+C Ctrl+C Ctrl+C Ctrl+C Ctrl+ |       | <pre>de comsabreredapp.showcase E3 % ree<br/>1 <?xml version="1.0" encodin<br>2 <?eclipse version="3.4"?><br/>3 <plugin><br/>4</plugin></pre> | <pre>dapp.xml [] Activator.java ng="UTF-8"?&gt; edge.cf.redapp"&gt; edge.redapp.contactdetail: Travel Network" //www.sabretravelnetwork ontact your local Sabre Hu tions.support@sabre.com" pplication Support - Sabru edge.dynamo.web.module"&gt; re-redapp-showcase-web-mow "false"&gt; </pre> | s.provider"><br>com"<br>elp Desk Telepha<br>e Travel Netword | one Number"<br>k"> |      |           | <ul> <li>Outline 12 Task List</li> <li>Plugin</li> <li>Extensions</li> <li>com.sabre.edge.cf.redapp.co</li> <li>com.sabre.edge.dynamo.w</li> </ul> | intactdetails.provider<br>reb.module |
|                                                                                                    |       | Overview Dependencies Runtime External                                                                                                    | nsions Extension Points Build MA                                                                                                    | NIFEST.MF build.pro                                          | perties plugin.xml |      | >         |                                                                                                    |                                      |
|                                                                                                    |       | Problems 12 Target Platform State                                                                                                    | e l'entre serve l'entre l'une                                                                                                    |                                                              |                    |      |           |                                                                                                    | 8 8 8 - 0                            |
|                                                                                                    |       | 0 items                                                                                                    |                                                                                                    | 11                                                           |                    |      |           |                                                                                                    |                                      |
|                                                                                                    |       | Description                                                                                                    | Resource                                                                                                    | Path                                                         | Location           | Туре |           |                                                                                                    |                                      |
|                                                                                                    |       |                                                                                                    |                                                                                                    |                                                              |                    |      |           |                                                                                                    |                                      |
|                                                                                                    |       |                                                                                                    |                                                                                                    |                                                              |                    |      | <br>0.000 |                                                                                                    |                                      |
| 🖶 🔎 🖽 🧊 🧟 (= 刘 📬                                                                                                    | i 🔒 💽 | 🧧 🥥 😑 🖻                                                                                                    | 5                                                                                                    |                                                              |                    |      | 383M      | 01535M                                                                                                    | 3:37 PM<br>8/27/2021                 |

| 4  | File Edit Selection | View Go Run   | Terminal Help                                                                                                    | Welcome - Visual Studio Code [Admir       | nistrator]                                                             | ٥ |
|----|---------------------|---------------|----------------------------------------------------------------------------------------------------|-------------------------------------------|------------------------------------------------------------------------|---|
| Ð  | New File            | Ctrl+N        |                                                                                                    |                                           |                                                                        |   |
| 0  | New Window          | Ctrl+Shift+N  |                                                                                                    |                                           |                                                                        |   |
| ~  | Open File           | Ctrl+O        |                                                                                                    |                                           |                                                                        |   |
| وړ | Uppen Folder        | Ctrl+K Ctrl+O |                                                                                                    |                                           |                                                                        |   |
| 0  | Open Workspace      |               |                                                                                                    |                                           |                                                                        |   |
| æ  | Open Recent         | >             | Visual Studio Code                                                                                                |                                           |                                                                        |   |
| дC | Add Folder to Work  | space         | Editing evolved                                                                                                   |                                           |                                                                        |   |
| ш  | Save Workspace As.  |               |                                                                                                    |                                           |                                                                        |   |
|    | Duplicate Workspac  | æ             | Start                                                                                                    | W                                         | /alkthroughs                                                           |   |
|    | Save                | Ctrl+S        | C+ New File                                                                                                    | P                                         | Get Started with VS Code                                               |   |
|    | Save As             | Ctrl+Shift+S  | Deen Folder                                                                                                    |                                           | Discover the best customizations to make VS Code yours.                |   |
|    | Save All            | Ctrl+K S      | Bun a Command                                                                                                    |                                           |                                                                        |   |
|    |                     |               |                                                                                                    | je se se se se se se se se se se se se se | Learn the Fundamentals                                                 |   |
|    | Auto Save           | `             | Perent                                                                                                    |                                           | Jump right into VS Code and get an overview of the must-have features. |   |
|    |                     | ·             | Neterit                                                                                                    | a A Charu Cara) wa                        |                                                                        |   |
|    | Revert File         |               | com-sabre-redapp-snowcase-web-module C:\Dev\redapps\ap<br>com-sabre-redapp-example3-web-customworkflow-web-module | os\SnowCase\we<br>C:\Dev\RedA             | 😌 Boost your Productivity                                              |   |
|    | Close Editor        | Ctrl+F4       | com-sabre-redapp-example3-web-handlebar-web-module C:\I                                                           | Dev\redapps\ecli                          |                                                                        |   |
|    | Close Folder        | Ctrl+K F      | com-sabre-redapp-example3-web-crosswindow-web-module                                                              | C:\Dev\redapps\                           |                                                                        |   |
|    | Close Window        | Alt+F4        | com-sabre-redapp-example3-web-command-message-web-mod                                                             | dule C:\Dev\re                            |                                                                        |   |
|    | Exit                |               | More                                                                                                    |                                           |                                                                        |   |

= > = <u>></u> 6 = <u>1</u> % <u>0</u> 💁 <u>4</u> = <u></u>

8

⊗₀∆₀

№ Ω
 3:41 PM
 8/27/2021

| <b>A</b>                                                                                                    | File Edit Selection                                                                                                    | View Go Run Te                                                | rminal Help     |                                                                       | concierge.conf.js - con                                                                                                    | n-sabre-redapp-showcase-w                                  | eb-module - Visual Studi | io Code [Administrator] |       |                       |                   | o ×                |
|----------------------------------------------------------------------------------------------------|----------------------------------------------------------------------------------------------------|---------------------------------------------------------------|-----------------|-----------------------------------------------------------------------|----------------------------------------------------------------------------------------------------|------------------------------------------------------------|--------------------------|-------------------------|-------|-----------------------|-------------------|--------------------|
| Сh                                                                                                    | EXPLORER                                                                                                    |                                                               |                 | 刘 Welcome                                                             | Js concierge.conf.js                                                                                                    | ×                                                          |                          |                         |       |                       |                   | □ …                |
| <ul> <li>□</li> <li>○</li> <li>♀</li> <li>♀</li> <li>♀</li> <li>□</li> <li>♀</li> <li>♀</li> <li>□</li> <li>♀</li> <li>□</li> <li>♀</li> <li>□</li> <li>♀</li> <li>□</li> <li>♀</li> <li>□</li> <li>○</li> <li>○<td><ul> <li>File Edit Selection</li> <li>EXPLORER</li> <li>OPEN EDITORS</li> <li>Welcome</li> <li>JS concierge.col</li> <li>COM-SABRE-REDAPF</li> <li>build</li> <li>core</li> <li>src</li> <li>.gitignore</li> <li>JS concierge.conf.js</li> <li>E LICENSE.bxt</li> <li>Package.json</li> <li>Is tsconfig.json</li> <li>tslint.json</li> </ul></td><td>View Go Run Ter<br/>conf.js<br/><b>P-SHOWCASE-WEB-MODU</b><br/>s</td><td>rminal Help<br/></td><td>Velcome  JS concierge.conf.js  1 module.ex  2 metac  3  4  5  7  8  8</td><td><pre>concierge.conf.js - con<br/>JS concierge.conf.js :<br/>c&gt;<br/>cports = {<br/>data: {<br/>'dist-copy' : {<br/>'prod': '/.<br/>}</pre></td><td><pre>n-sabre-redapp-showcase-w X ./web/com-sabre-red</pre></td><td>eb-module - Visual Studi</td><td>module'</td><td></td><td></td><td></td><td></td></li></ul> | <ul> <li>File Edit Selection</li> <li>EXPLORER</li> <li>OPEN EDITORS</li> <li>Welcome</li> <li>JS concierge.col</li> <li>COM-SABRE-REDAPF</li> <li>build</li> <li>core</li> <li>src</li> <li>.gitignore</li> <li>JS concierge.conf.js</li> <li>E LICENSE.bxt</li> <li>Package.json</li> <li>Is tsconfig.json</li> <li>tslint.json</li> </ul> | View Go Run Ter<br>conf.js<br><b>P-SHOWCASE-WEB-MODU</b><br>s | rminal Help<br> | Velcome  JS concierge.conf.js  1 module.ex  2 metac  3  4  5  7  8  8 | <pre>concierge.conf.js - con<br/>JS concierge.conf.js :<br/>c&gt;<br/>cports = {<br/>data: {<br/>'dist-copy' : {<br/>'prod': '/.<br/>}</pre> | <pre>n-sabre-redapp-showcase-w X ./web/com-sabre-red</pre> | eb-module - Visual Studi | module'                 |       |                       |                   |                    |
| 8<br>8                                                                                                    | > OUTLINE                                                                                                    |                                                               |                 |                                                                       |                                                                                                    |                                                            |                          |                         |       |                       |                   |                    |
| ⊗ 0                                                                                                    | > NPM SCRIPTS                                                                                                    |                                                               |                 |                                                                       |                                                                                                    |                                                            |                          |                         |       | Ln 8, Col 1 Spaces: 4 | UTF-8 CRLF JavaSc | ript 🔗 🗅           |
| -                                                                                                    | ) 🛱 📮                                                                                                    | 6 😑 刘 🤹                                                       | i 😰 💽           | 🤹 🥥 🖨                                                                 | E                                                                                                    | 9 V                                                        | an an an an an Ar        | ¥                       | · · · |                       |                   | 3:42 PM<br>8/27/20 |

8/27/2021

| ×               | File Edit Selection View Go Run Terminal                                                                                                    | elp Main.ts - com-sabre-redapp-showcase-web-module - Visual Studio Code [Administrator]                                                                                                    | - 0 ×                                                |
|-----------------|----------------------------------------------------------------------------------------------------|----------------------------------------------------------------------------------------------------|------------------------------------------------------|
| ථ               | EXPLORER                                                                                                    | JS concierge.conf.js TS Main.ts 1 X                                                                                                    |                                                      |
| へ % 4<br>4<br>8 | <ul> <li>OPEN EDITORS <ul> <li>JS concierge.conf.js</li> <li>TS Main.ts src\code</li> </ul> </li> <li>COM-SABRE-REDAPP-SHOWCASE-WEB-MODULE <ul> <li>build</li> <li>core</li> <li>src</li> <li>assets</li> <li>code</li> </ul> </li> <li>TS Context.ts</li> <li>TS Context.ts</li> <li>TS index.ts</li> <li>TS Main.ts</li> <li>guides</li> <li>i18n</li> <li>styles</li> <li>templates</li> <li>tests</li> <li>LICENSE.txt</li> <li>manifest.json</li> <li>.gitignore</li> <li>concierge.conf.js</li> <li>LICENSE.txt</li> <li>package.json</li> <li>tsconfig.json</li> <li>tslint.json</li> </ul> | <pre>src&gt;code&gt; Ts Maints&gt; &amp; Main &gt; &amp; int<br/>import {Module} from 'sabre-ngy-core/modules/Module';<br/>export class Main extends Module {<br/>init(): void {<br/>super.init();<br/>// initialize your module here<br/>// initialize your module was initialized");<br/>y<br/>y<br/>}<br/>1<br/>1<br/>1</pre> |                                                      |
| 8               |                                                                                                    |                                                                                                    |                                                      |
| £33             | > OUTLINE<br>> NPM SCRIPTS                                                                                                    |                                                                                                    |                                                      |
| ⊗1              | <b>∆</b> 0                                                                                                    |                                                                                                    | Ln 7, Col 60 Spaces: 4 UTF-8 LF TypeScript 4.3.5 🕅 🗘 |
| -               | 오 # 🚍 🙆 🥃 刘 🕫 🧕                                                                                                    | 💽 🤹 🐗 😑 🖻                                                                                                    | 3:42 PM<br>8/27/2021                                 |

| <b>(</b> ] F                                                                                     | ile Edit Selection View Go Run <sup>-</sup>                                                                                                    | īerminal Help                                                                                                    | Main.ts - com-sabre-redapp-showcase-web-module - Visual Studio Code [Administrator]                                                                                                    |                | o >           | <          |
|--------------------------------------------------------------------------------------------------|----------------------------------------------------------------------------------------------------|----------------------------------------------------------------------------------------------------|----------------------------------------------------------------------------------------------------|----------------|---------------|------------|
| C                                                                                                | EXPLORER                                                                                                    | New <sup>l</sup> erminal Ctrl+Shift+'                                                                                                    | TS Main.ts 1 X                                                                                                    |                | · D           |            |
| H<br>S<br>S<br>S<br>S<br>S<br>S<br>S<br>S<br>S<br>S<br>S<br>S<br>S<br>S<br>S<br>S<br>S<br>S<br>S | <ul> <li>OPEN EDITORS         <ul> <li>JS concierge.conf.js</li> <li>X TS Main.ts src\code</li> </ul> </li> <li>COM-SABRE-REDAPP-SHOWCASE-WEB-MC</li> <li>build</li> <li>core</li> <li>src</li> <li>assets</li> <li>code</li> <li>TS Context.ts</li> <li>TS index.ts</li> <li>TS Main.ts</li> <li>cuides</li> </ul> | Split TerminalCtrl+Shift+5Run TaskCtrl+Shift+BRun Build TaskCtrl+Shift+BRun Active FileRun Selected TextShow Running TasksShow Running TasksTerminate TaskTerminate TasksConfigure TasksConfigure Tasks | <pre>&gt; 4: Main &gt; ③ init<br/>le} from 'sabre-ngv-core/modules/Module';<br/>Main extends Module {<br/>void {<br/>r.init();<br/>nitialize your module here<br/>ole.log("Showcase web module was initialized");</pre> |                |               |            |
|                                                                                                  | <ul> <li>&gt; i18n</li> <li>&gt; styles</li> <li>&gt; templates</li> <li>&gt; tests</li> <li>= LICENSE.txt</li> <li>() manifest.json</li> <li>• .gitignore</li> <li>JS concierge.conf.js</li> <li>= LICENSE.txt</li> <li>() package.json</li> <li>:s tsconfig.json</li> <li>() tslint.json</li> </ul>               | Configure Default Build Task                                                                                                    |                                                                                                    |                |               |            |
| 8                                                                                                |                                                                                                    |                                                                                                    |                                                                                                    |                |               |            |
| ŝ                                                                                                |                                                                                                    |                                                                                                    |                                                                                                    |                |               |            |
| ⊗ 1 Z                                                                                            |                                                                                                    |                                                                                                    | Ln 7, Col 60 Spaces: 4 UTF-8 LF Typ                                                                                                    | peScript 4.3.5 | R (           | D<br>D     |
|                                                                                                  | ନ 🛱 蒚 🙆 📻 刘 🛙                                                                                                    | 👪 🧶 💽 🤹 🖉                                                                                                    | 🖬 g 🔚 ja se se se se se se se se se se se se se                                                                                                    |                | 3:42<br>8/27/ | PM<br>2021 |

| <b>d</b> 1 | File Edit Selection View Go Run Terminal Help | Main.ts - com-sabre-redapp-showcase-web-module - Visual Studio Code [Administrator]                              | - 0 ×                   |
|------------|-----------------------------------------------|----------------------------------------------------------------------------------------------------|-------------------------|
| ζh         | EXPLORER ····                                 | JS concierge.conf.js TS Main.ts 1 X                                                                              |                         |
| _          | $\sim$ open editors                           | src > code > TS Main.ts > 😂 Main > 🗘 init                                                                        |                         |
| ρ          | JS concierge.conf.js                          | <pre>1 import {Module} from 'sabre-ngv-core/modules/Module';</pre>                                               |                         |
|            | X TS Main.ts src\code 1                       | 2<br>De compant ellers Main extends Medule (                                                                     |                         |
| وړ         | V COM-SABRE-REDAPP-SHOWCASE-WEB-MODULE        | 4 init(): void                                                                                                   |                         |
| 0          | > build                                       | 5   super.init();                                                                                                |                         |
|            | > core                                        | 6 // initialize your module here                                                                                 |                         |
| æ          | ✓ src ●                                       | 7 console.log("Showcase web module was initialized");                                                            |                         |
|            | > assets                                      |                                                                                                    |                         |
|            | ✓ code ●                                      | 9 <b>3</b><br>10                                                                                                 |                         |
|            | TS Context.ts                                 |                                                                                                    |                         |
|            | TS index.ts                                   |                                                                                                    |                         |
|            | To Mainus T                                   |                                                                                                    |                         |
|            | > juides                                      |                                                                                                    |                         |
|            | > styles                                      |                                                                                                    |                         |
|            | > templates                                   |                                                                                                    |                         |
|            | > tests                                       |                                                                                                    |                         |
|            | ≣ LICENSE.txt                                 |                                                                                                    |                         |
|            | () manifest.json                              |                                                                                                    |                         |
|            | ♦ .gitignore                                  |                                                                                                    |                         |
|            | JS concierge.conf.js                          |                                                                                                    |                         |
|            | ≣ LICENSE.txt                                 | TERMINAL PROBLEMS TO COTPOT DEBUG CONSOLE                                                                        |                         |
|            | O package.json                                | Microsoft Windows [Version 10.0.18363.1734]                                                                      |                         |
|            | s tsconfig.json                               | (c) 2019 Microsoft Corporation. All rights reserved.                                                             |                         |
|            | () tslint.json                                | C:\Dev\RedApp\eclipse-workspace\com.sabre.redapp.showcase\web-src\com-sabre-redapp-showcase-web-module>NGV build |                         |
|            |                                               |                                                                                                    |                         |
|            |                                               |                                                                                                    |                         |
|            |                                               |                                                                                                    |                         |
|            |                                               |                                                                                                    |                         |
|            |                                               |                                                                                                    |                         |
| ~          |                                               |                                                                                                    |                         |
| 8          |                                               |                                                                                                    |                         |
|            | - AUTUR                                       |                                                                                                    |                         |
| 523        |                                               |                                                                                                    |                         |
| <b>⊗</b> 1 | Δ.0                                           | Ln 7, Col 60 Spaces: 4 UTF-8                                                                                     | LF TypeScript 4.3.5 🔗 🚨 |
|            | ्र म 🖿 🔗 🖨 📢 🐮 🙆 🌔                            |                                                                                                    | 3:43 PM                 |
| 100        |                                               |                                                                                                    | 8/27/2021               |

| 1                                                                                                 | File Edit Selection View Go Run Terminal Help                                                                                                    | Main.ts - com-sabre-redapp-showcase-web-module - Visual Studio Code [Administrator]                                                                                                    | – a ×                |
|---------------------------------------------------------------------------------------------------|----------------------------------------------------------------------------------------------------|----------------------------------------------------------------------------------------------------|----------------------|
| Ð                                                                                                 | EXPLORER ····                                                                                                    | JS concierge.conf.js TS Main.ts X                                                                                                    | •••                  |
| _                                                                                                 | $\sim$ open editors                                                                                                    | src > code > TS Main.ts > 😫 Main > 🍄 init                                                                                                    |                      |
| ρ                                                                                                 | JS concierge.conf.js                                                                                                    | <pre>1 import {Module} from 'sabre-ngv-core/modules/Module';</pre>                                                                                                    |                      |
|                                                                                                   | X TS Main.ts src\code                                                                                                    | 2<br>De la contra de Madula (                                                                                                    |                      |
| \$<br>4<br>1<br>1<br>1<br>1<br>1<br>1<br>1<br>1<br>1<br>1<br>1<br>1<br>1<br>1<br>1<br>1<br>1<br>1 | <ul> <li>COM-SABRE-REDAPP-SHOWCASE-WEB-MODULE</li> <li>build</li> <li>core</li> <li>node_modules</li> <li>src</li> <li>assets</li> <li>code</li> <li>TS Context.ts</li> <li>TS index.ts</li> <li>TS Main.ts</li> <li>guides</li> <li>i18n</li> <li>styles</li> <li>templates</li> <li>tests</li> <li>E LICENSE.txt</li> <li>manifest.json</li> </ul> | <pre>seport class Main extends Module {     init(): void g     super.init();     // initialize your module here     console.log("Showcase web module was initialized");     s     } } </pre> |                      |
|                                                                                                   | <ul> <li>gitignore</li> <li>concierae confis</li> </ul>                                                                                                    |                                                                                                    | nd + ~ 🖽 💼 ^ ×       |
|                                                                                                   | <ul> <li>E LICENSE.txt</li> <li>f) package.json</li> <li>tsconfig.json</li> <li>f) tslint.json</li> </ul>                                                                                                    | W! Warning: The 'no-unsafe-any' rule requires type information.<br>W! Usegit-pool flag to enable git-pool features                                                                           |                      |
|                                                                                                   |                                                                                                    | It is recommended to set Max Old Space Size to at least 4096 MB. Otherwise process may run out of memory.                                                                                    |                      |
|                                                                                                   |                                                                                                    | Windows example:<br>set NODE_OPTIONS=max-old-space-size=4096                                                                                                    |                      |
|                                                                                                   |                                                                                                    | Bash example:                                                                                                    |                      |
|                                                                                                   |                                                                                                    | export NODE_OPTIONS=max-old-space-size=4096                                                                                                    |                      |
| 8)                                                                                                |                                                                                                    |                                                                                                    |                      |
| 272                                                                                               | > OUTLINE                                                                                                    | [C770] 18:44:13 1min 7s -> SUCCESS   0   C:\.ngv\logs\2021_08_27_18_43_13_312_com_sabre_redapp_showcase_web_module_build.log                                                                 |                      |
| ഷ                                                                                                 | > NPM SCRIPTS                                                                                                    | C:\Dev\RedApp\eclipse-workspace\com.sabre.redapp.showcase\web-src\com-sabre-redapp-showcase-web-module>                                                                                      |                      |
| ⊗ o .                                                                                             | Δο                                                                                                    | Ln 7, Col 60 Spaces: 4 UTF-8 LF                                                                                                    | iypeScript 4.3.5 🔊 🗘 |
|                                                                                                   | ନ 🖽 蒚 🙋 🥌 刘 🔹 🔕 🍕                                                                                                    |                                                                                                    |                      |

## Getting started with Red App Software Developer Toolkit

Step by step guide about installation procedures and creation of Red App project

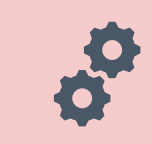

Build and Debug Red Apps

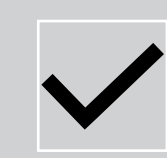

**Build Red Apps** 

Basic Red App project structure Web Module project structure

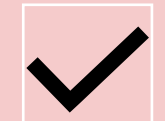

Run / Debug Red Apps

Sabre Red 360 Desktop Sabre Red Web

| 0 | eclip | ose-wor | kspace - | Eclipse | IDE |  |
|---|-------|---------|----------|---------|-----|--|
|---|-------|---------|----------|---------|-----|--|

|  | Ø | × |
|--|---|---|
|  |   |   |

| File Edit Navigate Coards Brainet                                                                                                    | Run Window Halo                                                                                                    |                |                             |                                         |                      |                                                                                                    |                                                                                   |                            |                                                              |                                                                                                    |               |
|----------------------------------------------------------------------------------------------------|----------------------------------------------------------------------------------------------------|----------------|-----------------------------|-----------------------------------------|----------------------|----------------------------------------------------------------------------------------------------|-----------------------------------------------------------------------------------|----------------------------|--------------------------------------------------------------|----------------------------------------------------------------------------------------------------|---------------|
|                                                                                                    | Run                                                                                                    | Ctrl+F11       | 10.0.                       | Int d                                   |                      |                                                                                                    |                                                                                   |                            |                                                              |                                                                                                    | Q             |
| Project Explorer X S Diun-ine                                                                                                    | R. Debug                                                                                                    | F11            | om sabre red                | ann showcase S R redann yml - R         | Activatoriava        |                                                                                                    |                                                                                   |                            |                                                              | 95 Outline 12 E Task List                                                                                       | 8.8 2 1 - 0   |
| × S com sabre redann showcase                                                                                                    | S Côverage                                                                                                    | Ctrl+Shift+F11 | - Unisable.red              | appanowcase os miedappanin iz           | Activatorjava        |                                                                                                    |                                                                                   |                            |                                                              |                                                                                                    |               |
| <ul> <li>cont roungate search project in the project Explorer is project Explorer is project in the project in the project is provided in the project in the project is provided in the project is provided in the project is provided in the project is provided in the project is provided in the project is provided in the project is provided in the project is provided in the project is provided in the project is provided in the project is provided in the project is provided in the project is provided in the provided in the project is provided in the project is provided in the provided in the project is provided in the project is provided in the provided in the project is provided in the project is provided in the provided in the provided</li></ul>  | Run History                                                                                                    | >              | Overview                    | 1                                       |                      |                                                                                                    |                                                                                   |                            | 0 - * - * (                                                  | Dependencies                                                                                                    |               |
| > M Plug-in Dependencies                                                                                                    | O Run As                                                                                                    | >              | maral Inform                | ation                                   |                      |                                                                                                    | Plug in Conte                                                                     | t                          |                                                              | > org.eclipse.ui                                                                                                |               |
| → 😂 src                                                                                                    | Run Configurations                                                                                                    |                | is section des              | cribes general information about this p | lua-in.              |                                                                                                    | riug-in conte                                                                     | an <b>.</b>                |                                                              | > org.eclipse.core.runtime                                                                                      |               |
| <ul> <li></li></ul>                                                                                                    | Debug History                                                                                                    | >              |                             | com cobre redonn chowcase               |                      |                                                                                                    | The content o                                                                     | f the plug-in is made      | up of two sections:                                          | com.sabre.edge.redapp.cd                                                                                        | ontactdetails |
| > D Activator.java                                                                                                    | Debug As                                                                                                    | ,              |                             | comsable.redapp.snowcase                |                      |                                                                                                    | Depender                                                                          | cies: lists all the plug-  | ins required on this plug-in's classpath to compile and run. | com.sabre.edge.ct.core                                                                                          | core common   |
| > 🈂 web                                                                                                    | Coverage History                                                                                                    |                | ersion:                     | 1.0.0.qualifier                         |                      |                                                                                                    | Runtime:                                                                          | lists the libraries that n | nake up this plug-in's runtime.                              | > com.sabre.edge.dynamo.u                                                                                       | ui            |
| ✓ 	 web-src                                                                                                    | Coverage As                                                                                                    | ,              | ame:                        | Showcase Red App                        |                      |                                                                                                    | Extension / F                                                                     | stansion Point Conte       | at                                                           | Runtime                                                                                                    |               |
| <ul> <li>Com-sabre-redapp-showca</li> </ul>                                                                                                    | Coverage Configurations                                                                                                    |                | endor:                      | Sabre Travel Network                    |                      |                                                                                                    | Extension / E                                                                     | A CONTRACTOR CONTRACTOR    |                                                              | <ul> <li>Extensions</li> </ul>                                                                                  |               |
| > Source                                                                                                    | Toggle Breakpoint                                                                                                    | Ctrl+Shift+B   | atform Filter:<br>ctivator: |                                         |                      |                                                                                                    | Extensions: declares contributions this plug-in makes to the platform.            |                            | com.sabre.edge.ct.redapp                                     | )<br>ontactidatails provider                                                                                    |               |
| > to core                                                                                                    | Toggle Line Breakpoint                                                                                                    |                |                             | com.sabre.redapp.showcase.Activator     |                      | Browse                                                                                                    |                                                                                   |                            | - com.sabre.edge.redapp.cd                                   | web.module                                                                                                    |               |
| > 😂 src                                                                                                    | * Toggle Watchpoint                                                                                                    |                | Activate this               | plug-in when one of its classes is load | ed                   | in the second second se | Extension Points: declares new function points this plug-in adds to the platform. |                            |                                                              | Extension Points                                                                                                |               |
| File Edit Navigate Search Project R<br>Project Explorer 13 SPlug-ins<br>Com-sabre-redapp.showcase<br>) m JRE System Library [JavaSE-1.8<br>) m Plug-in Dependencies<br>Com-sabre-redapp.showcas<br>) D Activator.java<br>) META-INF<br>) web<br>Com-sabre-redapp-showca<br>) web-src<br>Com-sabre-redapp-showca<br>) web-src<br>Com-sabre-redapp-showca<br>) web-src<br>) concierge.conf.js<br>D LICENSE.txt<br>D package.json<br>D tstint.json<br>St tstint.json<br>St tst tstint.json<br>St tst tst tst tst tst tst tst tst tst t                                                                                                    | Skip All Breakpoints                                                                                                    | Ctrl+Alt+B     | This plug-in                | is a singleton                          | Build                |                                                                                                    |                                                                                   |                            |                                                              |                                                                                                    |               |
|                                                                                                    | Remove All Breakpoints                                                                                                    |                |                             |                                         |                      |                                                                                                    | resung                                                                            |                            |                                                              |                                                                                                    |               |
|                                                                                                    | Sector Sector Se | >              | ecution Envi                | ronments                                | to sup this plug-in  |                                                                                                    | Test this plug                                                                    | in by launching a sepa     | arate Eclipse application:                                   |                                                                                                    |               |
| is tslint.json                                                                                                    |                                                                                                    |                | Jecny the min               | mum execution environments required     | to run this plug-in. |                                                                                                    | Launch an                                                                         | Eclipse application        |                                                              |                                                                                                    |               |
| build.properties                                                                                                    |                                                                                                    |                | JavaSE-1.8                  |                                         |                      | Add                                                                                                    | Launch a                                                                          | RAP Application            |                                                              |                                                                                                    |               |
| <ul> <li>Intervention (Norgate Search Project Explorer 33 Selling in the volume of the second project Explorer 33 Selling in the volume of the second project Explorer 33 Selling in the second project Explorer 33 Selling in the second project Explorer 34 Selling in the second project Explorer 35 Selling in the second project Explorer 35 Selling in the second projec</li></ul> |                                                                                                    |                | Remove                      |                                         |                      |                                                                                                    | 本 Launch an                                                                       | Eclipse application in     | Debug mode                                                   |                                                                                                    |               |
|                                                                                                    |                                                                                                    |                |                             |                                         |                      |                                                                                                    | * Launch a                                                                        | RAP Application in De      | bug mode                                                     |                                                                                                    |               |
|                                                                                                    |                                                                                                    |                |                             |                                         |                      | Down                                                                                                    | Franklan                                                                          |                            |                                                              |                                                                                                    |               |
|                                                                                                    |                                                                                                    |                | C                           |                                         |                      | Down                                                                                                    | Exporting                                                                         |                            |                                                              |                                                                                                    |               |
|                                                                                                    |                                                                                                    |                | Configure JRE a             | ndate the classnath settings            |                      |                                                                                                    | To package a                                                                      | nd export the plug-in:     |                                                              |                                                                                                    |               |
|                                                                                                    |                                                                                                    |                | Update the cla              | sspatn settings                         |                      |                                                                                                    | 1. Organize                                                                       | the plug-in using the g    | Organize Manifests Wizard                                    |                                                                                                    |               |
|                                                                                                    |                                                                                                    |                |                             |                                         |                      |                                                                                                    |                                                                                   | e the strings within the   | plug-in using the Externalize Strings Wizard                 |                                                                                                    |               |
|                                                                                                    |                                                                                                    |                |                             |                                         |                      |                                                                                                    | 3. Specify w                                                                      | hat needs to be packa      | ged in the deployable plug-in on the Build Configuration     |                                                                                                    |               |
|                                                                                                    |                                                                                                    |                |                             |                                         |                      |                                                                                                    | page                                                                              |                            |                                                              |                                                                                                    |               |
|                                                                                                    |                                                                                                    |                |                             |                                         |                      |                                                                                                    | 4. Export the                                                                     | e plug-in in a format si   | uitable for deployment using the Export Wizard               |                                                                                                    |               |
|                                                                                                    |                                                                                                    |                |                             |                                         |                      |                                                                                                    |                                                                                   |                            |                                                              |                                                                                                    |               |
|                                                                                                    |                                                                                                    |                |                             |                                         |                      |                                                                                                    |                                                                                   |                            |                                                              |                                                                                                    |               |
|                                                                                                    |                                                                                                    |                |                             |                                         |                      |                                                                                                    |                                                                                   |                            |                                                              |                                                                                                    |               |
|                                                                                                    |                                                                                                    | 0              | verview Deper               | dencies Runtime Extensions Extensio     | Points Build MAN     | IFEST.MF plugin.xml b                                                                                                    | uild.properties                                                                   |                            |                                                              |                                                                                                    |               |
|                                                                                                    |                                                                                                    | 100            | Problems 22                 | Tarnet Platform State                   |                      |                                                                                                    |                                                                                   |                            |                                                              |                                                                                                    | 7 2 1 - 0     |
| LICENSE.txt<br>package.json<br>tsconfig.json<br>tslint.json<br>build.properties<br>plugin.xml<br>redapp.xml                                                                                                    |                                                                                                    | 01             | items                       | E leger i leterit stele                 |                      |                                                                                                    |                                                                                   |                            |                                                              |                                                                                                    |               |
|                                                                                                    |                                                                                                    | D              | escription                  | ~                                       | Resource             | Path                                                                                                    | Location                                                                          | Туре                       |                                                              |                                                                                                    |               |
|                                                                                                    |                                                                                                    |                |                             |                                         |                      |                                                                                                    |                                                                                   | 100                        |                                                              |                                                                                                    |               |
|                                                                                                    |                                                                                                    |                |                             |                                         |                      |                                                                                                    |                                                                                   |                            |                                                              |                                                                                                    |               |
|                                                                                                    |                                                                                                    | -              |                             |                                         |                      |                                                                                                    |                                                                                   |                            |                                                              |                                                                                                    |               |
|                                                                                                    |                                                                                                    | -              |                             |                                         |                      |                                                                                                    |                                                                                   |                            |                                                              |                                                                                                    |               |
|                                                                                                    |                                                                                                    |                |                             |                                         |                      |                                                                                                    |                                                                                   |                            |                                                              |                                                                                                    |               |
|                                                                                                    |                                                                                                    |                |                             |                                         |                      |                                                                                                    |                                                                                   |                            |                                                              |                                                                                                    |               |
|                                                                                                    |                                                                                                    |                |                             |                                         |                      |                                                                                                    |                                                                                   |                            |                                                              |                                                                                                    |               |
|                                                                                                    |                                                                                                    | _              |                             |                                         |                      |                                                                                                    |                                                                                   |                            |                                                              | 200 - 200 - 200 - 200 - 200 - 200 - 200 - 200 - 200 - 200 - 200 - 200 - 200 - 200 - 200 - 200 - 200 - 200 - 200 |               |
|                                                                                                    |                                                                                                    |                |                             |                                         |                      |                                                                                                    |                                                                                   |                            | 207                                                          | M of 256M                                                                                                    |               |

🔳 A 🛱 👼 🥭 들 刘 🎼 들 🔄

3:59 PM 8/27/2021

eclipse-workspace - Eclipse IDE

- Ø ×

| Cempte nonspace cempteres                                                                    |                                                                            |                                                         |                              |                                                                                                    | 1773) · · · · ·                                                                                                    |                                    |
|----------------------------------------------------------------------------------------------|----------------------------------------------------------------------------|---------------------------------------------------------|------------------------------|----------------------------------------------------------------------------------------------------|----------------------------------------------------------------------------------------------------|------------------------------------|
| File Edit Navigate Search Project Run Window Help                                            |                                                                            |                                                         |                              |                                                                                                    |                                                                                                    |                                    |
| □ - □ □ × ∞ × ∞ = + + • 0 - 4 - 4 - # 0                                                      | ▼ ● ● ペ ▼  別 ▼ 初 ▼ ♡ ◇ ▼ ◇ ▼   西   郎                                       |                                                         |                              |                                                                                                    | ٩                                                                                                    | 8                                  |
| 🕒 Project Explorer 🖾 💲 Plug-ins 🛛 😫 🏹 🕼 🖇 😁                                                  | Com.sabre.redapp.showcase 🕄 🖹 redapp.xml 🛛 Activator.java                  |                                                         | ° 0                          | 😤 Outline 🕮 🗐 Task List 👘 🗖                                                                                                    | 🖸 Console 🕮 🗰 🗮 🗮 📓 🖉 🐨 🐨 🐨 🐨                                                                                                    | • = =                              |
| Com.sabre.redapp.showcase     M. JRE System Library [JavaSE-1.8]     M. Plug-in Dependencies | Overview                                                                   |                                                         | <mark>0 - </mark>            | Image: Second second secon | Sabre Red 360 developer [Eclipse Application] C:\Dev\RedApp\jdk8u282-b08-j<br>2021-08-27 15:59:13,428 com.sabre.edge.platform.core.brand<br>INFO: Branding Framework plug-in (1.5.1.v20170630-1717-r17                                                                                                    | re\bin\java<br>ling.Ar ^<br>7a15c) |
| v 🖱 src                                                                                      | General Information                                                        | Plug-in Content                                         |                              | sorg.eclipse.ui                                                                                                    | 2021-08-27 15:59:13,432 com.sabre.edge.platform.core.ui.in                                                                                                    | iterna.                            |
| <ul> <li># com.sabre.redapp.showcase</li> </ul>                                              | This section describes general information about this plug-in.             | The content of the plug-in is made up of                | of two sections:             | org.eclipse.core.runtime                                                                                                    | INFO: User Interface add-ons plug-in (3.1.10.v2020121/-181<br>2021-08-27 15:59:13 434 com sabre edge platform core ui ir                                                                                                    | 3-r8D                              |
| Activator.java                                                                               | ID: com.sabre.redapp.showcase                                              | Dependencies: lists all the plug-ins                    | required on this plug-in's   | com.sabre.edge.redapp.contactdetails                                                                                                    | INFO: User Interface add-ons plug-in (3.1.10.v20201217-18)                                                                                                    | 13-r8b                             |
| > 😂 META-INF                                                                                 | Version: 1.0.0.qualifier                                                   | classpath to compile and run.                           |                              | com.sabre.edge.cf.core                                                                                                    | 2021-08-27 15:59:13,614 com.sabre.edge.platform.core.rest.                                                                                                    | Activ                              |
| > 😂 web                                                                                      | Name: Showcase Red App                                                     | Runtime: lists the libraries that make                  | e up this plug-in's runtime. | com.sabre.edge.platform.core.common                                                                                                    | INFO: RESTFul WebServices Framework (1.5.25.v20210622-1609                                                                                                    | Activ                              |
| Web-src                                                                                      | Vendor Sabre Travel Network                                                |                                                         |                              | Runtime                                                                                                    | INFO: RESTful WebServices Framework (1.5.25.v20210622-1609                                                                                                    | )-r933l                            |
| > B build                                                                                    |                                                                            | Futancian / Extension Daint Content                     |                              | ✓ ■ Extensions                                                                                                    | 2021-08-27 15:59:13,636 com.sabre.edge.platform.core.sso.A                                                                                                    | Activa                             |
| > 😂 core                                                                                     | Platform Filter:                                                           | Sabre® Red = Workspace - Sabre                          | nts:                         | - com.sabre.edge.cf.redapp                                                                                                    | INFO: Single Sign-On (1.17.0.v20210715-1343-r2c178a) plug-                                                                                                    | in sta                             |
| > 😂 node_modules                                                                             | Activator: com.sabre.redapp.showcase.Activator Browse                      | sabre red                                               | kes to the                   | - com.sabre.edge.redapp.contactdetails.p                                                                                                    | INFO: Single Sign-On (1.17.0.v20210715-1343-r2c178a) plug-                                                                                                    | in st                              |
| > 😂 src                                                                                      | Activate this plug-in when one of its classes is loaded                    |                                                         |                              | - com.sabre.edge.dynamo.web.module                                                                                                    | 2021-08-27 15:59:13,743 com.sabre.edge.platform.core.pubs                                                                                                    | b.Act:                             |
| concierge.conf.js                                                                            | This plug-in is a singleton                                                | Agent ID                                                | plug-in adds                 | Extension Points                                                                                                    | INFO: Pub/Sub Framework (1.1.6.v20170630-1741-r2fdb7a) plu                                                                                                    | g-in :                             |
| LICENSE.txt                                                                                  |                                                                            | Numbers that follow SI                                  |                              | Build                                                                                                    | 2021-08-27 15:59:13,746 com.sabre.edge.platform.core.pubsu                                                                                                    | D.Act:                             |
| package.json                                                                                 | Execution Environments                                                     | Password                                                |                              |                                                                                                    | 2021-08-27 15:59:13,748 com.sabre.edge.platform.core.commc                                                                                                    | on.Act                             |
| E tscontig.json                                                                              | Specify the minimum execution environments required to run this<br>plug_in |                                                         |                              |                                                                                                    | INFO: Common MySabre Core (1.4.59.v20210629-1835-r805377)                                                                                                    | start:                             |
| build.properties                                                                             | pigm                                                                       | PCC                                                     | ication:                     |                                                                                                    | 2021-08-27 15:59:13,760 com.sabre.edge.platform.core.commo                                                                                                    | n.Act:                             |
| plugin.xml                                                                                   | Add                                                                        | Pseudo City Code                                        |                              |                                                                                                    | 2021-08-27 15:59:13,767 com.sabre.edge.platform.core.bran                                                                                                    | Jing.in                            |
| 🖹 redapp.xml                                                                                 | Remove                                                                     | Remember Agent ID and PCC                               |                              |                                                                                                    | INFO: Branding initialization started.                                                                                                    |                                    |
|                                                                                              | 10                                                                         | Provy settings                                          |                              |                                                                                                    | 2021-08-27 15:59:13,821 com.sabre.edge.brandings.sdk.Activ                                                                                                    | ator :                             |
|                                                                                              |                                                                            | Elvay activitys                                         |                              |                                                                                                    | 2021-08-27 15:59:13.823 com.sabre.edge.brandings.sdk.Activ                                                                                                    | vator                              |
|                                                                                              | Down                                                                       |                                                         |                              |                                                                                                    | INFO: Red Branding plug-in (1.0.24.v20210719-0916-r9755f7)                                                                                                    | ) star                             |
|                                                                                              | Configure JRE associations                                                 | Sion In                                                 | Cancel                       |                                                                                                    | 2021-08-27 15:59:13,832 com.sabre.edge.platform.core.brand                                                                                                    | ling.i                             |
|                                                                                              | Update the classpath settings                                              | - Congrit an                                            | Carcer                       |                                                                                                    | INFO: Branding initialization finished.                                                                                                    | ling is                            |
|                                                                                              |                                                                            | To package and export the plug-in:                      |                              |                                                                                                    | INFO: Initializing default fonts                                                                                                    | ang. at                            |
|                                                                                              |                                                                            | 1. Organize the plug-in using the Orga                  | nize Manifests Wizard        |                                                                                                    | 2021-08-27 15:59:14,069 com.sabre.edge.platform.core.wizar                                                                                                    | d.Act:                             |
|                                                                                              |                                                                            | 2. Externalize the strings within the plu               | ig-in using the Externalize  |                                                                                                    | INFO: Wizard Framework (1.0.8.v20170630-1750-r05a9e0) star                                                                                                    | ting                               |
|                                                                                              |                                                                            | Strings Wizard                                          |                              |                                                                                                    | INFO: Wizard Framework (1.0.8.v20170630-1750-r05a9e0) star                                                                                                    | ted                                |
|                                                                                              |                                                                            | 3. Specify what needs to be packaged                    | in the deployable plug-in    |                                                                                                    | 2021-08-27 15:59:14,199 com.sabre.edge.app.Activator start                                                                                                    | 4                                  |
|                                                                                              |                                                                            | on the Build Configuration page                         |                              |                                                                                                    | INFO: Sabre Red Workspace Application plug-in (2.21.8.v202                                                                                                    | 10719                              |
|                                                                                              |                                                                            | <ol><li>Export the plug-in in a format suital</li></ol> | ble for deployment using the |                                                                                                    | INFO: Application start time 27 Aug 2021. 03:59:14:317 PM                                                                                                    | licat.                             |
|                                                                                              | Quantieur Dependencies Puntime Extensions Extension Points Build A         | ANIEST ME plugio yml build properties                   | ~                            |                                                                                                    | 2021-08-27 15:59:14,322 com.sabre.edge.app.application.App                                                                                                    | licat                              |
|                                                                                              | Droblem: 12 Strengt Distorm State                                          | initial contain [plaginaria] ballachioperaes]           |                              | VI21-0                                                                                                    | INFO: Security checks took 4 ms<br>2021-08-27 15:59:14,485 com.sabre.edge.app.application.App                                                                                                    | olicat:                            |
|                                                                                              | 0 items                                                                    |                                                         |                              | 91 <b>9</b> 8                                                                                                    | INFO: [BAI] Workflow instrumentation process ID: eWbHOstIr                                                                                                    | AInZ1                              |
|                                                                                              | Description Percurse                                                       | Path Location                                           | Tune                         |                                                                                                    | 2021-08-27 15:59:14,496 com.sabre.edge.platform.core.domai                                                                                                    | .n.Act:                            |
|                                                                                              | Description                                                                | Faul Cocadon                                            | type                         |                                                                                                    | 2021-08-27 15:59:14,499 com.sabre.edge.platform.core.domai                                                                                                    | in.Act:                            |
|                                                                                              |                                                                            |                                                         |                              |                                                                                                    | INFO: Sabre Domain Model plug-in (1.4.20.v20200417-0922-re                                                                                                    | i8d6fe                             |
|                                                                                              |                                                                            |                                                         |                              |                                                                                                    | 2021-08-27 15:59:14,507 com.sabre.edge.platform.core.domai                                                                                                    | .n.uti                             |
|                                                                                              |                                                                            |                                                         |                              |                                                                                                    | 2021-08-27 15:59:14.619 com.sabre.edge.platform.core.sso.                                                                                                    | ui.dia                             |
|                                                                                              |                                                                            |                                                         |                              |                                                                                                    | INFO: Sign in dialog requested and created                                                                                                    |                                    |
|                                                                                              |                                                                            |                                                         |                              |                                                                                                    | 2021-08-27 15:59:14,954 com.sabre.edge.platform.core.sso.u                                                                                                    | i.dia                              |
|                                                                                              |                                                                            |                                                         |                              |                                                                                                    | INFU: Heiper data attached to Sign in dialog                                                                                                    |                                    |
|                                                                                              |                                                                            |                                                         |                              |                                                                                                    | ()                                                                                                    | ~                                  |
|                                                                                              |                                                                            |                                                         |                              |                                                                                                    | < compared with the second second sec | >                                  |

141M of 256M

3:59 PM 8/27/2021

Babre® Red™ Workspace (CERT) - Sabre Travel Network ø × -File Edit View Tools Window Help Contact Us Application Vendor Support sabre red Tools • Favorites • Privacy Policy .... Sabre HELPER APPS A 95TB B C D E F Quick & PF Keys Ľ PF Keys Command Helper -TYPE COMMAND HERE Send Scribe Scripts 95TB.95TB9AAM.A « Workflows 1 NO MESSAGE .. 27AUG Cancel ticket/EMD Ŧ Documents and Messaging ۲ • Exchange shop Exchange ticket Extended sales report • Fulfill order • Generic seat request Issue ticket/EMD Queue place Unused ticket report

0 4:03 PM 8/27/2021 Sabre® Red™ Workspace (CERT) - Sabre Travel Network

File Edit View Tools Window Help Contact Us

#### sabre red

| Favorites • Tools • Con              | nmunity Admin • |                 |                           |                                                   |      |                           | sabre red          |
|--------------------------------------|-----------------|-----------------|---------------------------|---------------------------------------------------|------|---------------------------|--------------------|
| 808                                  |                 |                 |                           |                                                   |      |                           |                    |
| Sabre                                | 0               |                 | 0                         |                                                   |      |                           | HELPER APPS        |
| A 9518                               | B               |                 | D                         | E                                                 |      |                           | Quick & PF<br>Keys |
| TYPE COMMAND HERE                    |                 |                 |                           |                                                   | Send | -9 PF Keys Command Helper | Scribe Scripts     |
| 951B.951B9AAM.A<br>NO MESSAGE .27AUG |                 |                 |                           |                                                   | ~    | Workflows                 |                    |
| He HESSINGET EFFICE                  |                 |                 |                           |                                                   | (    | Cancel ticket/EMD         |                    |
|                                      |                 |                 |                           |                                                   | 0    | Documents and Messaging   |                    |
|                                      |                 | Red Application | Vendor Support            | ×                                                 | 0    | Exchange shop             |                    |
|                                      |                 | sabre re        | ed                        |                                                   | 0    | Exchange ticket           |                    |
|                                      |                 | Showcase Red A  | PP Contact Details        |                                                   | 0    | Extended sales report     |                    |
|                                      |                 |                 | Contact Name A            | pplication Support - Sabre Travel Network         | 0    | Fulfill order             |                    |
|                                      |                 |                 | Company S<br>E-mail a     | abre Travel Network pplications.support@sabre.com | 0    | Generic seat request      |                    |
|                                      |                 |                 | Phone Number C            | ontact your local Sabre Help Desk Telephi         | 0    | Issue ticket/EMD          |                    |
|                                      |                 |                 | Website h<br>Plug-in ID c | ttp://www.sabretravelnetwork.com                  | 0    | Queue place               |                    |
|                                      |                 |                 | Plug-in Name S            | howcase Red App                                   | 0    | Unused ticket report      |                    |
|                                      |                 |                 | Version 1                 | .0.0.qualifier                                    |      |                           |                    |
|                                      |                 |                 | <                         | >                                                 |      |                           |                    |
|                                      |                 |                 |                           | Class                                             |      |                           |                    |
|                                      |                 |                 |                           | Close 2                                           |      |                           |                    |
|                                      |                 |                 |                           |                                                   |      |                           |                    |
|                                      |                 |                 |                           |                                                   |      |                           |                    |
|                                      |                 |                 |                           |                                                   |      |                           |                    |
|                                      |                 |                 |                           |                                                   |      |                           |                    |
|                                      |                 |                 |                           |                                                   |      |                           |                    |
|                                      |                 |                 |                           |                                                   |      |                           |                    |
|                                      |                 |                 |                           |                                                   |      |                           |                    |
|                                      |                 |                 |                           |                                                   |      |                           |                    |
|                                      |                 |                 |                           |                                                   |      |                           |                    |
|                                      |                 |                 |                           |                                                   |      |                           |                    |
|                                      |                 |                 |                           |                                                   |      |                           |                    |
|                                      |                 |                 |                           |                                                   |      |                           |                    |

0 # 4:03 PM Babre® Red<sup>™</sup> Workspace (CERT) - Sabre Travel Network

File Edit View Tools Window Help Contact Us

Q

-

e

×

1

5

red

4:03 PM

8/27/2021

#### sabre red Tools • Community Favorites • Admin • .00 Sabre HELPER APPS A 95TB C D E F A Quick & PF Keys Ľ PF Keys ※ Command Helper -Send TYPE Scribe Scripts 95TB.95TB9/ « Workflows 1 NO MESSAGE Cancel ticket/EMD Ŧ Sabre Other Documents and Messaging ۲ 🏦 Browser Debug Tool • Exchange shop 1 Exchange ticket Extended sales report • Fulfill order Generic seat request Issue ticket/EMD Queue place Unused ticket report 0 #

#### Sabre<sup>®</sup> Red<sup>™</sup> Workspace (CERT) - Sabre Travel Network

File Edit View Tools Window Help Contact Us

| Favorites •         | Tools •       | Community        | Admin 🔹 |  |  | sabre red |
|---------------------|---------------|------------------|---------|--|--|-----------|
| Back O Forward      | 🕲 Stop 隆 Refi | fresh 🏠 Home   📾 | 00      |  |  |           |
| 📽 Sabre 🍀 Browser I | Debug Tool 12 |                  |         |  |  |           |
| Inspectable pa      | ages          |                  |         |  |  |           |
|                     |               |                  |         |  |  |           |

Inspectable pages http://localhost:9222/

Sabre Red 360 🖑 file:///C/Dev/RedApp/eclipse-workspace/.metadata/.plugins/org.eclipse.pde.core/Sabre%20Red%20360%20developer/org.eclipse.osgi/bundles/202/1/.cp/web//index.html

#### Sabre® Red<sup>™</sup> Workspace (CERT) - Sabre Travel Network

| Sabre⊗ Red™ Workspace (CERT) - Sabre Travel Network                                                                                                    | – Ø ×                                                                                                    |
|----------------------------------------------------------------------------------------------------|----------------------------------------------------------------------------------------------------|
| ile Edit View Tools Window Help Contact Us                                                                                                    |                                                                                                    |
| Favorites • Tools • Community Admin •                                                                                                    | sabre red                                                                                                    |
| Back O Forward O Stop Refresh @Home A D D                                                                                                    |                                                                                                    |
|                                                                                                    |                                                                                                    |
|                                                                                                    | anar la t                                                                                                    |
| LR Console Sources Network Performance Memory Application Security Lighthouse                                                                                                    | ♥2 <u>₩</u> 5   ₩ ;                                                                                                    |
| 🗈 🛇 top 🔻 🞯 redapp 🛞 Default levels *                                                                                                    | 983 hidden 🌼                                                                                                    |
| Fabre-ngv-ap] Heavy local event bindings created count for class [undefined = 246]. By events:<br>{"change:service":1,"change:ill,"change:couldPACarriers":1,"change:overridePMRSearchResultNumber":1,"change:imultiAccessHosts":1,"change:command_ALTERNATEDATES_code":1,"change:inshoppingLockDuration":1,"change:enableHDCOrderView":1,"change:coundPACarriers":1,"change:requiredPassengerFareTaxes":1,"change:inshoppingLockDuration":1,"change:coundPACarriers":1,"change:coundPACarriers":1,"change:coundPACarriers":1,"change:coundPACarriers":1,"change:coundPACArriers":1,"change:enableHDCOrderView":1,"change:coundPackBoxendPag:<br>FareRules":1,"change:config.commandPreloaderDelay":1,"change:coundedPMRSearchResultNumber":1,"change:isshoppingLockDuration":1,"change:config.indBe_sawe<br>elvesRequestModer":1,"change:config.ticks.normalInterval":1,"change:enablePriceQuoteFareRules":1,"change:shoPACR_serviceTag":1,"change:enableHDCOrderView":1,"change:enableHonceHote<br>":1,"change:blockHoteDomain":1,"change:isshoPACR_serviceTag":1,"change:command_SHOPAIR_serviceTag":1,"change:enableHonceHote<br>":1,"change:flowtraceReportSize":1,"change:isshoPACR_serviceTag":1,"change:command_ALTERNATEAIRPORTS_serviceTag":1,"change:enableDCPricing":1,"change:command_ALTERNATEAIRPORTS_requestFype":1,"change:isshoPACR_serviceTag":1,"change:isshoPACR_serviceTag":1,"chang | <pre>ngv.jsits=294954:1<br/>onfig.nudge.enable":1,"change:enableCopyFromClipboard":1,"change:enableGPNR<br/>":1,"change:flowTraceReportTime":1,"change:enableLegacyHotels":1,"change:sh<br/>elBook":1,"change:supplierPreferencingIndicator":1,"change:sh<br/>elBook":1,"change:supplierPreferencingIndicator":1,"change:sh<br/>elBook":1,"change:supplierPreferencingIndicator":1,"change:sh<br/>elBook":1,"change:supplierPreferencingIndicator":1,"change:sh<br/>elBook":1,"change:supplierPreferencingIndicator":1,"change:sh<br/>elBook":1,"change:supplierPreferencingIndicator":1,"change:sh<br/>elBook":1,"change:supplierPreferencingErdbook":1,"change:sh<br/>estimate the state of the state of the state of the state of the state<br/>state of the state of the state of the state of the state of the state of the state<br/>state of the state of the state of the state of the state of the state of the state<br/>state of the state of the sta</pre> |
| [sabre-ngv-app] [MODULES] sabre-ngv-redAppSidePanel-preloader LOADed                                                                                                    | ngv.js?ts=294964:1                                                                                                    |
| [sabre-ngv-app] [MODULES] Preloading for [module = sabre-ngv-redAppSidePanel] finished with success.                                                                                                    | <u>ngv.js?ts=294964:1</u>                                                                                                    |
| [sabre-ngv-app] [MODULES] [module = sabre-ngv-redAppSidePanel] loading started.                                                                                                    | <u>ngv.js?ts=294964:1</u>                                                                                                    |
| [sabre-ngv-app] [MODULES] Importing [module = com-sabre-redapp-showcase-web-module]'s translations, styles and templates.                                                                                                    | ngv.js?ts=294964:1                                                                                                    |
| [sabre-ngv-app] [MODULES] com-sabre-redapp-showcase-web-module-translations LOADed                                                                                                    | ngv.js?ts=294964:1                                                                                                    |
| [sabre-ngv-app] [MODULES] Importing [module = com-sabre-redapp-showcase-web-module]'s code.                                                                                                    | pgv.js?ts=294964:1                                                                                                    |
| [sabre-ngv-app] [MODULES] Preparing [module = com-sabre-redapp-showcase-web-module]'s assets.                                                                                                    | ngv.js?ts=294964:1                                                                                                    |
| [sabre-ngv-app] [MODULES] Initializing [module = com-sabre-redapp-showcase-web-module].                                                                                                    | ngv.js?ts=294964:1                                                                                                    |
| [com-sabre-redapp-showcase-web-module] Showcase web module was initialized                                                                                                    | ngy.js?ts=294964:1                                                                                                    |
| [sabre-ngv-app] [MODULES] [module = com-sabre-redapp-showcase-web-module] has been loaded.                                                                                                    | ogy.js?ts=294964:1                                                                                                    |
| [sabre-ngv-app] [MODULES] Importing [module = sabre-ngv-redAppSidePanel]'s translations, styles and templates.                                                                                                    | ngv.js?ts=294964:1                                                                                                    |
| [sabre-ngv-app] [MODULES] sabre-ngv-redAppSidePanel-translations LOADed                                                                                                    | <u>ngv.js?ts=294964:1</u>                                                                                                    |
| [sabre-ngv-app] [MODULES] Importing [module = sabre-ngv-redAppSidePanel]'s code.                                                                                                    | ngv.js?ts=294964:1                                                                                                    |
| [sabre-ngv-app] [MODULES] Preparing [module = sabre-ngv-redAppSidePanel]'s assets.                                                                                                    | ngv.js?ts=294964:1                                                                                                    |
| [sabre-ngv-app] [MODULES] Initializing [module = sabre-ngv-redAppSidePanel].                                                                                                    | ngy.js?ts=294964:1                                                                                                    |
| [sabre-ngv-app] [MODULES] [module = sabre-ngv-redAppSidePanel] has been loaded.                                                                                                    | pgv.1s?ts=294964:1                                                                                                    |

[sabre-ngv-app] [MODULES] [module = sabre-ngv-redAppSidePanel] has been loaded.

🔹 A 🛱 🥫 🥭 득 💐 ቘ

>

## Getting started with Red App Software Developer Toolkit

Step by step guide about installation procedures and creation of Red App project

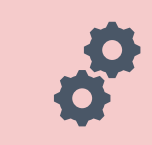

Build and Debug Red Apps

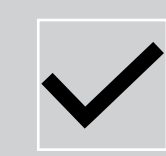

**Build Red Apps** 

Basic Red App project structure Web Module project structure

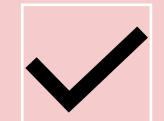

Run / Debug Red Apps

Sabre Red 360 Desktop Sabre Red Web

| <b>d</b> 1                                                                                  | ile Edit Selection View Go Run Terminal Help                                                                                                    | Main.ts - com-sabre-redapp-showcase-web-module - Visual Studio Code [Administrator]                                                                                                    | - 0 ×                                               |
|---------------------------------------------------------------------------------------------|----------------------------------------------------------------------------------------------------|----------------------------------------------------------------------------------------------------|-----------------------------------------------------|
| ф                                                                                           | EXPLORER ····                                                                                                    | JS concierge.conf.js TS Main.ts X                                                                                                    |                                                     |
| ر<br>م                                                                                      | <ul> <li>OPEN EDITORS         JS concierge.conf.js         X TS Main.ts src\code         COM-SABRE-REDAPP-SHOWCASE-WEB-MODULE         build         &gt; core         </li> </ul>                                                                                                    | <pre>src &gt; code &gt; T\$ Main.ts &gt; \$ Main &gt; \$ init     import {Module} from 'sabre-ngv-core/modules/Module';     seport class Main extends Module {         init(): void {             super.init();             super.init();             super.init();             super.init();             super.init();             super.init();             super.init();             super.init();             super.init();             super.init();             super.init();             super.init();             super.init();             super.init();             init();             super.init();             super.ininit();</pre> |                                                     |
| ₽<br>₩<br>₩                                                                                 | <ul> <li>&gt; core</li> <li>&gt; node_modules</li> <li>&gt; src</li> <li>&gt; assets</li> <li>&gt; code</li> <li>TS Context.ts</li> <li>TS index.ts</li> <li>TS Main.ts</li> <li>&gt; guides</li> <li>&gt; i18n</li> <li>&gt; styles</li> <li>&gt; templates</li> <li>&gt; tests</li> <li></li></ul> | <pre>6 // initialize your module here<br/>7 console.log("Showcase web module was initialized");<br/>8 }<br/>9 }<br/>10</pre>                                                                                                    |                                                     |
|                                                                                             | Js concierge.conf.js<br>E LICENSE.txt<br>() package.json<br>tsconfig.json<br>() tslint.json                                                                                                    | TERMINAL       PROBLEMS       OUTPUT       DEBUG CONSOLE         Microsoft Windows       [Version 10.0.18363.1734]       (c) 2019 Microsoft Corporation. All rights reserved.         C:\Dev\RedApp\eclipse-workspace\com.sabre.redapp.showcase\web-src\com-sabre-redapp-showcase-web-module>NGV run         I                                                                                                    | σ cmd + ~ □ ∎ ^ ×                                   |
| 8                                                                                           |                                                                                                    |                                                                                                    |                                                     |
| -<br>-<br>-<br>-<br>-<br>-<br>-<br>-<br>-<br>-<br>-<br>-<br>-<br>-<br>-<br>-<br>-<br>-<br>- | > OUTLINE<br>> NPM SCRIPTS                                                                                                    |                                                                                                    |                                                     |
| © 0 /                                                                                       | 20<br>ア # <b>D @ @ &lt;1 % @ 0</b>                                                                                                    | Ln 7, Col 60 Spaces: 4 UTF-8                                                                                                    | LF TypeScript 4.3.5 8 <sup>4</sup> L<br>4:08 PM<br> |

| A              | File Edit Selection View Go Run Terminal Help | Main.ts - com-sabre-redapp-showcase-web-module - Visual Studio Code [Administrator]                                                    | - 0         | ×              |
|----------------|-----------------------------------------------|----------------------------------------------------------------------------------------------------|-------------|----------------|
| Ð              | EXPLORER ····                                 | JS concierge.conf.js TS Main.ts X                                                                                                    |             | □ …            |
|                | V OPEN EDITORS                                | src > code > TS Main.ts > 😫 Main > 🛱 init                                                                                              |             |                |
| ρ              | JS concierge.conf.js                          | <pre>1 import {Module} from 'sabre-ngv-core/modules/Module';</pre>                                                                     | - Streen    |                |
|                | X TS Main.ts src\code                         | 2                                                                                                    |             |                |
| 90             | V COM-SABRE-REDAPP-SHOWCASE-WEB-MODULE        | 3 export class Main extends Module {                                                                                                   |             |                |
| P              | > build                                       | 4 init(): void []                                                                                                    |             |                |
| ~              | > core                                        | 5 super.init();                                                                                                    |             |                |
| <del>.</del> d | > node modules                                | 7 console log("Showcase web module was initialized"):                                                                                  |             |                |
|                | ∠ src                                         |                                                                                                    |             |                |
| RP-            | ) accote                                      | 9 }                                                                                                    |             |                |
|                | V asco                                        | 10                                                                                                    |             |                |
|                | TE Content to                                 |                                                                                                    |             |                |
|                | Te induste                                    |                                                                                                    |             |                |
|                |                                               |                                                                                                    |             |                |
|                | 15 Main.ts                                    |                                                                                                    |             |                |
|                | > guides                                      |                                                                                                    |             |                |
|                | > 118n                                        |                                                                                                    |             |                |
|                | > styles                                      |                                                                                                    |             |                |
|                | > templates                                   |                                                                                                    |             |                |
|                | > tests                                       |                                                                                                    |             |                |
|                | ≡ LICENSE.txt                                 |                                                                                                    |             |                |
|                | 1) manifest.json                              |                                                                                                    |             |                |
|                |                                               |                                                                                                    | ~ Ш 💼       | ~ X            |
|                | JS concierge.conf.js                          |                                                                                                    |             |                |
|                | ≣ LICENSE.txt                                 | [C5] 19:09:29 Skipping install:git-pool:push - task check did not pass                                                                 |             |                |
|                | U package.json                                | [C5] 19:09:29> build:dist ->                                                                                                    |             |                |
|                | st sconfig.json                               | [C5] 19:09:29> build:dist:source-maps -><br>[C5] 19:09:29> build:dist:source-maps::atom ->                                             |             |                |
|                | O tslint.json                                 | [C5] 19:09:29> build:dist::atom ->                                                                                                    |             |                |
|                |                                               | <pre>[C5] 19:09:29 &gt; cp C:\com-sabre-redapp-showcase-web-module\build\prod C:\com-sabre-redapp-showcase-web-module\build\dist</pre> |             |                |
|                |                                               | [C5] 19:09:29 Delivering prod to C:\Dev\RedApp\eclipse-workspace\com.sabre.redapp.showcase\web\com-sabre-redapp-showcase-web-module    | abno noda   | pp.ch          |
|                |                                               | owcase-web-module                                                                                                    | 101 8-1 804 | μ <b>μ-</b> 20 |
|                |                                               | [C5] 19:09:29> run:watch ->                                                                                                    |             |                |
|                |                                               | [C5] 19:09:29> run:watch::atom ->                                                                                                    |             |                |
| 0              |                                               | [C5] 19:09:29> run:server ->                                                                                                    |             |                |
| 8              |                                               | [C5] 19:09:29> run:server::atom ->                                                                                                    |             |                |
| and the        |                                               | [C5] 19:09:29 URL to copy to RedApp Development panel:                                                                                 |             |                |
| 503            | > NPM SCRIPTS                                 | [C5] 19:09:29 http://localhost:8080                                                                                                    |             |                |
| (R) o          | Δο                                            | In 7 Col 60 Spaces: 4 UTE-8 LE TypeSco                                                                                                 | pt 435      | 8 D            |
|                |                                               |                                                                                                    |             | 4:09 PM        |
|                |                                               |                                                                                                    |             | 8/27/2021      |

Sabre Red Web × +

| Sabre Rec        | d Web   |
|------------------|---------|
| Agent ID         |         |
| Password         |         |
| PCC              |         |
| Forgot password? | Sign in |

Sabre. © 2018 Sabre

Support Contact us Privacy policy

| Sabre Red Web                      | × +                              |      |   |   |        | 0                      | - 0 ×       |  |
|------------------------------------|----------------------------------|------|---|---|--------|------------------------|-------------|--|
| ← → C 🔒 srw.cert.sa                | bre.com/21.8.4/?ts=521638        |      |   |   |        | ☆ 🏼 📲                  | e * * ()    |  |
| А 95ТВ                             | B                                | C    | D | E | 0      | New tab                | Ctrl+T      |  |
| A TYPE COMMAND HEP                 | RE                               |      |   |   | 🗹 Send | New window             | Ctrl+N      |  |
| 95TB.95TB9AAM.A<br>NO MESSAGE27AUG |                                  |      |   |   |        | History                | ¢ur+smit+iv |  |
| NO PASSWORD R                      | ESET SECURITY QUESTIONS AND ANSI | WERS |   |   | CREATE | Downloads<br>Bookmarks | Ctrl+J<br>▶ |  |

### # 2 時 第 6 (= <) % (= 9 5</p>

End & Retrieve

- 100%

Zoom

Print...

Cast...

Find...

Edit

Help

Exit

Settings

Managed by your organization

More tools

 $\hat{r}_{a}^{i}$ 

3

Ctrl+S

Shift+Esc

Ctrl+Shift+I

Save page as...

Create shortcut...

Name window...

Extensions

Task manager

Developer tools

Clear browsing data... Ctrl+Shift+Del

53

Ctrl+P

Ctrl+F

.

٠

+

Cut Copy Paste

4:10 PM 8/27/2021

. ■ •

| Sabre Red  | Web           | × +         |               |                 |              |      |   |       |       |        |              |               |          |                  |         |         | C           | ) –      | ٥   | ×     |
|------------|---------------|-------------|---------------|-----------------|--------------|------|---|-------|-------|--------|--------------|---------------|----------|------------------|---------|---------|-------------|----------|-----|-------|
| ← → C      | srw.cert.s    | abre.com/21 | .8.4/?ts=5216 | 638             |              |      |   |       |       |        |              |               |          |                  |         |         | ☆ 🔳         | <b>e</b> | * = | :     |
| A 95TB     |               | B           |               |                 | C            |      | D |       | E     |        | F            |               | RÓ       | Elements         | Console | Sources | Network >>  | <b>1</b> | \$  | ×     |
| TYPE       | COMMAND HE    | RE          |               |                 |              |      |   |       |       | C Send | D PF Keys    | Command Helpe | 1 Issue: | top ▼   •<br>■ 1 | Filter  |         | Default lev | rels 🔻   |     | - Q   |
| NO MESSAGE |               |             |               |                 |              |      |   |       |       |        | Trip Summary | 6             | >        |                  |         |         |             |          |     |       |
|            | PASSWORD      | ESET SEC    | URITY QU      | JESTIONS AND    | ANSWERS      |      |   |       | C     | REATE  | I No PNR     |               |          |                  |         |         |             |          |     |       |
| PLI        | EASE CREATE Y | UR PASSWOP  | RD RESET SE   | ECURITY QUESTIO | NS AND ANSWE | RS . |   |       |       |        | Add to PNR   | r.            |          |                  |         |         |             |          |     |       |
|            |               |             |               |                 |              |      |   |       |       |        | ravelers (0) | ~ 0           | 2        |                  |         |         |             |          |     |       |
|            | Red App De    | elonment    |               |                 |              |      |   |       | ×     |        | 🛪 Air (0)    | ~             |          |                  |         |         |             |          |     |       |
|            | Red App De    | elopment    |               |                 |              |      |   |       | ^     |        | 🛤 Hotel (0)  | ~             |          |                  |         |         |             |          |     |       |
|            | URL           |             |               |                 |              |      |   |       | +     |        | 😭 Car (0)    | ~             |          |                  |         |         |             |          |     |       |
|            |               |             |               |                 |              |      |   |       |       |        | Other (0)    | ~             |          |                  |         |         |             |          |     |       |
|            |               |             |               |                 |              |      |   |       | _     |        |              |               |          |                  |         |         |             |          |     |       |
|            |               |             |               |                 |              |      |   | Close | Apply |        |              |               |          |                  |         |         |             |          |     |       |
|            |               |             |               |                 |              |      |   |       |       |        |              |               |          |                  |         |         |             |          |     |       |
|            |               |             |               |                 |              |      |   |       |       |        |              | _             |          |                  |         |         |             |          |     |       |
|            |               |             |               |                 |              |      |   |       |       |        |              |               |          |                  |         |         |             |          |     |       |
|            |               |             |               |                 |              |      |   |       |       |        | End & Retrie | eve           |          |                  |         |         |             |          |     |       |
|            |               | <b>•</b>    |               |                 |              |      |   |       |       |        |              | •             | 5        |                  |         |         |             |          | A   | 11 DM |
| م 🗄        | Ai 🥫          | 6 (         | X             | 13 (= (         | ) 5          |      |   |       |       |        |              |               |          |                  |         |         |             |          | 8/  | 7/202 |

8/27/2021

|                                                                                                    | Sabre Red                | Web             | × +            |             |                |              |   |       |               |      |                  |                |         |           |         |         | •          | > -    | ٥   | ×     |
|----------------------------------------------------------------------------------------------------|--------------------------|-----------------|----------------|-------------|----------------|--------------|---|-------|---------------|------|------------------|----------------|---------|-----------|---------|---------|------------|--------|-----|-------|
|                                                                                                    | ← → C                    | srw.cert.sa     | bre.com/21.8.4 | /?ts=521638 |                |              |   |       |               |      |                  |                |         |           |         |         | ☆ 🗰        | •      | * = | :     |
|                                                                                                    | A 95TB                   |                 | B              |             | (              | 0            | D |       | E             |      | F                |                | RÐ      | Elements  | Console | Sources | Network >  | > 📮 1  | •   | ×     |
| I De Addes Devideo     I De Addes Devideo     I De Addes Devideo <td>TYPE</td> <td>COMMAND HE</td> <td>RE</td> <td></td> <td></td> <td></td> <td></td> <td></td> <td>Ē</td> <td>Send</td> <td>D PF Keys</td> <td>Command Helper</td> <td>Ilssue:</td> <td>top 🔻 🧕 🖸</td> <td>Filter</td> <td></td> <td>Default le</td> <td>vels 🔻</td> <td></td> <td>-</td> | TYPE                     | COMMAND HE      | RE             |             |                |              |   |       | Ē             | Send | D PF Keys        | Command Helper | Ilssue: | top 🔻 🧕 🖸 | Filter  |         | Default le | vels 🔻 |     | -     |
|                                                                                                    | 951B.951B9<br>NO MESSAGE | AAM.A<br>27AUG  |                |             |                |              |   |       |               |      | Trip Summary     | 4              | >       |           |         |         |            |        |     |       |
|                                                                                                    |                          | PASSWORD R      | ESET SECUR     | ITY QUES    | TIONS AND AN   | ISWERS       |   |       | CP            | EATE | I No PNR         | A 7            |         |           |         |         |            |        |     |       |
| Red App Development       X         Introduction 5000       X         Introduction 5000       X         Cicce       Acriv                                                                                                    | PLI                      | EASE CREATE YO  | UR PASSWORD    | RESET SECUR | RITY QUESTIONS | AND ANSWERS. |   |       | CR            | EATE | O Add to PNR     | ň              | •       |           |         |         |            |        |     |       |
| Red App Development       ×         Imp_infocancestilition       +         Clare (10)       >         Other (10)       >         Other (10)       >                                                                                                    |                          |                 |                |             |                |              |   |       |               |      | 📽 Travelers (0)  | ~ ©            |         |           |         |         |            |        |     |       |
|                                                                                                    |                          | Ded App Dev     | alanmant       |             |                |              |   |       | v             |      | <b>≭</b> Air (0) | ~              |         |           |         |         |            |        |     |       |
|                                                                                                    |                          | Red App Dev     | elopment       |             |                |              |   |       | ^             |      | 🛏 Hotel (0)      | ~              |         |           |         |         |            |        |     |       |
| Close       Apply         End & Retrieve       Co                                                                                                    |                          | http://localhos | :8080          |             |                |              |   |       | +_lm          |      | 😭 Car (0)        | ~              |         |           |         |         |            |        |     |       |
| Close Apply                                                                                                    |                          |                 |                |             |                |              |   |       | $\rightarrow$ |      | Other (0)        | ~              |         |           |         |         |            |        |     |       |
| End & Retrieve                                                                                                    |                          |                 |                |             |                |              |   | Close | pply          |      |                  |                |         |           |         |         |            |        |     |       |
|                                                                                                    |                          |                 | 6              |             |                |              |   |       |               |      | End & Retrie     | eve 🔺          | 1       |           |         |         |            |        | 4:  | 11 PM |

8/27/2021

| Sabre Red           | Web            | × +                         |                        |   |             |        |                                  |                 |              |                |         | 0            | -        | ٥          | ×     |
|---------------------|----------------|-----------------------------|------------------------|---|-------------|--------|----------------------------------|-----------------|--------------|----------------|---------|--------------|----------|------------|-------|
| ÷ → C               | srw.cert.s     | sabre.com/21.8.4/?ts=521638 |                        |   |             |        |                                  |                 |              |                |         | ☆ 🌐 🛤        | e :      | • •        | :     |
| 95TB                |                | B                           | C                      | D | E           |        | F                                |                 | R D Elem     | ents Console S | Sources | Network >>   | <b>1</b> | <b>Q</b> : | ×     |
| TYPE                | COMMAND HE     | ERE                         |                        |   |             | ⊻ Send | PF Keys                          | 🗱 Command Helpe | Er ► O top ▼ | • Filter       |         | Default leve | 5 🔻      |            | \$    |
| TB.95TB9<br>MESSAGE | AAM.A<br>27AUG |                             |                        |   |             |        | <ul> <li>Trip Summary</li> </ul> | 4               | >            |                |         |              |          |            |       |
| <b>N</b> 0          | PASSWORD       | RESET SECURITY QUESTION     | IS AND ANSWERS         |   |             | FATE   | 🗉 No PNR                         | <b>A</b>        | F            |                |         |              |          |            |       |
| PLE                 | ASE CREATE Y   | OUR PASSWORD RESET SECURITY | QUESTIONS AND ANSWERS. |   |             | EATE   | Add to PNR                       |                 | <b>1</b> -   |                |         |              |          |            |       |
|                     |                |                             |                        |   |             |        | ravelers (0)                     | ~               |              |                |         |              |          |            |       |
|                     |                |                             |                        |   |             |        | 🛪 Air (0)                        | ~               |              |                |         |              |          |            |       |
|                     | Red App De     | evelopment                  |                        |   | ×           |        | 🛏 Hotel (0)                      | ~               |              |                |         |              |          |            |       |
|                     | URL            |                             |                        |   | +           |        | 🖨 Car (0)                        | ~               |              |                |         |              |          |            |       |
|                     |                |                             |                        |   |             |        | Other (0)                        | ~               |              |                |         |              |          |            |       |
|                     | http://local   | lhost:8080                  |                        |   | -           |        |                                  |                 |              |                |         |              |          |            |       |
|                     | Apply change   | es to load module.          |                        |   |             |        |                                  |                 |              |                |         |              |          |            |       |
|                     |                |                             |                        |   |             |        |                                  |                 |              |                |         |              |          |            |       |
|                     |                |                             |                        |   |             |        |                                  |                 |              |                |         |              |          |            |       |
|                     |                |                             |                        |   |             |        |                                  |                 |              |                |         |              |          |            |       |
|                     |                |                             |                        |   |             |        |                                  |                 |              |                |         |              |          |            |       |
|                     |                |                             |                        |   |             |        |                                  |                 |              |                |         |              |          |            |       |
|                     |                |                             |                        |   |             |        |                                  |                 |              |                |         |              |          |            |       |
|                     |                |                             |                        |   |             |        |                                  |                 |              |                |         |              |          |            |       |
|                     |                |                             |                        |   |             |        |                                  |                 |              |                |         |              |          |            |       |
|                     |                |                             |                        |   | Close Apply |        |                                  |                 |              |                |         |              |          |            |       |
|                     |                |                             |                        |   |             |        |                                  |                 |              |                |         |              |          |            |       |
|                     |                |                             |                        |   |             |        |                                  |                 |              |                |         |              |          |            |       |
|                     |                |                             |                        |   |             |        |                                  |                 |              |                |         |              |          |            |       |
|                     |                |                             |                        |   |             |        | End & Patric                     | 21/2            |              |                |         |              |          |            |       |
|                     |                |                             |                        |   |             |        | End & Rethe                      | 4               | **           |                |         |              |          |            | 1.01  |
|                     | H: -           |                             |                        |   |             |        |                                  |                 |              |                |         |              |          | 41         | A PIV |

-0

8/27/2021

| Sabre Red Web       | × +                       |                                          |   |        |                |                  |                                      |                                                               | 0 -                     | 0 ×        |
|---------------------|---------------------------|------------------------------------------|---|--------|----------------|------------------|--------------------------------------|---------------------------------------------------------------|-------------------------|------------|
| ← → C 🔒 srw.cert.sa | ore.com/21.8.4/?ts=521638 |                                          |   |        |                |                  |                                      | ☆ 🗄                                                           | * 🤋 🖬                   |            |
| A 95TB              | B                         | C                                        | D | E      | F              |                  | 🕞 🖬 🕴 Elements                       | Console Sources »                                             | 91 🗚 6 📁 1 🕴            | ¢ : ×      |
| TYPE COMMAND HER    | E                         |                                          |   | 🗹 Ser  | nd 🧐 PFKeys .  | 🛠 Command Helper | ▶ ⊘   top ▼   ④                      | Filter Default                                                | levels 🔻 📔 5            | 5 hidden 🔹 |
| STB.95TB9AAM.A      |                           |                                          |   |        | « Trip Summary |                  | 1 Issue: 1                           | [MODULES] Importing [module =                                 | ngv.is)ts=90            | 950:1      |
|                     |                           |                                          |   |        | I No PNR       | *                | sabre-ngv-issue-                     | ticket]'s code.                                               | ngy is ts=90            | 950.1      |
| PLEASE CREATE YOU   | ESET SECURITY QUESTIO     | NS AND ANSWERS<br>QUESTIONS AND ANSWERS. |   | CREATE |                |                  | sabre-ngv-issue-                     | ticket]'s assets.                                             | - nav is)ts-90          | 950-1      |
|                     |                           |                                          |   |        | Add to FINK    | ø                | sabre-ngv-app]                       | ticket].                                                      | - <u>081133763-90</u>   | 050.1      |
|                     |                           |                                          |   |        | Travelers (0)  | ~                | [sabre-ngv-app]<br>issue-ticket] ha  | s been loaded.                                                | <u>ngv. jsrts=305</u>   | 950:1      |
|                     |                           |                                          |   |        | 🛪 Air (0)      | ~                | [sabre-ngv-app]<br>hotelTripProposa  | [MODULES] sabre-ngv-<br>1-translations LOADed                 | <u>ngv.js?ts=905</u>    | 950:1      |
|                     |                           |                                          |   |        | 🛤 Hotel (0)    | ~                | [sabre-ngv-app]<br>sabre-ngv-hotelT  | [MODULES] Importing [module =<br>ripProposal]'s code.         | <u>ngv.js?ts=909</u>    | 950:1      |
|                     |                           |                                          |   |        | 😭 Car (0)      | ~                | [sabre-ngv-app]<br>sabre-ngv-hotelT  | [MODULES] Preparing [module =<br>ripProposal]'s assets.       | <u>ngv.js?ts=909</u>    | 950:1      |
|                     |                           |                                          |   |        | Other (0)      | ~                | [sabre-ngv-app]<br>sabre-ngv-hotelT  | [MODULES] Initializing [module ripProposal].                  | = <u>ngv.js?ts=909</u>  | 950:1      |
|                     |                           |                                          |   |        |                |                  | [sabre-ngv-app]<br>hotelTripProposa  | [MODULES] [module = sabre-ngv-<br>1] has been loaded.         | <u>ngv.js?ts=909</u>    | 950:1      |
|                     |                           |                                          |   |        |                |                  | [sabre-ngv-app]<br>translations LOA  | [MODULES] sabre-ngv-tjr-manager<br>Ded                        | - <u>ngv.js?ts=900</u>  | 950:1      |
|                     |                           |                                          |   |        |                |                  | [sabre-ngv-app]<br>sabre-ngv-tjr-ma  | [MODULES] Importing [module = nager]'s code.                  | ngv.js?ts=909           | 950:1      |
|                     |                           |                                          |   |        |                |                  | [sabre-ngv-app]<br>sabre-ngv-tjr-ma  | [MODULES] Preparing [module = nager]'s assets.                | ngv.js?ts=909           | 950:1      |
|                     |                           |                                          |   |        |                |                  | [sabre-ngv-app]<br>sabre-ngv-tjr-ma  | [MODULES] Initializing [module nager].                        | = <u>ngv.js?ts=90</u> 9 | 950:1      |
|                     |                           |                                          |   |        |                |                  | [sabre-ngv-app]<br>tjr-manager] has  | [MODULES] [module = sabre-ngv-<br>been loaded.                | ngv.js?ts=900           | 950:1      |
|                     |                           |                                          |   |        |                |                  | [sabre-ngv-app]<br>showcase-web-mod  | [MODULES] com-sabre-redapp-<br>ule-translations LOADed        | ngv.js?ts=909           | 950:1      |
|                     |                           |                                          |   |        |                |                  | [sabre-ngv-app]<br>com-sabre-redapp  | [MODULES] Importing [module = -showcase-web-module]'s code.   | ngv.js?ts=909           | 950:1      |
|                     |                           |                                          |   |        |                |                  | [sabre-ngv-app]                      | [MODULES] Preparing [module = -showcase-web-module]'s assets. | ngv.js?ts=909           | 950:1      |
|                     |                           |                                          |   |        |                |                  | [sabre-ngv-app]<br>com-sabre-redapp  | [MODULES] Initializing [module]                               | = ngv.js?ts=909         | 950:1      |
|                     |                           |                                          |   |        |                |                  | [com-sabre-redap                     | p-showcase-web-module] Showcase                               | ngv.js?ts=90            | 950:1      |
|                     |                           |                                          |   |        |                |                  | [sabre-ngv-app]                      | [MODULES] [module = com-sabre-                                | ngv.js?ts=909           | 950:1      |
|                     |                           |                                          |   |        |                |                  | [sabre-ngv-app]                      | [MODULES] sabre-ngv-                                          | ngv.js?ts=90            | 950:1      |
|                     |                           |                                          |   |        |                |                  | [sabre-ngv-app]                      | [MODULES] Importing [module =                                 | ngv.js?ts=90            | 950:1      |
|                     |                           |                                          |   |        |                |                  | [sabre-ngv-app]                      | [MODULES] Preparing [module =                                 | ngv.js?ts=90            | 950:1      |
|                     |                           |                                          |   |        |                |                  | [sabre-ngv-airAva                    | [MODULES] Initializing [module                                | = <u>ngv.js?ts=90</u>   | 950:1      |
|                     |                           |                                          |   |        |                | <b>E1</b>        | [sabre-ngv-alrAva<br>[sabre-ngv-app] | [MODULES] [module = sabre-ngv-                                | ngv.js?ts=90            | 950:1      |
|                     |                           |                                          |   |        | End & Retrieve |                  | <pre>airAvailability] &gt;</pre>     | nas been loaded.                                              |                         |            |
|                     |                           |                                          |   |        |                | **•              |                                      |                                                               |                         | *          |

# PUBLISHING

## Getting started with Red App Software Developer Toolkit

Step by step guide about installation procedures and creation of Red App project

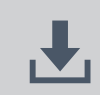

Developers Resources & Downloads

**Setup Development Environment** 

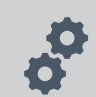

Build and Debug Red Apps

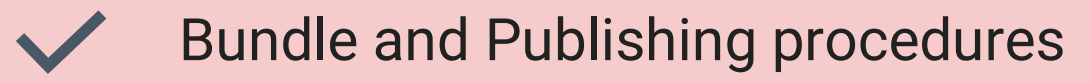
# Getting started with Red App Software Developer Toolkit

Step by step guide about installation procedures and creation of Red App project

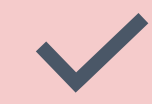

## Bundle and Publishing procedures

Bundle

Red App tools added to Eclipse IDE allows Exporting Red App bundles with Wizard style interface.

Sabre Concierge Tool is used to create the Red App bundle, NGV EXPORT command would do the trick.

Red App bundles needs to be signed with Application Certificate issued to Red App provider (Developer)

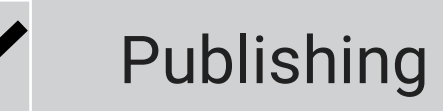

Upload Red App bundle and Documentation to Sabre Red App Centre Perform beta test and certification process Manage Red App Storefront Alt+Shift+N> 🕝 • 🔗 🖨 🛷 • 🕗 • 📅 • 🏷 🗢 • 🗠 • 📑 🖉

File Edit Navigate Search Project Run Window Help

New Open File...

Close

Save

Close All

Save As...

Save All

Revert

Move...

Rename...

Refresh

Print...

import...

Export...

Restart

Exit

Properties

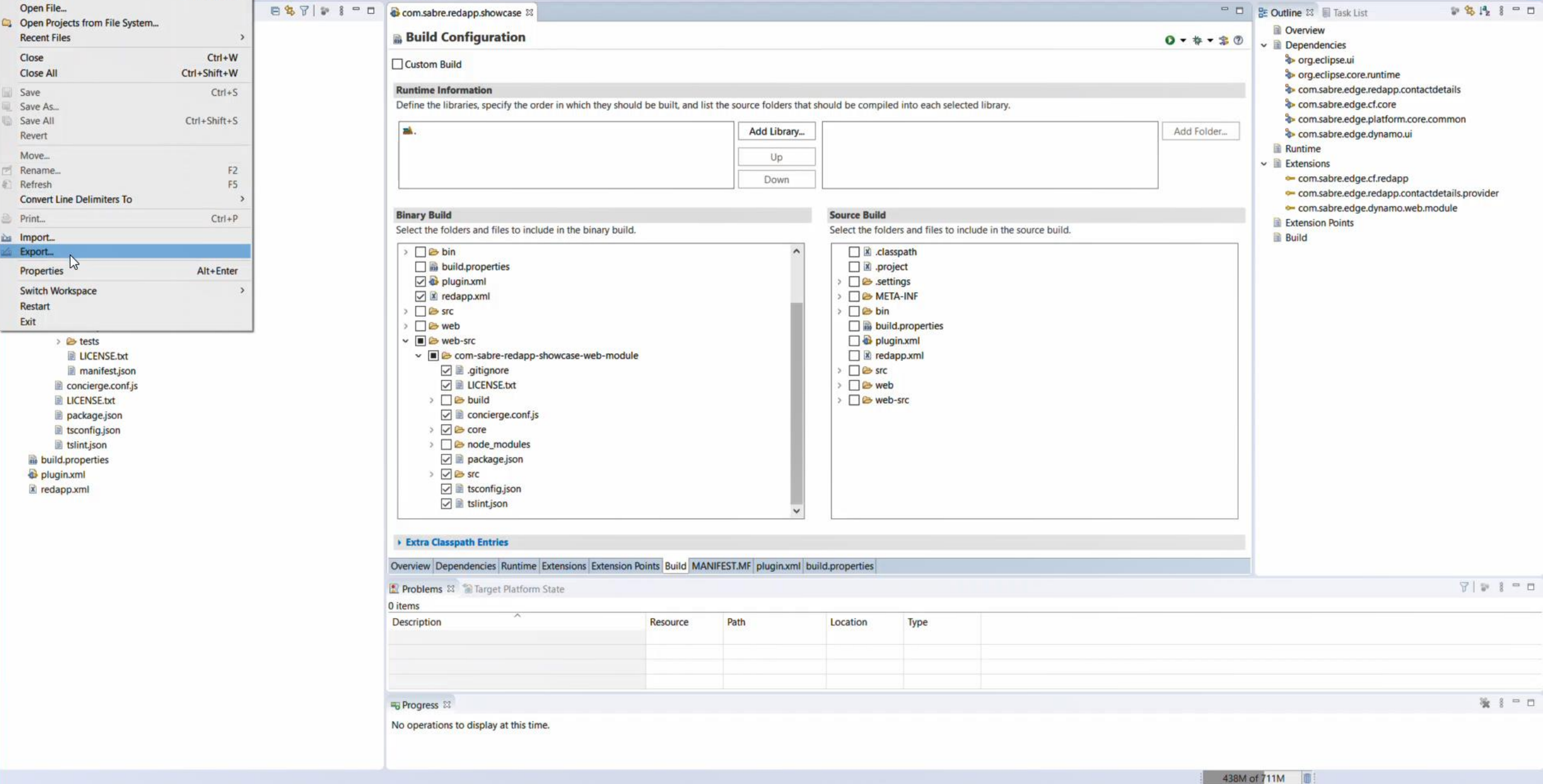

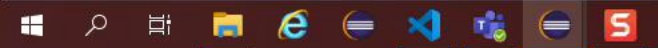

4:33 PM 8/27/2021

ð X

Q 🔡 💁

\_

eclipse-workspace - com.sabre.redapp.showcase/META-INF/MANIFEST.MF - Eclipse IDE

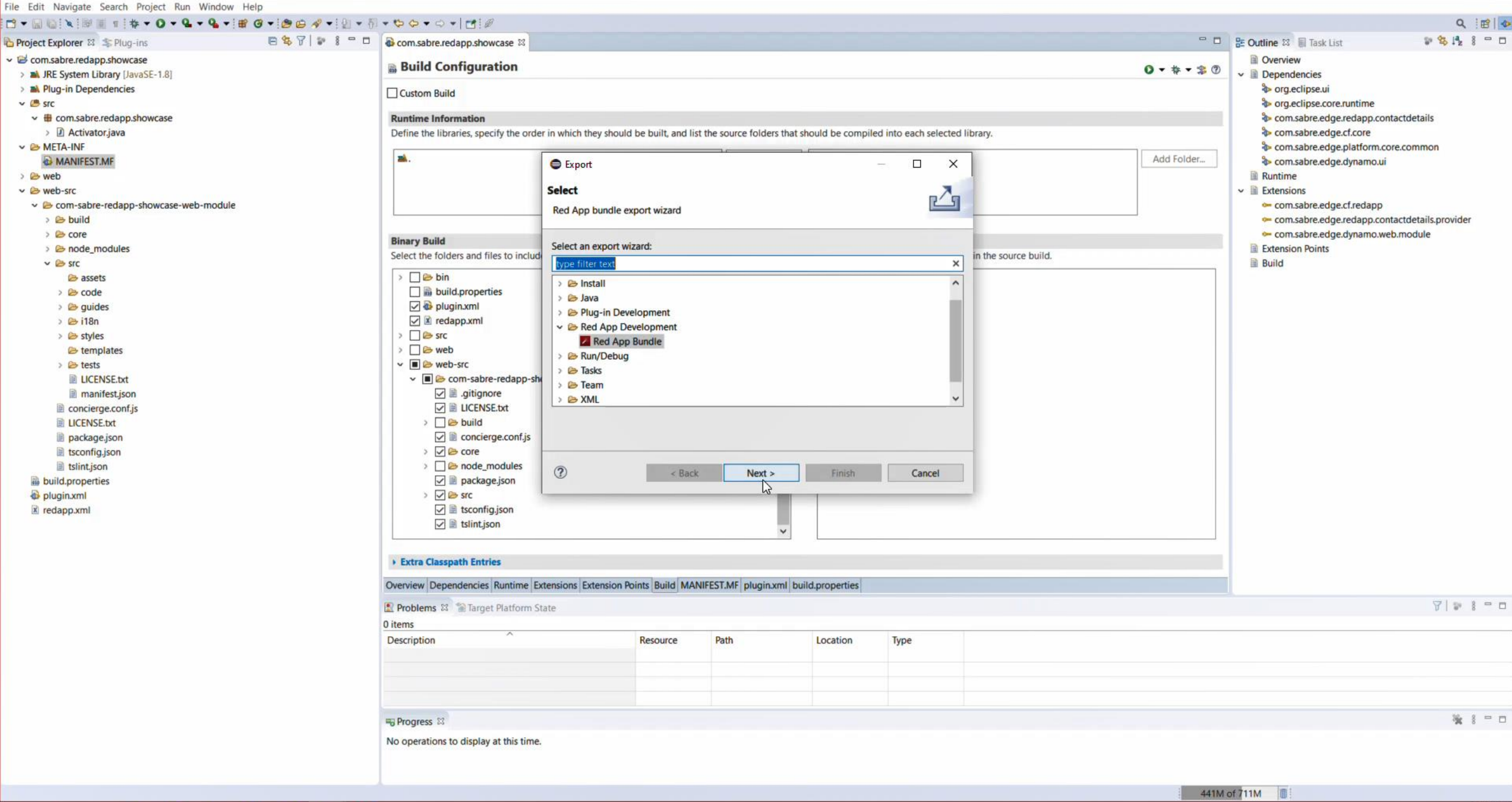

eclipse-workspace - com.sabre.redapp.showcase/META-INF/MANIFEST.MF - Eclipse IDE

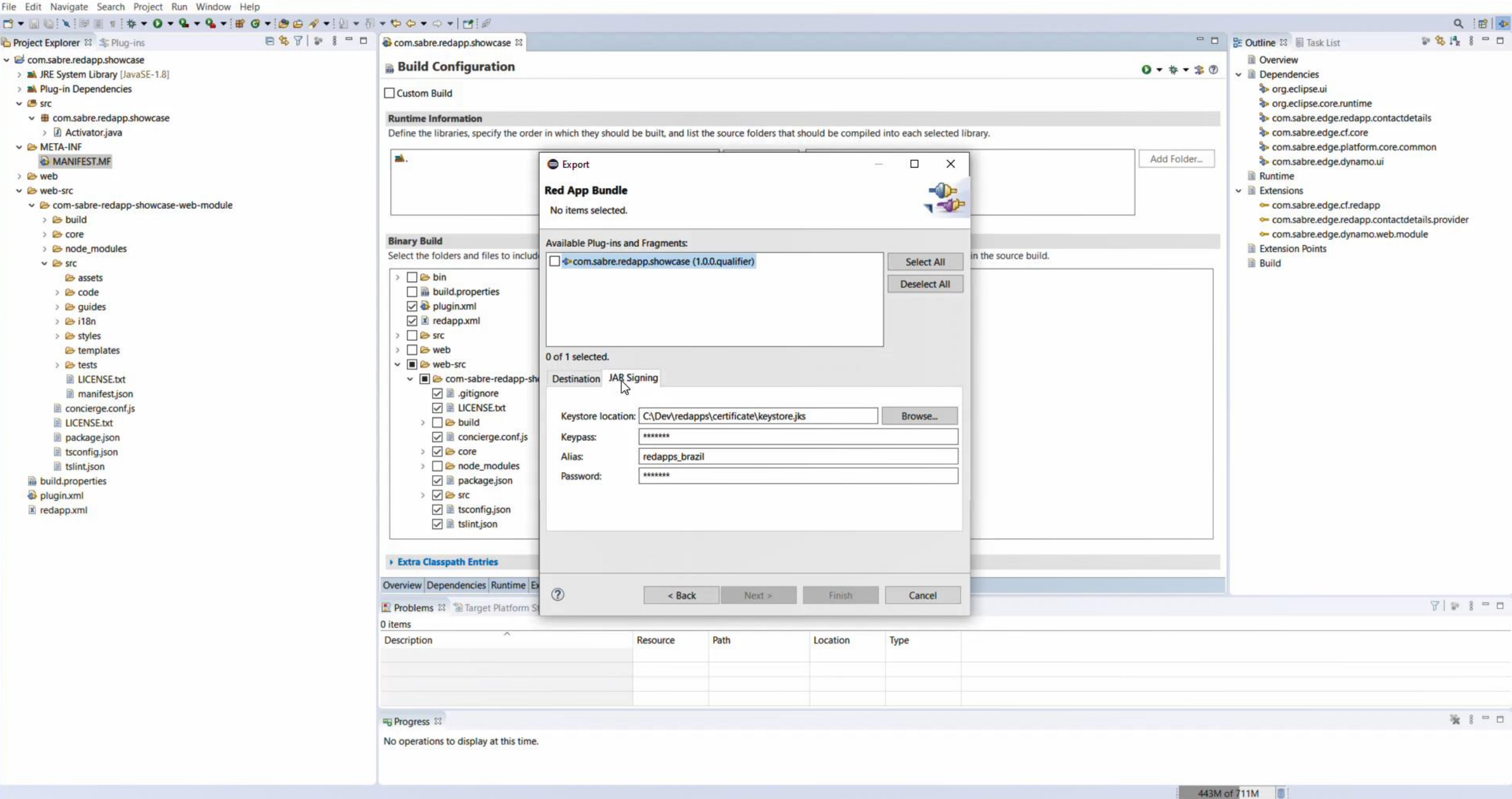

eclipse-workspace - com.sabre.redapp.showcase/META-INF/MANIFEST.MF - Eclipse IDE

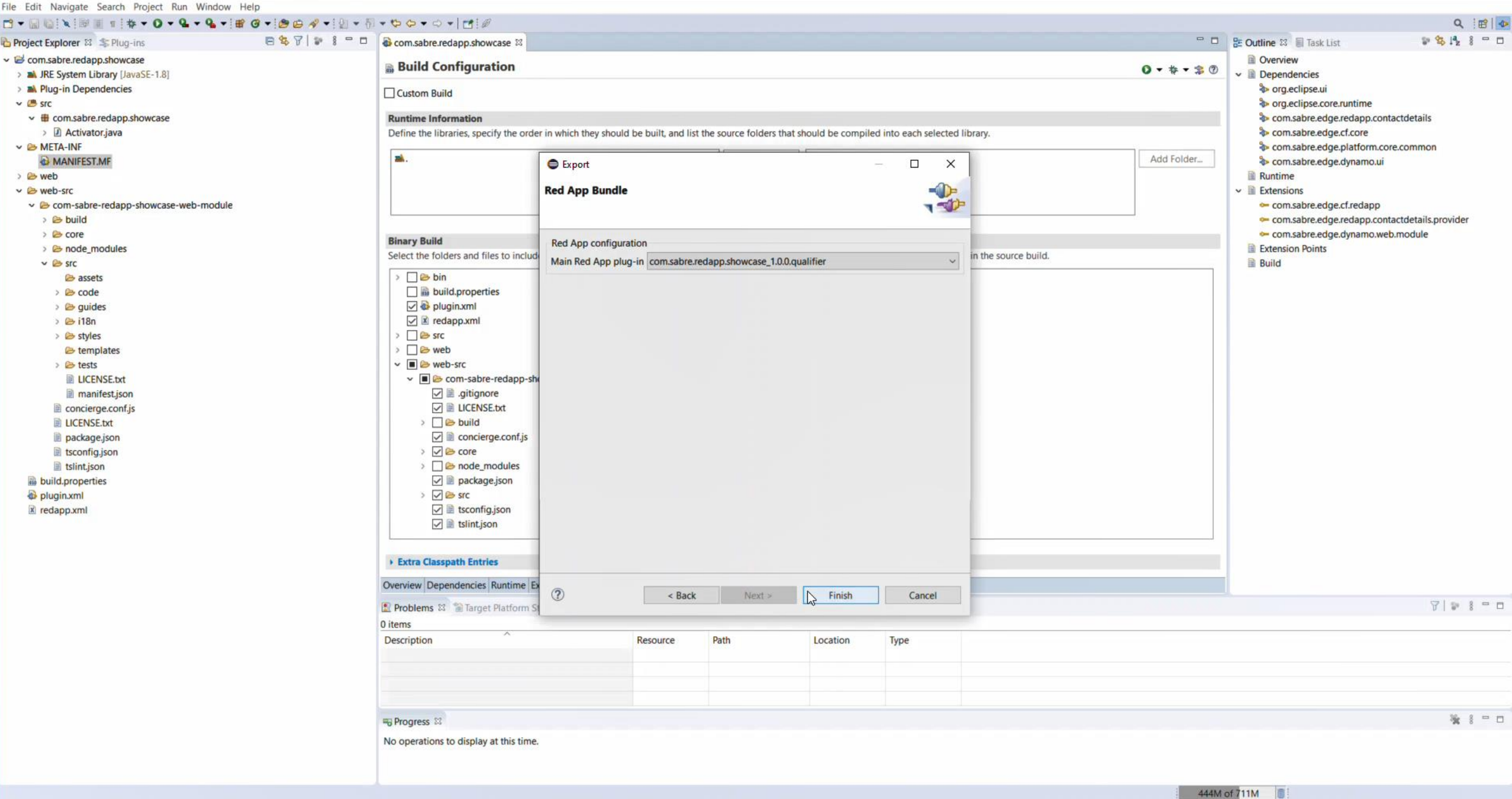

4:34 PM 8/27/2021

 $\times$ đ eclipse-workspace - com.sabre.redapp.showcase/META-INF/MANIFEST.MF - Eclipse IDE -File Edit Navigate Search Project Run Window Help **□** • 📓 🐚 🔌 🗐 🗉 💠 • O • Q • Q • B Ø • B Ø • B Ø • Q • Q • F • ♥ ♥ ♥ • ♥ • ■ • [**1**] Q 18 0 🖻 😫 🍞 | 😻 🖇 🧮 🗖 🔤 🚳 com.sabre.redapp.showcase 🖾 🖶 🗖 😫 Outline 🖾 🗐 Task List 1 3 1 8 - D Project Explorer 😂 🂲 Plug-ins Overview Com.sabre.redapp.showcase Build Configuration 0 - \* - 30 > M JRE System Library [JavaSE-1.8] ✓ ☐ Dependencies > A Plug-in Dependencies > org.eclipse.ui 📕 | 🛃 📱 🖛 | exportedBundles X \_\_\_\_ v 🕮 src > org.eclipse.core.runtime description: Com.sabre.redapp.showcase com.sabre.edge.redapp.contactdetails Share View ~ 0 Home > Activator.java > com.sabre.edge.cf.core Select all New item \* & Cut 🛃 Open 🗉 ~ V 🗁 META-INF com.sabre.edge.platform.core.common . 1 Easy access \* W Copy path Edit Select none Folder... MANIFEST.MF com.sabre.edge.dynamo.ui Pin to Quick Copy Paste Move Copy Delete Rename New Properties Paste shortcut History 💾 Invert selection > 🗁 web Runtime access to - to -. folder Clipboard Select Organize New Open com-sabre-redapp-showcase-web-module - com.sabre.edge.cf.redapp Search exportedBundles ← ~ U > 😂 build - com.sabre.edge.redapp.contactdetails.provider > 😂 core - com.sabre.edge.dynamo.web.module ^ docs Name Extension Points > node\_modules documentation Build v 🗁 src Showcase\_Red\_App\_1.0.0.2021082716: assets NDC Search and > 🗁 code OneDrive - Sabre > 🗁 guides > 🗁 i18n This PC > 🗁 styles ➢ templates 3D Objects > 😂 tests Desktop LICENSE.txt Select a file to preview. Documents manifest.json Downloads concierge.conf.js LICENSE.txt Music package.json Pictures tsconfig.json Videos tslint.json build.properties UNDOWS (C:) plugin.xml Network x redapp.xml \* < > 1 item Extra Classpath Entries Overview Dependencies Runtime Extensions Extension Points Build MANIFEST.MF plugin.xml build.properties 7 . . . . 🔝 Problems 🛱 🖀 Target Platform State 0 items Description Resource Path Location Type \* \* - -Progress 😂 No operations to display at this time. 283M of 711M

# Getting started with Red App Software Developer Toolkit

Step by step guide about installation procedures and creation of Red App project

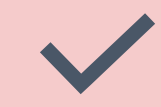

## Bundle and Publishing procedures

Bundle

Red App tools added to Eclipse IDE allows Exporting Red App bundles with Wizard style interface.

Sabre Concierge Tool is used to create the Red App bundle, NGV EXPORT command would do the trick.

Red App bundles needs to be signed with Application Certificate issued to Red App provider (Developer)

# Publishing

Upload Red App bundle and Documentation to Sabre Red App Centre Perform beta test and certification process Manage Red App Storefront X

Ð

X

...

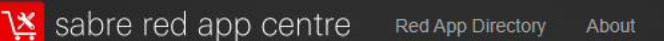

Search Red Apps

Log In

Q

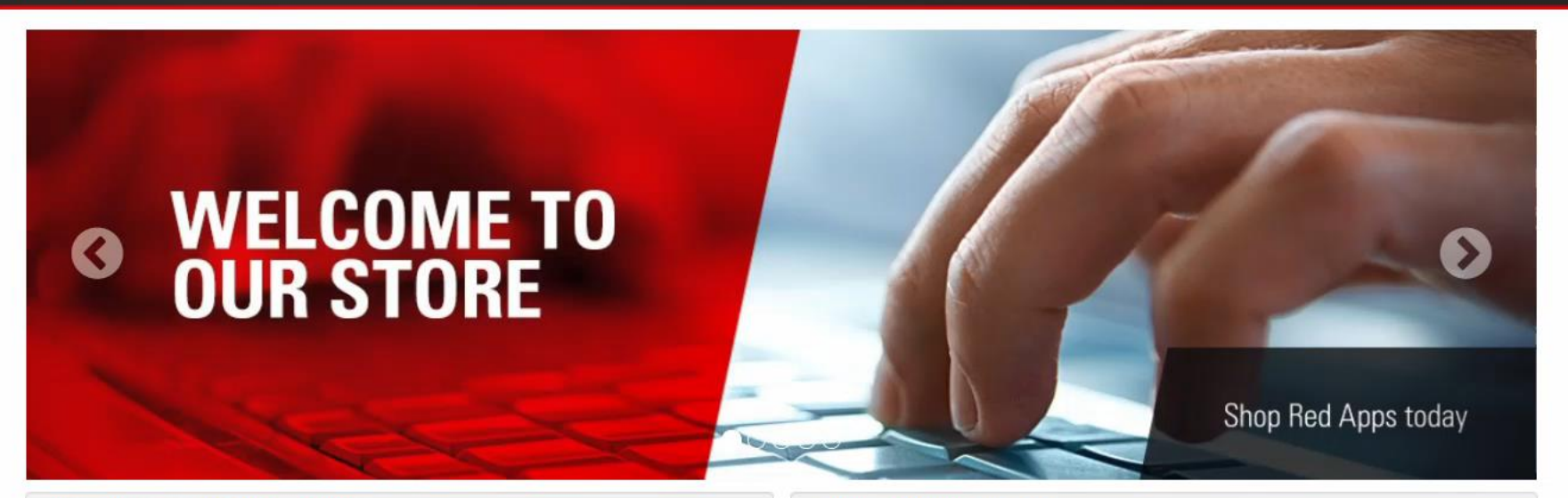

Support

WELCOME TO OUR MARKETPLACE Learn how you can customize your Workspace with Red Apps

#### Featured

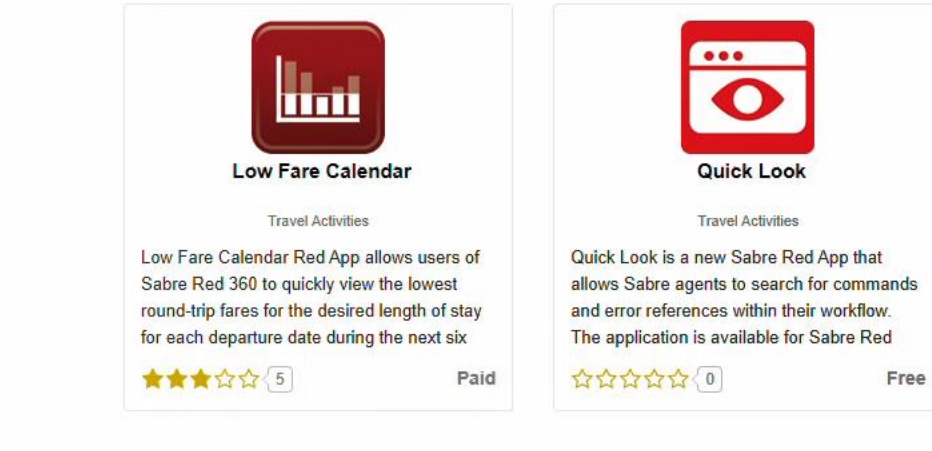

5

Become a Red App Certified Provider

COME INNOVATE WITH US

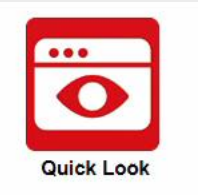

**Travel Activities** 

Quick Look is a new Sabre Red App that allows Sabre agents to search for commands and error references within their workflow. The application is available for Sabre Red

습습습습습(0)

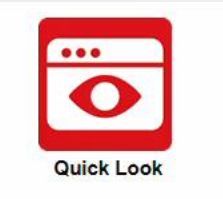

Travel Activities

습습습습습 이

Quick Look is a new Sabre Red App that allows Sabre agents to search for commands and error references within their workflow. The application is available for Sabre Red

Free

Categories https://www.sabreredappcentre.sabre.com/apps/Quick-Look

Q

-

é

**Top Paid** 

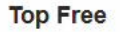

Free

Feedback

ð X

|          | Sabre Travel Network |  |
|----------|----------------------|--|
| Agent ID |                      |  |
| Password |                      |  |
| PCC      |                      |  |
| SIGN IN  |                      |  |
|          |                      |  |

Sabre. © 2021 Sabre GLBL Inc. Privacy Policy Contact Us Copyright and trademark

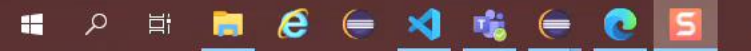

 $\leftarrow$ 

| Sabre Red App Centre                                  | × +                                                                        |                                   |               |              |          |                     |               |               | - 0           | ×        |
|-------------------------------------------------------|----------------------------------------------------------------------------|-----------------------------------|---------------|--------------|----------|---------------------|---------------|---------------|---------------|----------|
| $\leftarrow$ $\rightarrow$ $\times$ $\textcircled{a}$ | https://www.sabreredappcentre.sabre.com/Admin/MyRedApps/Develope           | d#search/5/false/1/1/c2hvd2Nhc2U= | /0            |              |          |                     |               | to t= €       | Not syncing 🧔 | )        |
| 🔀 sabre red app                                       | O CENTRE Red App Directory About Support                                   |                                   |               |              |          |                     |               |               | 715           | 0-       |
| Dashboard     Messages                                | Q Searching In My Red Apps (1)                                             |                                   |               |              |          |                     |               |               |               |          |
| 🏆 My Red Apps                                         | Refresh         Submit a Proposal         Action Required         All apps |                                   |               |              | < B      | ack to all Red Apps | ed App Name 👻 | showcase      |               | Q        |
| Developed  Purchased                                  | Red App Name 🗢                                                             | Latest Version ≑                  | Last Update ≑ | Published \$ | Price \$ | Арр Туре ≑          | Type ≑        | Last Status ≑ | Action        |          |
| PF Keys and Scribes                                   | Showcase Red App                                                           | 1.0.5.202003241810                | 04/22/2020    | ~            | Free     | Regular             | Private       | Published     | View More     |          |
| P Orders                                              |                                                                            |                                   |               |              |          |                     |               |               |               |          |
| Reports                                               |                                                                            |                                   |               |              |          |                     |               |               |               |          |
| Resources                                             |                                                                            |                                   |               |              |          |                     |               |               |               |          |
| H Freeze Calendar                                     |                                                                            |                                   |               |              |          |                     |               |               |               |          |
| 1 Assign IDM Attributes                               |                                                                            |                                   |               |              |          |                     |               |               |               |          |
| CAC Administration                                    |                                                                            |                                   |               |              |          |                     |               |               |               |          |
|                                                       |                                                                            |                                   |               |              |          |                     |               |               |               |          |
|                                                       |                                                                            |                                   |               |              |          |                     |               |               |               |          |
|                                                       |                                                                            |                                   |               |              |          |                     |               |               |               |          |
|                                                       |                                                                            |                                   |               |              |          |                     |               |               |               |          |
|                                                       |                                                                            |                                   |               |              |          |                     |               |               |               |          |
|                                                       |                                                                            |                                   |               |              |          |                     |               |               |               | Feedback |
|                                                       |                                                                            |                                   |               |              |          |                     |               |               |               |          |
|                                                       |                                                                            |                                   |               |              |          |                     |               |               |               |          |
|                                                       |                                                                            |                                   |               |              |          |                     |               |               |               |          |
|                                                       |                                                                            |                                   |               |              |          |                     |               |               |               |          |
|                                                       |                                                                            |                                   |               |              |          |                     |               |               |               |          |

#### $https://www.sabrered appcentre.sabre.com/Admin/MyRedAppDetails/Provider/Rt3Oe80PFE6NRt-x\_odTBAppCetails/Provider/Rt3Oe80PFE6NRt-x\_odTBAppCetails/Provider/Rt3Oe80PFE6NRt-x\_odT8AppCetails/Provider/Rt3Oe80PFE6NRt-x\_odT8AppCetails/Provider/Rt3Oe80PFE6NRt-x\_odT8AppCetails/Provider/Rt3Oe80PFE6NRt-x\_odT8AppCetails/Provider/Rt3Oe80PFE6NRt-x\_odT8AppCetails/Provider/Rt3Oe80PFE6NRt-x\_odT8AppCetails/Provider/Rt3Oe80PFE6NRt-x\_odT8AppCetails/Provider/Rt3Oe80PFE6NRt-x\_odT8AppCetails/Provider/Rt3Oe80PFE6NRt-x\_odT8AppCetails/Provider/Rt3Oe80PFE6NRt-x\_odT8AppCetails/Provider/Rt3Oe80PFE6NRt-x\_odT8AppCetails/Provider/Rt3Oe80PFE6NRt-x\_odT8AppCetails/Provider/Rt3Oe80PFE6NRt-x\_odT8AppCetails/Provider/Rt3Oe80PFE6NRt-x\_0000000000000000000000000000$

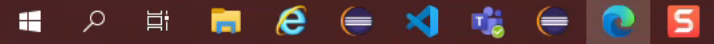

■ Sabre Red App Centre × +

 $\leftarrow$ 

م 📑

X A thtps://www.sabreredappcentre.sabre.com/Admin/MyRedAppDetails/Provider/Rt3Oe80PFE6NRt-x\_odTBA

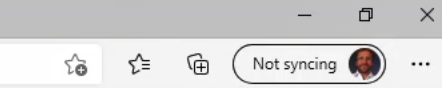

🖾 715 🛛 🗘 🕶

### Sabre red app centre Red App Directory About Support

| Proposal Status: Proposal Approved | Proposal Date: 03                                                 | /23/2020                                                                                                    |
|------------------------------------|-------------------------------------------------------------------|----------------------------------------------------------------------------------------------------|
|                                    | Submit a New Bundle<br>Click here to upload a new Red App bundle. |                                                                                                    |
|                                    |                                                                   |                                                                                                    |
| Last Update                        | Status                                                            | Admin Edit                                                                                                    |
| 04/22/2020                         | Published                                                         | Edit                                                                                                    |
|                                    |                                                                   |                                                                                                    |
|                                    | Proposal Status: Proposal Approved                                | Proposal Status: Proposal Approved Proposal Date: 03.          Submit a New Bundle         Click here to upload a new Red App bundle.         Last Update       Status         04/22/2020       Status |

🛱 📄 🤗 (= 刘 🔩 (= 💽 🗖

× + Sabre Red App Centre

 $\leftarrow$ 

C 🙃 https://www.sabreredappcentre.sabre.com/Admin/SubmitAnApplication/Submit/Rt3Oe80PFE6NRt-x\_odTBA

刘 🤹 들 💽 🔁

e

Ħ

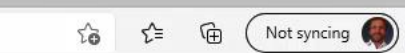

715

### Sabre red app centre Red App Directory About Support

| Dashboard                                                          | Submit Bundle for Showca             | se Red App                                                                                                    |
|--------------------------------------------------------------------|--------------------------------------|----------------------------------------------------------------------------------------------------|
| Messages                                                           |                                      |                                                                                                    |
| My Red Apps      Developed      Purchased      PF Keys and Scribes | Initial Red App Description          | Red App which demonstrate the main capabilities and integration points offered by the Red App SDK, mainly for enabling customer conversations and a Demo tool.                                                                       |
| P Orders                                                           |                                      | Text will be used in the Agency Admin Tool only. Description in other languages can be provided at a later stage.                                                                                                    |
| Reports                                                            | Upload Your Red App Bundle           | If you upload a subsequent version of an existing red app, be aware of the importance of the version number. The Version                                                                                                    |
| High Freeze Calendar                                               |                                      | number format is: major minor service qualifier.<br>If you increment the service or qualifier number, it is a patch. Users of the prior version will receive this new patch                                                          |
| Assign IDM Attributes                                              |                                      | automatically after it is processed successfully.<br>If you increment the major or minor number, it is an upgrade. For a new Red App or an upgrade to an existing Red App, you<br>must submit a proposal to obtain a new red app ID. |
|                                                                    |                                      | Choose the Red App bundle you want to upload.  Browse  You can upload a .zip file of 30 MB or less.                                                                                                    |
|                                                                    | Upload Red App Certification Details | Upload a file that contains detailed use cases for all the functionality in your Red App. Use Cases Sample                                                                                                    |
|                                                                    | Patch Release Notes                  | Pou can upload a .doc, .docx, or .pdf file of 10 MB or less.         Describe the changes in new version         Please note it may take a few minutes to upload the files.                                                          |

 $\times$ D

...

Q-

4:48 PM 8/27/2021

× + Sabre Red App Centre

 $\leftarrow$ 

đ

0-

715

### Sabre red app centre Red App Directory About Support

| Dashboard               | Thank you for submitting your Red App!                                           |
|-------------------------|----------------------------------------------------------------------------------|
| Messages                |                                                                                  |
| 🏆 My Red Apps           | You can follow Red App certification process in Admin Centre/My Red Apps section |
| Developed               |                                                                                  |
| Purchased               | Back to My Red Apps                                                              |
|                         |                                                                                  |
|                         |                                                                                  |
|                         |                                                                                  |
| Resources               |                                                                                  |
| High Freeze Calendar    |                                                                                  |
| 1 Assign IDM Attributes |                                                                                  |
| RAC Administration      |                                                                                  |
|                         |                                                                                  |
|                         |                                                                                  |
|                         |                                                                                  |
|                         |                                                                                  |
|                         |                                                                                  |
|                         |                                                                                  |
|                         |                                                                                  |
|                         |                                                                                  |
|                         |                                                                                  |
|                         |                                                                                  |
|                         |                                                                                  |
|                         |                                                                                  |
|                         |                                                                                  |

م 🖿

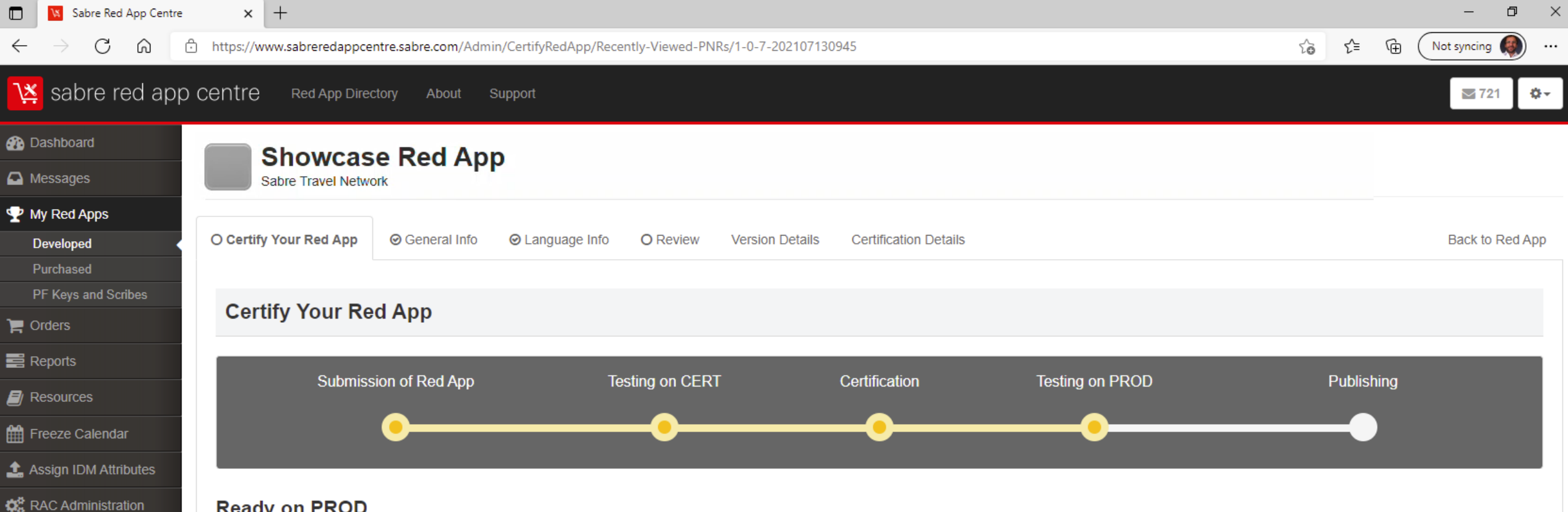

#### **Ready on PROD**

Your app was successfully provisioned to Production environment. Now, please test your app with Beta tester(s). After testing the Red App on PROD, the Certified Provider will mark the Red App as either "Pass" or "Fail." You will not be able to proceed with the Certification process or upload a new bundle until you have marked your Red App as either "Pass" or "Fail." If the Red App is marked as "Pass" it will be automatically published. Please verify that your storefront is complete. If the Red App is marked as "Fail" it will be removed from the PROD environment.

#### Post Prod Result

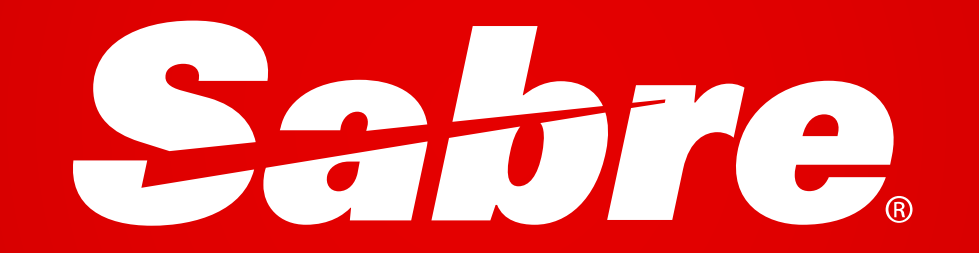